# IGÉNYBEVEVŐI NYILVÁNTARTÁS (KENYSZI)

Felhasználói Kézikönyv

**ADATSZOLGÁLTATÓK, E-KÉPVISELŐK RÉSZÉRE** 

Szoftver verziószám: 1.2.2.0

Dátum: 2015.04.08.

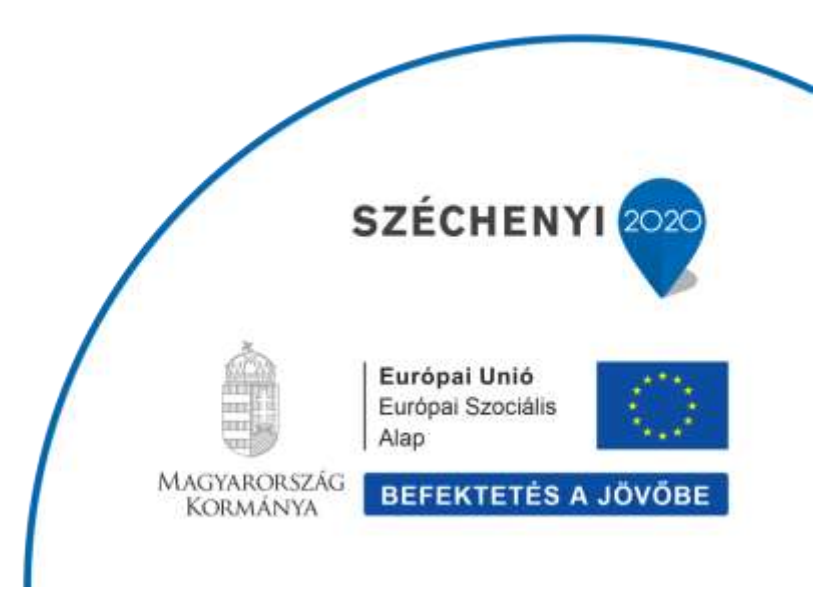

## TARTALOMJEGYZÉK

| 1. | BEV      | EZETÉS                                                                                             | 4        |
|----|----------|----------------------------------------------------------------------------------------------------|----------|
|    | 1.1.     | A DOKUMENTUM CÉLJA, A RENDSZER FELHASZNÁLÓI                                                        | 4        |
|    | 1.2.     | Szoftververzió                                                                                     | 4        |
|    | 1.3.     | TÁMOGATOTT FOLYAMATOK                                                                              | 4        |
|    | 1.4.     | JOGOSULTSÁGOK                                                                                      | 4        |
|    | 1.5.     | Funkcionalitás                                                                                     | 5        |
| 2  |          | IINISZTRATÍV FUNKCIÓK                                                                              | 6        |
| 4. | 2.1      | <b>Β</b> ΕΙ ΈΡΕς Α ΡΕΝΙΝΣΖΈΡΕΕ ΑΖ $\ddot{\Pi}_{GV}$ μετί καθι μαςτιάι ατάναι                       |          |
|    | 2.1.     | KIELENTKEZÉS A DENIGZEDBŐI                                                                         |          |
|    | 2.2.     | KÉDEDNYŐ-EELÉDÍTÉS NAVIGÁCIÓS LEHETŐSÉGEK                                                          | q        |
|    | 2.3.     | Δ SZEMÉL VES ÜZENETEV VEZEL ÉSE                                                                    |          |
|    | 2.4.     | A SZEWIEL LES UZENETEK KEZELESE                                                                    | 12       |
|    | 2.5.     | I ROBLEMAREZELES A RENDSZER FELHASZNALOI FELULEIEN                                                 | 14<br>14 |
|    | 2.5.1.   | A haiolantatt nrahláma magaldásárál szálá ártasítás                                                | 14<br>16 |
|    | 2.5.2.   | A bejelentett problému megotuusuroi szolo ertesttes<br>Prohlómák áttekintése                       | 10       |
|    | 2.5.5.   |                                                                                                    | 1/       |
| 3. | IGÉN     | NYBEVEVŐK KEZELÉSE                                                                                 | 19       |
|    | 3.1.     | IGÉNYBEVEVŐK KERESÉSE ÉS MEGJELENÍTÉSE                                                             | 19       |
|    | 3.2.     | IGÉNYBEVEVŐ ADATAINAK MÓDOSÍTÁSA                                                                   | 22       |
|    | 3.3.     | ÚJ IGÉNYBEVEVŐ ADATAINAK RÖGZÍTÉSE                                                                 | 27       |
| 4. | IGÉI     | NYLÉSEK (MEGÁLLAPODÁSOK, HATÁROZATOK) KEZELÉSE                                                     |          |
|    | 4.1.     | ÚJ IGÉNYLÉS (MEGÁLLAPODÁS, HATÁROZAT) RÖGZÍTÉSE                                                    |          |
|    | 4.1.1    | Új megállapodás rögzítése                                                                          |          |
|    | 4.1.2    | Új határozat rögzítése                                                                             |          |
|    | 4.2.     | MEGÁLLAPODÁSOK ÉS HATÁROZATOK ADATAINAK KEZELÉSE                                                   | 42       |
|    | 4.2.1    | Igénylések (megállapodások és határozatok) adatainak megtekintése                                  |          |
|    | 4.2.2    | Igénybevétel adatainak rögzítése                                                                   | 45       |
|    | 4.2.3    | Igénybevétel (megállapodás, határozat) adatainak módosítása                                        | 46       |
|    | 4.2      | 2.3.1. Módosítás a megállapodás/határozat tartalmának változása miatt                              |          |
|    | 4.2      | 2.3.2. Módosítás az igénybevevő adatainak pontosítása érdekében                                    |          |
|    | 4.2.4    | Megállapodás / határozat lezárása                                                                  | 50       |
|    | 4.2.5    | Megállapodás / határozat törlése                                                                   | 52       |
|    | 4.3.     | HATÁROZAT NÉLKÜLI ELHELYEZÉSEK KEZELÉSE                                                            | 54       |
|    | 4.3.1    | Határozat nélküli elhelyezés felvitele                                                             | 54       |
|    | 4.3.2    | Elhelyezés határozattá alakítása                                                                   | 58       |
|    | 4.3.3    | Napi igénybevételek automatikus átkönyvelésének ellenőrzése                                        | 61       |
|    | 4.4.     | ELLÁTÁSI SZÜKSÉGLET (SZOLGÁLTATÓ TEVÉKENYSÉG TÍPUSA) VÁLTOZÁSÁNAK KEZELÉSE                         | 62       |
|    | 4.4.1    | Ellátási szükséglet-váltás a határozatban                                                          | 62       |
|    | 4.4.2.   | Napi igénybevételek automatikus átkönyvelésének ellenőrzése                                        | 66       |
| 5  | IGÉI     | NVREVÉTELEK KEZELÉSE                                                                               | 67       |
|    | 5.1.     | Igényrevétel ek rögzítése az igényrevétel i napi óran                                              |          |
|    | 5.1.1    | Joénybevételek rögzítése nani időszakos ielentési kötelezettségű szolgáltatások esetében           |          |
|    | 5.1.2    | Igénybevételi hejegyzés módosítása nani időszakos jelentési kötelezettségű szolgáltatások esetében |          |
|    | 5.1.3    | Igénybevételek rögzítése havi időszakos ielentési kötelezettségű szolgáltatások esetében           |          |
|    | 5.2.     | IgényBevételi Bejegyzések önellenőrzése                                                            |          |
|    | 5.3.     | ÜTKÖZŐ IGÉNYBEVÉTELEK LEKÉRDEZÉSE                                                                  |          |
|    | 5.3.1    | Ütköző igénybevételek lekérdezése, kezelése                                                        |          |
|    | 5.3.2    | Ütközés kezelésének ellenőrzése                                                                    |          |
|    | 5.4.     | MEGJEGYZÉSSEL ELLÁTOTTIGÉNYBEVÉTELEK (TÖRÖLT ÜTKÖZÉSFK) LEKÉRDEZÉSE                                |          |
|    | 5.5.     | Szolgáltatás időszakos leállásának (szüneteltetésének) jelzése                                     |          |
| V  | erziósza | ám:2.0 Felhasználói kézikönyy                                                                      | 2        |

|     | 551    |                                                                  | 07   |
|-----|--------|------------------------------------------------------------------|------|
|     | 5.5.1. | Taoszakos teattasok resztetetnek megtekintese                    | 07   |
|     | 5.5.2. | Új időszakos leállás rögzítése                                   | 87   |
|     | 5.5.3. | Időszakos leállások módosítása                                   | 89   |
| 6.  | LEKÉRI | DEZÉSEK                                                          | 91   |
| 6.1 | l. Ad  | ATSZOLGÁLTATÓK ÉS <b>E-K</b> épviselők számára elérhető riportok | 91   |
|     | 6.1.1. | Megállapodások listája                                           | 91   |
|     | 6.1.2. | Demográfiai riport                                               | 92   |
|     | 6.1.3. | Nem jelentett igénylések listája                                 | 93   |
|     | 6.1.4. | Adatszolgáltatói igénybevételi riport                            | 95   |
| 6.2 | 2. E-K | ÉPVISELŐK SZÁMÁRA ELÉRHETŐ RIPORTOK                              | 98   |
|     | 6.2.1. | E-Képviselői riport                                              | 98   |
|     | 6.2.2. | Kapacitás riport                                                 | .100 |
|     | 6.2.2. | Kapacitás riport                                                 | .10  |

## 1. BEVEZETÉS

## 1.1. A DOKUMENTUM CÉLJA, A RENDSZER FELHASZNÁLÓI

A dokumentum célja, hogy részletes felhasználói útmutatást adjon a Nemzeti Rehabilitációs és Szociális Hivatal (a továbbiakban: NRSZH) által működtetett, a szolgáltatások igénybe vevőinek az Szt. 20/C. §-ában, illetve a Gyvt. 139. § (2) bekezdésében meghatározott adatairól vezetett központi elektronikus nyilvántartási rendszer (a továbbiakban: Igénybevevői Nyilvántartás, INY, KENYSZI) felhasználói: adatszolgáltatói, e-képviselői számára, a rendszerben elvégzendő feladataik végrehajtásához.

#### FIGYELEM!

Jelen dokumentum nem helyettesíti a kapcsolódó jogszabályok ismeretét, és nem célja az egyes szakmai fogalmak értelmezése!

#### 1.2. SZOFTVERVERZIÓ

A dokumentum az Igénybevevői Nyilvántartás 1.2.2.0 verziójának változásaival frissítésre került.

#### **1.3. ΤΑΜΟGATOTT FOLYAMATOK**

A rendszer jelen dokumentumban bemutatott része

- az igénybevevők kezelésének,
- az új igénybevételi megállapodások és határozatok kezelésének,
- a szolgáltatások igénybevétele rögzítésének és önellenőrzésének,
- valamint a lekérdezések készítésének

folyamatait támogatja.

#### 1.4. JOGOSULTSÁGOK

Az Igénybevevői Nyilvántartásban az adatszolgáltatóknak a funkciókhoz a hozzáférési jogosultságot, és a hozzáférés szintjét a fenntartóhoz rendelt e-képviselő állítja be.

A rendszerben adatszolgáltatói jogosultággal dolgozó felhasználók azokat a szolgáltatói székhelyeket/telephelyeket érik el, amelyekhez fenntartójuk e-képviselője a rendszerben hozzárendelte őket.

Az adatszolgáltatók a székhelyen/telephelyen nyújtott egyes szolgáltatásokhoz szerkesztési, míg másokhoz megtekintési jogosultsággal férnek hozzá – szintén a fenntartójuk e-képviselője által elvégzett beállítások szerint.

## 1.5. FUNKCIONALITÁS

A rendszer, jogosultság függvényében, az alábbi feladatok elvégzését teszi lehetővé.

|                          | Belépés a rendszerbe az Ügyfélkapu használatával                    |
|--------------------------|---------------------------------------------------------------------|
|                          | Kijelentkezés a rendszerből                                         |
| Adminisztrativ feladatok | A személyes üzenetek kezelése                                       |
|                          | Problémakezelés a rendszer felhasználói felületén                   |
|                          | Igénybevevők keresése és megjelenítése                              |
| Igénybevevők kezelése    | Igénybevevő adatainak módosítása                                    |
|                          | új Igénybevevő adatainak rögzítése                                  |
|                          | Új igénylés (megállapodás, határozat) rögzítése                     |
|                          | Új megállapodás rögzítése                                           |
|                          | Új határozat rögzítése                                              |
|                          | Megállapodások és határozatok adatainak kezelése                    |
| Igénylések kezelése      | Igénylések (megállapodások és határozatok) adatainak megtekintése   |
|                          | Igénybevétel adatainak rögzítése                                    |
|                          | Igénybevétel (megállapodás, határozat) adatainak módosítása         |
|                          | Megállapodás / határozat lezárása                                   |
|                          | Határozat nélküli elhelyezések kezelése                             |
|                          | Igénybevételek rögzítése az igénybevételi naplóban                  |
|                          | Igénybevételi bejegyzések önellenőrzése                             |
| Igénybevételek kezelése  | ütköző igénybevételek lekérdezése                                   |
|                          | Megjegyzéssel ellátottigénybevételek (törölt ütközések) lekérdezése |
|                          | Szolgáltatás időszakos leállásának (szüneteltetésének) jelzése      |
|                          | Megállapodások listája                                              |
|                          | Demográfiai riport                                                  |
|                          | Nem jelentett igénylések listája                                    |
| Lekerdezések             | Adatszolgáltatói igénybevételi riport                               |
|                          | E-Képviselői riport                                                 |
|                          | Kapacitás riport                                                    |

## 2. ADMINISZTRATÍV FUNKCIÓK

A rendszer web alapú, használatához Google Chrome vagy Mozilla Firefox internet-böngészőn kívül nincs szükség további szoftver telepítésére. A rendszer Internet Explorer böngészővel is működik, de egyes elemek megjelenése a másik két böngészőre került optimalizálásra, tehát elsősorban az előbbi kettő internet-böngésző használatát javasoljuk.

## 2.1. BELÉPÉS A RENDSZERBE AZ ÜGYFÉLKAPU HASZNÁLATÁVAL

Elsőként indítson el egy böngésző programot, majd a (1) címsávba írja be a rendszer URL címét: https://tevadmin.nrszh.hu

Az Igénybevevői Nyilvántartás főoldalán kattintson a (2) Belépés gombra:

| a https:/ | Revadmin.nrszh.hu/Fooldal.xhtml (1)                                                                                    |                                                           | の-量C                         |
|-----------|----------------------------------------------------------------------------------------------------|-----------------------------------------------------------|------------------------------|
|           | Nemzeti Rehabilitációs és<br>Szociális Hivatal<br>Központ Elektronikus Nytvántartás a<br>Szolgáltatást Igénybevevőkről | A rendszer<br>használatához<br>segítség<br>+36-1-462-6670 | Hatósági belépés Belépés (2) |
| Nyitölap  |                                                                                                    |                                                           |                              |

#### A rendszer ekkor átirányítja az (1) Ügyfélkapu belépési felületére:

| kapun! |
|--------|
| P      |
| 1a (2) |
| (3)    |
|        |

Adja meg az Ügyfélkapuhoz kapott (2) felhasználónevét és (3) jelszavát, majd kattintson a (4) Belépés gombra.

Az Ügyfélkapun történt sikeres belépés esetén rövid időre megjelenik ez a képernyő:

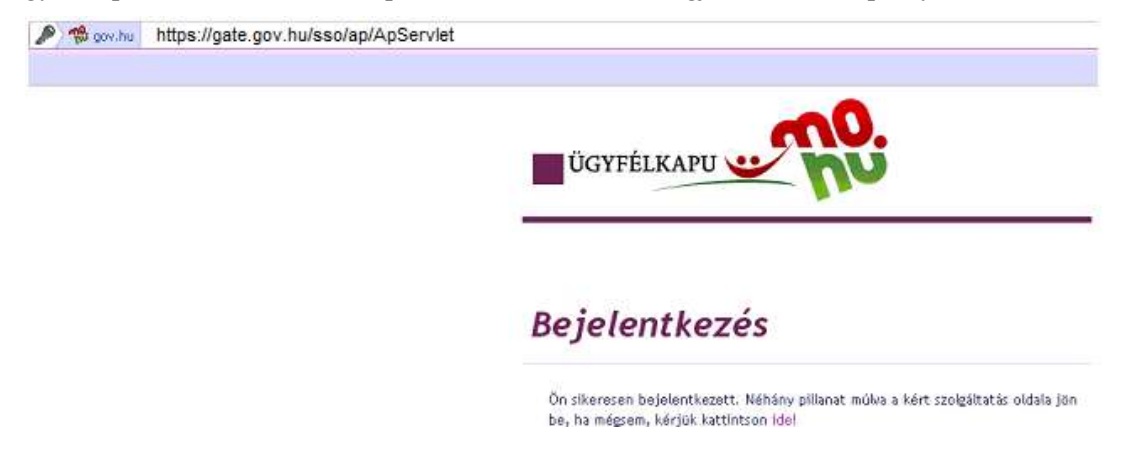

Ezt követően az Ügyfélkapu átirányítja Önt az NRSZH Igénybevevői Nyilvántartásba:

- abban az esetben, ha már használta a rendszert, a program nyitólapjára kerül,
- ha első alkalommal kíván bejelentkezni, a (1) Felhasználó aktiválása képernyőre jut:

| Nemzeti Rehabilitációs és<br>Szociális Hivatal<br>Központ Elektronikus Nyilvántartás a<br>Szolgáltatást Igénybevevőkről | A rendszer<br>használatához<br>segitség<br>+36-1-462-6670 | Hatósági belépés Belépés |
|----------------------------------------------------------------------------------------------------|-----------------------------------------------------------|--------------------------|
| Nyitiklap                                                                                                    |                                                           |                          |
| Felhasználó aktiválása (1)                                                                                              |                                                           |                          |
| ktivációs kód:                                                                                                    |                                                           |                          |
|                                                                                                    |                                                           | Verziószám: 1.2.1.0      |

Az (2) Aktivációs kód mezőbe írja be azt a kódot, amit e-mail-ben kapott:

| Nyitôlap        |          |     |                     |
|-----------------|----------|-----|---------------------|
| Felhasználó ak  | tiválása |     |                     |
| Aktivációs kód: | ****     | (2) |                     |
| Aktivál (3)     |          |     | Verziószám: 1.2.1.0 |

majd kattintson az (3) Aktivál gombra.

E feladatlépésnél kétféle – rendszerüzenettel is jelzett – hiba fordulhat elő:

- tévesen adta meg az Aktivációs kódot ez esetben másolja be helyesen, majd kattintson újra az (3) Aktivál gombra;
- az NRSZH rendszerében tárolt személyes adatai nem egyeznek meg az Ügyfélkapu rendszerben tárolt adatokkal – ebben az esetben forduljon az Igénybevevői Nyilvántartás telefonos ügyfélszolgálatához: +36–1-462-6670

Megjegyzés: rendszerüzenetek lehetnek:

- Hiányzó munkatárs: amikor rosszul másolja vagy írja be az aktivációs kódot. Tehát a rendszerben nem létezik az aktivációs kód. Pl.: az adatsor végén a láthatatlan szóköz bemásolása már hiba lehet.
- Viszontazonosítási hiba: amikor el vannak írva az adatok.

Sikeres aktiválás esetén a rendszer (4) üzenetben jelzi a felhasználó azonosítás megtörténtét:

| \$         | Nemzeti Rehabilitációs és<br>Szociális Hivatal<br>Központi Elektronikus Nyilvántartás a<br>Szolgáltatást Igénybevevőkről | A rendszer<br>használatához<br>segítség<br>+36-1-462-667 | Belépett felhasználó: AdatszolgAnna<br>Jelszó módosítás<br>O Kijetentkezés |
|------------|----------------------------------------------------------------------------------------------------|----------------------------------------------------------|----------------------------------------------------------------------------|
| Nyitólap   | lgénylések kezelése 👻 Igénybevételi napló 👻                                                                              | Riportok + Törzsadatok + Karbantartás +                  | TAJ Hiba bejelentések + Súgó +                                             |
| <b>0</b> s | ikeres felhasználó azonosítás (4)                                                                                        |                                                          |                                                                            |

Ettől kezdve a rendszer használatát meg tudja kezdeni.

## 2.2. KIJELENTKEZÉS A RENDSZERBŐL

A rendszert a (5) Kijelentkezés gombra kattintva lehet elhagyni.

Az (6) Ügyfélkapu kilépés gombra kattintva a rendszer az Ügyfélkapu rendszerből is kijelentkezteti.

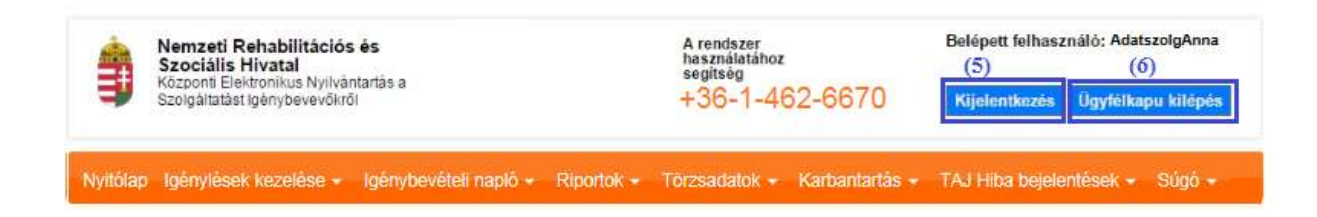

#### FIGYELEM!

A Felhasználót a rendszer 15 perc inaktivitás után kijelentkezteti, ezzel akadályozva azt, hogy illetéktelenek hozzáférjenek a Felhasználó által kezelt adatokhoz. Emiatt ügyeljen arra, hogy folyamatosan mentse munkáját!

# 2.3. KÉPERNYŐ-FELÉPÍTÉS, NAVIGÁCIÓS LEHETŐSÉGEK

|                                    |                                                                                                    | Belépse: AdatszolgAnn<br>(1)            | a Szervezet: NRSZH (2)                                           | Ć (3)                     | Kijelentkezës (              | 4) 0           | gyfélkapu kilépés (5     |
|------------------------------------|----------------------------------------------------------------------------------------------------|-----------------------------------------|------------------------------------------------------------------|---------------------------|------------------------------|----------------|--------------------------|
| vitter televileit k<br>génylések k | ezelése – Igényevéké na                                                                                   | ió - Rona - Tinsud<br>/lések (megálla)  | nto: - Kartantantas - TAU<br>podások, határo:                    | His beentee<br>zatok) ada | atai (9)                     |                |                          |
| Keresési felté                     | telek (19)                                                                                                |                                         |                                                                  |                           |                              |                |                          |
| Maximālis sorszām                  | 50 + (14)                                                                                                 |                                         |                                                                  |                           |                              |                |                          |
| - Igénylés                         |                                                                                                    |                                         |                                                                  |                           |                              |                |                          |
| TAJ azonositó:                     |                                                                                                    |                                         | TAJ nélküli ig                                                   | enybevevő.                |                              |                |                          |
| Név:                               | Jā                                                                                                    |                                         | Születési idő                                                    | e (†                      | 100                          |                |                          |
| Szolgáltatás nyúj<br>kezdet        | tàs                                                                                                    | <b>X</b> : [                            | Szolgáltatás i                                                   | nyūjtās vēge:             |                              |                |                          |
| lgénybevétel állaj                 | pota                                                                                                    |                                         | - Regisztrációs                                                  | szám.                     |                              |                |                          |
| Törölt igénylés:                   |                                                                                                    |                                         |                                                                  |                           |                              | (17)           | (15)                     |
| Találatak                          | (II)                                                                                                    |                                         |                                                                  |                           | Szűrőfel                     | tételek törk   | se ,o Keresés            |
| Talalatok                          |                                                                                                    | t in the t                              | (12) Oss                                                         | zesen: 5 sor (1 /         | 1) •• •                      | 1 D<br>Állanot | ▶ 25 🔽 /olda             |
| Nev ∓<br>Gondáné Kurucz<br>Rozália | Szorgartatas tipusa +<br>Átmeneti elhelyezést<br>nyújtó intézményi<br>ellátás / Időskorúak<br>gondozóháza | Agazati azonosito -<br>S0022748S0023161 | " Ezüsthold"<br>Gondozóház                                       | TAJ Ţ                     | 2014.11.21.                  | sz             | Szerkeszt<br>Megtekint   |
| Kis Virág                          | Gyermekotthon /<br>Otthont nyújtó ellátás -<br>Gyermekotthon                                              | S0309446S0047309                        | Szociális és<br>Gyermekvédelmi<br>Központ Liget<br>Gyermekotthon |                           | 2014.11.04.  <br>2014.11.21. | L (13          | 3) Megtekint             |
| Bokros Boglárka                    | Gyermekotthon /<br>Otthont nyújtó ellátás -<br>Gyermekotthon                                              | S0309446S0047309                        | Szociális és<br>Gyermekvédelmi<br>Központ Liget<br>Gyermekotthon |                           | 2014.09.15.                  | sz (14         | ) Szerkeszt<br>Megtekint |
| Fa Nándor                          | Gyermekotthon /<br>Otthont nyújtó ellátás -<br>Gyermekotthon                                              | S0309446S0047309                        | Szociális és<br>Gyermekvédelmi<br>Központ Liget<br>Gyermekotthon |                           | 2014.11.04.  <br>2014.11.21. | L              | Megtekint                |
| Fa Nándor                          | Gyermekotthon /<br>Otthont nyújtó ellátás -<br>Gyermekotthon                                              | S0309446S0047309                        | Szociális és<br>Gyermekvédelmi<br>Központ Liget<br>Gyermekotthon |                           | 2014.11.21.                  | SZ             | Szerkeszt<br>Megtekint   |
|                                    |                                                                                                    |                                         | (12) Öss                                                         | zesen: 5 sor (1 /         | 1) [ + ] + ]                 | 1              | ⊳ı 25 🔽 /olda            |
|                                    |                                                                                                    |                                         |                                                                  |                           |                              | (              | 15) 🗅 Letöltés           |
|                                    |                                                                                                    |                                         |                                                                  |                           |                              | (8)            | Verziószám: 1.2.0        |

A képernyő címsorában, jobboldalon a (1) bejelentkezett felhasználó neve található, mellette annak a (2) szervezetnek a megnevezése, amelyhez a felhasználó tartozik.

A (3) <sup>\*</sup>/<sub>\*</sub> ikon azt jelzi, hogy a program a háttérben feldolgozást végez, például keresést folytat az adatbázisban. A felhasználó neve alatt a (4) Kijelentkezés és az (5) Ügyfélkapu kilépés gombok találhatóak.

A (6) menüsorban azok a menüpontok jelennek meg, amelyek használatára a felhasználó jogosult. Egy-egy menüpontra húzva az egeret lenyílik az ott elérhető (7) funkciók listája:

| Nyitólap | lgénylések kezelése 👻              | lgénybevé | ételi napló 👻 | Riportok 🗸 | Törzsadatok 👻 | Karbantartás 👻 | TAJ Hiba bejelentések 👻 | Súgó 👻 🌀 |
|----------|------------------------------------|-----------|---------------|------------|---------------|----------------|-------------------------|----------|
|          | Új igénylés<br>Igénybevétel adatai | (7)       |               |            |               |                |                         |          |

A képernyő legalsó sorában, az állapotsorban, az (8) alkalmazás verziószáma tekinthető meg.

A képernyő munkaterületének felső részén az adott helyen elvégezhető (9) funkció megnevezése látható.

A munkaterület felső, bekeretezett részében a (10) Keresési feltételek (szűrőfeltételek) adhatóak meg.

A (16) Maximális sorszám mezőben választhatjuk ki, hogy a keresés legfeljebb mennyi találatot jelenítsen meg. A leválogatás a (18) Keresés gombbal indítható el. Új keresés előtt a (17) Szűrőfeltételek törlése gombbal üríthetőek ki a keresési mezők.

A (11) Találatok részben a feltételeknek megfelelő adatsorok láthatóak.

Az egy képernyőn el nem férő listák lapjai között a lista felett és alatt megjelenő (12) lapozó eszköztárral válthatunk, amely mellett kiválasztható az oldalanként megjelenítendő sorok száma is.

Az egyes sorok részletes adatainak megtekintése a **(13)** Megtekint műveleti gombra kattintva kezdeményezhető, az adatok szerkesztése pedig a **(14)** Szerkeszt művelet használatával lehetséges. Ez utóbbi ikon csak akkor jelenik meg, ha a felhasználó jogosult az elem módosítására.

A (15) Letöltés gomb használatával a program a találati lista tartalmát egy Excel, vagy PDF fájlba másolja át. A későbbi azonosíthatóság érdekében az xls vagy pdf fájlba letöltődik a letöltés tartalmára vonatkozó adat (pl.: székhely/telephely, szolgáltatás, letöltés formátuma).

A sorok részletes adatait bemutató képernyőkön a különböző típusú információk külön **füleken (1) (2)** (3) érhetőek el.

| (5) https:/                                                                                       |                                                                                                    |                        |                  |                              |  |  |
|---------------------------------------------------------------------------------------------------|----------------------------------------------------------------------------------------------------|------------------------|------------------|------------------------------|--|--|
| Nyitólap Igénylések kez                                                                           | celése 🚽 Igénybevételi napló 👻 Ripo                                                                                                    | ortok 👻 Törzsadatok 👻  | Karbantartás 👻   | TAJ Hiba bejelentések - Súgó |  |  |
| (6)<br>Igénylések kezelé                                                                          | se - igénybevétel adatai - s                                                                                                    | zerkesztés             |                  |                              |  |  |
| Feladat végrehajtása                                                                              | Megjegyzések Folyamattörténet                                                                                                    | Igénybevételi napló    |                  |                              |  |  |
| (1)<br>Név:                                                                                       | Bokros Vilmos                                                                                                    | TAJ azonosító:         | -<br>Min 140-    |                              |  |  |
| Születési hely:<br>Igénybevevő neme:                                                              | Kecskemét                                                                                                    | Születési idő:         | 1940-12-3        | na<br>1                      |  |  |
| Állandó magyar lakhelye:     6000 Kecskemét Fő út 5.       Tartózkodási helye/Szálláshelye:     - |                                                                                                    |                        |                  |                              |  |  |
| Tevékenység:<br>Utolsó mentés:                                                                    | MRO02 - Szolgáltatás módosítá:<br>2014-11-25 05:36:50.253                                                                                                    | sa<br>Beérkezés napja: | 201              | 14-11-25                     |  |  |
| Fenntartó neve:<br>Szolgáltató neve:<br>Székhely/telephely neve:<br>Szolgáltatás típus:<br>(2)    | Fenntartó neve:       Kenyszi Szeretetszolgálat Fenntartó         Szolgáltató neve:       (\$0022748) Kenyszi Szeretetszolgálat Szociális Intézmény         Székhely/telephely neve:       (\$0000061) " Ezüsthold" Gondozóház         Szolgáltatás típus:       Átmeneti elhelyezést nyűjtó intézményi ellátás / Időskorúak gondozóház |                        |                  |                              |  |  |
| Megállapodás adatai                                                                               | Ügyfél adatai                                                                                                    |                        |                  |                              |  |  |
| MEGÁLLAPODÁS/ELLÁTA<br>Szolgáltatásnyújtás/elláta<br>Szolgáltató tevékenység                      | ÁS ADATAINAK RÖGZÍTÉSE<br>ás kezdete - vége 2014.11.24.<br>típusa Demens személyei                                                                                                    | cellátása              |                  | Határozatlan                 |  |  |
| Vissza (4)                                                                                        | (4) Módosít Lezár                                                                                                    | Törlés Letöltés PDF    | Igénylés másolás | Folyamatábra megtekintése    |  |  |

Az adott képernyőn elérhető funkciók általában (4) nyomógombbal indíthatóak el.

A navigálás elsősorban egér használatával történik, de az internet böngészőkben használható billentyűparancsok az Igénybevevői Nyilvántartásban is működnek.

## FIGYELEM!

Ha egy előző oldalra kíván visszajutni, akkor ne az internet böngésző (5) C "Vissza" gombját használja, hanem

az egérrel kattintson a megfelelő helyre, a (6)
 Igénylések kezelése menüpontra, vagy a rendszer
 Vissza Mégsem

(7) Vissza Mégsem gombjára),

 vagy használja az internet böngészőkben használható billentyűparancsok valamelyikét (Backspace vagy Alt+balra nyíl).

## 2.4. A SZEMÉLYES ÜZENETEK KEZELÉSE

Az Igénybevevői Nyilvántartás bizonyos események bekövetkeztéről személyes üzenetben tájékoztatja a felhasználókat. Ilyen történés lehet például, ha a felhasználó választ kap egy, a rendszerben bejelentett TAJ problémára, vagy ha a rendszer megjegyzéssel látott el egy adott napon ugyanazon felhasználó által párhuzamosan nem rögzíthető/elszámolható igénybevételt.

Ha a rendszer a felhasználó részére az utolsó bejelentkezése óta új üzenetet generált, akkor ezt a felhasználó következő bejelentkezésekor a nyitólapon egy figyelemfelhívó (1) szövegdobozban jelzi:

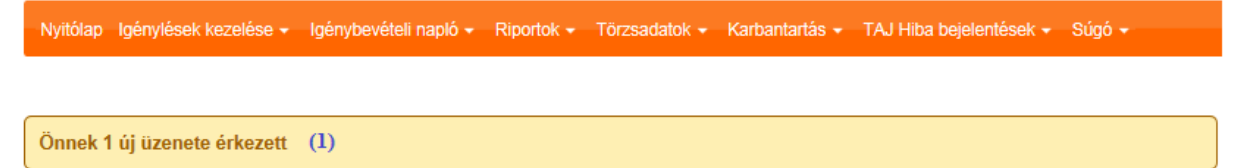

A személyes üzenetek a Súgó – Üzenetek menüpontban tekinthetőek meg, de ez a hely közvetlenül is elérhető az (1) Onek 1 új üzenete érkezett linkre kattintva.

Az (2) Üzenetek áttekintése oldalon töltse ki a (3) Keresési feltételek blokkot, majd kattintson a (4) Keresés gombra:

| Maximālis sorszām: | 50 •        |     |      |                      |              |                         |
|--------------------|-------------|-----|------|----------------------|--------------|-------------------------|
| Özenet tipusa      | +:          |     | •    |                      | Tárgy        |                         |
| Küldés időpontja   | 2014.11.01. |     | 100  | Felhasználó nélküli: | Családi név. |                         |
| Tudomásul vélei:   |             | E : | 1107 | Tudomásul vett.      | Utónév:      |                         |
| Találatok (5)      |             |     |      | Összei               | Szűr         | öfeltitelek törlése (4) |

| + | Kuldés időpontja ‡     | Tárgy ≎                                                                    | Felhasználó ‡     | Tudomásul vétel                         | Művelet     |
|---|------------------------|----------------------------------------------------------------------------|-------------------|-----------------------------------------|-------------|
|   | 2015.03.09<br>19:00:02 | A Taj problémára válasz érkezett                                           | Adatszolg<br>Anna |                                         | Megtekint   |
|   | 2015 03 03<br>12:29 22 | A Taj problémára válasz érkezett                                           | Adatszolg<br>Anna |                                         | Megtekint   |
|   | 2014 11 27<br>00:10:00 | Értesítés az igénybevétel ütközés miatti megjegyzéssel való<br>ellátásáról | Adatszolg<br>Anna | (6)                                     | Megtekint   |
|   | 2014 11.27<br>00:10:00 | Értesítés az igénybevétel ütközés miatti megjegyzéssel való<br>ellátásáról | Adatszoig<br>Anna |                                         | Megtekint   |
| - |                        | Ósszeser                                                                   | 1 4 sor (1 / 1)   | 1 1 1 1 1 1 1 1 1 1 1 1 1 1 1 1 1 1 1 1 | 25 V loktal |

A (5) Találatok részben soronként jelennek meg a felhasználó személyes üzenetei.

A megtekinteni kívánt üzenet sorának végén található (6) Megtekint műveleti gombra kattintva megjeleníthetőek az üzenet részletei.

| Felhasználó:     | Adatszolg Anna<br>Kiválaszt Torol                                                                                                    |  |  |  |  |
|------------------|----------------------------------------------------------------------------------------------------|--|--|--|--|
| lipus:           | O Hír esemény O Rendszer esemény                                                                                                    |  |  |  |  |
| árgy:            | Êrtesítés az igénybevétel ütközés miatti megjegy                                                                                                    |  |  |  |  |
| Fudomásul vétel: |                                                                                                    |  |  |  |  |
| Üzenet szövege:  | ■ / I de x, x' T- T- H- Ta To Z 注注注读 I II i II II II II II II II II II II II                                                                                                    |  |  |  |  |
|                  | x 4                                                                                                    |  |  |  |  |
|                  | Tájékoztatjuk, hogy az Ön ütközött igénybevételét NEM látta el megjegyzéssel a rendszer                                                                                                    |  |  |  |  |
|                  | Ágazati azonosító:     S0047309       Szolgáltatás típus:     Gyermekotthon / Otthont nyújtó ellátás - Gyermekotthon       Tajszám:     113104846       Igénybevevő neve:     Bogár Franciska       Igénybevétel napja:     2014.11.22 |  |  |  |  |
|                  | Kérjük, hogy az esetleges kérdéseit az NRSZH Szociális Főosztálya számára juttassa el.                                                                                                    |  |  |  |  |
|                  | Üdvözlettel:<br>Igénybevevői nyilvántartó rendszer                                                                                                    |  |  |  |  |

Az (7) Üzenet megtekintése oldal a (8) Vissza gomb használatával hagyható el.

Azokat az üzeneteket, amelyeket már tudomásul vettünk, célszerű láttamozni.

| Találato     | ok                      | Össze                                                                      | sen: 2 sor (1 / 1) |                        | 25 🖌 /oldal |
|--------------|-------------------------|----------------------------------------------------------------------------|--------------------|------------------------|-------------|
|              | Kuldės idôpontja 🕈      | Tárgy ≎                                                                    | Felhasználó ¢      | Tudomásul vétel        | Művelet     |
| <b>v</b> (9) | 2014.11.27<br>00:10:00  | Értesítés az igénybevétel útközés miatti megjegyzéssel való<br>eltátásáról | Adatszolg<br>Anna  |                        | Megtekint   |
|              | 2014 11 27.<br>00 10:00 | Értesítés az igénybevétel ütközés miatti megjegyzéssel való<br>ellátásáról | Adatszolg<br>Anna  |                        | Megtekint   |
|              |                         | Óssze                                                                      | sen: 2 sor (1 / 1) |                        | 25 🗸 /oldal |
|              |                         |                                                                            | (10) +             | Kijeloltek láttamozása | D Letoltés  |

Jelölje ki a láttamozni kívánt üzeneteket az üzenet sorának elején található (9) jelölőnégyzet bepipálásával, majd kattintson a (10) Kijelöltek láttamozása gombra.

A művelet eredményeként a kiválasztott üzenetek egy megerősítést követően eltűnnek a listából.

| Megerősítés                                                                                |
|--------------------------------------------------------------------------------------------|
| Biztosan le szeretné láttamozni az üzenetet? (Láttamozást követően többé nem jelenik meg!) |
| ОК                                                                                         |
| Mégsem                                                                                     |
|                                                                                            |

Ha mégis szükség lenne rájuk, akkor az üzenetek keresését végezze a (11) Tudomásul vett jelölőnégyzet kijelölésével:

| faximális  | sorszám: 50                                                                                                    |                                                                                                    |                                                                                                    |                                                                                                    |                                                                            |
|------------|----------------------------------------------------------------------------------------------------|----------------------------------------------------------------------------------------------------|----------------------------------------------------------------------------------------------------|----------------------------------------------------------------------------------------------------|----------------------------------------------------------------------------|
| İzenet tip | xusa:                                                                                                    |                                                                                                    | Tárgy                                                                                                    |                                                                                                    |                                                                            |
| üldés idi  | Spontja: 2014.                                                                                                    | 11.01. 📅 : Felhasználó nélkül:                                                                                                    | Családi r                                                                                                    | nëv:                                                                                                    |                                                                            |
| udomäsi    | ul vétel:                                                                                                    | 🛅 : 🔄 Tudomásul vett: (                                                                                                    | 11) Utónév:                                                                                                    |                                                                                                    |                                                                            |
|            |                                                                                                    |                                                                                                    |                                                                                                    | Szűrőfeltételek torlése                                                                                                    | ∠ Keresé                                                                   |
|            |                                                                                                    |                                                                                                    |                                                                                                    |                                                                                                    |                                                                            |
| alálat     | ok                                                                                                    | Öss                                                                                                    | zesen. 9 sor (1 / 1)                                                                                                    | R2162 1 828423                                                                                                    | 25 🗸 jok                                                                   |
| •          | Kuldés időpontja 🌣                                                                                                    | Tárgy ≎                                                                                                    | Felhasználó ¢                                                                                                    | Tudomásul vétel \$                                                                                                    | Művelet                                                                    |
|            | 2015.03.09.                                                                                                    | A Taj problémára válasz érkezett                                                                                                    | Adatszolg                                                                                                    | 2015-03-09                                                                                                    | Megtokint                                                                  |
|            | 13.90.05                                                                                                    | The line Constant Without Instant and the                                                                                                    | Anna                                                                                                    | 19:11:010                                                                                                    | a second second second                                                     |
|            | 2015.03.03<br>12:29:22                                                                                                    | A Taj problémára válasz érkezett                                                                                                    | Adatszolg<br>Anna                                                                                                    | 2015-03-09<br>19:39:16:354                                                                                                    | Megtekint                                                                  |
|            | 2015 03 03<br>12/29/22<br>2014 11 27<br>00:10:00                                                                                                    | A Taj problémára válasz érkezett<br>Értesítés az igénybevétel ütközés miatti megjegyzéssel való<br>ellatásáról                                                                                                    | Anna<br>Adatszolg<br>Anna<br>Adatszolg<br>Anna                                                                                                    | 2015-03-09<br>19:39:16:354<br>2014-11-27<br>06:08:00:219                                                                                                    | Megtokint<br>Megtokint                                                     |
|            | 2015.03.03<br>12:29.22<br>2014.11.27<br>00:10.00<br>2014.11.27<br>00:10.00                                                                                         | A Taj problémára válasz érkezett<br>Értesítés az igénybevétel ütközés miatti megjegyzéssel való<br>ellátásáról<br>Értesítés az igénybevétel ütközés miatti megjegyzéssel való<br>ellátásáról                                                                                                    | Anna<br>Adatszolg<br>Anna<br>Adatszolg<br>Anna<br>Adatszolg<br>Anna                                                                                                    | 2015-03-09<br>19:39:16:354<br>2014-11-27<br>06:08:00:219<br>2014-11-27<br>06:08:00:219                                                                                                    | Megtekint<br>Megtekint<br>Megtekint                                        |
|            | 2015-03-03<br>12:29:22<br>2014-11-27<br>00:10:00<br>2014-11-27<br>00:10:00<br>2014-11-27<br>00:10:00                                                               | A Taj probléműra válasz érkezett<br>Értesítés az igénybevétel ütközés miatti megjegyzéssel való<br>ellátásáról<br>Értesítés az igénybevétel ütközés miatti megjegyzéssel való<br>éllátásáról<br>Értesítés az igénybevétel ütközés miatti megjegyzéssel való<br>ellátásáról                                                                                                    | Anna<br>Adatszolg<br>Anna<br>Adatszolg<br>Anna<br>Adatszolg<br>Anna<br>Adatszolg<br>Anna                                                                                     | 2015-03-09<br>19:39:16:354<br>2014-11-27<br>06:08:00:219<br>2014-11-27<br>06:08:00:219<br>2014-11-27<br>06:08:00:219                                                                                                    | Megtekint<br>Megtekint<br>Megtekint<br>Megtekint                           |
|            | 2015/03/02<br>2015/03/03<br>12/29/22<br>2014/11/27<br>00/10/00<br>2014/11/27<br>00/10/00<br>2014/11/27<br>00/10/00<br>2014/11/27<br>00/10/00                       | A Taj probléműra válasz érkezett<br>Értesítés az igénybevétel ütközés miatti megjegyzéssel való<br>ellátásáról<br>Értesítés az igénybevétel ütközés miatti megjegyzéssel való<br>ellátásáról<br>Értesítés az igénybevétel ütközés miatti megjegyzéssel való<br>ellátásáról                                                                                                    | Anna<br>Adatszolg<br>Anna<br>Adatszolg<br>Anna<br>Adatszolg<br>Anna<br>Adatszolg<br>Anna                                                                                     | 2015-03-09<br>19:39:16:354<br>2014-11-27<br>06:08:00:219<br>2014-11-27<br>06:08:00:219<br>2014-11-27<br>06:08:00:219<br>2014-11-27<br>06:08:00:219<br>2014-11-27<br>06:08:00:219                                                                                                    | Megtekint<br>Megtekint<br>Megtekint<br>Megtekint                           |
|            | 190002<br>2015 03.03<br>12:29:22<br>2014 11:27<br>00:10:00<br>2014 11:27<br>00:10:00<br>2014 11:27<br>00:10:00<br>2014 11:27<br>00:10:00<br>2014 11:27<br>00:10:00 | A Taj problémára válasz érkezett<br>Értesítés az igénybevétel ütközés miatti megjegyzéssel való<br>ellatásáról<br>Értesítés az igénybevétel ütközés miatti megjegyzéssel való<br>ellatásáról<br>Értesítés az igénybevétel ütközés miatti megjegyzéssel való<br>ellatásáról<br>Értesítés az igénybevétel ütközés miatti megjegyzéssel való<br>ellatásáról                                                                               | Anna<br>Adatszolg<br>Anna<br>Adatszolg<br>Anna<br>Adatszolg<br>Anna<br>Adatszolg<br>Anna<br>Adatszolg<br>Anna<br>Adatszolg<br>Anna                                           | 19:27:57:015           2015-03:09           19:39:16:354           2014-11:27           06:08:00:219           2014-11:27           06:08:00:219           2014-11:27           06:08:00:219           2014-11:27           06:08:00:219           2014-11:27           06:08:00:219           2014-11:27           06:08:00:219           2014-11:27           06:08:42:153           2014-11:27           06:08:42:153                                                                 | Megtekint<br>Negtekint<br>Megtekint<br>Megtekint<br>Megtekint              |
|            | 190002<br>2015 03.03<br>12:29:22<br>2014 11:27<br>00:10:00<br>2014 11:27<br>00:10:00<br>2014 11:27<br>00:10:00<br>2014 11:27<br>00:10:00<br>2014 11:27<br>00:10:00 | A Taj probléműra válasz érkezett<br>Értesítés az igénybevétel ütközés miatti megjegyzéssel való<br>ellátásáról<br>Értesítés az igénybevétel ütközés miatti megjegyzéssel való<br>ellátásáról<br>Értesítés az igénybevétel ütközés miatti megjegyzéssel való<br>ellátásáról<br>Értesítés az igénybevétel ütközés miatti megjegyzéssel való<br>ellátásáról<br>Értesítés az igénybevétel ütközés miatti megjegyzéssel való<br>ellátásáról | Anna<br>Adatszolg<br>Anna<br>Adatszolg<br>Anna<br>Adatszolg<br>Anna<br>Adatszolg<br>Anna<br>Adatszolg<br>Anna<br>Adatszolg<br>Anna<br>Adatszolg<br>Anna<br>Adatszolg<br>Anna | 2015-03-09           19:39:16:354           2014-11-27           06:08:00:219           2014-11-27           06:08:00:219           2014-11-27           06:08:00:219           2014-11-27           06:08:00:219           2014-11-27           06:08:00:219           2014-11-27           06:08:02:19           2014-11-27           06:08:42:153           2014-11-27           06:08:42:153           2014-11-27           06:08:42:153           2014-11-27           09:38:32:994 | Megtekint<br>Megtekint<br>Megtekint<br>Megtekint<br>Megtekint<br>Megtekint |

A **Találatok**ban a tétel jelölőnégyzet, illetve a **Kijelöltek láttamozása** funkció gomb inaktív, mivel ezeknél a tételeknél a tudomásul vétel már megtörtént.

## 2.5. PROBLÉMAKEZELÉS A RENDSZER FELHASZNÁLÓI FELÜLETÉN

Az Igénybevevői Nyilvántartásban lehetőség van arra, hogy az adatszolgáltatók a rendszer felhasználói felületén jelezhessék az üzemeltetőknek azokat a problémákat, amelyekkel a működés során szembesültek. A funkció elsőként azon – TAJ azonosítókhoz kapcsolódó – problémák bejelentését támogatja, amelyek lényege, hogy *az ismert adatok alapján az igénybevevő nem található* meg a központi igénybevevői adatbázisban, a törzsadatokban, illetve az igénybevevő TAJ adatai *az OEP TAJ ellenőrzés eredményeként "Nem azonosítható" státuszú lesz* annak ellenére, hogy a rendelkezésre álló azonosító okmányok adataival megegyeznek a rögzítettekkel.

Az igénybevevőkkel kapcsolatos minden más problémát a telefonos ügyfélszolgálaton lehet bejelenteni. Ilyenek például a következők: igénybevevő adat-, és megállapodások módosításával, vagy rendszer használatával kapcsolatos kérdések, stb.

A TAJ hibát a rendszer **TAJ hiba bejelentések** menüjében az Új **TAJ hiba bejelentése** menüpontokban lehet bejelenteni.

## 2.5.1. Új TAJ hiba bejelentése

Válassza ki a **TAJ hiba bejelentések - Új TAJ hiba bejelentése** menüpontot. A következő képernyő jelenik meg:

Hiba bejelentések - Új TAJ hiba bejelentése

| Azonosító:<br>Bejelentő:                                                             | -<br>Adatszola An       | nna E-mail cím:               | adatszola, anna@freemail.h    | u Telefonszám:         |                                 |
|--------------------------------------------------------------------------------------|-------------------------|-------------------------------|-------------------------------|------------------------|---------------------------------|
| Bejelentés dátum:                                                                    | 2015.03.11.             | Hiba típus:                   | -                             | Státusz:               | bejelentett                     |
| <ul> <li>Igénybevevő</li> </ul>                                                      |                         |                               |                               |                        | -,                              |
| TAJ azonosító:                                                                       |                         |                               |                               |                        |                                 |
| Családi név:                                                                         |                         | l                             | Jtónév:                       |                        |                                 |
| Születési neve - családi                                                             | név:                    | s                             | Születési neve - utónév:      |                        |                                 |
| Anyja szül. neve- család                                                             | li név:                 | A                             | Anyja szül. neve- utónév:     |                        |                                 |
| Születési hely:                                                                      |                         | s                             | Születési idő:                |                        |                                 |
| Hiba kategóriája:                                                                    | A TAJ                   | azonosítót nem fogadja el a K | ENYSZI                        | -                      |                                 |
| Probléma leírása:                                                                    | 500                     |                               |                               |                        |                                 |
| <ul> <li>Csatolmány li:<br/>Ó Amennyiben nem<br/>inénybevevő azonosi     </li> </ul> | sta<br>csatolja az igén | ybevevő azonosításához szí    | īksėges dokumentumot (jellemz | ően a megállapodást va | gy határozatot), az nehezíti az |
| Igenyberero azonosi                                                                  | iuout.                  |                               | Örez                          |                        |                                 |
| Név ¢                                                                                |                         | Méret 🗢                       | L                             | étrehozás ideje 🗢      | Művelet                         |
| Nincsenek me                                                                         | gjeleníthető            | elemek!                       | Össze                         | esen: 0 sor (1 / 1)    | ✓ → → 25 ✓ /oldal               |
|                                                                                      |                         |                               |                               |                        |                                 |
| <ul> <li>Új csatolmány</li> <li>Mégsem</li> </ul>                                    |                         |                               |                               |                        | Hiba bejelentése                |

Az (1) **TAJ hiba bejelentések - Új TAJ hiba bejelentése** oldalon az (2) **Igénybevevő** blokkba írja be annak az igénybevevőnek az összes adatát, akivel kapcsolatban a TAJ hibát tapasztalta. A hibabejelentés előtt a rendelkezésre álló azonosító okmányok alapján (pl.: személyigazolvány, TAJ kártya) ellenőrizze a rögzített adatok helyességét. Amennyiben nem történt elírás, kezdje meg a hibabejelentő képernyő mezőinek feltöltését.

| Hiba bejelentések - U                                | Jj TAJ hiba bejelente                                                                                                    | ése (1)                                                                                            |                                                  |                  |
|------------------------------------------------------|----------------------------------------------------------------------------------------------------|----------------------------------------------------------------------------------------------------|--------------------------------------------------|------------------|
| Azonosító: -                                         |                                                                                                    |                                                                                                    |                                                  |                  |
| Bejelentő: Adats:                                    | zolg Anna E-mail cím:                                                                                                    | adatszolg.anna@freemail.h                                                                          | u Telefonszám: -                                 |                  |
| Bejelentés dátum: 2015.0                             | 3.11. Hiba típus:                                                                                                    |                                                                                                    | Státusz: bejelentett                             |                  |
| • Igénybevevő (2)                                    |                                                                                                    |                                                                                                    |                                                  |                  |
| TAJ azonosító:                                       | 068 874 290                                                                                                    |                                                                                                    |                                                  |                  |
| Családi név:                                         | Nyúl                                                                                                    | Utónév:                                                                                            | Gergelyné                                        |                  |
| Születési neve - családi név:                        | Réti                                                                                                    | Születési neve - utónév:                                                                           | Boglárka                                         |                  |
| Anyja szül. neve- családi név:                       | Kiss                                                                                                    | Anyja szül. neve- utónév:                                                                          | Valéria                                          |                  |
| Születési hely:                                      | Debrecen                                                                                                    | Születési idő:                                                                                     | 1955.08.27.                                      |                  |
| Hiba kategóriája: (3)                                | Az igénybevevő TAJ adatainak s                                                                                                    | tátusza Nem azonosítható                                                                           | •                                                |                  |
| Probléma leírása: (4)                                | 78                                                                                                    |                                                                                                    |                                                  |                  |
| <ul> <li>Csatolmány lista</li> </ul>                 | azonosítható" státusszal küldt<br>alapján ellenőríztem, és megeg<br>Kérem, hogy vizsgálják ki a hil<br>Üdvözlettel:<br>Adatszolg Anna | e vissza. A rögzített adatokat a ren<br>jyezőnek találtam.<br>ja okát, és értesítsenek az intézked | delkezésre álló azonosító okmányok má<br>lésről. | solata           |
| Amennyiben nem csatolja<br>igénybevevő azonosítását. | az igénybevevő azonosításához                                                                                                    | szükséges dokumentumot (jellem)                                                                    | zően a megállapodást vagy határozatot)           | , az nehezíti az |
|                                                      |                                                                                                    | Össz                                                                                               | esen: 0 sor (1 / 1) 🛛 📢 🕨 🕨                      | 25 🗸 /oldal      |
| Név ‡                                                | Méret 🗘                                                                                                    |                                                                                                    | Létrehozás ideje 🗘                               | Művelet          |
| Nincsenek megjelenít                                 | ihető elemek!                                                                                                    | Össz                                                                                               | esen: 0 sor (1 / 1)                              | 25 V /oldal      |
| + Új csatolmány (5)                                  |                                                                                                    |                                                                                                    | (7)                                              |                  |

Válassza ki a (3) Hiba kategóriája mezőben a megfelelő értéket, majd kattintson a (4) Probléma leírása szövegdobozba, és írja le, hogy mit tapasztalt, milyen segítséget szeretne kapni.

Hiba kategória:

- A TAJ azonosítót nem fogadja el a KENYSZI
- Az igénybevevő TAJ adatainak státusza Nem azonosítható
- Hibásan vettem fel a TAJ azonosítót
- Nem találom az igénybevevőt a törzsadatok között
- Nem találom az igénybevevőt az új igénylés felvételekor
- Egyéb

Az (5) Új csatolmány gomb segítségével töltsön fel a rendszerbe olyan dokumentumokat, amelyek segítséget nyújthatnak az igénybevevő azonosításához.

| Rendezes 🔻 🛛 Uj m | арра                 |                       |               | = 🔹 🔲 (        |
|-------------------|----------------------|-----------------------|---------------|----------------|
| 🔆 Kedvencek       | A Név                | Mód                   | osítás dátuma | Típus          |
| San Asztal        | Megállapodás_NyúlGer | gelyné_068874290 2014 | 11.25.17:32   | Microsoft Word |
|                   |                      |                       |               |                |

A (8) feltöltő ablakban válassza ki a csatolandó fájlt, és nyomja meg a (9) Megnyitás gombot.

Egy bejelentéshez több dokumentum is csatolható. A dokumentum(ok) felcsatolása segíti és gyorsítja a jelzett probléma megoldását.

A feltöltött dokumentumok a képernyő (10) Csatolmány lista részében jelennek meg.

A (6) Mégsem gomb használatával a bejelentés mentése nélkül léphet vissza a nyitólapra, azaz a bejegyzett adatok elvesznek.

| Amennyiben nem csatolja az igénybevevő a igénybevevő azonosítását. | zonosításához szükséges dokumenti | umot (jellemzően a | megálla | apodást vag | y határozatot), a | z nehe | zíti az  |
|--------------------------------------------------------------------|-----------------------------------|--------------------|---------|-------------|-------------------|--------|----------|
|                                                                    |                                   | Összesen: 1 sor    | (1 / 1) |             | 1 🕨 🖻             | 25     | 🖌 /oldal |
| Név ¢                                                              |                                   | Méret ≑            |         | Létrehoz    | zás ideje 🜲       |        | Művelet  |
| Megállapodás_NyúlGergelyné_068874290.docx                          | (10)                              | 12983              |         | 2015.03.1   | 1. 10:33:42       |        |          |
|                                                                    |                                   | Összesen: 1 sor    | (1 / 1) |             | 1                 | 25     | ✓ /oldal |
| + Új csatolmány                                                    |                                   |                    |         |             |                   |        |          |

Mégsem

(7) Hiba bejelentése

A (7) **TAJ hiba bejelentése** gombra kattintva rögzítheti bejelentését a rendszerben. Ebben az esetben a rendszer üzenetben adja meg a bejelentett probléma azonosítóját, és jelzi a mentés sikerességét.

Az új probléma azonositója:43350 A mentés sikeresen megtörtént!

## 2.5.2. A bejelentett probléma megoldásáról szóló értesítés

Amikor a rendszer üzemeltetői megoldották vagy megválaszolták a bejelentett problémát, akkor arról a bejelentő a rendszerbe való legközelebbi belépésekor személyes üzenetben értesül.

<u>Önnek 1 új üzenete érkezett</u>

Az üzenet *A személyes üzenetek kezelése* fejezetben leírt módon tekinthető meg: az üzenet linkre kattintva megnyílik az (1) Üzenet megtekintése ablak, a (2) Üzenet szövegének elolvasása után a (3) Vissza gombbal hagyhatja el az üzenetet.

| Üzenet megtekintés  | Se (1)                                                                                                    |
|---------------------|----------------------------------------------------------------------------------------------------|
| Felhasználó:        | Adatszolg Anna<br>Kiválaszt Töröl                                                                                                    |
| Típus:              | O Hír esemény O Rendszer esemény                                                                                                    |
| Tárgy:              | A Taj problémára válasz érkezett                                                                                                    |
| Tudomásul vétel:    | 2015.03.09. 19:39:16                                                                                                    |
| Üzenet szövege: (2) | B I U abs x, x' T+ fT+ H1+ T2 吸 工 注 注 读 读 書 書 畫 哟 ♥ ≡ ■ % ↔                                                                                                  |
|                     | 🕺 🐜 🏨 🚔 🖸                                                                                                    |
|                     | Kedves Adatszolg Anna!                                                                                                    |
|                     | Értesítjük, hogy az Ön által bejelentett, 43350 számú problémára válasz érkezett! A választ a Hiba<br>bejelentések/Hibák kezelése menü alatt találhatja meg. |
|                     | Üdvözlettel a Kenyszi rendszer                                                                                                    |
|                     |                                                                                                    |
|                     |                                                                                                    |
|                     |                                                                                                    |
| Vissza (3)          |                                                                                                    |

## 2.5.3. Problémák áttekintése

A már bejelentett problémák kezelésének előrehaladását a rendszer **TAJ hiba bejelentések** menüjében a **Hibák kezelése** menüpontban tekintheti meg.

A (4) Hibák áttekintése oldalon a (5) Keresési feltételek kitöltése után kattintson a (6) Keresés gombra.

| Hiba bejelentések - Hibák áttekintése (4) |                |   |                         |                   |                    |  |  |
|-------------------------------------------|----------------|---|-------------------------|-------------------|--------------------|--|--|
| Keresési feltételek (5)                   |                |   |                         |                   |                    |  |  |
| Maximális sorszám:                        | 25 🔹           |   |                         |                   |                    |  |  |
| Azonosító:                                |                |   | Bejelentő családi neve: |                   |                    |  |  |
| Hiba típus:                               | -              | • | Bejelentő utóneve:      |                   |                    |  |  |
| Státusz:                                  | -              | • | Bejelentés dátum:       |                   |                    |  |  |
| Ügyintézés megkezdve:                     | - 🔻            |   |                         |                   |                    |  |  |
| Én vagyok a hibabejelentés                | s ügyintézője: |   |                         |                   |                    |  |  |
|                                           |                |   |                         | Szűrőfeltételek t | örlése 🔎 🗘 Keresés |  |  |

A (7) Találatok részben válassza ki az ellenőrizni kívánt probléma sorának végén található (8) Megtekint műveleti gombot.

| Találatok (7) |                |                    | Össz        | zesen: 2 sor (1 / 1) |                | 25 🗸 /oldal   |
|---------------|----------------|--------------------|-------------|----------------------|----------------|---------------|
| Azonosító ‡   | Bejelentő 🗘    | Bejelentés dátum 🗘 | Ügyintéző 🗘 | Státusz ‡            | Hiba típus 🗘   | Művelet       |
| 43350         | Adatszolg Anna | 2015.03.02.        |             | válasz érkezett      | Taj <b>(8)</b> | Megtekint     |
| 43351         | Adatszolg Anna | 2015.03.09.        |             | válasz érkezett      | Тај            | Megtekint     |
|               |                | ^                  | Össz        | zesen: 2 sor (1 / 1) |                | 1 25 🗸 /oldal |
|               |                |                    |             |                      |                | 🗅 Letöltés    |

A **Probléma megtekintése** oldalon tájékozódhat a feldolgozás előrehaladásáról, megoldott vagy megválaszolt probléma esetén pedig az elvégzett tevékenységekről, javasolt tennivalókról.

## Probléma megtekintése

| Azonosító:<br>Bejelentő:        | 43350<br>Adatszo | olg Anna                                                                                                    | E-mail cím:                                                                                                    | adatsz                                                                                        | olg.anna@freemail.hu                                                                        | J Telefonszám:                                                          |                                                                  |   |
|---------------------------------|------------------|----------------------------------------------------------------------------------------------------|----------------------------------------------------------------------------------------------------|-----------------------------------------------------------------------------------------------|---------------------------------------------------------------------------------------------|-------------------------------------------------------------------------|------------------------------------------------------------------|---|
| Válaszoló:                      | NRSZH            |                                                                                                    | E-mail                                                                                                    | cím:                                                                                          |                                                                                             | Telefonszám:                                                            | -                                                                |   |
| Bejelentés dátum:               | 2015.03          | .02.                                                                                                    | Hiba típus:                                                                                                    | Тај                                                                                           |                                                                                             | Státusz:                                                                | válasz érkezett                                                  |   |
| <ul> <li>Igénybevevő</li> </ul> |                  |                                                                                                    |                                                                                                    |                                                                                               |                                                                                             |                                                                         |                                                                  |   |
| TAJ azonosító:                  |                  | 068 874 290                                                                                                    |                                                                                                    |                                                                                               |                                                                                             |                                                                         |                                                                  |   |
| Családi név:                    |                  | Nyúl                                                                                                    |                                                                                                    | Utónév:                                                                                       |                                                                                             | Gergelyné                                                               |                                                                  |   |
| Születési neve - családi n      | iév:             | Réti                                                                                                    |                                                                                                    | Születési ne                                                                                  | ve - utónév:                                                                                | Boglárka                                                                |                                                                  |   |
| Anyja szül. neve- családi       | név:             | Kiss                                                                                                    |                                                                                                    | Anyja szül. n                                                                                 | eve- utónév:                                                                                | Valéria                                                                 |                                                                  |   |
| Születési hely:                 |                  | Debrecen                                                                                                    |                                                                                                    | Születési idő                                                                                 | :                                                                                           | 1955.08.27.                                                             |                                                                  |   |
| Hiba kategóriája:               |                  | Az igénybevevő TA                                                                                                    | J adatainak stá                                                                                                    | átusza Nem az                                                                                 | onosítható                                                                                  | *                                                                       |                                                                  |   |
| Probléma leírása:               |                  | Tisztelt NRSZH!<br>A fenti adatokkal i<br>azonsítható" státu<br>ellenőriztem, és m<br>Kérem, hogy vizsy<br>Üdvözlettel:<br>Adatszolg Anna                                                     | felrögzített új i<br>Isszal küldte v<br>Iegegyezőnek<br>gálják meg a h                                                         | igénybevevői<br>vissza. A rögz<br>találtam.<br>iiba okát, és é                                | TAJ adatokat a TAJ e<br>ített adatokat a rende<br>rtesítsenek az intézke                    | llenőrzés során az Ol<br>lkezésre álló azonosít<br>désről.              | EP rendszere "Nem<br>ó okmányok alapján                          | < |
| Probléma megoldása:             | 1                | 421                                                                                                    |                                                                                                    |                                                                                               |                                                                                             |                                                                         |                                                                  |   |
|                                 |                  | Tisztelt Adatszolg<br>Tájékoztatjuk, hog<br>személy adatai az<br>- Anyja születési r<br>- Taj szám: 068 87<br>Kérjük, hogy a pro<br>amennyiben szük<br>be az adatmódosi<br>Üdvözlettel: az NF | Anna!<br>y a TAJ hiba<br>OEP TAJ rem<br>heve: Juhász-1<br>74 290, mely n<br>bléma megol<br>séges, a szem<br>tó igényét.<br>SZH | bejelentését l<br>dszerében:<br>Kis Valéria<br>negegyik a be<br>dása érdekéb<br>lélyazonosító | ivizsgáltuk. Az OEP-ŗ<br>ielentőben írttal.<br>en javasolja Nyúl Ger<br>okmányaival keresse | vel törtét egyeztetésü<br>gelyné igénybevevőjű<br>fel a legközelebbi Ko | ık szerint a bejelentett<br>iknek, hogy<br>rmányablakot, és adja | < |

# 3. IGÉNYBEVEVŐK KEZELÉSE

A TAJ ellenőrzés bevezetését követően az igénybevevők kezelésével kapcsolatban néhány új fogalom, és jelölés került be a rendszerbe. A rendszer használatához szükséges ezek rövid összefoglalása.

TAJ adatok:

- Név (családi- és utónév)
- Születési név (családi- és utónév)
- Születési hely
- Születési idő
- Anyja neve (családi- és utónév)
- TAJ szám

Az igénybevevők TAJ adatainak státusza, és jelölése a következő lehet:

| Státusz          | Jelentése                                                                                                    | Jelölése                                                                                         |
|------------------|----------------------------------------------------------------------------------------------------|--------------------------------------------------------------------------------------------------|
| TAJ ellenőrzött  | Az adott személy a TAJ adatokkal (TAJ szám és /<br>vagy természetes azonosító adatok) egyértelműen<br>beazonosítható (javítás nélkül, vagy javítással) az<br>OEP TAJ rendszerében.                                                                                                    | nincs jelölése                                                                                   |
| Nem azonosítható | Az adott személy a TAJ adatokkal (TAJ szám<br>és/vagy természetes azonosító adatok)<br>egyértelműen nem azonosítható be az OEP-TAJ<br>rendszerében, az azonosítási keresés nem adott,<br>vagy nem egy találatot adott.<br>Amennyiben TAJ nélküli igénybevevőről van szó,<br>akkor a rendszer által generált azonosító helyettesíti<br>a TAJ számot. | <ul> <li>(piros háromszögben sárga felkiáltójel)</li> <li>Pl.: A Tech. azon.:1251655</li> </ul>  |
| Nem ellenőrzött  | Az adott személy TAJ adatainak ellenőrzése még<br>nem történt meg az OEP-TAJ rendszerén keresztül.<br>Amennyiben TAJ nélküli igénybevevőről van szó,<br>akkor a rendszer által generált azonosító helyettesíti<br>a TAJ számot.                                                                                                    | <ul> <li>(piros háromszögben<br/>sárga felkiáltójel)</li> <li>Pl.: A Tech. azon.:1056</li> </ul> |

A TAJ adatok "Nem ellenőrzött" és a "Nem azonosítható" státusz külső jelölése között nincs különbség, de a jelölő-ikon felé egérrel közelítve a szövegbuborékban vagy TAJ adatok státusza: Nem ellenőrzött vagy TAJ adatok státusza: Nem azonosítható szöveg jelenik meg.

## 3.1. IGÉNYBEVEVŐK KERESÉSE ÉS MEGJELENÍTÉSE

Válassza ki a Törzsadatok – Igénybevevők menüpontot, és az (1) Törzsadatok - Igénybevevő áttekintése oldalon töltse ki a (2) Keresési feltételek részt.

Az igénybevevők kereséséhez – adatvédelmi okokból – az alábbi adatkörök közül legalább két adatot (vagy azok részletét) kell megadnia:

1. a (3) TAJ azonosítót, vagy a (4) Születési időt, de az egyiket mindenképpen,

2. vagy a következő adatok közül egyet:

- a (3) TAJ azonosító és a (4) Születési idő közül azt, amelyiket elsőként nem választottuk ki, vagy
- a (6a) Családi név (6/b) Utónév párost, vagy
- a (7a) Születési neve családi név (7b) utónév párost.

| Törzsadatok - Igénybevevő áttekintése (1) |                                |
|-------------------------------------------|--------------------------------|
| Keresési feltételek (2)                   |                                |
| TAJ azonosító: (3)                        | TAJ nélküli igénybevevő: (5)   |
| Családi név: (6/a) - 💌                    | Utónév: (6/b)                  |
| Születési neve - családi név: (7/a) 💌     | Születési neve - utónév: (7/b) |
| Születési hely:                           | Születési idő: (4)             |
| Anyja szül. neve- családi név:            | Anyja szül. neve- utónév:      |
|                                           | Szűrőfeltételek törlése        |

A (2) Keresési feltételek kitöltése után kattintson a (8) Keresés nyomógombra. Ha a Találatok (9) TAJ azonosító mezőben a TAJ szám előtt nincs figyelmeztető ikon, akkor arra következtethetünk, hogy az adott igénybevevő TAJ adata "TAJ ellenőrzött" státuszú. Kattintsunk a (10) Megtekint funkció gombra.

Törzsadatok - Igénybevevő áttekintése

| TAJ azonosító:                                  |           | 114 624             | 015  |                                   | TAJ néküli igé                            | nybevevő:                                                                     |                                                                           |                                                          |
|-------------------------------------------------|-----------|---------------------|------|-----------------------------------|-------------------------------------------|-------------------------------------------------------------------------------|---------------------------------------------------------------------------|----------------------------------------------------------|
| Családi név:                                    |           | ÷                   | *    | TesztCzinege                      | Utónév:                                   |                                                                               | Olivér                                                                    | l.                                                       |
| izületési neve - csalác                         | ti név:   | -                   | •    |                                   | Születési neve                            | - utónév                                                                      |                                                                           |                                                          |
| izületési hely:                                 |           |                     |      |                                   | Születési idő:                            |                                                                               | 111 I                                                                     |                                                          |
| Anyja szül. neve- csald                         | idi név:  | -                   |      |                                   | Anyja szül: nev                           | e- utónév:                                                                    |                                                                           |                                                          |
| TAJ adatok státusza                             |           | *                   |      |                                   |                                           |                                                                               |                                                                           |                                                          |
| Technikai azonositó:                            |           |                     |      |                                   |                                           |                                                                               |                                                                           |                                                          |
|                                                 |           |                     |      |                                   |                                           |                                                                               | Szűrőfeltételek torlése<br>(8)                                            | ₽ Kerenês                                                |
| Találatok                                       |           |                     |      |                                   | Os                                        | szesen. 1 sor (1 / 1)                                                         | Szűrőfeltételek torlége<br>(8)                                            | ,≏ Kerenés<br>25 ❤ /old                                  |
| Találatok<br>TAJ azonositó †                    |           | Név ‡               |      | Születési név 🌣                   | Os<br>Születési idő ¢                     | szesen: 1 sor (1 / 1)<br>Születési hely 4                                     | Szüröfeltételek törlése<br>(8)<br>0 Anyja neve 0                          | 25 V Joid                                                |
| Találatok<br>TAJ azonositó 9<br>114-624 015 (9) | TesztCzir | Név ≎<br>nege Olive | ėr – | Születési név 🌣<br>Kecskés Olivér | Os<br>Születési Idő ¢<br>2010.03.13       | szesen: 1 sor (1 / 1)<br>Születési hely t<br>Miskolic                         | Szürőfeltételek torlége<br>(8)<br>Czinege Katalin<br>(10)                 | 25 V Jold<br>Müvelet<br>Szerkeszt<br>Mogtokint           |
| Találatok<br>TAJ azonositó 0<br>114-624 015 (9) | TesztCzir | Név 9<br>sege Olive | ér   | Születési név 0<br>Kecskés Olivér | Os<br>Születési idő ¢<br>2010.03.13<br>Os | szesen: 1 sor (1 / 1)<br>Születési hely 1<br>Miskolc<br>szesen: 1 sor (1 / 1) | Szürőfeltételek törlége<br>(8)<br>Anyja neve ‡<br>Czinege Katalin<br>(10) | 25 V Jak<br>Müvelet<br>Szerkmat<br>Magtekint<br>25 V Jak |

A (11) Igénybevevő megtekintése oldalon megtekinthető az igénybevevő adatai. A (12) TAJ adatok státusza mező értéke "TAJ ellenőrzött", a (13) TAJ adatok utolsó ellenőrzése mezőbe beírásra került az ellenőrzés dátuma.

|                                                                                                    | Rinte                                          | se              | (11)                       |                                     |                                                                              |
|----------------------------------------------------------------------------------------------------|------------------------------------------------|-----------------|----------------------------|-------------------------------------|------------------------------------------------------------------------------|
| lgénybevevő alapadatai                                                                                                    | (TAJ a                                         | datok           | :)                         |                                     |                                                                              |
| TAJ azonositó.                                                                                                    |                                                |                 | 114 624 015                | Nem rendelkezik TAJ<br>azonositóval |                                                                              |
| Csalādi nēv:                                                                                                    |                                                | +               | Tenz®Czinege               | Utónév:                             | Officer                                                                      |
| Születési neve - családi név:                                                                                                    |                                                | 1.7             | Kecskés                    | Születési neve - utónév:            | Offivér                                                                      |
| Anyja szül. neve- családi név:                                                                                                    |                                                | -               | Czinoge                    | Anyja szül. neve- utónév:           | Katalin                                                                      |
| Születési hely:                                                                                                    | Misk                                           | olc             |                            | Születési idő:                      | 2010.03.13                                                                   |
| 1. lépés: Egyező adatok                                                                                                    | ellenő                                         | rzése           |                            |                                     | Egyptő adatok ellenőrzén                                                     |
| <ol> <li>lépés: Egyező adatok</li> <li>Egyező adatok ellenőrzésének</li> </ol>                                                                                                    | ellenő                                         | rzése           |                            |                                     | Egyputs adatok ellenőrzése                                                   |
| <ol> <li>lépés: Egyező adatok<br/>Egyező adatok ellenőrzésének<br/>eredménye:</li> <li>-</li> </ol>                                                                                                    | ellenői<br>-                                   | rzése           |                            |                                     | Egyard adatok ellenörsen                                                     |
| <ol> <li>lépés: Egyező adatok<br/>Egyező adatok ellenőrzésének<br/>eredménye:</li> <li>2. lépés: TAJ adatok OE</li> </ol>                                                                                                    | ellenői<br>-<br>P eller                        | rzése<br>törzés | 8<br>5 <b>e</b>            |                                     | Egyperi adatok ellendezen<br>TAJ adatok QEP ellendezes                       |
| <ol> <li>lépés: Egyező adatok<br/>Egyező adatok ellenőrzésének<br/>eredménye:</li> <li>2. lépés: TAJ adatok OE<br/>OEP Nem szonosítható / Nem el<br/>génybevevő NRS2H által jóváha</li> </ol>                                  | ellenői<br>-<br>P ellen<br>lenőrzött<br>igyva: | rzése<br>Iőrzés | je                         |                                     | Egypers adatok ellenőrzése<br>TAJ adatok QEP ellenőrzése                     |
| <ol> <li>lépés: Egyező adatok<br/>Egyező adatok ellenőrzésének<br/>eredménye:</li> <li>-</li> <li>lépés: TAJ adatok OE<br/>OEP Nem azonosítható / Nem el<br/>génybevevő NRSZH által jóváho<br/>TAJ adatok státusza.</li> </ol> | ellenő<br>-<br>P ellen<br>lenőrzött<br>igyva:  | rzése<br>iőrzés | Ge<br>TAJ elienőrzott (12) | TAJ adatok utolső ellenőrzése       | Egyport-adatok ellenörzése<br>TAJ adatok QEP-ellenörzése<br>2015.01.15: (13) |

Előfordulhat, hogy a keresési feltételekben megadott adatok alapján a találati lista többelemű. Ebben az esetben a rendszer a következő üzenetet küldi:

A keresésnek 2 igénybevevő felelt meg! Kérjük szűkítse a feltételeket!

A keresési feltételeket addig kell pontosítani, amíg a rendszer már csak egy igénybevevő törzsadatot tud azoknak megfeleltetni.

Ha a (2) Keresési feltételekben nem elegendő adat megadása esetén a rendszer az alábbi (14) üzenetet adja.

| Förzsadatok - Igényb<br>Keresési feltételek | evevő | áttekintése |                           |             |
|---------------------------------------------|-------|-------------|---------------------------|-------------|
| TAJ azonositó:                              |       |             | TAJ nělküli igénybevevő:  |             |
| Csalādi nēv:                                |       | Szókoly     | Utónēv:                   | Boldizsår   |
| Születési neve - családi név:               | 4 3   |             | Születési neve - utónév:  |             |
| Születési hely:                             |       |             | Születési idő:            | 1951.11.01. |
| Anyja szül. neve- családi név.              | + 2   | 11          | Anyja szül. neve- utónév. |             |
| TAJ adatok státusza:                        | *     | *           |                           |             |
| Technikai azonosító.                        |       |             |                           |             |

A keresési feltéteket kiegészítettük az Anyja születési neve – családi névvel, így a következő találatot kaptuk:

| Találatok                      |                   |                  | Össze           | isen: 1 sor (1 / 1) |                        | 25 💌 /oldal |
|--------------------------------|-------------------|------------------|-----------------|---------------------|------------------------|-------------|
| TAJ azonositó ©                | Név ©             | Születési név 🌣  | Születési idő ¢ | Születési hely 0    | Anyja neve 🌣           | Művelet     |
|                                |                   |                  | and the set     | 10000000            | -                      | Szerkeszt   |
| A rech. azon. 1254064 (15)     | Szekely Boldizsar | Szekely Boldzsar | 1951.11.01      | Kolozsvar           | Zentai Gyöngyi<br>(10) | Megtekint   |
| TAJ adatok státusza: Nem azono | ositható          |                  | Össze           | isen: 1 sor (1 / 1) |                        | 25 💌 /oldal |
|                                |                   |                  |                 |                     | + Új igénybevevő       | D Letoltés  |

A keresés sikeres lefutása esetén a Találatok listájában egy igénybevevő adata jelenik meg. A (15) TAJ azonosító mezőben, mivel TAJ nélküli igénybevevőről van szó, a rendszer által generált technikai azonosító jelenik meg, egy piros háromszög figyelmeztető ikonnal. Az egérrel az ikon felé közelítve megjelenő szövegbuborékban tájékoztat a rendszer, hogy az igénybevevő TAJ adata az OEP TAJ rendszere által nem azonosítható.

A találati sor végén álló (10) Megtekint műveleti gombra kattintva megtekintő módban megnyithatóak az igénybevevői adatok részletei:

| Igénybevevő alapadatai                                   | (TAJ a                | datok  | )                                                                                                    |                                     |                           |
|----------------------------------------------------------|-----------------------|--------|----------------------------------------------------------------------------------------------------|-------------------------------------|---------------------------|
| TAJ azonosító:                                           |                       |        |                                                                                                    | Nem rendelkezik TAJ<br>azonositóval |                           |
| Családi név:                                             |                       | -      | Szókuly                                                                                                    | Utónev:                             | Boldunin                  |
| Születési neve - családi név.                            |                       | 3      | Szükoly                                                                                                    | Születési neve - utónév:            | Boldizsia                 |
| Anyja szül, neve- családi név:                           |                       |        | Zontai                                                                                                    | Anyja szül: neve- utónév:           | Gybogyi                   |
| Születési hely:                                          | Kolo                  | asvár. |                                                                                                    | Születési idő:                      | 1951.11.01.               |
| 2. lépés: TAJ adatok OE                                  | P eller               | nőrzés | e                                                                                                    |                                     | TAJ adatok OEP elienőrzés |
| 2. lepes: TAJ adatok OE<br>OEP Nem azonositható / Nem el | P ellen<br>llenörzöti | iorzes | ie                                                                                                    |                                     | 144 adatok OEP elemorzes  |
| génybevevő NRSZH által jóváha<br>TA Ladatok státusza     | igyva.                |        | New annexitients Loss                                                                                           | TA Ladatak utalak allan Arréan      | 2015 02 12                |
| OFP artatiaultás tivitánt                                |                       |        | Them avoid section (16)                                                                                         | The source moteo energing see       | Frankrike 1 (ch)          |
| and straday too the tool                                 |                       |        | 1997 - 1997 - 1997 - 1997 - 1997 - 1997 - 1997 - 1997 - 1997 - 1997 - 1997 - 1997 - 1997 - 1997 - 1997 - 1997 - |                                     |                           |
|                                                          |                       |        |                                                                                                    |                                     |                           |

laénybevevő megtekintése

A (16) TAJ adatok státusza mező értéke "Nem azonosítható", figyelemfelkeltő piros színnel jelölve, és a (17) TAJ adatok utolsó ellenőrzése mezőben itt is beírásra került az ellenőrzés dátuma.

| Technikai azonositó:                                                                                       |                                                     | 1524064                           |                                                                                                    |                    |          |     |
|----------------------------------------------------------------------------------------------------|-----------------------------------------------------|-----------------------------------|----------------------------------------------------------------------------------------------------|--------------------|----------|-----|
| Magyarországon TAJ<br>igénylésére nem köte                                                                 | lezett:                                             |                                   |                                                                                                    |                    |          |     |
| TAJ azonosító kiadás                                                                                       | át kérte-e?                                         | - 121                             |                                                                                                    | Kérelmezés dátuma: |          |     |
| lgénybevevő neme.                                                                                          |                                                     | \$975                             |                                                                                                    |                    |          |     |
| Állampoigárság:                                                                                            |                                                     | maggin                            |                                                                                                    |                    |          |     |
|                                                                                                    | 12.00                                               |                                   | Contraction of the second second second second second second second second second second second second second s |                    |          |     |
| Allandó magyar                                                                                             | lakhelye                                            | Magyanursza                       | gun els magyar                                                                                                  |                    |          |     |
| Allandó magyar<br>Állandó takhely tipus<br>Irányitószám                                                    | lakhelye<br>L Nor<br>6000                           | Magyanarszá<br>malé<br>Település  | Precohemet                                                                                                    |                    |          |     |
| Allandó magyar<br>Állandó lakhely tipos<br>rányítószám<br>Közterület                                       | lakhelye<br>L Nor<br>SiXio<br>Erpataki              | Magyatursza<br>mak<br>Települes   | Recolumnet<br>Kazt jeleg                                                                                        | ar H               | låzszám  | 33. |
| Allandó magyar<br>Állandó magyar<br>Allandó lakhely típos<br>Irányítószám<br>Közterület<br>Tartózkodási he | lakhelye<br>L Nor<br>6000<br>Erpataki<br>Iye/Szálli | Telepulés<br>áshelye              | Rezskemet<br>Kazt jeleg                                                                                         | iat H              | Håzszám: | 33. |
| Allandó magyar<br>Allandó lakhely tipose<br>Irányítószám<br>Közterület<br>Tartózkodási he<br>Irányítószám  | lakhelye<br>L No<br>Stito<br>Érpataki<br>Iye/Száll  | Telepules<br>áshelye<br>Telepules | Recstonet<br>Kozt jeleg                                                                                         | in H               | Håzszám  | 33. |

Az adatok megtekintését követően a (18) Vissza gomb használatával juthat vissza az előző, az igénybevevők listáját tartalmazó képernyőre.

## 3.2. IGÉNYBEVEVŐ ADATAINAK MÓDOSÍTÁSA

Válassza ki a Törzsadatok – Igénybevevők menüpontot, és az Igénybevevő áttekintése oldalon töltse ki a (1) Keresési feltételek részt, majd kattintson a (2) Keresés funkció gombra.

Törzsadatok - Igénybevevő áttekintése Keresési feltételek (1)

| AJ azonosito:                | 11         | 4 624 015 | F.              | TAJ nélküli igén       | bevevő:                                  |                                |                       |
|------------------------------|------------|-----------|-----------------|------------------------|------------------------------------------|--------------------------------|-----------------------|
| Családi név:                 | -          |           | TesztCzinege    | Utónév:                |                                          | Olivèr                         |                       |
| Születési neve - család      | li név:    |           |                 | Születési neve -       | utónév:                                  |                                |                       |
| Születési hely:              |            |           |                 | Születési idő:         | 6                                        | 100                            |                       |
| Anyja szül. neve- csalá      | idi nëv: 💡 |           |                 | Anyja szül. neve       | - utónév:                                |                                |                       |
| TAJ adatok státusza:         |            |           | · •             |                        |                                          |                                |                       |
| Technikai azonositó:         |            |           |                 |                        |                                          |                                |                       |
|                              |            |           |                 |                        |                                          | Szűrőfeltételek törlése<br>(2) | A Keresés             |
| Találatok                    |            |           |                 | Öss                    | zesen: 1 sor (1 / 1)                     |                                | 25 💌 /olda            |
| Találatok<br>TAJ azonosító ≑ | Né         | . +       | Születési név ¢ | Öss<br>Születési idő ‡ | zesen: 1 sor (1 / 1)<br>Születési hely : | C 1 0 00<br>≎ Anyja neve ≎     | 25 💌 /olda<br>Müvelet |

Az igénybevevő TAJ adatai, a (4) Családi név és Utónév mezők kivételével módosításra zároltak, mert "TAJ ellenőrzött" státuszú, az OEP TAJ adatbázisában ezekkel az adatokkal már azonosításra került.

Amennyiben módosítani kell - indokolt esetben-, az igénybevevő személyi adatait, akkor a Hiba bejelenések – Új TAJ hiba bejelentése menüpontban, a korábban leírt módon, az igényt jelentsük az NRSZH felé.

Amennyiben a rendelkezésünkre álló okmányok alapján a Név adat változott, vagy korábban helytelenül került rögzítésre, akkor az **Igénybevevő szerkesztése** oldalon módosítjuk a **(4) Családi név** és/vagy **Utónév** adatokat.

| lgénybevevő szerke | sztése |
|--------------------|--------|
|--------------------|--------|

| TAJ azonosito.                                                                                                    |                                  |               | 114 624 015          | Nem rendelkezik TAJ<br>azonositóval |                                           |                                    |
|----------------------------------------------------------------------------------------------------|----------------------------------|---------------|----------------------|-------------------------------------|-------------------------------------------|------------------------------------|
| Családi név:                                                                                                    | +-                               | +             | TesztCzinege         | Utónév:                             | Olivér                                    | (4)                                |
| Születési neve - családi név:                                                                                                    | -                                | -             | Kecskis              | Születési neve - utónév:            | Olivér                                    | _                                  |
| Anyja szül. neve- családi név:                                                                                                    |                                  | τ             | Czinege              | Anyja szül, neve- utónév:           | Katofin                                   |                                    |
| Születési hely:                                                                                                    | Miske                            | ole           |                      | Születési idő:                      | 2010.03.13.                               |                                    |
| 1. lépés: Egyező adatok<br>Egyező adatok ellenőrzésének                                                                                                    | ellenör                          | zése          |                      |                                     | Egyező ada                                | tok ellenőrzési                    |
|                                                                                                    | 0285260                          | -             |                      |                                     | Press and a state                         |                                    |
| 1. lépés: Egyező adatok<br>Egyező adatok ellenőrzésének<br>eredménye                                                                                                    | ellenör                          | zése          |                      |                                     | Egyező ada                                | tok ellenőrzési                    |
| <ol> <li>lépés: Egyező adatok<br/>Egyező adatok ellenőrzésének<br/>eredménye.</li> <li>2. lépés: TAJ adatok OE</li> </ol>                                                                     | ellenör                          | zése<br>őrzés | e                    |                                     | Egyező ada<br>TAJ adatok 0                | tok ellenőrzési<br>69 ellenőrzési  |
| <ol> <li>lépés: Egyező adatok<br/>Egyező adatok ellenőrzésének<br/>eredménye.</li> <li>2. lépés: TAJ adatok OE<br/>OEP Nem azonosítható / Nem el<br/>genybevevő NRSZH által jöváho</li> </ol> | ellenőr.<br>Pellenű<br>lenőrzött | zése<br>őrzés | æ                    |                                     | Egyező ada<br>TAJ adatok G                | nsk ellendezési<br>EP ellendezési  |
| 1. lépés: Egyező adatok<br>Egyező adatok ellenőrzésének<br>eredménye<br>-<br>2. lépés: TAJ adatok OE<br>OEP Nem azonositható / Nem el<br>génybevevő NRSZH által jöváho<br>TAJ adatok stálusza | ellenör:<br>Pelleni<br>lenörzött | zése<br>őrzés | e<br>TAJ ellenőrzött | TAJ adatok utolsó ellenőrzése       | Egyező ada<br>TAJ adatok O<br>2015.01.15. | tok ellenörzése<br>ESP ellenörzése |

A (5) Családi név módosítása után a (6) Egyező adatok ellenőrzése funkció gomb megnyomásával elvégzi a rendszer a TAJ ellenőrzés 1. lépését, vagyis ellenőrzi, hogy az adott TAJ adatokkal létezik-e igénybevevő a törzsadatokban. Amennyiben nem, akkor a (7) Egyező adatok ellenőrzésének eredménye mező értéke "Rendben" lesz.

lgénybevevő szerkesztése

| TAJ azonosító:                                                            |                   |                 | 114 024 015                     | Nem rendelkezik TAJ<br>azonositóval:    |               |                           |
|---------------------------------------------------------------------------|-------------------|-----------------|---------------------------------|-----------------------------------------|---------------|---------------------------|
| Családi név:                                                              | +:                | -               | Czinege (5)                     | Utónév                                  | Olivér        |                           |
| Születési neve - családi név:                                             |                   |                 | Kecskis                         | Születési neve - utónév                 | Oliver        |                           |
| Anyja szül. neve- családi név:                                            |                   |                 | Czinege                         | Anyja szül. neve- utónév:               | Katalia       |                           |
| Születési hely:                                                           | Mink              | olic            |                                 | Születési idő                           | 2010.0        | 3.43.                     |
| 1. lépés: Egyező adatok                                                   | ellenör           | Zése            |                                 |                                         | (6)           | Egyező adatok ellenőrzése |
| Egyező adatok ellenőrzésének<br>eredménye:<br>A megadott TAJ azonosítóval | Rendt<br>és szemé | ben.<br>Slyes a | (7)<br>datokkal még nincs másik | igénybevevő a rendszerben. Végezze el a | 2. lépésben i | szereplő TAJ adatok OEP   |

A (8) TAJ adatok OEP ellenőrzése funkció gomb megnyomásával elvégezzük a TAJ ellenőrzés 2. lépését, és az OEP válasz megérkezése után, (9) TAJ adatok státusza mező értéke "TAJ ellenőrzött" marad, és a (10) TAJ adatok utolsó ellenőrzése mezőbe beírásra kerül az ellenőrzés dátuma.

| 2. lépés: TAJ adatok OEP ellenőrzése                                          |                     |                                | (8) TAJ adatok OEP elineőrzése |
|-------------------------------------------------------------------------------|---------------------|--------------------------------|--------------------------------|
| OEP Nem azonosítható / Nem ellenőrzött<br>igénybevevő NRSZH által jóváhagyva: |                     |                                |                                |
| TAJ adatok státusza:                                                          | TAJ ellenőrzött (9) | TAJ adatok utolsó ellenőrzése: | 2015.03.16. (10)               |
| OEP adatjavítás történt                                                       | 31                  |                                | 2                              |

Az Igénybevevő mentése funkció gombra kattintva menthetjük el az adatmódosítást.

<u>Megjegyzés:</u> A név módosításakor nem kötelező a TAJ ellenőrzés 2. lépésének elvégzése, mert a TAJ adatok státuszát nem befolyásolja a név (családi- és utónév) mező értéke. Amennyiben az igénybevevő rögzített neve nem egyezik meg az OEP TAJ rendszerében tárolt adattal, TAJ ellenőrzéskor az OEP válaszban visszakapjuk a helyes adatot, a módosított mező értéke zöld színű lesz, és az **OEP adatjavítás történt** mezőbe "Igen" érték kerül beírásra.

Ha a (1) Keresési feltételekben beírt adatok után a (2) Keresés funkció gombra nyomva, a Találatokban megjelenő tétel "Nem ellenőrzött" vagy "Nem azonosítható" státuszú (TAJ azonosító mezőben piros háromszög ikon van), akkor

Törzsadatok - Igénybevevő áttekintése

| Keresési feltételek            | (1)        |                           |                             |
|--------------------------------|------------|---------------------------|-----------------------------|
| TAJ azonosító:                 |            | TAJ nélküli igénybevevő:  | ✓                           |
| Családi név:                   | - Székely  | Utónév:                   | Boldizsár                   |
| Születési neve - családi név:  | - •        | Születési neve - utónév:  |                             |
| Születési hely:                |            | Születési idő:            | 1951.11.01.                 |
| Anyja szül. neve- családi név: | - V Zentai | Anyja szül. neve- utónév: |                             |
|                                |            |                           | Szűrőfeltételek törlése (2) |

az igénybevevő adatainak módosításához a találati lista sorvégi (3) Szerkeszt műveleti gombjára kell kattintanunk:

| Találatok          |                   |                   | Össze           | sen: 1 sor (1 / 1) |                       | 25 🖌 /oldal            |
|--------------------|-------------------|-------------------|-----------------|--------------------|-----------------------|------------------------|
| TAJ azonositó 🗘    | Név ‡             | Születési név 🌣   | Születési idő ‡ | Születési hely ‡   | Anyja neve 🗢          | Müvelet                |
| Tech azon. 1254864 | Székely Boldizsár | Székely Boldizsár | 1951,11.01.     | Kolozsvár          | (3)<br>Zentai Gyöngyi | Szerkeszt<br>Megtekint |
|                    |                   |                   | Óssze           | sen. 1 sor (1 / 1) | 101 1 10100           | 25 V /oldal            |

Ha az igénybevevői törzsadat létrehozásakor az ügyfélnek nem volt TAJ azonosítója, és az később ismertté vált, akkor azt úgy kell bejegyezni az igénybevevői törzsadatba, hogy

- ki kell venni a pipát a (4) Nem rendelkezik vele jelölőnégyzetből,
- majd be kell írni a (5) TAJ azonosítót.

lgénybevevő szerkesztése

Az (6) Egyező adatok ellenőrzése funkció gombra kattintva végezzük el a TAJ ellenőrzés 1. lépését.

| TAJ azonositó:                 |      |       | 105 481 911 (5) | Nem rendelkezik TAJ<br>azonositóval: | (4)         |
|--------------------------------|------|-------|-----------------|--------------------------------------|-------------|
| Családi nêv:                   | F    | -     | Szèkely         | Utónév:                              | Boldizsár   |
| Születési neve - családi név:  | -    |       | Szókoły         | Születési neve - utónév:             | Boldizsár   |
| Anyja szül. neve- családi név: | -    |       | Zentai          | Anyja szül. neve- utónév:            | Gyöngyi     |
| Születési hely:                | Kolo | zsvár |                 | Születési idő                        | 1951.11.01. |

Az (7) Egyező adatok ellenőrzésének eredménye "Rendben", tehát a törzsadatokban ezzel a TAJ adattal nincs igénybevevő a rendszerben. A (8) TAJ adatok OEP ellenőrzése gombra kattintva elvégzett TAJ ellenőrzési 2. lépés eredményeként a (9) TAJ adatok státusza "TAJ ellenőrzött"-re vált, és a (10) TAJ adatok utolsó ellenőrzése mezőbe beírásra kerül az ellenőrzés dátuma.

| <ol> <li>lépés: Egyező adatok ellenőrzése</li> </ol>                                                                     |                              |                                      | Egyező adátok ellenőrzése        |
|----------------------------------------------------------------------------------------------------|------------------------------|--------------------------------------|----------------------------------|
| Egyező adatok ellenőrzésének Rendben. (7)<br>eredménye<br>A megadott TAJ azonosítóval és személyes adat<br>ellenőrzését! | okkal még nincs másik igényt | evevő a rendszerben. Végezze el a 2. | lépésben szereplő TAJ adatok OEP |
| 2. lépés: TAJ adatok OEP ellenőrzése                                                                                     |                              |                                      | (8) TAJ adatok OEP ellenőrzése   |
| GEP Nem azonosilható / Nem ellenőrzött<br>igénybevevő NRSZH által jóváhagyva                                             |                              |                                      | 2015 03 15 (10)                  |
| TAJ adatok státusza                                                                                                    | TA1 ellenorzott (9)          | THU SOMOK LIDDED HERIOCEPSE          |                                  |

Az **Igénybevevő mentése** gomb megnyomásával a TAJ szám hozzárendelést elmentjük. A rendszer a szokásos üzenettel jelzi a mentés sikerességét.

A mentés sikeresen megtörtént!

Ellenőrzésképpen, kérdezzük le a **Törzsadatok – Igénybevevők** menüpontban, a **Törzsadatok – Igénybevevők áttekintése** oldalon az előzőleg módosított igénybevevőt. A találati listában megjelenő igénybevevői adatoknál látjuk, hogy "TAJ ellenőrzött" státuszú tételről van szó, mert a (11) **TAJ** azonosító mellett nincs piros háromszög ikon.

| Találatok        |                   |                   | Ossze           | sen: 1 sor (1 / 1) |                | 25 🗸 /oldal            |
|------------------|-------------------|-------------------|-----------------|--------------------|----------------|------------------------|
| TAJ azonositó ‡  | Név ÷             | Születési név 🗢   | Születési idő ‡ | Születési hely ‡   | Anyja neve 🗢   | Művelet                |
| 105 481 911 (11) | Szekely Boldizsár | Székely Boldizsár | 1951.11.01.     | Kolozsvár          | Zentai Gyöngyi | Szerkeszt<br>Megtekint |

#### FIGYELEM!

A rendszerben lehetőség van arra, hogy jelezzük, ha az igénybevevő külföldi társadalombiztosítási azonosítóval rendelkezik.

Abban az esetben, ha az intézmény ilyen igénybevevőnek nyújt ellátást, akkor az igénybevevői törzsadatban be kell pipálni a (1) Nem rendelkezik TAJ azonosítóval, és a (2) Magyarországon TAJ igénylésre nem kötelezett jelölő négyzeteket.

Igénybevevő szerkesztése

| TAJ azonosító.                 |      |       |        | Nem rendelkezik TAJ<br>azonositóval | · (1)       |
|--------------------------------|------|-------|--------|-------------------------------------|-------------|
| Osaládi név:                   |      |       | Magyar | Utónék:                             | Zoltán      |
| Születési neve - családi név:  |      | 17    | Magyar | Születési neve - utónév:            | Zoltán      |
| Anyja szül. neve- családi név: |      |       | Kis    | Anyja szül. neve- utónév:           | Amália      |
| Születési hely:                | Szal | badka |        | Születési idő                       | 1956.10.23. |

Ebben az esetben a rendszer a megállapodás/határozat érvényességének kezdetétől számított hatvan nap eltelte után is engedélyezni fogja az igénybevételek rögzítését, illetve önellenőrzéssel rögzíthetővé válnak az elmaradt igénybevételi bejegyzések is – az önellenőrzésre nyitva álló időszakon belül.

#### FIGYELEM!

Ha az igénybevevői adatok módosítása során egy kötelező mező tartamát töröljük, akkor a rendszer az (1) Egyező adatok ellenőrzése gombra kattintás után (2) hibaüzenetben, és a hibás mezők (3/a) és (3/b) piros keretével jelzi a problémát:

| génybevevő szerke              | eszté  | se    |                                 |                                     |                                  |
|--------------------------------|--------|-------|---------------------------------|-------------------------------------|----------------------------------|
| génybevevő alapadatai          | (TAJ a | datok | )                               |                                     |                                  |
| AJ azonositó                   |        |       |                                 | Nem rendelkezik TAJ<br>azonositóval | 2                                |
| Salādi név:                    | -      | (3/a) | Kotekező mező, kérem töltse kil | Utónév:<br>(3/1                     | ) Kotelező mező, kárem töltse ké |
| Születési neve - családi név:  | -      | +     | Magyar                          | Születési neve - utónév:            | Zoltán                           |
| Anyja szül. neve- családi név: | -      | +     | Kis                             | Anyja szül. neve- utónév:           | Amàlia                           |
| születési hely:                | Szal   | bedka |                                 | Születési idő:                      | 1956.10.23.                      |

Végezze el a (3/a) és a (3/b) mezők módosítását. Az (4) Egyező adatok ellenőrzése funkció gombra kattintva az (5) Egyező adatok ellenőrzésének eredménye "Rendben" lesz. A TAJ adatok OEP ellenőrzését nem kell elvégezni, a (6) TAJ adatok státusza mező értéke "Nem ellenőrzött" marad.

| TAJ azonositó:                                                                                                    |                                                           |                                         |                                                                     | Nem rendelkezik TAJ                                                  | . 💌               |                                                                                  |
|----------------------------------------------------------------------------------------------------|-----------------------------------------------------------|-----------------------------------------|---------------------------------------------------------------------|----------------------------------------------------------------------|-------------------|----------------------------------------------------------------------------------|
| Családi név:                                                                                                    | -                                                         |                                         | Magyar                                                              | azonositoval:<br>Utónév:                                             | Zoltán            |                                                                                  |
|                                                                                                    | 114                                                       | (3/a)                                   | Kötelező mező, kérem töltse ki                                      | (3)                                                                  | b) Kotalicz       | ő mező, kérem töltse kil                                                         |
| Születési neve - családi név                                                                                                    |                                                           | -                                       | Magyar                                                              | Születési neve - utónév.                                             | Zoltán            |                                                                                  |
| Anyja szül. neve- családi név:                                                                                                    | -                                                         | *                                       | Kis                                                                 | Anyja szül. neve- utónév:                                            | Amália            | •                                                                                |
| Születési hely:                                                                                                    | Szab                                                      | adka                                    |                                                                     | Születési idő:                                                       | 1956.1            | 0.23.                                                                            |
| l. lépés: Egyező adatok<br>igyező adatok ellenőrzésének                                                                                                    | ellenő                                                    | rzése<br>ben. ]                         | (7)                                                                 |                                                                      | (4)               | Egyező adatok ellenőrzé                                                          |
| <ol> <li>lépés: Egyező adatok<br/>Egyező adatok ellenőrzésének<br/>inedménye<br/>V megadott TAJ azonosítóval<br/>illenőrzésétt</li> </ol>                                                                                                    | ellenő<br>Rend<br>ás szem                                 | rzése<br>ben.<br>élyes a                | (5)<br>datokkal még nincs másik igénybe                             | vevő a rendszerben. Végezze el a 2                                   | (4)<br>. lépésben | Egyező adatok ellendszé<br>szereplő TAJ adatok GEP                               |
| <ol> <li>lépés: Egyező adatok<br/>Egyező adatok ellenőrzésének<br/>irredménye<br/>A megadott TAJ azonosítóval<br/>ellenőrzését!</li> <li>lépés: TAJ adatok OE</li> </ol>                                                                     | ellenő<br>Rend<br>is szem<br>P ellen                      | rzése<br>ben.<br>élyes a<br>lőrzés      | (5)<br>datokkal még nincs másik igénybe<br>©                        | ivevő a rendszerben. Végezze el a 2                                  | (4)<br>Liépésben  | Egyező adatok ellendszé<br>szereplő TAJ adatok OEP<br>TAJ adatok OEP ellenőszé   |
| <ol> <li>Iépés: Egyező adatok<br/>igyező adatok ellenőrzésének<br/>iradménye<br/>x megadott TAJ azonosítóval e<br/>illenőrzését!</li> <li>Iépés: TAJ adatok OE<br/>20 Nem azonosítható / Nem el<br/>gánybevevő NRS2H által jóváha</li> </ol> | ellenő<br>Rend<br>is szum<br>P ellen<br>lenőrztti<br>gyva | rzése<br>ben.<br>élyes a<br>iőrzés<br>t | (5)<br>datokkal még nincs másik igénybe<br>e                        | ivevő a rendszerben. Végezze el a 2                                  | (4)<br>. lépésben | Egyező adatok ellendszé<br>szereplő TAJ adatok OEP<br>TAJ adatok OEP ellenőszé   |
| Iépés: Egyező adatok<br>Syező adatok ellenőrzésének<br>Iredménye<br>A megadott TAJ azonosítóval e<br>Illenőrzését!     Iépés: TAJ adatok OE<br>YEP Nem azonosítható / Nem el<br>pénybevevő NRSZH által jöváha<br>AJ adatok státusza          | ellenő<br>Rend<br>is szem<br>P ellen<br>lenőrzöt<br>igyva | rzése<br>ben.<br>élyes a<br>iőrzés<br>t | (5)<br>datokkal még nincs másik igénybe<br>e<br>Nem ellenőrzott (6) | ivevő a rendszerben. Végezze el a 2<br>TAJ adatok utolsó ellenőrzése | (4)<br>Liépésben  | Egyező adatok ellenőczés<br>szeneplő TAJ adatok OEP<br>TAJ adatok OEP ellenőczés |

Ha mégsem kívánja elmenteni a módosításokat, válassza a (7) Mégsem gombot. A rendszer ez esetben visszalépteti az Igénybevevő áttekintése képernyőre.

| Állandó magyar lakhelye                                                                                                    |                         |  |  |  |  |  |  |
|----------------------------------------------------------------------------------------------------|-------------------------|--|--|--|--|--|--|
| Állandó lakhely típusa: Normál                                                                                                    |                         |  |  |  |  |  |  |
| Irányítószám: 5600 Település: Békéscsaba                                                                                                    |                         |  |  |  |  |  |  |
| FIGYELMEZTETÉS                                                                                                    |                         |  |  |  |  |  |  |
| A TAJ adatok státusza nem TAJ ellenőrzött. Végezze el a TAJ adatok OEP általi ellenőrzését a TAJ adatok OEP<br>ellenőrzése gombra kattintva. Az igénybevevőt jelenleg mint Nem azonosítható / Nem ellenőrzött TAJ adatokkal<br>rendelkező igénybevevőt tudia elmenteni |                         |  |  |  |  |  |  |
| Folytatja a Nem azonosítható / Nem ellenőrzött TAJ adatokkal rendelkező igénybevevő mentését?                                                                                                    |                         |  |  |  |  |  |  |
| lgen Nem                                                                                                    |                         |  |  |  |  |  |  |
| Mégsem (7)                                                                                                    | (8) Igénybevevő mentése |  |  |  |  |  |  |

Ha elvégezte a szükséges módosításokat, kattintson az (8) Igénybevevő mentése gombra, melynek eredményeként a (9) Figyelmeztető üzenetet kapjuk. A feltett kérdésre az Igen-t választva, a rendszer kilépteti a módosított igénybevevői törzsadatból, s a menüsor alatt üzenetben jelzi a művelet sikerességét:

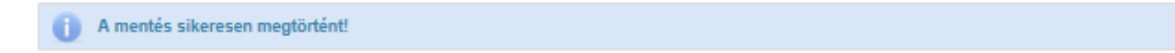

## 3.3. ÚJ IGÉNYBEVEVŐ ADATAINAK RÖGZÍTÉSE

Új igénybevevő rögzítése esetén a TAJ ellenőrzés eredménye a következő lehet:

| TAJ ellenőrzés                            | Eredmény                                                             | Leírás                                                                                                    |
|-------------------------------------------|----------------------------------------------------------------------|----------------------------------------------------------------------------------------------------|
| 1. lépés Egyező<br>adatok ellenőrzése     | Rendben                                                              | A megadott TAJ azonosítóval és személyes adatokkal még nincs másik igénybevevő a rendszerben.                                 |
|                                           | A megadott TAJ azonosítóval már van igénybevevő a rendszerben.       | TAJ ütközés                                                                                                    |
|                                           | A megadott személyes adatokkal már<br>van igénybevevő a rendszerben. | Személyi adatok ütközés                                                                                                    |
| 2. lépés TAJ<br>adatok OEP<br>ellenőrzése | TAJ ellenőrzött                                                      | Az új igénybevevő TAJ adatai<br>megegyeznek (javítás nélkül, vagy<br>javítással) az OEP TAJ rendszerében<br>tárolt adatokkal. |
|                                           | Nem azonosítható                                                     | Az új igénybevevő TAJ adata nem<br>azonosítható az OEP TAJ<br>rendszerében.                                                   |

A TAJ ellenőrzés eseteinek részletes leírását, a kapcsolódó dokumentum tartalmazza.

A funkció a **Törzsadatok** – **Igénybevevők** menüpontban, az **Igénybevevő áttekintése** oldal alján található + Új igénybevevő gomb használatával érhető el.

Az Új igénybevevő képernyőn töltse ki az igénybevevői törzsadat mezőit!

| Új igénybevevő                                               |                     |                                                                                                    |                               |                            |
|--------------------------------------------------------------|---------------------|----------------------------------------------------------------------------------------------------|-------------------------------|----------------------------|
| lgénybevevő alapadatai                                       | (TAJ adatok)        |                                                                                                    |                               |                            |
| TAJ azonositó:                                               | 1                   |                                                                                                    | Nem rendekezik TAJ            |                            |
| Cealikti név                                                 |                     |                                                                                                    | Utóreiv                       |                            |
| Szülelési neve - casilédi név                                |                     |                                                                                                    | Születést neve - utónév       |                            |
| Anyja szül, neve- családi név:                               | - 1-                |                                                                                                    | Anyja szül neve- utónév:      |                            |
| Születési hely                                               | 1                   |                                                                                                    | Születési étő                 |                            |
| <ol> <li>lépés: Egyező adatók</li> </ol>                     | ellenőrzése         |                                                                                                    |                               | Egynző adatok ettenőrzése  |
| Egyező adatok ellenőrzásánek<br>medmánye                     | 15                  |                                                                                                    |                               |                            |
| 2. lépés: TAJ adatok OF                                      | P ellenőrzése       |                                                                                                    |                               | TAJ adalest OVP adaptions  |
| OEP Nem approximato / Nem e<br>parghevevő 7/MSZH áttal jóváh | slenörzött<br>adyva |                                                                                                    |                               | Ellectra starballe and and |
| TAJ adatok stitlusza:                                        |                     | Nem ottenårstett                                                                                                    | Tau adatok utołać ellenőczése |                            |
| OEP adatjavitäs tonänt                                       |                     | 1999 - Carlos Carlos Ca |                               |                            |
| igénybevevő egyéb ada                                        | itali               |                                                                                                    |                               |                            |
| Technikal azonositó                                          |                     |                                                                                                    |                               |                            |
| génybevevő neme:                                             |                     |                                                                                                    |                               |                            |
| (Alempolgárság                                               | methes              |                                                                                                    |                               |                            |
| Áltampolyársági jogállása                                    | Magyarországon á    | 45 magyer                                                                                                    |                               |                            |
| Állandó manyar lakhelyi                                      | a'                  |                                                                                                    |                               |                            |
| Utanot) takthely tipusa                                      | erridi 🐨            |                                                                                                    |                               |                            |
| ränyikkazárn                                                 | Települée           | 1                                                                                                    |                               | 1                          |
| Küztenüllet:                                                 | -                   | Köct jeleg                                                                                                    | Hézszám                       |                            |
| Tartózkodási helye/Szál                                      | Bâshelye            |                                                                                                    |                               |                            |
| rényitistém:                                                 | Település           | -                                                                                                    |                               |                            |
| Kücterület:                                                  |                     | Közt jeleg                                                                                                    | Häzszálm                      |                            |
|                                                              |                     |                                                                                                    |                               |                            |
|                                                              |                     |                                                                                                    |                               |                            |

#### FIGYELEM!

Ha az igénybevevőnek nincs (1) TAJ azonosítója, akkor be kell kattintani a (2) Nem rendelkezik vele jelölőnégyzetet:

| lgénybevevő alapadatai (TAJ adatok | )   |                                      |     |  |
|------------------------------------|-----|--------------------------------------|-----|--|
| TAJ azonosító:                     | (1) | Nem rendelkezik TAJ<br>azonosítóval: | (2) |  |

Ennek hatására megjelenik a képernyőn a (3) Magyarországon TAJ igénylésére nem kötelezett és a (4) TAJ azonosító kiadását kérte-e? jelölőnégyzet, valamint a hozzá kapcsolódó, nem kötelezően kitöltendő (5) Kérelmezés dátuma mező.

| lgénybevevő egyéb adatai                              |                    |             |     |  |  |  |  |
|-------------------------------------------------------|--------------------|-------------|-----|--|--|--|--|
| Technikai azonosító:                                  |                    |             |     |  |  |  |  |
| Magyarországon TAJ<br>igénylésére nem kötelezett: (3) |                    |             |     |  |  |  |  |
| TAJ azonosító kiadását kérte-e?: 🚺 (4)                | Kérelmezés dátuma: | 2015.03.02. | (5) |  |  |  |  |

Ha az igénybevevő rendelkezik külföldi társadalombiztosítási azonosítóval, akkor jelölje be a (3) Magyarországon TAJ igénylésére nem kötelezett mezőt is. Ebben az esetben a rendszer a megállapodás érvényességének kezdetétől számított hatvan nap eltelte után is engedélyezni fogja az igénybevételek rögzítését.

#### FIGYELEM!

Az igénybevevői törzsadatokban csaknem minden mezőt kötelező kitölteni – kivételek ez alól:

- az Igénybevevő neme mező, amelyet csak gyermekvédelemi szakellátás esetében felvett törzsadatban kell használni,
- az Állampolgárság, Állampolgársági jogállása mezők,
- valamint a Tartózkodási helye/Szálláshelye blokk adatai.

Fenti mezők üresen hagyásával végzett mentés esetén a rendszer, figyelmeztetést küld arról, hogy az itt meg nem adott egyes információkra később szükség lehet:

🗼 Később bizonyos szolgáltatások esetén az összes adat megadása kötelező!

<u>Megjegyzés:</u> A megállapodás/határozat rögzítésekor az *Ügyfél adatai* fülön külön pótolni kell a hiányzó adatokat. E nélkül a rendszer nem véglegesíti a megállapodást/határozatot.

Abban az esetben, ha az igénybevevő nem rendelkezik állandó lakhellyel, akkor az (1) Állandó lakhely típusa mezőbe a "Nincs" értéket kell beválasztani. Ilyenkor az (2) Állandó magyar lakhelye blokk cím adatok rögzítésére szolgáló mezők nem írhatóak.

A "*Normál"* érték esetén a rendszer megköveteli a blokkban az összes mező kitöltését, a "*Település"* érték kiválasztásával pedig lehetségessé válik település-szintű (csak irányítószámot és települést tartalmazó) cím megadása.

| Állandó magyar lakhelye (1) |      |            |   |               |      |          |     |
|-----------------------------|------|------------|---|---------------|------|----------|-----|
| Állandó lakhely típus       | sa:  | Normál     | • |               |      |          |     |
| Irányítószám:               | 2000 | Nincs      |   | Szentendre    |      |          |     |
| Közterület:                 | Pomá | Normál (2) | _ | Közt. jelleg: | utca | Házszám: | 99. |

Ha az igénybevevői adatok létrehozása során egy kötelező mezőt nem töltünk ki, és úgy próbáljuk az Egyező adatok ellenőrzését elvégezni, akkor a rendszer a (3) hibaüzenettel valamint (4/a) és (4/b) a mező színezésével és kötelezősége kiírásával jelzi a problémát:

| Új igénybevevő                 |                        |       |                                 |                                     |        |                                 |  |
|--------------------------------|------------------------|-------|---------------------------------|-------------------------------------|--------|---------------------------------|--|
| Igénybevevő alapadatai         | (TAJ a                 | datok | )                               |                                     |        |                                 |  |
| TAJ azonosító:                 |                        |       |                                 | Nem rendelkezik TAJ<br>azonosítóval |        | (W)                             |  |
| Családi név:                   | -                      | *     | Kovács                          | Utónév:                             |        | János                           |  |
| Születési neve - családi név   | +                      | -     | Kovács                          | Születési neve - utónév:            |        | János                           |  |
| Anyja szül. neve- családi név: | -                      | -     |                                 | Anyja szül. neve- utónév:           |        |                                 |  |
|                                |                        | (4/a) | Kötelező mező, kérem töltse kil |                                     | ((4/b) | Kotelező mező, kérem töltse kil |  |
| Születési hely:                | ületési hely: Debrecen |       |                                 | Születési idő:                      |        | 1970.02.28.                     |  |

A hiányok pótlását követően az egyező adatok ellenőrzése elvégezhető.

#### FIGYELEM!

A rendszerben a dátumokat kizárólag az alábbi formátumban lehet megadni: ÉÉÉÉ.HH.NN.

- az év értéke négy karakteren, majd egy pont,
- ezután a hónap értéke két karakteren, majd egy pont,
- és a nap értéke két karakteren, s lezárásként ismét egy pont.

Ha a dátum adatot nem megfelelő formátumban adjuk meg, akkor a rendszer nem végzi el az adatmentést, és (5) hibaüzenettel valamint (6) a mező színezésével és üzenet kiírásával jelzi a problémát:

| Születési hely: | Hévíz | Születési idő: | 1940.12.01                            |
|-----------------|-------|----------------|---------------------------------------|
|                 |       |                | Dátum formátum hiba<br>(éééé.hh.nn.)! |

**Törzsadatok – Igénybevevők** menüpontban az Új igénybevevő funkció gombra kattintással, az Új igénybevevő oldalon adjuk meg az igénybevevő adatait. Elvégezzük a TAJ ellenőrzés 1-2. lépését ((1) Egyező adatok ellenőrzése, (2) TAJ adatok OEP ellenőrzése). A TAJ adatok státusza "TAJ ellenőrzött" lesz, tehát a rögzített adatok egyeztek az OEP TAJ rendszerében tárolt adatokkal.

#### Új igénybevevő

| -).9,                                                                                                    |                 |     |                 |                                      |                                |  |  |
|----------------------------------------------------------------------------------------------------|-----------------|-----|-----------------|--------------------------------------|--------------------------------|--|--|
| Igénybevevő alapadatai (TAJ adatok)                                                                                                    |                 |     |                 |                                      |                                |  |  |
| TAJ azonosító:                                                                                                    |                 |     | 021 655 717     | Nem rendelkezik TAJ<br>azonosítóval: |                                |  |  |
| Családi név:                                                                                                    | -               | •   | Kovács          | Utónév:                              | János                          |  |  |
| Születési neve - családi név:                                                                                                    | -               | •   | Kovács          | Születési neve - utónév:             | János                          |  |  |
| Anyja szül. neve- családi név:                                                                                                    | -               | •   | Nagy            | Anyja szül. neve- utónév:            | Teréz                          |  |  |
| Születési hely:                                                                                                    | Furta           |     |                 | Születési idő:                       | 1940.12.01.                    |  |  |
|                                                                                                    |                 |     |                 |                                      |                                |  |  |
|                                                                                                    |                 |     |                 |                                      |                                |  |  |
| 1. lépés: Egyező adatok el                                                                                                    | lenőrzé         | ese |                 |                                      | (1) Egyező adatok ellenőrzése  |  |  |
| Egyező adatok ellenőrzésének<br>eredménye:                                                                                                    | Rendber         | ı.  |                 |                                      |                                |  |  |
| A megadott TAJ azonosítóval és személyes adatokkal még nincs másik igénybevevő a rendszerben. Végezze el a 2. lépésben szereplő TAJ adatok OEP<br>ellenőrzéséti |                 |     |                 |                                      |                                |  |  |
|                                                                                                    |                 |     |                 |                                      |                                |  |  |
| 2. lépés: TAJ adatok OEP                                                                                                    | ellenőr         | zés | e               |                                      | (2) TAJ adatok OEP ellenőrzése |  |  |
| OEP Nem azonosítható / Nem eller<br>igénybevevő NRSZH által jóváhagy                                                                                            | nőrzött<br>/va: |     |                 |                                      |                                |  |  |
| TAJ adatok státusza:                                                                                                    |                 |     | TAJ ellenörzött | TAJ adatok utolsó ellenőrzése:       | 2015.03.16.                    |  |  |
| OEP adatjavítás történt:                                                                                                    |                 |     | -               |                                      |                                |  |  |
|                                                                                                    |                 |     |                 |                                      |                                |  |  |

| Állandó magyar lakhelye |                                 |               |     |          |     |     |                     |  |
|-------------------------|---------------------------------|---------------|-----|----------|-----|-----|---------------------|--|
| Állandó lakhely típus   | a: Normál 💌                     |               |     |          |     |     |                     |  |
| Irányítószám:           | 2000 Település:                 | Szentendre    |     |          |     | ]   |                     |  |
| Közterület:             | Farkastorok                     | Közt. jelleg: | dűő | Házszám: | 55. | ]   |                     |  |
| Tartózkodási he         | Tartózkodási helye/Szálláshelye |               |     |          |     |     |                     |  |
| Irányítószám:           | Település:                      |               |     |          |     | ]   |                     |  |
| Közterület:             |                                 | Közt. jelleg: |     | Házszám: |     |     |                     |  |
|                         |                                 |               |     |          |     |     |                     |  |
|                         |                                 |               |     |          |     |     |                     |  |
| Mégsem (3)              |                                 |               |     |          |     | (4) | lgénybevevő mentése |  |

Ha mégsem kívánja elmenteni a felvitt igénybevevői adatokat, válassza a (3) Mégsem gombot. A rendszer az adatvesztés elkerülése érdekében a kilépés megerősítését kéri,

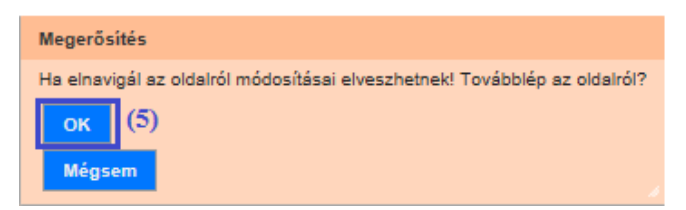

amelynek jelzését követően kilépteti a felhasználót a törzsadatból.

Ha kitöltötte a szükséges mezőket, és a megőrzés mellett dönt, kattintson az (4) Igénybevevő mentése gombra. Ennek eredményeként a rendszer kilépteti a rögzített igénybevevői törzsadatból, s a menüsor alatt üzenetben jelzi a művelet sikerességét:

A mentés sikeresen megtörtént!

I

Amennyiben az OEP TAJ ellenőrzés eredménye, a **(6) TAJ adatok státusza**, "Nem azonosítható" lesz, a berögzített adatokat ellenőrizze a rendelkezésre álló okmányok alapján.

| 2. lépés: TAJ adatok OEP ellenőrzése                                          |                      |                                | (2) TAJ adatok OEP ellenőrzése |
|-------------------------------------------------------------------------------|----------------------|--------------------------------|--------------------------------|
| OEP Nem azonosítható / Nem ellenőrzött<br>igénybevevő NRSZH által jóváhagyva: |                      |                                |                                |
| TAJ adatok státusza:                                                          | Nem azonosítható (6) | TAJ adatok utolsó ellenőrzése: | 2015.03.16.                    |
| OEP adatjavítás történt:                                                      | •                    |                                |                                |

Ha az adatok rögzítése során nem történt elírás, a **(4) Igénybevevő mentése** funkció gombra kattintva, a következő **(7) Figyelmeztetés** üzenetet kapjuk a rendszertől:

| FIGYELMEZTETÉS                                                                                                    |  |  |  |  |  |  |
|----------------------------------------------------------------------------------------------------|--|--|--|--|--|--|
| A TAJ adatok státusza nem TAJ ellenőrzött. Végezze el a TAJ adatok OEP általi ellenőrzését a TAJ adatok OEP<br>ellenőrzése gombra kattintva. Az igénybevevőt jelenleg mint Nem azonosítható / Nem ellenőrzött TAJ adatokkal<br>rendelkező igénybevevőt tudja elmenteni. |  |  |  |  |  |  |
| Folytatja a Nem azonosítható / Nem ellenőrzött TAJ adatokkal rendelkező igénybevevő mentését?                                                                                                    |  |  |  |  |  |  |
| (7)<br>Igen Nem                                                                                                    |  |  |  |  |  |  |
|                                                                                                    |  |  |  |  |  |  |

Igen válasz esetén, a sikeres mentésről tájékoztat a rendszer.

A Törzsadatok – Igénybevevők menüpontban a Törzsadatok – Igénybevevők áttekintése oldalon keresse vissza az előzőekben rögzített új igénybevevőt. A találati listában lévő tétel TAJ azonosító mezőjében a (8) TAJ szám előtt a figyelmeztető piros háromszög ikon jelzi, hogy az adatszolgáltatónak feladata van az igénybevevő TAJ adatainak ellenőrzésével kapcsolatban.

| Találatok        |               |                 | 0               | lsszesen: 1 sor (1 / 1) |               | 25 🖌 /oldal            |
|------------------|---------------|-----------------|-----------------|-------------------------|---------------|------------------------|
| TAJ azonositó \$ | Név ‡         | Születési név ‡ | Születési idő ‡ | Születési hely \$       | Anyja neve 🗢  | Müvelet                |
| ▲025 846 827 (8) | Sárosi Zoltán | Sárosi Zoltán   | 1955.08.27.     | Miskolc                 | Toth Erzsebet | Szerkeszt<br>Megtekint |

A korábban részletezett módon, a **TAJ hiba bejelentések – Új TAJ hiba bejelentése** menüpontban, jelezzük a TAJ hibát az NRSZH felé.

Amennyiben a TAJ ellenőrzés 1. lépésének eredménye **TAJ ütközés** lesz, akkor ellenőrizzük az ütköző igénybevevői adatokat. Ha a személyi azonosító adatok eltérnek, akkor a rendelkezésre álló adatokkal, TAJ nélküli igénybevevőként rögzítjük az új igénybevevőt, és a **TAJ hiba bejelentések** – Új **TAJ hiba bejelentése** menüpontban, jelezzük a TAJ hibát az NRSZH felé.

| 1 B | inón | whow | ov in |
|-----|------|------|-------|
| U   | luen | vuev | evo   |
|     |      |      |       |

| fAJ azonosító:                |                      |             | 033 679 422                 | Nom rondolkovik TA I         |                              |  |  |
|-------------------------------|----------------------|-------------|-----------------------------|------------------------------|------------------------------|--|--|
| TAJ azonosito.                |                      | 055 015 422 | azonosítóval:               |                              |                              |  |  |
| saládi név:                   | -                    | -           | Bodó-Tarsoly                | Utónév:                      | Orsolya                      |  |  |
| zületési neve - családi név:  | -                    |             | Bodó-Tarsoly                | Születési neve - utónév:     | Orsolya                      |  |  |
| nyja szül. neve- családi név: | -                    | -           | Gyurkovics                  | Anyja szül. neve- utónév:    | Anna                         |  |  |
| Születési hely: Szeged        |                      | jed         | Születési idő:              |                              | 1979.02.28.                  |  |  |
|                               |                      |             |                             |                              |                              |  |  |
| . lépés: Egyező adatok        | ellenőr              | zése        |                             |                              | (1) Egyező adatok ellenőrzé: |  |  |
|                               | A mer                | gadott      | TAJ azonosítóval már van ig | énybevevő a rendszerben. (2) |                              |  |  |
| gyező adatok ellenőrzésének   | 12 1. C. 2. 1. C. 2. |             |                             |                              |                              |  |  |

Amennyiben a TAJ ellenőrzés 1. lépésének eredménye **Személyi adatok ütközés**, akkor a személyi adatokkal visszakeressük a törzsadatból az igénybevevőt, a rendelkezésre álló azonosító okmányok alapján ellenőrizzük a rögzített adatokat, és elvégezzük a TAJ ellenőrzés 1.-2. lépését. Ha a TAJ adatok státusza "Nem azonosítható" lesz, akkor a **TAJ hiba bejelentések – Új TAJ hiba bejelentése** menüpontban, jelezzük a TAJ hibát az NRSZH felé.

| Igénybevevő alapadatai                                                                                                    | (TAJ ad                                                              | latok                              | )                                                                                        |                                                                                                    |                                                                                                    |  |
|----------------------------------------------------------------------------------------------------|----------------------------------------------------------------------|------------------------------------|------------------------------------------------------------------------------------------|----------------------------------------------------------------------------------------------------|----------------------------------------------------------------------------------------------------|--|
| TAJ azonosító:                                                                                                    |                                                                      |                                    |                                                                                          | Nem rendelkezik TAJ<br>azonositóval:                                                                        |                                                                                                    |  |
| Családi név:                                                                                                    |                                                                      | Lukács                             | Utónév:                                                                                  | Borbála                                                                                                    |                                                                                                    |  |
| Születési neve - családi név:                                                                                                    | neve - családi név: - 💌 Lu                                           |                                    | Lukács                                                                                   | Születési neve - utónév:                                                                                    | Borbála                                                                                                    |  |
| Anyja szül. neve- családi név:                                                                                                    | -                                                                    | -                                  | Villányi                                                                                 | Anyja szül. neve- utónév:                                                                                   | Gabriella                                                                                                    |  |
| Születési hely:                                                                                                    | Kehi                                                                 | dakus                              | tány                                                                                     | inv Születési idő                                                                                           |                                                                                                    |  |
| 1. lépés: Egyező adatok                                                                                                    | ellenőrz                                                             | zése                               |                                                                                          |                                                                                                    | (1) Egyező adatok ellenőrzés                                                                                 |  |
| 1. lépés: Egyező adatok<br>Egyező adatok ellenőrzésének                                                                                                    | ellenőrz                                                             | zése<br>adott s                    | személves adatokkal már van iz                                                           | zénybevevő a rendszerben, (2)                                                                               | (1) Egyező adatok ellenőrzés                                                                                 |  |
| <ol> <li>lépés: Egyező adatok</li> <li>Egyező adatok ellenőrzésének<br/>aredménye:</li> <li>A Törzsadatok - Igénybevevő á</li> </ol>                                                                                                    | ellenőrz<br>A mega<br>ittekintésa                                    | zése<br>adott s<br>e olda          | személyes adatokkal már van ig<br>Ion a személyes adatok alapjár                         | génybevevő a rendszerben. (2)<br>a megtalálható a rendszerben a már léte:                                   | (1) Egyező adatok ellenőrzés<br>ző igénybevevő.                                                              |  |
| <ol> <li>lépés: Egyező adatok</li> <li>Egyező adatok ellenőrzésének<br/>eredménye:</li> <li>A Tórzsadatok - Igénybevevő é</li> <li>Lépés: TAJ adatok OE</li> </ol>                                                                                    | ellenörz<br>A mega<br>ittekintése<br>P ellenö                        | zése<br>adott s<br>e olda<br>őrzés | személyes adatokkal már van ig<br>Ion a személyes adatok alapjár<br>e                    | génybevevő a rendszerben. (2)<br>a megtalálható a rendszerben a már léte:                                   | <ol> <li>Egyező adatok ellenőrzés</li> <li>ző igénybevevő.</li> <li>(3) TAJ adatok OEP ellenőrzés</li> </ol> |  |
| <ol> <li>Iépés: Egyező adatok</li> <li>Egyező adatok ellenőrzésének<br/>aredménye:</li> <li>A Tórzsadatok - Igénybevevő á</li> <li>Iépés: TAJ adatok OE</li> <li>DEP Nem azonosítható / Nem el<br/>génybevevő NRSZH által jóváha</li> </ol>           | ellenörz<br>A mega<br>ittekintési<br>P ellenö<br>lenörzött<br>agyva: | zése<br>adott s<br>e olda<br>ôrzés | személyes adatokkal már van ig<br>Ion a személyes adatok alapjár<br>e                    | génybevevő a rendszerben. (2)<br>a megtalálható a rendszerben a már léte:                                   | (1) Egyező adatok ellenőrzés<br>ző igénybevevő.<br>(3) TAJ adatok OEP ellenőrzés                             |  |
| <ol> <li>Iépés: Egyező adatok<br/>Egyező adatok ellenőrzésének<br/>eredménye:<br/>A Torzsadatok - Igénybevevő á</li> <li>Iépés: TAJ adatok OE<br/>OEP Nem azonosítható / Nem el<br/>génybevevő NRSZH által jóváha<br/>TAJ adatok státusza:</li> </ol> | ellenőrz<br>A mega<br>ittekintése<br>P ellenő<br>lenőrzótt<br>igyva: | zése<br>adott s<br>e olda<br>ôrzés | személyes adatokkal már van ig<br>Ion a személyes adatok alapjár<br>e<br>Nem ellenőrzött | génybevevő a rendszerben. (2)<br>a megtalálható a rendszerben a már léte:<br>TAJ adatok utolsó ellenőrzése: | <ol> <li>Egyező adatok ellenőrzés</li> <li>ző igénybevevő.</li> <li>(3) TAJ adatok OEP ellenőrzés</li> </ol> |  |

# 4. IGÉNYLÉSEK (MEGÁLLAPODÁSOK, HATÁROZATOK) KEZELÉSE

## 4.1. ÚJ IGÉNYLÉS (MEGÁLLAPODÁS, HATÁROZAT) RÖGZÍTÉSE

Az Igénylések kezelése menüből válassza ki az Új igénylés menüpontot – ekkor az (1) Igénylések kezelése - Új igénylés oldalra jut, ahol táblázatba foglalva jelennek meg azok a szolgáltatások, amelyek kezelésére jogosultságot kapott:

|                                           |                                                  | (I)                                                              |                                                                                                    |                                                 |                                                       |                    |
|-------------------------------------------|--------------------------------------------------|------------------------------------------------------------------|----------------------------------------------------------------------------------------------------|-------------------------------------------------|-------------------------------------------------------|--------------------|
|                                           |                                                  |                                                                  | Összesen:                                                                                            | 5 sor (1 / 1) 🛛 💌                               | < 1 <                                                 | 25 🗸 /oldal        |
| Fenntartó 🗢                               | Szolgáltató 🗘                                    | Székhely/telephely 🕏                                             | Szolgáltatás típus 🗘                                                                                 | Szolgáltatás<br>nyújtás kezdete<br>(4) - vége ‡ | Utolsó mentett<br>és mentés<br>(3) nélküli nap        | Művelet            |
| Kenyszi<br>Szeretetszolgálat<br>Fenntartó | Kenyszi Szeretetszolgálat<br>Szociális Intézmény | "Napsugár" Bölcsőde                                              | Bölcsőde / Bölcsőde                                                                                  | 1997.09.01                                      | 2015.03.17<br>2015.03.19<br>2015.03.19                | Szerkeszt          |
| Kenyszi<br>Szeretetszolgálat<br>Fenntartó | Kenyszi Szeretetszolgálat<br>Szociális Intézmény | Tiszamenti<br>Hajléktalanok<br>Átmeneti Szállása                 | Átmeneti elhelyezést<br>nyújtó intézményi<br>ellátás / Hajléktalan<br>személyek átmeneti<br>szállása | 1990.01.01                                      | Nincs mentett<br>jelentés<br>2015.03.19<br>2015.03.19 | (2/b)              |
| Kenyszi<br>Szeretetszolgálat<br>Fenntartó | Kenyszi Szeretetszolgálat<br>Szociális Intézmény | " Ezüsthold"<br>Gondozóház                                       | Átmeneti elhelyezést<br>nyújtó intézményi<br>ellátás / Időskorúak<br>gondozóháza                     | 1998.11.01                                      | 2015.03.18<br>2015.03.19<br>2015.03.19                | Szerkeszt          |
| Kenyszi<br>Szeretetszolgálat<br>Fenntartó | Kenyszi Szeretetszolgálat<br>Szociális Intézmény | "Berkenye" Idősek<br>Klubja                                      | Szociális étkeztetés /<br>Szociális konyha                                                           | 2010.07.29                                      | 2015.03.18<br>2015.03.19<br>2015.03.19                | Szerkeszt          |
| Kenyszi<br>Gyermekvédelmi<br>Fenntartó    | Szociális és<br>Gyermekvédelmi Központ           | Szociális és<br>Gyermekvédelmi<br>Központ Liget<br>Gyermekotthon | Gyermekotthon /<br>Otthont nyújtó ellátás -<br>Gyermekotthon                                         | 2014.01.01                                      | 2015.03.18<br>2015.03.19<br>2015.03.19                | (2/a)<br>Szerkeszt |

Igénylések kezelése - Új igénylés (1)

Összesen: 5 sor (1 / 1) 🛛 🖌 1 🕞 🖂 25 🔽 /oldal

#### Hatályon kívüli szolgáltatások (5)

A könnyebb azonosíthatóság érdekében a sorok fölé húzva az egeret megjelenik az adott szolgáltatástípushoz kapcsolódó, Működés Engedélyezési rendszerben (a továbbiakban: MŰKENG) szereplő ágazati azonosító, a székhely/telephely címe, az elsőfokú határozat száma, az elsőfokú határozat jogerőre emelkedése, a férőhely, illetve az ellátási terület.

A táblázat utolsó oszlopában a (2/a) Szerkeszt műveleti gomb jelenik meg azon szolgáltatásoknál, amelyek kezelését az adatszolgáltató teljes körű adatszolgáltatói jogosultsággal végezheti (pl.: új igénylés rögzítése, igénybevételi megállapodás/határozat adatainak módosítása, megállapodás/határozat lezárása, kezdeti adatfeltöltés, igénybevétel és önellenőrzés rögzítése).

A táblázat utolsó oszlopa (2/b) üresen marad azon szolgáltatásoknál, amelyekhez az adatszolgáltató megtekintési joggal van hozzárendelve (pl.: megállapodás/határozat adatainak megtekintése, igénybevételi adatok megtekintése).

A (3) Utolsó mentett és mentés nélküli nap oszlopban vannak megjelenítve az igénybevételi jelentésre vonatkozó információk. Példánkban 2015.03.18-án jelentett utoljára az adatszolgáltató.

A táblázat (4) Szolgáltatás nyújtás kezdete - vége oszlopában jelenik meg az adott szolgáltatás érvényességi időszaka.

A szolgáltatások táblázata alatt, az (5) Hatályon kívüli szolgáltatások sáv • jelére kattintva megjeleníthetőek azok a szolgáltatások is, amelyek a tárgyidőszakban nincsenek érvényben:

| Γ | <ul> <li>Hatályon kívüli szolgáltatások</li> </ul> | (5)           |                      |                         |                                              |                                            |
|---|----------------------------------------------------|---------------|----------------------|-------------------------|----------------------------------------------|--------------------------------------------|
|   |                                                    |               |                      | Összesen: 0 sor (1 / 1) |                                              | 🛛 25 🔽 /oldal                              |
|   | Fenntartó 🗢                                        | Szolgáltató 🗢 | Székhely/telephely 🗢 | Szolgáltatás típus 🗢    | Szolgáltatás<br>nyújtás kezdete<br>- vége \$ | Utolsó mentett<br>és mentés<br>nélküli nap |
|   | Nincsenek megjeleníthető ele                       | emek!         |                      |                         |                                              |                                            |
|   |                                                    |               |                      | Összesen: 0 sor (1 / 1) |                                              | 🖂 🔽 🖌 /oldal                               |

Jelen esetünkben nincsenek hatályon kívüli szolgáltatások. Ha lennének, ezekre nem lehetne igénylést rögzíteni a szolgáltatás nyújtás vége dátum utáni időszakra.

Az új igénylés rögzítéséhez a megfelelő szolgáltatás sorának végén található (2) Szerkeszt műveleti gombra kell kattintani.

Ekkor az Igénybevevő áttekintése képernyőre jutunk, ahol ki kell keresnünk az érintett igénybevevőt.

Az (6) Igénybevevő áttekintése képernyőn Töltse ki a keresési feltételeket, majd kattintson a (7) Keresés gombra.

| Törzsadatok - Igér             | nybevevő át  | tekintése 🍈     |       |             |                         |                     |                        |       |
|--------------------------------|--------------|-----------------|-------|-------------|-------------------------|---------------------|------------------------|-------|
| Keresési feltételek            |              |                 |       |             |                         |                     |                        |       |
| TAJ azonosító:                 |              |                 |       | TAJ nélkül  | i igénybevevő:          | <ul><li>✓</li></ul> |                        |       |
| Családi név:                   | - •          | Kovács          |       | Utónév:     |                         | János               |                        |       |
| Születési neve - családi név:  | - •          |                 |       | Születési r | neve - utónév:          |                     |                        |       |
| Születési hely:                |              |                 |       | Születési i | dő:                     | 1940.12.01.         |                        |       |
| Anyja szül. neve- családi név: | - •          |                 |       | Anyja szül  | . neve- utónév:         |                     |                        |       |
| TAJ adatok státusza:           | -            | -               |       |             |                         |                     |                        |       |
| Technikai azonosító:           |              |                 |       |             |                         |                     |                        |       |
|                                |              |                 |       |             |                         | Szűrőfeltét         | elek törlése 🔎 🔎 Keres | és    |
|                                |              |                 |       |             |                         |                     | (/)                    |       |
|                                |              |                 |       |             |                         |                     |                        |       |
| Találatok                      |              |                 |       |             | Összesen: 1 sor (1 / 1) | IN ( 1              | ► ► 25 ✓ /c            | oldal |
| TAJ azonosító 🖨                | Név \$       | Születési név 🗢 | Szüle | tési idő ≑  | Születési hely 🖨        | Anyja neve 🗘        | Művelet                |       |
| A Tech. azon.:1254878          | Kovács János | Kovács János    | 194   | D.12.01.    | Furta                   | Nagy Teréz          | Igénylés típusa (8)    | •     |
|                                |              |                 |       |             | Összesen: 1 sor (1 / 1) | · · · · 1           | Igénylés típusa        |       |
| Méasem                         |              |                 |       |             |                         |                     | Kezdeti megállapodás   |       |
|                                |              |                 |       |             |                         |                     | Megállapodás/Ellátás   |       |
|                                |              |                 |       |             |                         |                     | Eineiyezes             |       |
|                                |              |                 |       |             |                         |                     | Kezdeti natarozat      |       |
|                                |              |                 |       |             |                         |                     | Hatarozat              |       |

Az igénybevevő sorának utolsó oszlopában található (8) Igénylés típusa értéklista lenyitásával a következőfeladatok végezhetőek el:

- Megállapodás/Ellátás választása esetén új megállapodás felvitelét kezdeményezheti, vagy olyan ellátások rögzítését, amelyekre jogszabály nem írja elő a megállapodás megkötésének kötelezettségét.
- Határozat választása esetén új határozatot rögzíthet.
- **Kezdeti megállapodás** választása esetén olyan megállapodást jegyezhet be a rendszerbe, amelyet a szolgáltatásnyújtás megkezdését követő munkanap 24 óráig valamilyen okból nem rögzített a rendszerbe.
- Kezdeti határozat választása esetén olyan ellátást elrendelő határozatot rögzíthet a rendszerbe, amelyet az ellátás kezdő időpontjához képest utólagosan került közlésre, így annak berögzítésére az ellátás kezdő időpontját követő munkanap 24 óráig nem volt lehetősége.
- Elhelyezés speciális határozat típus, mely esetében lehetőség van egyes gyermekvédelmi ellátásoknál, a határozat kézhezvételét megelőzően nyújtott ellátások rögzítésére. Ezzel kell rögzíteni a rendszerben az intézményi elhelyezés adatait, mely csak az érintett gyermekvédelmi szakellátásnál jelenik meg a képernyőn.

# 4.1.1. Új megállapodás rögzítése

Kattintson a kiválasztott igénybevevő sorának végén található (8) Igénylés típusa műveleti gombra!

A megjelenő képernyőn láthatjuk, hogy a rendszer létrehozott egy igénybevételi megállapodást az általunk kiválasztott telephely – szolgáltatás – igénybevevő adathármashoz:

| Az igénybvevő adatai az OEP által nincsenek ellenőrizve! (9)                                                                                                    |                                                                                                    |                                          |                  |        |            |                           |  |  |  |
|----------------------------------------------------------------------------------------------------|----------------------------------------------------------------------------------------------------|------------------------------------------|------------------|--------|------------|---------------------------|--|--|--|
| A mentés sikeresen megtörtént!                                                                                                    |                                                                                                    |                                          |                  |        |            |                           |  |  |  |
| lgénylések kezelése - igénybevétel adatai - szerkesztés                                                                                                    |                                                                                                    |                                          |                  |        |            |                           |  |  |  |
| Feladat végrehajtása                                                                                                    | Feladat végrehajtása         Megjegyzések         Folyamattörténet         Igénybevételi napló                                                                                                    |                                          |                  |        |            |                           |  |  |  |
| Amennyiben jogszabály                                                                                                    | <ul> <li>Amennyiben jogszabály nem írja elő megállapodás megkötését, akkor kérjük az ellátás kezdete és vége dátum megadását.</li> </ul>                                                                                                    |                                          |                  |        |            |                           |  |  |  |
| Név:<br>Születési név:<br>Születési hely:<br>Igénybevevő neme:<br>Állandó magyar lakhelye:<br>Tartózkodási helye/Szálláshel                                                                                                    | Név:     Kovács János     TAJ azonosító:     -       Születési név:     Kovács János     Anyja neve:     Nagy Teréz       Születési hely:     Furta     Születési idő:     1940-12-01       Igénybevevő neme:     férfi     2000 Szentendre Farkastorok dűő 55.     Furta                                                              |                                          |                  |        |            |                           |  |  |  |
| Tevékenység:<br>Utolsó mentés:                                                                                                    | MRO01 - I<br>2015-03-1                                                                                                    | Megállapodás rögzítése<br>6 16:59:01.001 | Beérkezés napja: |        | 2015-0     | 3-16                      |  |  |  |
| Fenntartó neve:<br>Szolgáltató neve:<br>Székhely/telephely neve:<br>Szolgáltatás típus:                                                                                                    | Fenntartó neve:       Kenyszi Szeretetszolgálat Fenntartó         Szolgáltató neve:       (S0022748) Kenyszi Szeretetszolgálat Szociális Intézmény         Székhely/telephely neve:       (S0000061) " Ezüsthold" Gondozóház         Szolgáltatás típus:       Átmeneti elhelyezést nyújtó intézményi ellátás / Időskorúak gondozóháza |                                          |                  |        |            |                           |  |  |  |
| (10)<br>Megállapodás adatai Ügyfél adatai                                                                                                    |                                                                                                    |                                          |                  |        |            |                           |  |  |  |
| MEGÁLLAPODÁS/ELLÁTÁS ADATAINAK RÖGZÍTÉ SE         Szolgáltatásnyújtás/ellátás kezdete - vége (11)         2015.03.13.         Image: Szolgáltató tevékenység típusa         (14)         Demens személyek ellátása         (15) |                                                                                                    |                                          |                  |        |            |                           |  |  |  |
| Vissza                                                                                                    |                                                                                                    | R                                        | ögzítve Törlés   | Mentés | Ellenőrzés | Folyamatábra megtekintése |  |  |  |

Ha a kiválasztott igénybevevő TAJ "*Nem ellenőrzött"*, vagy "*Nem azonosítható"* státuszú, akkor erre a rendszer a menüsor alatt, (9) sárga figyelmeztető üzenetben, felhívja a rendszer az adatszolgáltató figyelmét.

A (10) Megállapodás adatai fülön adja meg a szolgáltatási megállapodás adatait!

A (11) Szolgáltatásnyújtás/ellátás kezdete mezőbe legkorábbi dátumként az adatrögzítés napját megelőző utolsó munkanap írható be.

Ha a (12) Szolgáltatásnyújtás/ellátás vége mezőbe beírunk egy dátumot, akkor egy ezen (határozott) időszakra szóló megállapodást veszünk fel. A záró dátumot követő naptól nincs lehetőség a napi jelentés megtételére.

Ha a rögzítendő megállapodás határozatlan idejű, akkor ezt a **(13)** Határozatlan jelölőnégyzet bepipálásával kell jelezni. Ebben az esetben a vége mező nem írhatóvá válik.

A **(14)** Szolgáltató tevékenység típusa mező csak azoknál a szolgáltatásoknál jelenik meg (pl.: Idősellátás, Bölcsőde), ahol a Szolgáltatói Nyilvántartásban szereplő szolgáltatáshoz képest további adatot kell megadni a költségvetési támogatás finanszírozásának elszámolásához. Ez esetben a lenyíló listából kell a megfelelő értéket kiválasztani.

| Megállapodás adatai Ügyfé           | él adatai                        |                        |        |        |            |                           |
|-------------------------------------|----------------------------------|------------------------|--------|--------|------------|---------------------------|
| MEGÁLLAPODÁS/ELLÁTÁS ADAT           | TAINAK RÖGZÍTÉSE                 |                        |        |        |            |                           |
| Szolgáltatásnyújtás/ellátás kezdete | te - vége -<br>Átlagos szüksé    | gletűek ellátása       | (14)   |        | — н        | atározatlan               |
| Szolgáltató tevékenység típusa      | Demens szemé<br>Emelt szintű ell | elyek ellátása<br>átás |        |        | (15)       |                           |
| Vissza                              |                                  | Rögzítve               | Törlés | Mentés | Ellenőrzés | Folyamatábra megtekintése |

Az adatok beírását követően kattintson az (15) Ellenőrzés gombra!

A rendszer (16) hibaüzenettel és a problémás (17) mező színezésével jelzi az esetleges hibákat:

| A szolgáltatás kezdete nem lehet korábbi a mait megelőző munkanapnál/ az eddig tárolt kezdődátumnál!<br>Kérem töltse ki a szolgáltatás végdátumát, vagy a határozatlan mezőt!      |                   |                     |                                    |               |  |  |  |  |
|----------------------------------------------------------------------------------------------------|-------------------|---------------------|------------------------------------|---------------|--|--|--|--|
| lgénylések kezelé                                                                                                    | se - igénybevétel | adatai - sz         | erkesztés                          |               |  |  |  |  |
| Feladat végrehajtása                                                                                                    | Megjegyzések Fol  | yamattörténet       | Igénybevételi napló                |               |  |  |  |  |
|                                                                                                    |                   |                     |                                    |               |  |  |  |  |
| Ø Amennyiben jogszabály nem írja elő megállapodás megkötését, akkor kérjük az ellátás kezdete és vége dátum megadását.                                                             |                   |                     |                                    |               |  |  |  |  |
| Név:                                                                                                    | Kovács János      |                     | TAJ azonosító:                     | -             |  |  |  |  |
| Születési név:                                                                                                    | Kovács János      |                     | Anyja neve:                        | Nagy Teréz    |  |  |  |  |
| Születési hely:                                                                                                    | Furta             |                     | Születési idő:                     | 1940-12-01    |  |  |  |  |
| Igénybevevő neme:                                                                                                    | férfi             |                     |                                    |               |  |  |  |  |
| Állandó magyar lakhelye:                                                                                                    | 2000 Szentendr    | e Farkastorok dűő   | 55.                                |               |  |  |  |  |
| Tartozkodasi helye/Szallashel                                                                                                    | уе: -             |                     |                                    |               |  |  |  |  |
| Tevékenység:                                                                                                    | MRO01 - Megáll    | apodás rögzítése    |                                    |               |  |  |  |  |
| Utolsó mentés:                                                                                                    | 2015-03-18 11:4   | 6:57.105            | Beérkezés napja:                   | 2015-03-18    |  |  |  |  |
|                                                                                                    |                   |                     |                                    |               |  |  |  |  |
| Fenntartó neve:                                                                                                    | Kenyszi Szerete   | tszolgálat Fenntar  | tó                                 |               |  |  |  |  |
| Szolgáltató neve:                                                                                                    | (\$0022748) Ken   | /szi Szeretetszolg  | álat Szociális Intézmény           |               |  |  |  |  |
| Szeknely/telephely neve.                                                                                                    | (SUUUUU01) EZ     | usuloia Goliaozo    | lidz<br>nányi allátás / Időskorúal | ( gondozóbáza |  |  |  |  |
| Szoigaitatas tipus.                                                                                                    | Autheneu emery    | ezest nyujto intezn | nenyi enatas / idoskoruar          | ( gondozonaza |  |  |  |  |
| Hiba az űrlapon: Megá                                                                                                    | illapodás adatai  |                     |                                    |               |  |  |  |  |
| Megállapodás adatai                                                                                                    | Ügyfél adatai     |                     |                                    |               |  |  |  |  |
| A szolgáltatás kezdete nem lehet korábbi a mait megelőző munkanapnál/ az eddig tárolt kezdődátumnál! (16)<br>Kérem töltse ki a szolgáltatás végdátumát, vagy a határozatlan mezőt! |                   |                     |                                    |               |  |  |  |  |
| MEGÁLLAPODÁS/ELLÁTÁS ADATAINAK RÖGZÍTÉSE                                                                                                    |                   |                     |                                    |               |  |  |  |  |
| Szolgáltatásnyújtás/ellátás kezdete - vége (17) 2015.03.02.                                                                                                    |                   |                     |                                    |               |  |  |  |  |
| Szolgáltató tevékenység                                                                                                    | típusa            |                     |                                    | ×             |  |  |  |  |
| Debigunato to to honyoog                                                                                                    |                   | (                   | 19) (21)                           | (18)          |  |  |  |  |
| Vissza (20) Rögzítve Törlés Mentés Ellenőrzés Folyamatábra megtekintése                                                                                                    |                   |                     |                                    |               |  |  |  |  |

A mezők kitöltését követően négy módon lehet továbblépni:

- ha a (18) Mentés gombra kattintunk, akkor a rendszer elmenti a felvitt adatokat, de a megállapodás *R* "*Rögzítés alatt"* állapotban marad, és később az *Igénybevétel adatainak rögzítése* fejezetben leírt módon véglegesíthető,
- ha a (19) Rögzítve gombra kattintunk, akkor a megállapodás SZ "Szolgáltatásnyújtás" státuszba kerül, amit a rendszer a következő üzenettel nyugtáz:

```
A mentés sikeresen megtörtént!
A feladat elléptetése sikeresen megtörtént!
```

- ha a (20) Vissza gombra kattintunk, akkor a rendszer nem menti a mezőkbe beírt adatokat, s a megállapodás *R* "*Rögzítés alatt"* állapotban az *Igénybevétel adatainak rögzítése* fejezetben leírt módon véglegesíthető,
- ha a (21) Törlés gombra kattintunk, akkor törölhetjük az R "Rögzítés alatt" állapotú megállapodást.

Ha a (19) Rögzítve gombra kattintunk és nem töltöttük ki a szükséges adatokat, akkor hibaüzenetet küld a rendszer, és nem lehet rögzíteni.

#### FIGYELEM!

Ha az igénybevevőnek az adott telephelyen az adott szolgáltatás típusra már van megállapodása vagy határozata, akkor a rendszer a megállapodás rögzítésének indításakor az alábbi (21) üzenettel figyelmeztet:

| Törzsadatok - Igénybevevő áttekintése |                        |                         |                         |                        |                  |                        |  |  |  |  |
|---------------------------------------|------------------------|-------------------------|-------------------------|------------------------|------------------|------------------------|--|--|--|--|
| Keresési feltételek                   |                        |                         |                         |                        |                  |                        |  |  |  |  |
| TAJ azonosító:                        |                        |                         | TAJ                     | nélküli igénybevevő:   |                  |                        |  |  |  |  |
| Családi név:                          | -                      | ▼ Dudás                 | Utón                    | év:                    | János            |                        |  |  |  |  |
| Születési Megerősíté                  | is (22)                |                         |                         |                        |                  |                        |  |  |  |  |
| Születési Ennek az ü                  | gyfélnek, az adott tel | ephelyen az adott szolg | jáltatástípusra már var | megállapodása/határoza | ata! 1930.05.20. |                        |  |  |  |  |
| Anyja szi OK                          |                        |                         |                         |                        |                  |                        |  |  |  |  |
| Mégsem                                | •                      |                         |                         |                        | Szűrőfeltét      | elek törlése 🔎 Keresés |  |  |  |  |
|                                       |                        |                         |                         |                        | _                |                        |  |  |  |  |
|                                       |                        |                         |                         |                        |                  |                        |  |  |  |  |
| Találatok                             |                        |                         |                         | Összesen: 1 sor (      | 1/1) 🗔 📢 1       | > > 25 V /oldal        |  |  |  |  |
| TAJ azonosító 🛊                       | Név ‡                  | Születési név ‡         | Születési idő 🛊         | Születési hely 💲       | Anyja neve 💠     | Művelet                |  |  |  |  |
| 004 955 634                           | Dudás János            | Dudás János             | 1930.05.20.             | Kistarcsa              | Fekete Erzsébet  | Igénylés típusa 💌      |  |  |  |  |
|                                       |                        |                         |                         | Összesen: 1 sor (      | (1 / 1) 📧 📢 1    | > > 25 V /oldal        |  |  |  |  |
| Mégsem                                |                        |                         |                         |                        |                  | 🕒 Letöltés             |  |  |  |  |

#### FIGYELEM!

Ha a megállapodás részletes adatainak megadásakor olyan időszak adatát adjuk meg, ami átfedésben van a korábban felvitt megállapodás időszakával, akkor a rendszer nem engedi rögzíteni a megállapodást, és a következő hibaüzenetet írja ki:

Ennek az ügyfélnek, az adott telephelyen az adott szolgáltatástípusra van olyan megállapodása/határozata, amely szolgáltatásnyújtás időszaka átfed az Ön által megadott szolgáltatásnyújtási időszakkal. Vagy a most megadott adatokat, vagy az átfedő megállapodás/határozat szolgáltatás nyújtás időszakkal. Vagy a most megadott adatokat, vagy az átfedő megállapodás/határozat szolgáltatás Szolgáltatás nyújtás időszakkal. Ez esetben

- módosítsa az újabb megállapodás adatait, s úgy rögzítse;
- vagy a *Megállapodások és határozatok adatainak kezelése* fejezetben leírt módon módosítsa vagy zárja le a korábbi megállapodást, majd véglegesítse az újabbat.
A **Kezdeti megállapodás** igénylés típus azon megállapodások rögzítésére szolgál, amelyek szolgáltatás nyújtás kezdetének az időpontja korábbi, mint a tárgynapot megelőző nap, és ezért a normál megállapodás rögzítés folyamata nem indul el rá.

Törzsadatok - Igénybevevő áttekintése

| Keresési feltételek           | 2                 |                   |                 |                        |                |                                         |
|-------------------------------|-------------------|-------------------|-----------------|------------------------|----------------|-----------------------------------------|
| TAJ azonosító:                |                   |                   | TAJ nélküli     | igénybevevő:           |                |                                         |
| Családi név:                  | - <b>-</b> S      | zékely            | Utónév:         |                        | Boldizsár      |                                         |
| Születési neve - családi név: |                   |                   | Születési n     | eve - utónév:          |                |                                         |
| Születési hely:               |                   |                   | Születési id    | dő:                    | 1951.11.01.    |                                         |
| Anyja szül. neve- családi név | v: - 💌            |                   | Anyja szül.     | neve- utónév:          |                |                                         |
| TAJ adatok státusza:          | -                 | -                 |                 |                        |                |                                         |
| Technikai azonosító:          |                   |                   |                 |                        |                |                                         |
|                               |                   |                   |                 |                        | Szűrőfeltéte   | elek törlése 🔎 Keresés                  |
| Találatok                     |                   |                   |                 | Összesen: 1 sor (1 / 1 | l) 🖂 📢 1       | ) FI 25 V /oldal                        |
| TAJ azonosító 🗢               | Név ≑             | Születési név 🗢   | Születési idő 🗢 | Születési hely 🗢       | Anyja neve 🗘   | Művelet                                 |
| A Tech. azon.:1254864         | Székely Boldizsár | Székely Boldizsár | 1951.11.01.     | Kolozsvár              | Zentai Gyöngyi | Igénylés típusa 🔹                       |
|                               | ·                 |                   | · · · · ·       | Összesen: 1 sor (1 / 1 | l) (23)        | Igénylés típusa<br>Kezdeti megállapodás |
| Mégsem                        |                   |                   |                 |                        | ()             | Megállapodás/Ellátás                    |
|                               |                   |                   |                 |                        |                | Kezdeti határozat                       |
|                               |                   |                   |                 |                        |                | Határozat                               |

Kattintson a kiválasztott igénybevevő sorának végén található (23) Kezdeti megállapodás igénylés típusra!

A kezdeti megállapodás adatfelvitele csak az időszaki adatok kezelésében tér el az előző pontban leírt "normál" új megállapodás felviteltől:

A **Szolgáltatásnyújtás/ellátás kezdete** mezőbe a tárgynapot megelőző napnál korábbi dátum is beírható.

A Szolgáltatásnyújtás/ellátás vége mezőbe a tárgynapot megelőző nap, vagy annál későbbi dátum adható meg.

Mivel más tekintetben a két funkció működése megegyezik, a megállapodás adatfelvitelének részleteit nem ismételjük meg.

# 4.1.2. Új határozat rögzítése

Az Igénylések kezelése – Új igénylés menüpontban válassza ki a kívánt szolgáltatás (1) szerkesztését:

Igénylések kezelése - Új igénylés

| Fenntartó 🕈                                | Szolgáltató ¢                                    | Székhely/telephely ‡                                             | Szolgáltatás típus ‡                                                                                | Szolgáltatás<br>nyújtás kezdete<br>. vége \$ | Utolsó mentett<br>és mentés<br>nélküli nap | Művelet   |
|--------------------------------------------|--------------------------------------------------|------------------------------------------------------------------|----------------------------------------------------------------------------------------------------|----------------------------------------------|--------------------------------------------|-----------|
| Kenyszi<br>Gyermekvédelmi<br>Ferintartó    | Szociális és<br>Gyermekvédelmi Központ           | Szociális és<br>Gyermekvédelmi<br>Központ Liget<br>Gyermekotthon | Gyermekatthon /<br>Otthont nyújtó ellátás -<br>Gyermekatthon                                        | 2014.01.01                                   | 2014.11.23<br>2014.11.26<br>2014.11.26 (1) | Szorkoszt |
| Kenyszi<br>Szeretetszolgálat<br>Ferntartő  | Kenyszi Szeretetszolgálat<br>Szociális Intézmény | Tiszamenti<br>Hajiéktalanok<br>Atmeneti Szállása                 | Átmeneti elhelyezést<br>nyújtó mtézményi<br>ellátás / Hajléktatan<br>személyek átmeneti<br>száltása | 1990.01.01                                   | 2014 11 23<br>2014 11 26<br>2014 11 26     |           |
| Kenyszi<br>Szeretetszolgálat<br>Fenntartó  | Kenyszi Szeretetszolgálat<br>Szociális Intézmény | " Ezüsthold"<br>Gondozóház                                       | Átmeneti elhelyezést<br>nyújtó intézményi<br>ellátás / Időskoniak<br>gondozóháza                    | 1998.11.01                                   | 2014.11.24<br>2014.11.26<br>2014.11.26     | Szerkeszt |
| Kenyszi<br>Szeretetszolgálat<br>Ferintartó | Kenyszi Szeretetszolgálat<br>Szociális Intézmény | "Berkenye" Idősek<br>Klubja                                      | Szociális étkeztetés /<br>Szociális konyha                                                          | 2010.07.29                                   | 2014.11.22<br>2014.11.26<br>2014.11.26     | Szerkeszt |

majd keresse ki az érintett igénybevevőt:

### Törzsadatok - Igénybevevő áttekintése

| Keresési feltételek            |         |                           |                                   |
|--------------------------------|---------|---------------------------|-----------------------------------|
| TAJ azonosító:                 |         | TAJ nélküli igénybevevő:  | ✓                                 |
| Családi név:                   |         | Utónév:                   |                                   |
| Születési neve - családi név:  | - 🔻 Kis | Születési neve - utónév:  | Virág                             |
| Születési hely:                |         | Születési idő:            | 2004.06.06.                       |
| Anyja szül. neve- családi név: |         | Anyja szül. neve- utónév: |                                   |
| TAJ adatok státusza:           | -       |                           |                                   |
| Technikai azonosító:           |         |                           |                                   |
|                                |         |                           | Szűrőfeltételek törlése 🔎 Keresés |
|                                |         |                           |                                   |

| Találatok           |                |                 | Összesen: 1 sor (1 | / 1) 🛛 📢 🖌 🚺 1     | ▶ ► 25 ✔ /oldal  |                      |
|---------------------|----------------|-----------------|--------------------|--------------------|------------------|----------------------|
| TAJ azonosító 🗘     | Név 🗢          | Születési név 🗢 | Születési idő 🗘    | Születési hely 🗘   | Anyja neve 🗘     | Művelet              |
| Tech. azon.:1251755 | TesztKis Virág | Kis Virág       | 2004.06.06.        | Nagyléta           | Kis Csilla Tünde | Igénylés típusa 🔹    |
|                     |                |                 |                    | Összesen: 1 sor (1 | / 1) 🗔 🔨 1       | Igénylés típusa      |
|                     |                |                 |                    |                    |                  | Kezdeti megállapodás |
| Megsem              |                |                 |                    |                    |                  | Megállapodás/Ellátás |
|                     |                |                 |                    |                    |                  | Elhelyezés           |
|                     |                |                 |                    |                    |                  | Kezdeti határozat    |
|                     |                |                 |                    |                    | (2)              | Határozat            |

Válassza ki az igénybevevő sorának végén található (2) Határozat igénylés típust!

A megjelenő képernyőn láthatjuk, hogy a rendszer létrehozott egy igénybevételi határozatot az általunk kiválasztott telephely – szolgáltatás – igénybevevő adathármashoz:

| aladat várrahaltása                                                                                                    | Mogioguzósok                                                                                                    | Enhamattörténet                           | laón-hovátali nanlá                                     |                       |
|----------------------------------------------------------------------------------------------------|----------------------------------------------------------------------------------------------------|-------------------------------------------|---------------------------------------------------------|-----------------------|
| eladat vegrenajtasa                                                                                                    | медједуzезек                                                                                                    | Folyamationenet                           | igenybeveteli napio                                     |                       |
| év:                                                                                                    | Kis Virág                                                                                                    |                                           | TAJ azonositó:                                          | 2                     |
| zületési név:                                                                                                    | Kis Virág                                                                                                    |                                           | Anyja neve                                              | Kis Csilla Tünde      |
| zületési hely:                                                                                                    | Nagyléta                                                                                                    |                                           | Születési idő.                                          | 2008-11-26            |
| génybevevő neme:                                                                                                    | nô                                                                                                    |                                           |                                                         |                       |
| llandó magyar lakhelye:                                                                                                    | 4000 Deb                                                                                                    | recen Nagyerdei út 100.                   |                                                         |                       |
| artózkodási helye/Száľláshel                                                                                                    | lye: -                                                                                                    |                                           |                                                         |                       |
| evékenység.                                                                                                    | MR001 - I                                                                                                    | Megállapodás rögzítése                    |                                                         |                       |
| Jtolsó mentés.                                                                                                    | 2014-11-2                                                                                                    | 6 12:00:54.594                            | Beérkezés napja:                                        | 2014-11-26            |
|                                                                                                    |                                                                                                    |                                           |                                                         |                       |
| enntartó neve:                                                                                                    | Kenyszi (                                                                                                    | iyermekvédelmi Fenntar                    | tó                                                      |                       |
| zolgáltató neve:                                                                                                    | (5034444                                                                                                    | <ol> <li>Szociális és Gyermekv</li> </ol> | védelmi Központ                                         |                       |
| zékhely/telephely neve:                                                                                                    | (\$004730)                                                                                                    | 9) Szociális és Gyermekv                  | védelmi Központ Liget Gyermek                           | otthon                |
| Szolgáltatás típus                                                                                                    | Gyermeko                                                                                                    | otthon / Otthont nyújtó e                 | llátás - Gyermekotthon                                  |                       |
|                                                                                                    |                                                                                                    |                                           |                                                         |                       |
| (1)                                                                                                    |                                                                                                    |                                           |                                                         |                       |
| (1)<br>Határozat rögzítése                                                                                                    | Úgyfél adatai                                                                                                    |                                           |                                                         |                       |
| (1)<br>Határozat rögzítése                                                                                                    | Ügyfél adatai                                                                                                    |                                           |                                                         |                       |
| (I)<br>Határozat rögzítése                                                                                                    | Ugyfél adatai                                                                                                    | S/ELLÁTÁS ADATAINA                        | K RÖGZÍTÉSE                                             |                       |
| (I)<br>Határozat rögzítése<br>HATÁROZATBAN SZEREF<br>Úgyfél típusa                                                                                                    | Ugyfél adatai<br>PLŐ SZOLGÁLTATÁ:<br>(2)                                                                                             | S/ELLÁTÁS ADATAINA                        | K RÖGZÍTÉSE                                             |                       |
| (1)<br>Határozat rögzítése<br>HATÁROZATBAN SZEREF<br>Úgyfél típusa<br>Szolgáltatásnyújtás/ellát                                                                                                    | Ügyfél adatai<br>PLŐ SZOLGÁLTATÁ:<br>(2)<br>lás kezdete - vége (5                                                                    | S/ELLÁTÁS ADATAINA<br>Gyermek             | K RÖGZÍTÉSE                                             | (7) Hatairozatlan     |
| (1)<br>Határozat rögzítése<br>IATÁROZATBAN SZEREF<br>Úgyfél típusa<br>Szolgállatásnyújtás/előát<br>Határozatot hozó szerv (                                                                                                    | Ugyfél adatai<br>PLŐ SZOLGÁLTATÁ:<br>(2)<br>Lás kezdete - vége (5<br>neve                                                            | S/ELLÁTÁS ADATAINA<br>Gyermek             | K RÖGZÍTÉSE                                             | (7) Hatbirozatları    |
| (1)<br>Határozat rögzítése<br>HATÁROZATBAN SZEREF<br>Úgyfél típusa<br>Szolgállatásnyújtás/ellát<br>Határozatot hozó szerv (<br>Határozat száma                                                                                         | Úgyfél adatai<br>PLŐ SZOLGÁLTATÁ:<br>(1)<br>iás kezdete - vége (5<br>néve<br>(8)                                                     | S/ELLÁTÁS ADATAINA<br>Gyermek             | K RÖGZÍTÉSE<br>Y<br>IIIIIIIIIIIIIIIIIIIIIIIIIIIIIIIIIII | (7) Hatlarozatları    |
| (I)<br>Határozat rögzítése<br>HATÁROZATBAN SZEREF<br>Úgyfél típusa<br>Szolgáltatásnyújtás/előát<br>Határozatot hozó szerv (<br>Határozat száma<br>Határozat kelte                                                                      | Ugyfél adatai<br>PLŐ SZOLGÁLTATÁ:<br>(2)<br>Lás kezdete - vége (5<br>neve<br>(8)                                                     | S/ELLÁTÁS ADATAINA<br>Gyermek             | K RÖGZÍTÉSE<br>▼<br>                                    | (7) Hatbirozatlari    |
| (1)<br>Határozat rögzítése<br>Úgyfél típusa<br>Szolgállatásnyújtás/ellát<br>Határozatot hozó szerv e<br>Határozat száma<br>Határozat kelte<br>Határozat kelte                                                                          | Ugyfél adatai<br>PLŐ SZOLGÁLTATÁ:<br>(2)<br>lás kezdete - vége (5<br>neve<br>(8)<br>Ikedésének dátuma (9)                            | S/ELLÁTÁS ADATAINA                        | K RÖGZÍTÉSE                                             | (7) 🛄 Hatbirozatları. |
| (I)<br>Határozat rögzítése<br>Úgyfél típusa<br>Szolgáltatásnyújtás/ellát<br>Határozat száma<br>Határozat kelte<br>Határozat kelte<br>Határozat jogerőre emel<br>Hatósági döntés jellege                                                | Ugyfél adatai<br>PLŐ SZOLGÁLTATÁ:<br>(2)<br>Iás kezdete - vége (5<br>neve<br>(8)<br>Ikedésének dátuma (9)                            | S/ELLÁTÁS ADATAINA<br>Gyermek             | K RÖGZÍTÉSE                                             | (7) 🛄 Hatiirozatlan   |
| (1)<br>Határozat rögzítése<br>Úgyfél típusa<br>Szolgállatásnyújtás/ellát<br>Határozatot hozó szerv<br>Határozat száma<br>Határozat kelte<br>Határozat jogerőre emel<br>Hatásági döntés jellege<br>TEGYESZ                              | Ugyfél adatai<br>PLŐ SZOLGÁLTATÁ:<br>(2)<br>Iás kezdete - vége (5<br>neve<br>(8)<br>Ikedésének dátuma (9)                            | S/ELLÁTÁS ADATAINA<br>Gyermek             |                                                         | (7) Hatlirozatlan     |
| (1)<br>Határozat rögzítése<br>Ugyfél fipusa<br>Szolgállatásnyújtás/ellát<br>Határozatot hozó szerv (<br>Határozat száma<br>Határozat kelte<br>Határozat jogerőre emel<br>Határozat jogerőre emel<br>Hatásági döntés jellege<br>TEGYESZ | Ugyfél adatai<br>PLŐ SZOLGÁLTATÁ:<br>(2)<br>Ida kezdete - vége (5<br>neve<br>(8)<br>Ikedésének dátuma (9)<br>(3<br>Ó ADAT RÖGZÍTÉ SE | S/ELLÁTÁS ADATAINA<br>Gyermek             | K RÖGZİTËSE                                             | (7) 🛄 Hatlározatlan   |

# A (1) Határozat rögzítése fülön adja meg a határozat adatait!

Az (2) Ügyfél típusa mezőben ki kell választani a lenyíló listából a *Felnőtt*, *Fiatal felnőtt* vagy *Gyermek* értékek egyikét:

- Fiatal felnőtt és Gyermek igénybevevő esetén, az űrlapon megjelenik a (3) Hatósági döntés jellege mező, Gyermek esetén a (3) TEGYESZ mező, valamint az űrlap alján az (4) igénybevevőre jellemző mező, továbbá a rendszer ellenőrzi, hogy az igénybevevő a szolgáltatásnyújtás kezdetén nem több-e
- 25 évesnél; *Felnőtt* igénybeveyő esetén nem jelennek meg felnőttre vonatkozó egyedi adatok az űrlan
- *Felnőtt* igénybevevő esetén nem jelennek meg felnőttre vonatkozó egyedi adatok az űrlap alján.

#### Megjegyzés:

- Az igénybevételi határozat *Ügyfél adatai* fülén eltárolt születési dátumhoz viszonyít a rendszer a 25 éves korhatár megállapításánál.
- A *Felnőtt* érték nem választható ki gyermekvédelmi szakellátás keretében utógondozói ellátásban részesülő fiatal felnőtt esetében.

A Határozat felvitele esetén a (5) Szolgáltatásnyújtás/ellátás kezdete mezőbe legkorábbi dátumként a megelőző munkanap dátuma írható be.

Ha a **(6)** Szolgáltatásnyújtás/ellátás vége mezőbe beírunk egy dátumot, akkor egy ezen (határozott) időszakra szóló határozatot veszünk fel. A záró dátumot követő naptól nincs lehetőség a napi jelentés megtételére.

Ha a rögzítendő határozat határozatlan idejű, akkor ezt a (7) Határozatlan jelölőnégyzet bepipálásával kell jelezni. Ebben az esetben a (6) Szolgáltatásnyújtás/ellátás vége mező nem írhatóvá válik.

A határozat rögzítéséhez kötelező kitölteni a **(8) Határozatot hozó szerv neve, Határozat száma** és **Határozat kelte** mezőket, de a **(9) Határozat jogerőre emelkedésének dátuma** mező üresen hagyható, s később, a jogerőre emelkedés időpontjának ismeretében az adat az Igénybevétel (megállapodás, határozat) adatainak módosítása fejezetben leírtak szerint rögzíthető.

A **Szolgáltató tevékenység típusa** mező csak azoknál a szolgáltatásoknál jelenik meg (pl.: Idősellátás, Bölcsőde), ahol a Szolgáltatói Nyilvántartásban szereplő szolgáltatáshoz képest további adatokat kell megadni a költségvetési támogatás finanszírozásának elszámolásához. Ez esetben a lenyíló listából kell a megfelelő értéket kiválasztani.

Az adatok beírását követően kattintson az (10) Ellenőrzés gombra!

| Kérem töltse ki az összes kötelező mezőt!  | (11)             |                 |        |        |            |                          |
|--------------------------------------------|------------------|-----------------|--------|--------|------------|--------------------------|
| HATÁROZATBAN SZEREPLŐ SZOLGÁLTATÁS         | ELLÁTÁS ADAT     | AINAK RÖGZÍT    | ËSE    |        |            |                          |
| Ogyfél típusa (11)                         | *                | ~               |        |        |            |                          |
| Szolgáltatásnyújtás/ellátás kezdete - vége | 2014.11.04.      | 100 -           |        |        |            | Hatdrozatlan             |
| Határozatot hozó szerv neve                | Jánkmajtisi Jári | ási Gyámhivatal |        |        |            |                          |
| Határozat szárna                           | JJGYH/212/2014   | 4               |        |        |            |                          |
| Határozat kelte                            | 2014.11.10       |                 |        |        |            |                          |
| Határozat jogerőre emelkedésének dátuma    |                  | (13)            | (15)   | (12)   | (10)       |                          |
| /issza (14)                                |                  | Rogzitve        | Tories | Muntés | Ellunörzés | Folyamatábra megtekintés |

A rendszer (11) hibaüzenettel és a problémás mező színezésével jelzi az esetleges hibákat:

Javítsuk a hibákat, majd ismét kattintsunk az (10) Ellenőrzés gombra: a hiányzó adatok kitöltése után a rendszer nem talál több rögzítési hibát.

| Határozat rögzítése      | Ügyfél adatai      |                |              |           |        |            |                          |
|--------------------------|--------------------|----------------|--------------|-----------|--------|------------|--------------------------|
| HATÁROZATBAN SZERE       | PLŐ SZOLGÁLTATÁ    | S/ELLÁTÁS ADA  | TAINAK RO    | GZÍTÉSE   |        |            |                          |
| Ügyfél típusa            |                    | Gyermek        | ~            |           |        |            |                          |
| Szolgáltatásnyújtás/ellá | tās kezdete - vēge | 2014.11.04.    |              |           |        | . н        | atározatlan              |
| Határozatot hozó szerv   | neve               | Jánkmajtisi J  | irási Gyámh  | ivatal    |        |            |                          |
| Határozat száma          |                    | JJGYH/212/20   | 14           |           |        |            |                          |
| Határozat kelte          |                    | 2014.11.10.    |              |           |        |            |                          |
| Határozat jogerőre eme   | ikedésének dáturna |                |              |           |        |            |                          |
| Hatósági döntés jellege  |                    | Ideiglenes hat | alyú elhetye | zės       | ~      |            |                          |
| TEGYESZ                  |                    | -              |              |           | ~      |            |                          |
| SYERMEKRE VONATKO        | O ADAT RÖGZÍTÉS    | E              |              |           |        |            |                          |
| Gyermek ellátási szüks   | églete             | Különleges     | V            |           |        |            |                          |
| Vissza                   |                    |                | Rögzi        | ve Torlés | Mentés | Ellenűrzés | Folyamatábra megtekintés |

A mezők kitöltését követően négy féle módon lehet továbblépni:

- ha a (12) Mentés gombra kattintunk, akkor a rendszer elmenti a felvitt adatokat, de a határozat Rögzítés alatt állapotban marad, s később az Igénybevétel adatainak rögzítése fejezetben leírt módon véglegesíthető,
- ha a (13) Rögzítve gombra kattintunk, akkor a határozat Szolgáltatás nyújtás státuszba kerül, amit a rendszer a következő üzenettel nyugtáz:

```
A mentés sikeresen megtörtént!
A feladat elléptetése sikeresen megtörtént!
```

- ha a (14) Vissza gombra kattintunk, akkor a rendszer nem menti a mezőkbe beírt adatokat, s a határozat *Rögzítés alatt* állapotban az Igénybevétel adatainak rögzítése fejezetben leírt módon véglegesíthető,
- ha a (15) Törlés gombra kattintunk, akkor törölhetjük a *Rögzítés alatt* állapotú határozatot.

## FIGYELEM!

Ha az igénybevevőnek az adott telephelyen az adott szolgáltatástípusra már van megállapodása vagy határozata, akkor a rendszer a megállapodás rögzítésének indításakor az alábbi (16) üzenettel figyelmeztet:

| Megerősítés (16)                                                                                        |
|----------------------------------------------------------------------------------------------------|
| Ennek az ügyfélnek, az adott telephelyen az adott szolgáltatástípusra már van megállapodása/határozata! |
| ок                                                                                                    |
| Megsem                                                                                                  |

Ha a határozat részletes adatainak megadásakor olyan időszak adatot adunk meg, ami átfedésben van a korábban felvitt megállapodás/határozat időszakával, akkor a rendszer erről figyelmeztetést küld,

A Figyelmeztetés! Ennek az ügyfélnek, az adott telephelyen az adott szolgáltatástípusra van olyan megállapodása/határozata, amely szolgáltatásnyújtás időszaka átfed az Ön által megadott szolgáltatásnyújtási időszakkal. A napi igénybevétel megadásánál, csak az utoljára megadott határozat adataira fogad el a rendszer napi igénybevételt!

de a határozat rögzítését nem akadályozza meg.

A **Kezdeti határozat** igénylés típus azon határozatok rögzítésére szolgál, amelyek a szolgáltatás nyújtás kezdetének az időpontja korábbi, mint a tárgynapot megelőző nap, és a normál határozat rögzítés folyamata nem indul el rá.

| Találatok             |               |                  | Összesen: 1 sor  | (1/1) (17       | Megállapodás/Ellátás<br>Elhelyezés |
|-----------------------|---------------|------------------|------------------|-----------------|------------------------------------|
| TAJ azonosító 🗢 Név   | Születési név | Születési idő \$ | Születési hely ‡ | Anyja neve 🗘    | Határozat                          |
| 112 553 595 Erdei Vie | a Erdei Viola | 1999.03.27       | Viss             | Czinege Katalin | Igénylés tipusa                    |

Válassza ki az igénybevevő sorának végén található (17) Kezdeti határozat igénylés típust!

A határozat kezdeti határozat adatfelvitele csak a szolgáltatásnyújtás kezdete adat kezelésében tér el az előző pontban leírt "normál" új határozat felviteltől:

A Szolgáltatásnyújtás/ellátás kezdete mezőbe a tárgynapot megelőző napnál korábbi dátum is megadható.

A Szolgáltatásnyújtás/ellátás vége mezőbe a tárgynapot megelőző nap, vagy annál későbbi dátum adható meg.

Mivel más tekintetben a két funkció működése megegyezik, a kezdeti határozat adatfelvitelének részleteit nem ismételjük meg.

# 4.2. MEGÁLLAPODÁSOK ÉS HATÁROZATOK ADATAINAK KEZELÉSE

# 4.2.1. Igénylések (megállapodások és határozatok) adatainak megtekintése

Válassza ki az Igénylések kezelése – Igénybevétel adatai menüpontot, és az (1) Igénylések (megállapodások, határozatok adatai) oldalon töltse ki a (2) Keresési feltételek részt, majd kattintson a (3) Keresés nyomógombra.

| igenylesek                                                                                                    | kezelése – Igén                                                                                                    | ylések (megálla                                                                                                    | apodások, határo                                                                                                    | zatok) ada                                                                                                    | atai (1)                                                                                                    |                                                        |                                                                                                    |
|----------------------------------------------------------------------------------------------------|----------------------------------------------------------------------------------------------------|----------------------------------------------------------------------------------------------------|----------------------------------------------------------------------------------------------------|----------------------------------------------------------------------------------------------------|----------------------------------------------------------------------------------------------------|--------------------------------------------------------|----------------------------------------------------------------------------------------------------|
| Keresési felt                                                                                                    | ételek (2)                                                                                                    |                                                                                                    |                                                                                                    |                                                                                                    |                                                                                                    |                                                        |                                                                                                    |
| Maximális sorszám                                                                                                    | c 50 💌                                                                                                    |                                                                                                    |                                                                                                    |                                                                                                    |                                                                                                    |                                                        |                                                                                                    |
| <ul> <li>Igénylés</li> </ul>                                                                                                    |                                                                                                    |                                                                                                    |                                                                                                    |                                                                                                    |                                                                                                    |                                                        |                                                                                                    |
| TAJ azonosító:                                                                                                    |                                                                                                    |                                                                                                    | TAJ nélküli ig                                                                                                    | génybevevő:                                                                                                    |                                                                                                    |                                                        |                                                                                                    |
| Név:                                                                                                    | Farkasházi \                                                                                                    | /iktorné                                                                                                    | Születési idő                                                                                                    | :                                                                                                    |                                                                                                    |                                                        |                                                                                                    |
| Szolgáltatás ny<br>kezdet:                                                                                                    | újtás                                                                                                    | :                                                                                                    | Szolgáltatás                                                                                                    | nyújtás vége:                                                                                                    |                                                                                                    | :                                                      |                                                                                                    |
| lgénybevétel ál                                                                                                    | lapota: -                                                                                                    |                                                                                                    | <ul> <li>Regisztrációs</li> </ul>                                                                                                    | s szám:                                                                                                    |                                                                                                    |                                                        |                                                                                                    |
| Törölt igénylés:                                                                                                    |                                                                                                    |                                                                                                    |                                                                                                    |                                                                                                    |                                                                                                    |                                                        |                                                                                                    |
|                                                                                                    |                                                                                                    |                                                                                                    |                                                                                                    |                                                                                                    | Szűrőfe                                                                                                    | ltételek törle                                         | ése 🔎 Keresés<br>(3)                                                                                                    |
|                                                                                                    |                                                                                                    |                                                                                                    |                                                                                                    |                                                                                                    |                                                                                                    |                                                        |                                                                                                    |
| Talalatok                                                                                                    | (4)                                                                                                    |                                                                                                    | Össi                                                                                                    | zesen: 4 sor (1 /                                                                                                    | 1) 14 4                                                                                                    | 1                                                      | ► 25 🔽 /oldal                                                                                                    |
| Név ¢                                                                                                    | (4)<br>Szolgáltatás típusa ‡                                                                                                    | Ágazati azonosító 🗘                                                                                                    | Össz<br>Szék-, telephely 🗘                                                                                                    | zesen: 4 sor (1 /<br>TAJ \$                                                                                                    | 1)                                                                                                    | 1<br>Allapot                                           | ►I 25 🗹 /oldal<br>Művelet                                                                                                    |
| Talalatok<br>Név ≑<br>Farkasházi<br>Viktorné                                                                                                    | (4)<br>Szolgáltatás típusa ‡<br>Átmeneti elhelyezést<br>nyújtó intézményi<br>ellátás / Időskorúak<br>gondozóháza                                                                                                    | Ágazati azonosító 🗘<br>S0022748S0023161                                                                                                    | Össz<br>Szék-, telephely ¢<br>"Ezüsthold"<br>Gondozóház                                                                                                   | TAJ \$<br>050 716 250                                                                                                    | 1) ◄ ◀<br>Szolg. d. ≑<br>2012.03.20.  <br>2013.03.18.                                                                                     | 1 ♪<br>Állapot<br>(5)<br>L                             | rı 25 ♥ /oldal<br>Művelet<br>Megtekint (6)                                                                                                    |
| Név ‡       Farkasházi       Viktorné                                                                                                    | (4)<br>Szolgáltatás típusa \$<br>Átmeneti elhelyezést<br>nyújtó intézményi<br>ellátás / Időskorúak<br>gondozóháza<br>Átmeneti elhelyezést<br>nyújtó intézményi<br>ellátás / Időskorúak<br>gondozóháza                                                                                                    | Ágazati azonosító ‡<br>S0022748S0023161<br>S0022748S0023161                                                                                                 | Össz<br>Szék-, telephely ¢<br>"Ezüsthold"<br>Gondozóház<br>"Ezüsthold"                                                                                    | 2esen: 4 sor (1 /<br>TAJ \$<br>050 716 250<br>050 716 250                                                                                                    | 1) (< <<br>Szolg. d. ¢<br>2012.03.20.  <br>2013.03.18.<br>2013.04.22.  <br>2014.04.21.                                                    | 1<br>Allapot<br>(5)<br>L                               | <ul> <li>25 V /oldal</li> <li>Művelet</li> <li>Megtekint (6)</li> <li>Megtekint</li> </ul>                                                                                   |
| Talalatok       Név ‡       Farkasházi       Viktorné       Farkasházi       Viktorné                                                                 | (4)<br>Szolgáltatás típusa \$<br>Átmeneti elhelyezést<br>nyújtó intézményi<br>ellátás / Időskorúak<br>gondozóháza<br>Átmeneti elhelyezést<br>nyújtó intézményi<br>ellátás / Időskorúak<br>gondozóháza                                                                                                    | Ágazati azonosító \$         S0022748S0023161         S0022748S0023161         S0022748S0023161                                                             | Össz<br>Szék-, telephely \$<br>"Ezüsthold"<br>Gondozóház<br>"Ezüsthold"<br>Gondozóház                                                                     | zesen: 4 sor (1 /         TAJ \$         050 716 250         050 716 250         050 716 250                                                                                                    | 1) <b>Szolg. d. \$</b><br>2012.03.20.  <br>2013.03.18.<br>2013.04.22.  <br>2014.04.21.<br>2014.06.02.                                     | 1<br>Allapot<br>(5)<br>L<br>L<br>SZ                    | 25 V /oldal     Művelet     Megtekint (6)     Megtekint     Szerkeszt     Megtekint                                                                                          |
| Talalatok       Név ‡       Farkasházi       Viktorné       Farkasházi       Viktorné       Farkasházi       Viktorné       Farkasházi       Viktorné | (4)<br>Szolgáltatás típusa \$<br>Átmeneti elhelyezést<br>nyújtó intézményi<br>ellátás / Időskorúak<br>gondozóháza<br>Átmeneti elhelyezést<br>nyújtó intézményi<br>ellátás / Időskorúak<br>gondozóháza<br>Átmeneti elhelyezést<br>nyújtó intézményi<br>ellátás / Időskorúak<br>gondozóháza<br>Szociális étkeztetés /<br>Szociális konyha | Ágazati azonosító \$           S0022748S0023181           S0022748S0023181           S0022748S0023181           S0022748S0023181           S0022748S0023181 | Össz<br>Szék-, telephely \$<br>"Ezüsthold"<br>Gondozóház<br>"Ezüsthold"<br>Gondozóház<br>"Ezüsthold"<br>Gondozóház<br>"Berkenye" Idősek<br>Klubja         | zesen: 4 sor (1 /         TAJ \$         050 716 250         050 716 250         050 716 250         050 716 250         050 716 250                                                                                 | 1) <b>Szolg. d. \$</b><br>2012.03.20.  <br>2013.03.18.<br>2013.04.22.  <br>2014.06.02.  <br>2014.06.02.  <br>2013.03.18.  <br>2013.04.19. | 1<br>Allapot<br>(5)<br>L<br>L<br>SZ<br>L               | <ul> <li>►1 25 ▼ /oldal</li> <li>Művelet</li> <li>Megtekint (6)</li> <li>Megtekint</li> <li>Szerkeszt</li> <li>Megtekint</li> <li>Megtekint</li> </ul>                       |
| Farkasházi       Viktorné       Farkasházi       Viktorné       Farkasházi       Viktorné       Farkasházi       Viktorné                             | (4)<br>Szolgáltatás típusa \$<br>Átmeneti elhelyezést<br>nyújtó intézményi<br>ellátás / Időskorúak<br>gondozóháza<br>Átmeneti elhelyezést<br>nyújtó intézményi<br>ellátás / Időskorúak<br>gondozóháza<br>Átmeneti elhelyezést<br>nyújtó intézményi<br>ellátás / Időskorúak<br>gondozóháza<br>Szociális étkeztetés /<br>Szociális konyha | Ágazati azonosító \$         S0022748S0023161         S0022748S0023161         S0022748S0023161         S0022748S0023161         S0022748S0023161           | Össz<br>Szék-, telephely \$<br>"Ezüsthold"<br>Gondozóház<br>"Ezüsthold"<br>Gondozóház<br>"Ezüsthold"<br>Gondozóház<br>"Berkenye" Idősek<br>Klubja<br>Össz | zesen: 4 sor (1 /         TAJ \$         050 716 250         050 716 250         050 716 250         050 716 250         050 716 250         050 716 250         050 716 250         050 716 250         050 716 250 | 1) <b>Szolg. d. \$</b><br>2012.03.20.  <br>2013.03.18.<br>2014.06.02.  <br>2013.03.18.  <br>2013.04.19.<br>1) <b>Szolg. d. \$</b>         | 1 →<br>Állapot<br>÷<br>(5)<br>L<br>L<br>SZ<br>L<br>1 → | <ul> <li>25 ▼ /oldal</li> <li>Művelet</li> <li>Megtekint (6)</li> <li>Megtekint</li> <li>Szerkeszt</li> <li>Megtekint</li> <li>Megtekint</li> <li>×1 (25 ▼ /oldal</li> </ul> |

A (4) Találatok blokkban soronként jelennek meg a keresési feltételeknek megfelelő megállapodások és határozatok jellemző adatai. Az (5) Állapot oszlopban a megállapodás/határozat állapota jelenik meg: R mint Rögzítés alatti, SZ mint Szolgáltatásnyújtás alatti és L mint Lezárt státusz.

Csak megtekintési nézetben nyithatóak meg azok a megállapodások és határozatok,

- amelyek olyan szolgáltatáshoz tartoznak, amelyhez az adatszolgáltató csak megtekintési jogosultságot kapott;
- amelyek *Lezárt* állapotúak.

A találati sor végén álló (6) Megtekint műveleti gombra kattintva megtekintő módban megnyithatóak a megállapodások és a határozatok részletei.

| Igenylesek kezeles                                                                                                 | e - igenybeve                                          | etei adatai - me                                                                                          | ylekinles                                                            |                     | _      |
|----------------------------------------------------------------------------------------------------|--------------------------------------------------------|----------------------------------------------------------------------------------------------------|----------------------------------------------------------------------|---------------------|--------|
| lgénylés megtekintése                                                                                              | Megjegyzések                                           | Folyamattörténet                                                                                          | Dokumentum sablonok                                                  | Igénybevételi napló | ذ      |
| (7)<br>Név:<br>Születési név:                                                                                      | Farkasházi<br>Diószegi Ek                              | Viktorné<br>eonóra                                                                                        | TAJ azonosító:                                                       | (11)<br>050 716 250 |        |
| Anyja neve:<br>Születési hely:<br>Igénybevevő neme:<br>Állandó magyar lakhelye:<br>Tartózkodási helye/Szálláshelye | Farkas Mári<br>Miskolc<br>-<br>3580 Tiszaú             | ia<br>ijváros Lejtős út 13.                                                                               | Születési idő:                                                       | 1938-03-27          |        |
| Utolsó mentés:                                                                                                    | 2014-04-22                                             | 15:27:17.268                                                                                              | Beérkezés napja:                                                     | 2013-04-22          |        |
| Fenntartó neve:<br>Szolgáltató neve:<br>Székhely/telephely neve:<br>Szolgáltatás típus:                            | Kenyszi Sze<br>(S0022748)<br>(S0000061)<br>Átmeneti el | eretetszolgálat Fenntartó<br>Kenyszi Szeretetszolgál<br>" Ezüsthold" Gondozóh<br>helyezést nyújtó intézmé | )<br>at Szociális Intézmény<br>áz<br>ányi ellátás / Időskorúak gondo | (8)<br>ozóháza      |        |
| Megállapodás adatai                                                                                                | Ügyfél adatai                                          |                                                                                                    |                                                                      |                     |        |
| (9)<br>MEGÁLLAPODÁS/ELLÁTÁS<br>Szolgáltatásnyújtás/ellátás<br>Szolgáltató tevékenység típ                          | (10)<br>ADATAINAK RÖGZ<br>kezdete - vége<br>busa       | ÍTÉSE<br>2013.04.22.<br>59                                                                                | _ 2014.04.21.                                                        | - Határoz           | atian  |
| Vissza                                                                                                    |                                                        |                                                                                                    |                                                                      |                     | Törlés |

Az (7) Igénylés megtekintése fülön a (8) szolgáltatóval kapcsolatos adatokat, a (9) megállapodás/határozat adatait és az (10) Ügyfél adatait tekinthetjük meg.

Az (11) Igénybevételi napló fület kiválasztva megjeleníthetjük az adott megállapodásra/határozatra könyvelt igénybevételi bejegyzéseket.

Igénylések kezelése - igénybevétel adatai - megtekintés

la épuléo els lega légo i a épulo suétal o datai monstalsintés

| Igénylés megtekintése    | Megjegyzése    | ek Folyamattörténet    | Dokumentum sablonok | lgénybevételi napló   | (11)    |             |
|--------------------------|----------------|------------------------|---------------------|-----------------------|---------|-------------|
| Vissza                   |                |                        |                     |                       |         |             |
| TAJ azonosító:           | 050 716 250    | Név:                   | Farkasházi Viktorn  | é                     |         |             |
| Első igénybevétel napja: | 2014.07.29.    | Utolsó igénybevétel n  | apja: 2014.11.24.   | lgénybevételek száma: | 40      |             |
| Első jelentés napja:     | 2014.07.29.    | Utolsó jelentés napja: | 2014.11.24.         | Nem vette Igénybe:    | 4       |             |
| Keresési feltételek      |                |                        |                     |                       |         |             |
| Igénybevétel napja: 2    | 014.11.21.     | : 2014.11.24.          |                     |                       |         |             |
|                          |                |                        |                     |                       | (12)    | ₽ Keresés   |
|                          |                |                        |                     |                       |         |             |
| Találatok                |                |                        | Összesen            | : 0 sor (1 / 1)       | N 2     | 25 🔽 /oldal |
| lgénybevétel napja       | \$             | Rögzítés időpontja 🗘   | Önellenőrzé         | s időpontja 🗘         | lgénybe | vett ‡      |
| Nincsenek megjeler       | nithető elemel | k!                     |                     |                       |         |             |
|                          |                |                        | Összesen            | : 0 sor (1 / 1) 🛛 📢 🔍 | > > 2   | 25 🔽 /oldal |
| VISSZA                   |                |                        |                     |                       |         |             |

Kattintson a (12) Keresés gombra, s a (13) Találatok listájában ellenőrizze a rögzített tételeket.

| lgénylések kezelése - igénybevétel adatai - megtekintés |                                        |                                    |                     |                       |              |             |  |
|---------------------------------------------------------|----------------------------------------|------------------------------------|---------------------|-----------------------|--------------|-------------|--|
| Igénylés megtekintése                                   | Megjegyzések                           | Folyamattörténet                   | Dokumentum sablonok | lgénybevételi nap     | ló           |             |  |
| Vissza (14)                                             |                                        |                                    |                     |                       |              |             |  |
| TAJ azonosító:                                          | 050 716 250                            | Név:                               | Farkasházi Viktorn  | é                     |              |             |  |
| Első igénybevétel napja:                                | 2014.07.29. Utolsó igénybevétel napja: |                                    | epja: 2014.11.24.   | lgénybevételek száma: | 40           |             |  |
| Első jelentés napja:                                    | 2014.07.29.                            | 2014.07.29. Utolsó jelentés napja: |                     | Nem vette Igénybe:    | 4            |             |  |
| Keresési feltételek                                     |                                        |                                    |                     |                       |              |             |  |
| lgénybevétel napja: 2014.11.21. 🖾 : 2014.11.24. 🖾       |                                        |                                    |                     |                       |              |             |  |
|                                                         |                                        |                                    |                     |                       |              | ₽ Keresés   |  |
|                                                         |                                        |                                    |                     |                       |              |             |  |
|                                                         |                                        |                                    |                     |                       |              |             |  |
| Találatok (13)                                          |                                        |                                    | Összesen: 4 so      | or (1 / 1) 📧 🔨 1      |              | 25 🔽 /oldal |  |
| lgénybevétel napja                                      | \$                                     | Rögzítés időpontja 🗘               | Önellenőrze         | és időpontja 🗘        | lgény        | /bevett ‡   |  |
| 2014.11.24.                                             |                                        | 2014.11.24. 14:00:49               |                     |                       | Igen         |             |  |
| 2014.11.23.                                             |                                        | 2014.11.23. 07:08:45               |                     |                       | Nem          |             |  |
| 2014.11.22.                                             |                                        | 2014.11.22. 13:27:04               |                     |                       | Igen         |             |  |
| 2014.11.21.                                             |                                        | 2014.11.22. 16:51:50               |                     |                       | Igen         |             |  |
|                                                         |                                        |                                    | Összesen: 4 so      | or (1 / 1) 🗖 📢 1      | <b>b b</b> 1 | 25 🔽 /oldal |  |
| Vissza (14)                                             |                                        |                                    |                     |                       |              |             |  |

Az adatok megtekintését követően a (14) Vissza gomb használatával juthat vissza az előző, az igénybevételi megállapodások és kérelmek listáját tartalmazó képernyőre.

A (15) Megjegyzések fülön az adott igényléshez megjegyzéseket lehet fűzni: (16) Aktuális állapothoz kötött új megjegyzést, (17) Új általános megjegyzést, melyek a találati listában láthatóak.

| Feladat végreh | najtása Megjegyz      | esek Folyamattörténet            | k Folyamattörténet Igénybevételi napló |                                                                                                    |                                  |
|----------------|-----------------------|----------------------------------|----------------------------------------|----------------------------------------------------------------------------------------------------|----------------------------------|
|                | (15)                  |                                  |                                        |                                                                                                    |                                  |
| Találatok      |                       |                                  | Összesen: 2                            | sor (1 / 1)                                                                                                    | 1 🚺 🚺 25 💌 /oldai                |
| Felhasználó ‡  | Rögzítés időpontja \$ | Üzenet s                         | izövege \$                             | Tevékenység                                                                                                    | Müvelet                          |
| Adatszolg Anna | 2014.12.05.05.19.45   | A megállapodás felülvizsgálati i | deje: 2015.01.31                       |                                                                                                    | Szerkeszt<br>Megtekint           |
| Adatszolg Anna | 2014 12 05 05 18 13   | A megállapodás részletett az ig  | énybeveyővel újra kell tárgyalrs.      | MRO02 - Szolgáltatás m                                                                                         | odositisa Szerkeszt<br>Megtekint |
|                |                       |                                  | Összesen 2                             | sor (1 / 1) (16)                                                                                               | t 11 (17) 25 💌 /oldal            |
|                |                       |                                  |                                        | the second second second second second second second second second second second second second second second s |                                  |

lgénylések kezelése - igénybevétel adatai - szerkesztés

#### A (18) Folyamat történet fülön lehet megnézni az igénylés történetét.

| Feladat végrehajtása   | Megjegyzések                          | Folyamatto              | irténet               | Igénybevételi nap | ló                |                                                                       |           |
|------------------------|---------------------------------------|-------------------------|-----------------------|-------------------|-------------------|-----------------------------------------------------------------------|-----------|
| Vältäs lista nézetre   |                                       | (18)                    |                       |                   |                   |                                                                       | -         |
|                        | Tevékenység                           | Indulás ideje           | Befejezé<br>ideje     | s Továbblépés     | Felelós           | Megjegyzés                                                            |           |
| Megállapodás rögzítési |                                       |                         |                       |                   |                   |                                                                       |           |
| •                      | MRO01 -<br>Megállapodás<br>rögzítése  | 2012.11.14<br>14:47.55  | 2012 11 1<br>14:48:28 | 4. Rögzitve       |                   |                                                                       | Megtekint |
| •                      | MRO02 -<br>Szolgáltatás<br>módosítása | 2012 11 14.<br>14:48 28 | 2014.11.2<br>13.54.58 | 2 Módosit         | Adatszolg<br>Anna |                                                                       | Megtekint |
| •                      | MRO02 -<br>Szolgáltatás<br>módcsítása | 2014.11.22<br>13.54.58  |                       |                   |                   | A megállapodás részleteit<br>az igénybevevővel újra kell<br>tárgyalni |           |

Igénylések kezelése - igénybevétel adatai - szerkesztés

#### 4.2.2. Igénybevétel adatainak rögzítése

Ha az igénylés Rögzítés alatt állapotú, nem lehet igénybevételt rögzíteni rá. Az igénylés véglegesítése a következő lépésekből áll:

Válassza ki az Igénylések kezelése – Igénybevétel adatai menüpontot.

Az (1) Igénylések (megállapodások, határozatok adatai oldalon állítson be szűrést a (2) Keresési feltételek részben a (3) Rögzítés alatt állapotra, majd kattintson a (4) Keresés nyomógombra:

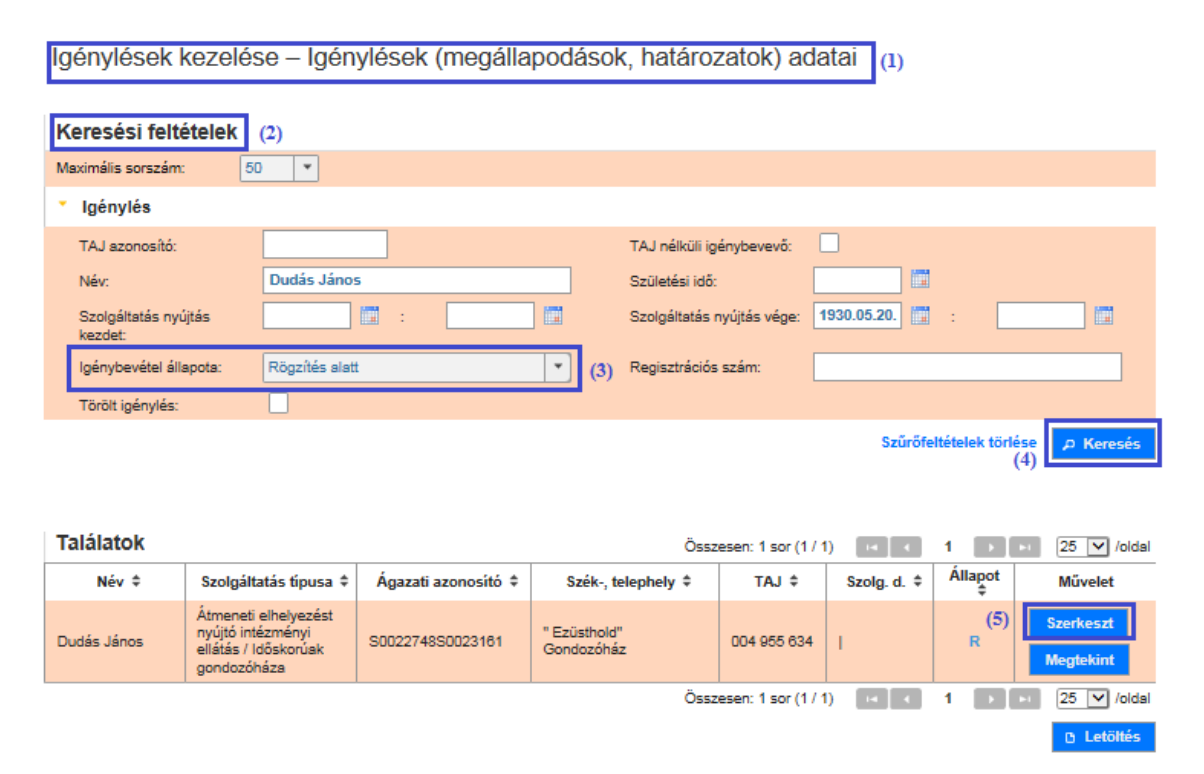

Kattintson a találati sor végén álló (5) Szerkeszt műveleti gombra.

Adja meg a megállapodás vagy határozat végleges adatait:

| Igénylések kezelése - igénybevétel adatai - szerkesztés |                                                                                                    |                           |                              |                                            |  |  |  |
|---------------------------------------------------------|----------------------------------------------------------------------------------------------------|---------------------------|------------------------------|--------------------------------------------|--|--|--|
| Feladat végrehajtása                                    | Megjegyzések                                                                                                    | Folyamattörténet          | lgénybevételi napló          |                                            |  |  |  |
|                                                         |                                                                                                    |                           |                              |                                            |  |  |  |
| Amennyiben jogszabály                                   | O Amennyiben jogszabály nem írja elő megállapodás megkötését, akkor kérjük az ellátás kezdete és vége dátum megadását. |                           |                              |                                            |  |  |  |
| Név:                                                    | Dudás Jár                                                                                                    | 105                       | TAJ azonosító:               | 004 955 634                                |  |  |  |
| Születési név:                                          | Dudás Jár                                                                                                    | 105                       | Anyja neve:                  | Fekete Erzsébet                            |  |  |  |
| Születési hely:                                         | Kistarcsa                                                                                                    |                           | Születési idő:               | 1930-05-20                                 |  |  |  |
| lgénybevevő neme:                                       | férfi                                                                                                    |                           |                              |                                            |  |  |  |
| Állandó magyar lakhelye:                                | 5600 Béké                                                                                                    | scsaba Fő út 27.2/3.      |                              |                                            |  |  |  |
| Tartózkodási helye/Szálláshel                           | ye: -                                                                                                    |                           |                              |                                            |  |  |  |
| Tevékenység:                                            | MR001 - N                                                                                                    | Aegállapodás rögzítése    |                              |                                            |  |  |  |
| Utolsó mentés:                                          | 2014-11-20                                                                                                    | 6 11:10:20.655            | Beérkezés napja:             | 2014-11-26                                 |  |  |  |
|                                                         |                                                                                                    |                           |                              |                                            |  |  |  |
| Fenntartó neve:                                         | Kenyszi S                                                                                                    | zeretetszolgálat Fenntar  | tó                           |                                            |  |  |  |
| Szolgáltató neve:                                       | (\$0022748                                                                                                    | ) Kenyszi Szeretetszolg   | álat Szociális Intézmény     |                                            |  |  |  |
| Székhely/telephely neve:                                | (\$0000061                                                                                                    | ) " Ezüsthold" Gondozó    | ház                          |                                            |  |  |  |
| Szolgáltatás típus:                                     | Atmeneti e                                                                                                    | elhelyezést nyújtó intézr | nényi ellátás / Időskorúak g | jondozóháza                                |  |  |  |
| Megállapodás adatai Ügyfél adatai                       |                                                                                                    |                           |                              |                                            |  |  |  |
| MEGÁLLAPODÁS/ELLÁTÁS ADATAINAK RÖGZÍTÉSE                |                                                                                                    |                           |                              |                                            |  |  |  |
| Szoloáltatásnyúltás/ellátás kezdete - vége 2014.11.25.  |                                                                                                    |                           |                              |                                            |  |  |  |
| Carlaillatí tauilteannia                                |                                                                                                    |                           |                              |                                            |  |  |  |
| Szolganato tevekenyseg                                  | upusa                                                                                                    | Demens szemelyek e        | Matasa                       |                                            |  |  |  |
| Vissza                                                  |                                                                                                    | (б) R                     | ögzítve Törlés Ma            | entés Ellenőrzés Folyamatábra megtekintése |  |  |  |

Ha a (6) **Rögzítve** gombra kattint, akkor a megállapodás vagy határozat *Szolgáltatás nyújtás* állapotba kerül, amit a rendszer a következő üzenettel nyugtáz:

```
A mentés sikeresen megtörtént!
A feladat elléptetése sikeresen megtörtént!
```

### FIGYELEM!

A **Mentés** gombot akkor kell használni, ha a megállapodás/határozat adatainak felvitelét később szeretnénk folytatni – a mentés hatására az addig bevitt adatok megőrzésre kerülnek, de a megállapodás/határozat továbbra is R (*Rögzítés alatt*) státuszban marad.

Ha befejeztük az adatok bevitelét, akkor a (6) **Rögzítve** gombra kell kattintani ahhoz, hogy a megállapodást/határozatot véglegesítsük, és az az *SZ* (*Szolgáltatás nyújtás*) állapotba kerüljön.

# 4.2.3. Igénybevétel (megállapodás, határozat) adatainak módosítása

Válassza ki az Igénylések kezelése – Igénybevétel adatai menüpontot, és az (1) Igénylések (megállapodások, határozatok adatai) oldalon töltse ki a (2) Keresési feltételek részt:

| lgénylések kezelés                  | se – Igénylések | (megállapodá | isok, határozatok) a           | datai (1)       |             |
|-------------------------------------|-----------------|--------------|--------------------------------|-----------------|-------------|
|                                     |                 |              |                                |                 |             |
| Keresési feltételek                 | (2)             |              |                                |                 |             |
| Maximális sorszám: 10               | JO 🔹 (3)        |              |                                |                 |             |
| <ul> <li>Igénylés</li> </ul>        |                 |              |                                |                 |             |
| TAJ azonosító:                      |                 |              | TAJ nélküli igénybevevő:       |                 |             |
| Név:                                |                 |              | Születési idő:                 |                 |             |
| Szolgáltatás nyújtás (4)<br>kezdet: | 2013.01.01.     | 2013.12.31.  | (5) Szolgáltatás nyújtás vége: | 2014.01.01.     | 2014.11.26. |
| Igénybevétel állapota:              | -               | -            | Regisztrációs szám:            |                 |             |
| Törölt igénylés:                    |                 |              |                                |                 |             |
|                                     |                 |              |                                | Szűrőfeltételel | (6) Keresés |

A (3) Maximális sorszám mezőben megadhatjuk, hogy legfeljebb mennyi találattal térjen vissza a keresés.

Az (4) Szolgáltatásnyújtás kezdet és az (5) Szolgáltatás nyújtás vége intervallumokkal a megállapodás / határozat kezdési és befejezés időpontjára adhatunk meg szűrést. A fenti példában olyan megállapodásokat és határozatokat keresünk, amelyek

- szolgáltatás nyújtás kezdete a 2013.01.01 2013.12.31. közötti időszakba esik,
- szolgáltatás nyújtás vége a 2014.01.01. 2014.11.26. időszakba esik.

A határozatlan idejű megállapodásokat/határozatokat úgy tudjuk szűrni, hogy az (5) Szolgáltatás nyújtás vége első (kezdeti) mezőjébe egy nagyon távoli dátumot írunk (pl. 2050.12.25.).

Az Igénybevétel állapota mező értéke Lezárt, Szolgáltatás nyújtást, és Rögzítés alatt lehet.

A keresési paraméterek megadása után kattintson a (6) Keresés nyomógombra.

| Találatok                                 | Összesen: 1 sor (1 / 1) 🛛 🔫 🔍                                                    |                     |                            | ⊳ı 25 🗸 /oldal |             |              |                          |
|-------------------------------------------|----------------------------------------------------------------------------------|---------------------|----------------------------|----------------|-------------|--------------|--------------------------|
| Név ‡                                     | Szolgáltatás típusa 🗘                                                            | Ágazati azonosító 🗘 | Szék-, telephely 🗘         | TAJ ‡          | Szolg. d. ‡ | Állapot<br>≑ | Művelet                  |
| Székely<br>Boldizsár                      | Átmeneti elhelyezést<br>nyújtó intézményi<br>ellátás / Időskorúak<br>gondozóháza | S0022748S0023161    | " Ezüsthold"<br>Gondozóház |                | 2014.11.24. | sz (7        | ) Szerkeszt<br>Megtekint |
| Összesen: 1 sor (1 / 1) 🗔 🖌 1 🕞 ы 25 💟 // |                                                                                  |                     |                            |                |             |              | ⊳ı 25 🔽 /oldal           |
|                                           |                                                                                  |                     |                            |                |             |              | 🕒 Letöltés               |

A találati sor végén álló (7) Szerkeszt műveleti gombra kattintva megnyithatóak szerkesztésre a megállapodások és a határozatok részletei.

#### 4.2.3.1. Módosítás a megállapodás/határozat tartalmának változása miatt

A "*Szolgáltatás nyújtás*" állapotú megállapodások és határozatok módosítására leginkább a szolgáltatásnyújtás időszakának megváltozása miatt van szükség. A (8) szolgáltatásnyújtás időszaka csak szűkítve módosítható.

Példánkban a határozatlan megállapodás esetében módosítottuk a szolgáltatás nyújtás vége dátumot határozott időre, 2014.12.31-re.

| Igénylések kezelése - igénybevétel adatai - szerkesztés                                                                                                    |                                                                                 |                                                                                                  |                                       |                        |                           |                           |                             |
|----------------------------------------------------------------------------------------------------|---------------------------------------------------------------------------------|--------------------------------------------------------------------------------------------------|---------------------------------------|------------------------|---------------------------|---------------------------|-----------------------------|
| Feladat végrehajtása                                                                                                    | Megjegyzések Fo                                                                 | olyamattörténet                                                                                  | lgénybevé                             | teli napl              | ó                         |                           |                             |
| Név:<br>Születési név:<br>Születési hely:<br>Igénybevevő neme:<br>Állandó magyar lakhelye:<br>Tartózkodási helye/Szálláshely                                                                                                    | Székely Boldi:<br>Székely Boldi:<br>Kolozsvár<br>férfi<br>6000 Kecsken<br>re: - | izsár<br>izsár<br>nét Érpataki út 33.                                                            | TAJ azo<br>Anyja ne<br>Születés       | iosító:<br>ve:<br>idő: |                           | -<br>Zentai G<br>1951-11- | yöngyi<br>D1                |
| Tevékenység:<br>Utolsó mentés:                                                                                                    | MRO02 - Szolg<br>2014-11-25 20                                                  | gáltatás módosítása<br>1:54:37.343                                                               | Beérkez                               | s napja:               |                           | 20                        | 14-11-25                    |
| Fenntartó neve:<br>Szolgáltató neve:<br>Székhely/telephely neve:<br>Szolgáltatás típus:                                                                                                    | Kenyszi Szere<br>(S0022748) Ke<br>(S0000061) " E<br>Átmeneti elhe               | etetszolgálat Fenntart<br>enyszi Szeretetszolgá<br>Ezüsthold" Gondozół<br>elyezést nyújtó intézm | ó<br>lat Szociá<br>náz<br>nényi ellát | 2014<br>K S            | ✓ Dec<br>ze Cs P<br>3 4 5 | ✓ 0<br>Szo V              |                             |
| Megállapodás adatai                                                                                                    | Ügyfél adatai                                                                   |                                                                                                  |                                       | 8 9<br>5 16            | 10 11 12<br>17 18 19      | 13 14<br>20 21            |                             |
| MEGÁLLAPODÁS/ELLÁTÁS ADATAINAK RÖGZÍTÉSE         22         23         24         25         26         27         28           Szolgáltatásnyújtás/ellátás kezdete - vége         2014.11.24.         11         (8)         2014.12.31.         ×         11         Határozatlan |                                                                                 |                                                                                                  |                                       |                        |                           |                           |                             |
| Szolgáltató tevékenység                                                                                                    | típusa -                                                                        |                                                                                                  |                                       |                        |                           |                           |                             |
| Vissza                                                                                                    | (10) Módo                                                                       | osít Lezár 1                                                                                     | Förlés L                              | etöltés Pl             | DF Igén                   | ylés másolá               | s Folyamatábra megtekintése |

Másik gyakori módosítási ok – határozat esetében – a (9) határozat jogerőre emelkedése dátumának megadása.

| Határozat rögzítése Ügyfél adatai                              |                                                                             |  |  |  |  |  |
|----------------------------------------------------------------|-----------------------------------------------------------------------------|--|--|--|--|--|
| HATÁROZATBAN SZEREPLŐ SZOLGÁLTATÁS/ELLÁTÁS ADATAINAK RÖGZÍTÉSE |                                                                             |  |  |  |  |  |
| Ügyfél típusa                                                  | Gyermek                                                                     |  |  |  |  |  |
| Szolgáltatásnyújtás/ellátás kezdete - vége                     | 2014.11.04. 🖬 - Határozatlan                                                |  |  |  |  |  |
| Határozatot hozó szerv neve                                    | Jánkmajtisi Járási Gyámhivatal                                              |  |  |  |  |  |
| Határozat száma                                                | JJGYH/212/2014                                                              |  |  |  |  |  |
| Határozat kelte                                                | 2014.11.10.                                                                 |  |  |  |  |  |
| Határozat jogerőre emelkedésének dátuma (9)                    | 2014.11.26.                                                                 |  |  |  |  |  |
| Hatósági döntés jellege                                        | Ideiglenes hatályú elhelyezés                                               |  |  |  |  |  |
| TEGYESZ                                                        | -                                                                           |  |  |  |  |  |
| GYERMEKRE VONATKOZÓ ADAT RÖGZÍTÉSE                             |                                                                             |  |  |  |  |  |
| Gyermek ellátási szükséglete                                   | Különleges 🗸                                                                |  |  |  |  |  |
| Vissza (10) M                                                  | ódosít Lezár Törlés Letöltés PDF Igénylés másolás Folyamatábra megtekintése |  |  |  |  |  |

Az adatok megadását követően a (10) Módosít gombra kell kattintani.

| Megerősítés        |                                        |
|--------------------|----------------------------------------|
| Az ön döntése: "Mó | dosít". Kérjük erősítse meg döntését ! |
| Megerősítem        |                                        |
| Visszavonom        |                                        |

A rendszer – megerősítést követően – a módosítás megtörténtéről a következő üzenetet küldi:

A mentés sikeresen megtörtént! A feladat elléptetése sikeresen megtörtént!

#### 4.2.3.2. Módosítás az igénybevevő adatainak pontosítása érdekében

Abban az esetben, ha az igénybevevő törzsadatában nem adtunk meg minden, az adott szolgáltatáshoz szükséges információt, vagy ha az igénybevevő adataiban változás következett be, és a megállapodást vagy a határozatot már rögzítettük a rendszerben, akkor a helyes adatok felvitelét az (11) Ügyfél adatai fülön kell elvégezni.

A képernyőn élénk színnel jelennek meg a módosítható mezők.

<u>Megjegyzés:</u> Az igénybevevő törzsadatának az igénybevevői adatbázisba való rögzítése során elegendő egy szűkített, személyes azonosító adatokra kiterjedő tartalom megadása. Azoknál a szolgáltatásoknál, ahol a jogszabály a minimálisnál több adat nyilvántartását írja elő, a megállapodás/határozat **Ügyfél adatai** fülén kell megadni a hiányzó információt.

#### TAJ azonosító módosítása

A példában a **(12) TAJ azonosító** mező halvány, értéke nem módosítható. A mellette lévő **(13) TAJ azonosító hiányzik** jelölőnégyzet is halványan, üresen jelenik meg. Ez azt jelenti, hogy az igénybevevő TAJ azonosítóját valaki már megadta, így az nem módosítható.

Amennyiben tévesen lett megadva a TAJ, módosítása az ellenőrzések elvégzése után, csak az NRSZH megfelelő jogosultsággal rendelkező munkatársának segítségével lehetséges.

| Határozat rögzítése Ügyfél adatai (11) |                                                               |  |  |  |  |  |
|----------------------------------------|---------------------------------------------------------------|--|--|--|--|--|
| IGÉNYBEVEVŐ ADATAI:                    |                                                               |  |  |  |  |  |
| TAJ azonosító: (12)                    | 114624015 (13) TAJ azonosító hiányzik                         |  |  |  |  |  |
| lgénybevevő családi neve               | - V Kecskés                                                   |  |  |  |  |  |
| lgénybevevő utóneve                    | Olivér                                                        |  |  |  |  |  |
| Születéskori családi név               | - V Kecskés                                                   |  |  |  |  |  |
| Születéskori utónév                    | Olivér                                                        |  |  |  |  |  |
| Születési hely                         | Miskole                                                       |  |  |  |  |  |
| Születési idő                          | 1998.03.30.                                                   |  |  |  |  |  |
| Anyja születéskori családi neve        | - V Czinege                                                   |  |  |  |  |  |
| Anyja születéskori utóneve             | Katalin                                                       |  |  |  |  |  |
| lgénybevevő neme                       | férfi                                                         |  |  |  |  |  |
| lgénybevevő állampolgársága            | magyar                                                        |  |  |  |  |  |
| Állampolgársági jogállás               | Magyarországon élő magyar                                     |  |  |  |  |  |
| lgénybevevő lakóhelye                  |                                                               |  |  |  |  |  |
| Lakhely típusa: Normál                 |                                                               |  |  |  |  |  |
| Irányító szám: 390                     | 0 Település: Szerencs                                         |  |  |  |  |  |
| Közterület: Tor                        | kos Közt. jelleg: út Házszám: 1.                              |  |  |  |  |  |
| lgénybevevő tartózkodási helye         |                                                               |  |  |  |  |  |
| Irányító szám: 410                     | 0 Település: Berettyóújfalu                                   |  |  |  |  |  |
| Közterület: Fő                         | Közt. jelleg: utca Házszám: 7.                                |  |  |  |  |  |
| Vissza                                 | (16) Módosít Lezár Igénylés másolás Folyamatábra megtekintése |  |  |  |  |  |

#### Hiányzó TAJ azonosító pótlása

Ha a megállapodás / határozat rögzítésekor az igénybevevő nem rendelkezett TAJ azonosítóval, akkor a megállapodáshoz/határozathoz elmentett igénybevevői adatok (13) TAJ azonosító hiányzik mezőjében egy pipa van, a (12) TAJ azonosító mező pedig üres:

| Feladat végrehajtása                                                                                                    | Megjegyzések Folyamattör                                                      | ténet Igénybevételi napló                                          |                                    |  |  |  |
|----------------------------------------------------------------------------------------------------|-------------------------------------------------------------------------------|--------------------------------------------------------------------|------------------------------------|--|--|--|
| Név:<br>Születési név:<br>Születési hely:<br>Igénybevevő neme:<br>Állandó magyar lakhelye:<br>Tartózkodási helye/Szálláshel                                                                                                    | Fa Nándor<br>Fa Nándor<br>Gyõr<br>férfi<br>1113 Budapest 11. ker. Ba<br>ye: - | TAJ azonosító:<br>Anyja neve:<br>Születési idő:<br>alatoni út 113. | -<br>Kovács Magdolna<br>2008-12-24 |  |  |  |
| Tevékenység:<br>Utolsó mentés:                                                                                                    | MRO02 - Szolgáltatás mód<br>2014-11-21 17:31:11.3                             | dosítása<br>Beérkezés napja:                                       | 2014-11-21                         |  |  |  |
| Fenntartó neve:     Kenyszi Gyermekvédelmi Fenntartó       Szolgáltató neve:     (\$0344446) Szociális és Gyermekvédelmi Központ       Székhely/telephely neve:     (\$0047309) Szociális és Gyermekvédelmi Központ Liget Gyermekotthon       Szolgáltatás típus:     Gyermekotthon / Otthont nyújtó ellátás - Gyermekotthon |                                                                               |                                                                    |                                    |  |  |  |
| Határozat rögzítése Ügyfél adatai                                                                                                    |                                                                               |                                                                    |                                    |  |  |  |
| IGÉNYBEVEVŐ ADATAI:<br>TAJ azonosító: (12)<br>TAJ azonosító kiadását kérte - · · Külföldi TAJ azonosító<br>TAJ kiadásának kérelmezési dátuma                                                                                                    |                                                                               |                                                                    |                                    |  |  |  |

# FIGYELEM!

Az időközben ismertté vált TAJ azonosító bevitelét nem itt, a megállapodáshoz/határozathoz elmentett ügyfél adatok módosításával kell elvégezni, hanem az igénybevevő központi törzsadatát kell módosítani az *Igénybevevő adatainak módosítása* fejezetben leírt módon.

#### Hiányzó lakóhely megadása

Ha a megállapodás / határozat rögzítésekor az igénybevevő nem rendelkezett állandó lakhellyel, akkor a megállapodáshoz/határozathoz elmentett igénybevevői adatok *Igénybevevő lakóhelye* blokk (14) Lakhely típusa mezőjében a *Nincs* érték szerepel, a lakóhely adatok rögzítésére szolgáló mezők nem írhatóan jelennek meg:

| lgénybevevő lakóhelye      |            |               |          |  |
|----------------------------|------------|---------------|----------|--|
| (14) Lakhely típusa: Nincs |            |               |          |  |
| Irányító szám:             | Település: |               |          |  |
| Közterület:                |            | Közt. jelleg: | Házszám: |  |

Az időközben ismertté vált lakóhely beviteléhez válasszuk ki a *Normál* vagy *Település* értéket a (14) Lakhely típusa mezőben, majd az írhatóvá váló (15) lakóhely mezőkbe gépeljük be az adatokat.

| lgényb | bevevő lakóhe | elye           |      |            |               |       |     |  |
|--------|---------------|----------------|------|------------|---------------|-------|-----|--|
| (14)   | Lakhely típu: | sa: Telep      | ülés |            |               |       |     |  |
|        | (15)          | Irányító szám: | 1041 | Település: | Budapest      |       |     |  |
|        |               | Közterület:    |      |            | Közt. jelleg: | Házsz | ám: |  |

Az adatok megadását követően a (16) Módosít gombra kell kattintani. A rendszer – megerősítést követően – a módosítás megtörténtéről a következő üzenetet küldi:

| 8 | Α | mentés  | sikeresen   | megtörtén | t!         |
|---|---|---------|-------------|-----------|------------|
|   | Α | feladat | elléptetése | sikeresen | megtörtént |

#### 4.2.4. Megállapodás / határozat lezárása

A megállapodások és határozatok módosításának speciális esete az, amikor azok lezárásáról rendelkezünk. Ezt a műveletet is az Igénylések kezelése – Igénybevétel adatai menüpontban, a kiválasztott megállapodás/határozat módosítási funkciójával kell végezni.

Igénylések kezelése - Igénylések (megállapodások, határozatok) adatai

| Keresési feltételek             |               |                            |                                   |
|---------------------------------|---------------|----------------------------|-----------------------------------|
| Maximális sorszám:              | 50 💌          |                            |                                   |
| <ul> <li>Igénylés</li> </ul>    |               |                            |                                   |
| TAJ azonosító:                  |               | TAJ nélküli igénybevevő:   |                                   |
| Név:                            | Bokros Vilmos | Születési idő:             | 1940.12.31.                       |
| Szolgáltatás nyújtás<br>kezdet: |               | Szolgáltatás nyújtás vége: |                                   |
| lgénybevétel állapota:          | -             | Regisztrációs szám:        |                                   |
| Törölt igénylés:                |               |                            |                                   |
|                                 |               |                            | Szűrőfeltételek törlése 👂 Keresés |

| Találatok     |                                                                                  |                     | Össi                       | zesen: 1 sor (1 / | 1) 🖂 🤟            | 1            | ⊳ı 25 🔽 /oldal         |
|---------------|----------------------------------------------------------------------------------|---------------------|----------------------------|-------------------|-------------------|--------------|------------------------|
| Név ‡         | Szolgáltatás típusa 🗘                                                            | Ágazati azonosító 🗘 | Szék-, telephely 🗘         | TAJ \$            | Szolg. d. ‡       | Állapot<br>‡ | Művelet                |
| Bokros Vilmos | Átmeneti elhelyezést<br>nyújtó intézményi<br>ellátás / Időskorúak<br>gondozóháza | S0022748S0023161    | " Ezüsthold"<br>Gondozóház |                   | 2014.11.24.       | (1)<br>sz    | Szerkeszt<br>Megtekint |
|               |                                                                                  |                     | Össi                       | zesen: 1 sor (1 / | <b>1)</b> [14] (1 | 1            | ⊳ı 25 ✔ /oldal         |
|               |                                                                                  |                     |                            |                   |                   |              | 🗅 Letöltés             |

Kattintson az érintett megállapodás vagy határozat sorának végén álló (1) Szerkeszt műveleti funkciógombra.

| lgénylések kezelése - igénybevétel adatai - szerkesztés |                              |                                   |                                            |  |  |  |  |  |
|---------------------------------------------------------|------------------------------|-----------------------------------|--------------------------------------------|--|--|--|--|--|
| Feladat végrehajtása                                    | Megjegyzések Folyamattörté   | net Igénybevételi napló           |                                            |  |  |  |  |  |
|                                                         | <b>5</b> 1 10                |                                   |                                            |  |  |  |  |  |
| Nev:                                                    | Bokros Vilmos                | I AJ azonosito:                   |                                            |  |  |  |  |  |
| Születési név:                                          | Bokros Vilmos                | Anyja neve:                       | Kis Júlianna                               |  |  |  |  |  |
| Születési hely:                                         | Kecskemét                    | Születési idő:                    | 1940-12-31                                 |  |  |  |  |  |
| lgénybevevő neme:                                       | -                            |                                   |                                            |  |  |  |  |  |
| Állandó magyar lakhelye:                                | 6000 Kecskemét Fő út 5.      |                                   |                                            |  |  |  |  |  |
| Tartózkodási helye/Szálláshel                           | ye: -                        |                                   |                                            |  |  |  |  |  |
|                                                         |                              |                                   |                                            |  |  |  |  |  |
| Tevékenység:                                            | MRO02 - Szolgáltatás módo    | sítása                            |                                            |  |  |  |  |  |
| Utolsó mentés:                                          | 2014-11-27 06:44:04.654      | Beérkezés napja:                  | 2014-11-25                                 |  |  |  |  |  |
|                                                         |                              |                                   |                                            |  |  |  |  |  |
| Fenntarto neve:                                         | Kenyszi Szeretetszolgalat F  | enntarto                          |                                            |  |  |  |  |  |
| Szolgáltató neve:                                       | (S0022748) Kenyszi Szerete   | tszolgálat Szociális Intézmény    |                                            |  |  |  |  |  |
| Székhely/telephely neve:                                | (S0000061) " Ezüsthold" Go   | ndozóház                          |                                            |  |  |  |  |  |
| Szolgáltatás típus:                                     | Átmeneti elhelyezést nyújtó  | intézményi ellátás / Időskorúak g | ondozóháza                                 |  |  |  |  |  |
|                                                         |                              |                                   |                                            |  |  |  |  |  |
| Megállapodás adatai                                     | Ügyfél adatai                |                                   |                                            |  |  |  |  |  |
| Megállapodás/Ellátá                                     |                              |                                   |                                            |  |  |  |  |  |
| Szolnáltatásnyújtás/allát                               | ás kezdete - véce 2014 11 24 |                                   | ✓ Határozatlan                             |  |  |  |  |  |
| ozorganatas nyojtas enati                               | 2014.11.24.                  |                                   |                                            |  |  |  |  |  |
| Szolgáltató tevékenység                                 | típusa Demens szemé          | lyek ellátása 🗸 🗸                 | 1                                          |  |  |  |  |  |
| Vissza                                                  | Módosít Lezá                 | Törlés Letöltés PDF               | Igénylés másolás Folyamatábra megtekintése |  |  |  |  |  |

A továbblépés két módon lehetséges:

- mai befejezési dátummal, vagy
- egy maitól eltérő befejezési dátummal

zárjuk le a megállapodást /határozatot.

Ha az igénylést mai dátummal szeretné lezárni, akkor elegendő a (4) Lezár gombra kattintani.

Ilyenkor a lezárás dátumára vonatkozó jóváhagyás ablakában a (7) Lezárás mai végdátummal lehetőséget kell választani:

| Lezárás dátumának beállítása |      |     |
|------------------------------|------|-----|
| Lezárás a megadott végdátu   | mmal | (8) |
| Lezárás mai végdátummal      | (7)  |     |
| Mégsem                       |      |     |

Ha a **maitól eltérő záró dátum**mal kívánja elvégezni a lezárást, akkor vegye ki a pipát a (2) Határozatlan jelölőnégyzetből, és írja be a lezárás dátumát a (3) Szolgáltatásnyújtás/ellátás vége mezőbe.

Abban az esetben, ha a megállapodás/határozat nem határozatlan idejű, akkor írja be a lezárás dátumát a (**3**) Szolgáltatásnyújtás/ellátás vége mezőbe.

#### FIGYELEM!

A (3) Szolgáltatásnyújtás/ellátás vége mezővel kapcsolatban a következő kötöttségeket kell figyelembe venni:

- határozott idejű megállapodás/határozat esetén ez az érték nem lehet későbbi a mezőben szereplő eredeti időpontnál;
- a lezárás dátuma csak olyan nap lehet, amit (időben) már nem követ pozitív vagy nemleges igénybevételi bejegyzés;

Az adatok megadását követően kattintson a (4) Lezár gombra.

| lgénylések kezelése - igénybevétel adatai - szerkesztés                                                                     |                                                                                                    |                                                         |                                            |  |  |  |  |  |
|----------------------------------------------------------------------------------------------------|----------------------------------------------------------------------------------------------------|---------------------------------------------------------|--------------------------------------------|--|--|--|--|--|
| Feladat végrehajtása                                                                                                    | Megjegyzések Folyamattörténet                                                                                                    | Igénybevételi napló                                     |                                            |  |  |  |  |  |
| Név:<br>Születési név:<br>Születési hely:<br>Igénybevevő neme:<br>Állandó magyar lakhelye:<br>Tartózkodási helye/Szálláshel | Bokros Vilmos<br>Bokros Vilmos<br>Kecskemét<br>-<br>6000 Kecskemét Fő út 5.<br>ye: -                                                        | TAJ azonosító:<br>Anyja neve:<br>Születési idő:         | -<br>Kis Júlianna<br>1940-12-31            |  |  |  |  |  |
| Tevékenység:<br>Utolsó mentés:                                                                                              | MRO02 - Szolgáltatás módosítás<br>2014-11-27 06:44:04.654                                                                                   | a<br>Beérkezés napja:                                   | 2014-11-25                                 |  |  |  |  |  |
| Fenntartó neve:<br>Szolgáltató neve:<br>Székhely/telephely neve:<br>Szolgáltatás típus:                                     | Kenyszi Szeretetszolgálat Fennta<br>(S0022748) Kenyszi Szeretetszol(<br>(S0000061) " Ezüsthold" Gondoz<br>Átmeneti elhelyezést nyújtó intéz | ntó<br>gálat Szociá 2014<br>óház H K Sze<br>ményi ellát |                                            |  |  |  |  |  |
| Megállapodás adatai                                                                                                    | Ügyfél adatai                                                                                                    | 3 4 5<br>10 11 12                                       | 6 7 8 9<br>13 14 15 16                     |  |  |  |  |  |
| Megállapodás/Ellátá                                                                                                    | MEGÁLLAPODÁS/ELLÁTÁS ADATAINAK RÖGZÍTÉSE         17         18         19         20         21         22         23                       |                                                         |                                            |  |  |  |  |  |
| Szolgáltatásnyújtás/elláta                                                                                                  | ás kezdete - vége 2014.11.24.                                                                                                    | (3) 2014.11.27.                                         | (2) Határozatlan                           |  |  |  |  |  |
| Szolgáltató tevékenység                                                                                                    | típusa Demens személyek                                                                                                    | ellátása                                                |                                            |  |  |  |  |  |
| Vissza                                                                                                    | Módosít Lezár                                                                                                    | Törlés Letöltés PDF                                     | Igénylés másolás Folyamatábra megtekintése |  |  |  |  |  |

A lezárási szándék megerősítését követően a rendszer egy utolsó jóváhagyást kér a lezárás dátumára vonatkozóan:

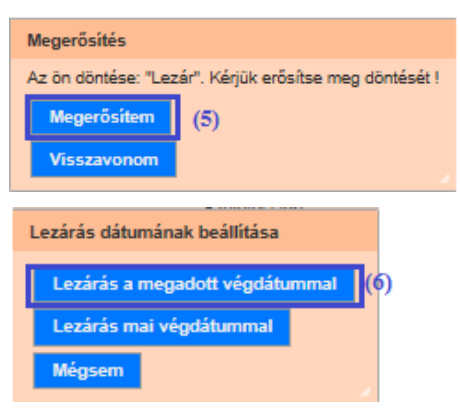

Jelen példánkban válassza a (6) Lezárás a megadott végdátummal lehetőséget.

Ezt követően a rendszer elvégzi a lezárást, és üzenetben jelzi a művelet megtörténtét:

| <b>A</b> | A mentés sikeresen megtörtént!            |
|----------|-------------------------------------------|
| U.       | A feladat elléptetése sikeresen megtörtén |

Ellenőrzésképpen megkereshetjük a megállapodást / határozatot a (8) "Lezárt" állapotú igénybevételek között:

| Keresési felt                | ételek                                                                           |                     |                            |                   |                              |                |                |
|------------------------------|----------------------------------------------------------------------------------|---------------------|----------------------------|-------------------|------------------------------|----------------|----------------|
| Maximális sorszám:           | 50 💌                                                                             |                     |                            |                   |                              |                |                |
| <ul> <li>Igénylés</li> </ul> |                                                                                  |                     |                            |                   |                              |                |                |
| TAJ azonosító:               |                                                                                  |                     | TAJ nélküli ig             | génybevevő:       |                              |                |                |
| Név:                         | Bokros                                                                           |                     | Születési idő              | e 🛛               |                              |                |                |
| Szolgáltatás nyi<br>kezdet:  | újtás                                                                            | :                   | Szolgáltatás               | nyújtás vége:     |                              | :              |                |
| lgénybevétel áll             | apota: (8) Lezárt                                                                |                     | Regisztráció:              | s szám:           |                              |                |                |
| Törölt igénylés:             |                                                                                  |                     |                            |                   |                              |                |                |
|                              |                                                                                  |                     |                            |                   | Szűrőfe                      | ltételek törlé | Se 🔎 Keresés   |
| Találatok                    |                                                                                  |                     | Öss                        | zesen: 1 sor (1 / | 1) •                         | 1              | ⊳i 25 🔽 /oldal |
| Név ‡                        | Szolgáltatás típusa 🗘                                                            | Ágazati azonosító 🗘 | Szék-, telephely 🗘         | TAJ ‡             | Szolg. d. ≑                  | Állapot<br>‡   | Művelet        |
| Bokros Vilmos                | Átmeneti elhelyezést<br>nyújtó intézményi<br>ellátás / Időskorúak<br>gondozóháza | S0022748S0023161    | " Ezüsthold"<br>Gondozóház |                   | 2014.11.24.  <br>2014.11.27. | L              | Megtekint      |
|                              |                                                                                  |                     | Öss                        | zesen: 1 sor (1 / | 1) 14 4                      | 1              | ⊳ı 25 🔽 /oldal |
|                              |                                                                                  |                     |                            |                   |                              |                | D. Lotöltór    |

# 4.2.5. Megállapodás / határozat törlése

A megállapodások és határozatok logikai törlését szintén az **Igénylések kezelése – Igénybevétel** adatai menüpontban, a kiválasztott megállapodás/határozat módosítási funkciójával lehet elvégezni.

A rendszerben azok a megállapodások törölhetőek, amelyek

- Rögzítés alatt állapotúak, vagy
- Szolgáltatásnyújtás vagy Lezárt állapotúak, de még nem volt rájuk igénybevétel rögzítve.

A törlés nemleges igénybevételi bejegyzés esetén is engedélyezett.

*Rögzítés alatt*i és *Szolgáltatásnyújtás* státuszú megállapodás/határozat esetén kattintson az érintett megállapodás vagy határozat sorának végén álló (1) **Szerkeszt** műveleti funkciógombra; *Lezárt* állapotú igénylés esetén pedig a **Megtekint** műveleti funkciógombra.

Igénylések kezelése - Igénylések (megállapodások, határozatok) adatai

| Keresési felté                                   | ételek                                                                                                    |                                                                                                    |                                                             |                                                                                     |                                                                                  |                                                                    |                                  |                                                                                                    |
|--------------------------------------------------|----------------------------------------------------------------------------------------------------|----------------------------------------------------------------------------------------------------|-------------------------------------------------------------|-------------------------------------------------------------------------------------|----------------------------------------------------------------------------------|--------------------------------------------------------------------|----------------------------------|----------------------------------------------------------------------------------------------------|
| Maximális sorszám:                               | : 50                                                                                                    | •                                                                                                    |                                                             |                                                                                     |                                                                                  |                                                                    |                                  |                                                                                                    |
| <ul> <li>Igénylés</li> </ul>                     |                                                                                                    |                                                                                                    |                                                             |                                                                                     |                                                                                  |                                                                    |                                  |                                                                                                    |
| TAJ azonosító:                                   |                                                                                                    |                                                                                                    |                                                             | TAJ nélküli                                                                         | igénybevevő:                                                                     |                                                                    |                                  |                                                                                                    |
| Név:                                             |                                                                                                    | Dudás János                                                                                                 | 5                                                           | Születési id                                                                        | Б: [                                                                             | 1930.05.20.                                                        |                                  |                                                                                                    |
| Szolgáltatás nyú<br>kezdet:                      | újtás                                                                                                    |                                                                                                    | :                                                           | Szolgáltatás                                                                        | nyújtás vége:                                                                    |                                                                    | :                                |                                                                                                    |
| lgénybevétel álla                                | apota:                                                                                                    | -                                                                                                    |                                                             | <ul> <li>Regisztráció</li> </ul>                                                    | ós szám:                                                                         |                                                                    |                                  |                                                                                                    |
| Törölt igénylés:                                 |                                                                                                    |                                                                                                    |                                                             |                                                                                     |                                                                                  |                                                                    |                                  |                                                                                                    |
|                                                  |                                                                                                    |                                                                                                    |                                                             |                                                                                     |                                                                                  | Szűrőfe                                                            | ltételek töri                    | ése 🔎 Keresés                                                                                                    |
| Találatok                                        |                                                                                                    |                                                                                                    |                                                             | Öst                                                                                 | szesen: 2 sor (1 /                                                               | Szűröfe                                                            | ltételek töri                    | ése <mark>,⊅ Keresés</mark><br>⊧i <u>25 ,▼</u> /oldal                                                                                             |
| Találatok<br>Név ‡                               | Szolgált                                                                                                    | atás típusa 🗘                                                                                               | Ágazati azonosító 🕏                                         | Ös:<br>Szék-, telephely ‡                                                           | szesen: 2 sor (1 /<br>TAJ \$                                                     | Szűröfe<br>1) (4 4<br>Szolg. d. ‡                                  | 1<br>Állapot                     | ése                                                                                                    |
| Találatok<br>Név ‡                               | Szolgált.<br>Átmeneti<br>nyújtó intr<br>ellátás / k<br>gondozóh                                                        | atás típusa ≑<br>elhelyezést<br>śzményi<br>tőskorúak<br>uáza                                                | Ágazati azonosító \$<br>S0022748S0023181                    | Ös:<br>Szék-, telephely \$<br>"Ezüsthold"<br>Gondozóház                             | szesen: 2 sor (1 /<br>TAJ \$<br>004 955 634                                      | Szűrőfe<br>1) ••• •<br>Szolg. d. ‡<br>2014.04.01.                  | 1<br>Állapot<br>SZ               | ése                                                                                                    |
| Találatok<br>Név ¢<br>Dudás János                | Szolgált<br>Átmeneti<br>nyújtó inte<br>ellátás / W<br>gondozół<br>Átmeneti<br>nyújtó inte<br>ellátás / W               | atás típusa<br>elhelyezést<br>śzményi<br>dőskorúsk<br>śza<br>elhelyezést<br>śznényi<br>dőskorúsk<br>śza     | Ágazati azonosító ‡<br>S0022748S0023161<br>S0022748S0023161 | Ös:<br>Szék-, telephely ¢<br>"Ezüsthold"<br>Gondozóńáz<br>"Ezüsthold"               | szesen: 2 sor (1 /<br>TAJ ¢<br>004 965 634<br>004 965 634                        | Szűrőfe<br>1) (* *<br>Szolg. d. ‡<br>2014.04.01.  <br>             | 1 1<br>Állapot<br>SZ<br>(1)<br>R | <ul> <li>25 V /oldal</li> <li>25 V /oldal</li> <li>Művelet</li> <li>Szerkeszt</li> <li>Megtekint</li> <li>Szerkeszt</li> <li>Megtekint</li> </ul> |
| Találatok<br>Név ‡<br>Dudás János<br>Dudás János | Szolgált.<br>Átmeneti<br>nyújtó int<br>ellátás / lu<br>gondozół<br>Átmeneti<br>nyújtó nits<br>ellátás / lu<br>gondozół | atás típusa ≎<br>elhelyezést<br>izményi<br>jóskorúak<br>iáza<br>elhelyezést<br>izményi<br>jóskorúak<br>iáza | Ágazati azonosító ¢<br>S0022748S0023181<br>S0022748S0023181 | Öst<br>Szék-, telephely ‡<br>"Ezüsthold"<br>Gondozóház<br>"Ezüsthold"<br>Gondozóház | szesen: 2 sor (1 /<br>TAJ \$<br>004 965 634<br>004 965 634<br>szesen: 2 sor (1 / | Szűrőfe<br>1) •• •<br>Szolg. d. ‡<br>2014.04.01.  <br>1<br>1) •• • | 1 )<br>Allapot<br>SZ<br>(1)<br>R | <ul> <li>Szerkeszt<br/>Megtekint</li> <li>Szerkeszt<br/>Megtekint</li> <li>Szerkeszt</li> <li>Megtekint</li> <li>25 ♥ /oldal</li> </ul>           |

Azon megállapodások/határozatok esetében, amelyek törölhető állapotban vannak, a megállapodás/határozat részleteit tartalmazó képernyőn megjelenik a (2) Törlés gomb.

A törléshez kattintson (2) Törlés gombra.

| lgénylések kezelése - igénybevétel adatai - szerkesztés                                                              |                   |                           |                            |                 |                              |  |  |  |  |
|----------------------------------------------------------------------------------------------------|-------------------|---------------------------|----------------------------|-----------------|------------------------------|--|--|--|--|
| Feladat végrehajtása                                                                                                 | Megjegyzések      | Folyamattörténet          | Igénybevételi napló        |                 |                              |  |  |  |  |
|                                                                                                    |                   |                           | 1                          | 1               |                              |  |  |  |  |
| Amennyiben jogszabály nem írja elő megállapodás megkötését, akkor kérjük az ellátás kezdete és vége dátum megadását. |                   |                           |                            |                 |                              |  |  |  |  |
| Név:                                                                                                    | Dudás Jái         | nos                       | TAJ azonosító:             | 004 955         | 634                          |  |  |  |  |
| Születési név:                                                                                                    | Dudás Jái         | nos                       | Anyja neve:                | Fekete I        | Erzsébet                     |  |  |  |  |
| Születési hely:                                                                                                    | Kistarcsa         |                           | Születési idő:             | 1930-05         | -20                          |  |  |  |  |
| lgénybevevő neme:                                                                                                    | férfi             |                           |                            |                 |                              |  |  |  |  |
| Állandó magyar lakhelye:                                                                                             | 5600 Béké         | éscsaba Fő út 27.2/3.     |                            |                 |                              |  |  |  |  |
| Tartózkodási helye/Szálláshel                                                                                        | ye: -             |                           |                            |                 |                              |  |  |  |  |
| Tevékenység:                                                                                                    | MR001 - I         | Megállapodás rögzítése    |                            |                 |                              |  |  |  |  |
| Utolsó mentés:                                                                                                    | 2014-11-2         | 6 11:10:20.655            | Beérkezés napia:           | 2               | 014-11-26                    |  |  |  |  |
|                                                                                                    |                   |                           |                            |                 |                              |  |  |  |  |
| Fenntartó neve:                                                                                                    | Kenyszi S         | zeretetszolgálat Fenntai  | rtó                        |                 |                              |  |  |  |  |
| Szolgáltató neve:                                                                                                    | (\$0022748        | 3) Kenyszi Szeretetszolg  | álat Szociális Intézmény   |                 |                              |  |  |  |  |
| Székhely/telephely neve:                                                                                             | (\$0000061        | l) " Ezüsthold" Gondozó   | ház                        |                 |                              |  |  |  |  |
| Szolgáltatás típus:                                                                                                  | Átmeneti          | elhelyezést nyújtó intézr | ményi ellátás / Időskorúal | k gondozóháza   |                              |  |  |  |  |
|                                                                                                    |                   |                           |                            |                 |                              |  |  |  |  |
| Megállapodás adatai                                                                                                  | Ügyfél adatai     |                           |                            |                 |                              |  |  |  |  |
| MEGÁLLAPODÁS/ELLÁTÁS ADATAINAK RÖGZÍTÉSE                                                                             |                   |                           |                            |                 |                              |  |  |  |  |
| Szolgáltatásnyújtás/ellát:                                                                                           | ás kezdete - vége |                           | -                          |                 | Határozatlan                 |  |  |  |  |
| Szolgáltató tevékenység                                                                                              | típusa            | -                         | (2)                        |                 |                              |  |  |  |  |
| Vissza                                                                                                    |                   | R                         | ögzítve Törlés             | Mentés Ellenőrz | és Folyamatábra megtekintése |  |  |  |  |

A törlésre vonatkozó megerősítés után az alábbi üzenetet küldi, és a megállapodás/határozat eltűnik a felhasználó képernyőjéről.

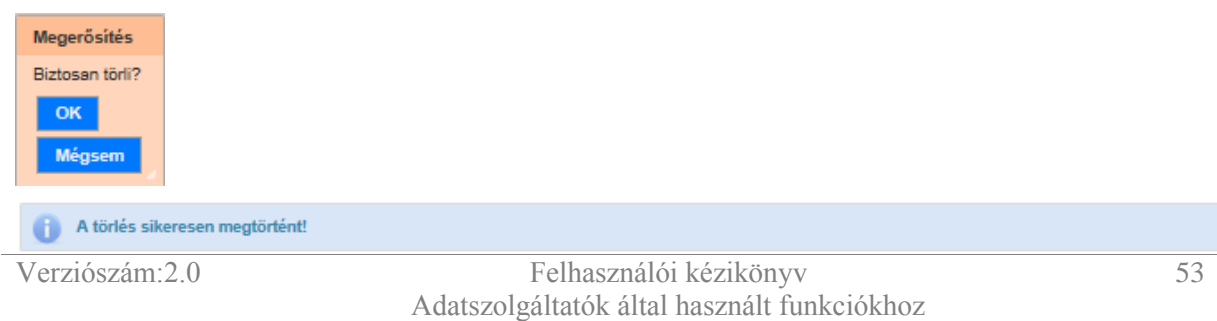

# 4.3. HATÁROZAT NÉLKÜLI ELHELYEZÉSEK KEZELÉSE

Egyes gyermekvédelmi ellátások esetében előfordul, hogy a szolgáltatásnyújtás kezdete megelőzi az erről szóló határozat közlését. E helyzet kezelésére szolgál a határozat nélküli elhelyezés lehetősége. A tényleges igénybevétel első napjától az igénybevétel rögzítésére ez esetben is jogszabályi kötelezettsége van a szolgáltatónak.

Az intézményeknek a szolgáltatásnyújtást megelőzően egy speciális – **E (Elhelyezés)** – határozat típus használatával rögzíteni kell az alkalmazásban az elhelyezés adatait, az igénybevételi naplóban pedig jelenteniük kell a szolgáltatások napi igénybevételét.

A tényleges határozat rögzítésekor, annak érvényesség kezdeti időpontjától kezdődően az elhelyezés típusú határozatra könyvelt napi igénybevételek átkerülnek a tényleges határozatra – az intézmény ezen igénybevételek után részesül majd költségvetési támogatásban.

Ha a határozat kezdődátuma későbbi, mint az elhelyezés kezdete, akkor az elhelyezésre a határozat kezdődátumát megelőző időszakra rögzített napi igénybevételekre nem lehet költségvetési támogatást elszámolni.

# 4.3.1. Határozat nélküli elhelyezés felvitele

A határozat nélküli elhelyezés felviteléhez az Igénylések kezelése – Új igénylés menüpontban válassza ki a kívánt szolgáltatás (1) Szerkesztését,

Igénylések kezelése - Új igénylés

|                                         |                                        |                                                                  | Összesen.                                                    | 8 sor (1 / 1)                               | 1 1 1 1                                    | 25 🗸 /oldal |
|-----------------------------------------|----------------------------------------|------------------------------------------------------------------|--------------------------------------------------------------|---------------------------------------------|--------------------------------------------|-------------|
| Fenntartó 🗢                             | Szolgáltató ‡                          | Székhely/telephely 🗘                                             | Szolgáltatás tipus ‡                                         | Szolgáltatás<br>nyújtás kezdete<br>- vége ≎ | Utolsó mentett<br>és mentés<br>nélkuli nap | Müvelet     |
| Kenyszi<br>Gyermekvédelmi<br>Ferintartó | Szociális és<br>Gyermekvédelmi Központ | Szociális és<br>Gyermekvédelmi<br>Központ Liget<br>Gyermekotthon | Gyermekotthon /<br>Otthont nyújtó ellátás -<br>Gyermekotthon | 2014 01.01                                  | 2014.11.14<br>2014.11.21<br>2014.11.21     | Szerkeszt   |

majd a keresse ki az érintett igénybevevőt.

Válassza ki az igénybevevő sorának végén található **Művelet** oszlopban lévő **Igénylés típusai** közül a **(2) Elhelyezés-**t.

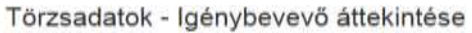

| TA Lazonosító:                                                  |                         |                              | TA I nélkül                    | li idénybevevő                                                                      | 0                                             |                  |                                                                                         |                                                         |                                       |
|-----------------------------------------------------------------|-------------------------|------------------------------|--------------------------------|-------------------------------------------------------------------------------------|-----------------------------------------------|------------------|-----------------------------------------------------------------------------------------|---------------------------------------------------------|---------------------------------------|
| Pro azonosno.                                                   |                         |                              | 1 Háchu                        | in genybevevo.                                                                      | Jenybevevb.                                   |                  |                                                                                         |                                                         |                                       |
| usaladi nev:                                                    |                         |                              | Utonev:                        |                                                                                     | -                                             |                  |                                                                                         |                                                         |                                       |
| 3zületési neve - családi név:                                   | - *                     | Kis                          | Születési r                    | neve - utónév:                                                                      | Virág                                         |                  |                                                                                         | _                                                       |                                       |
| születési hely:                                                 | -                       |                              | Születési i                    | ldő:                                                                                | 2005.10.10.                                   | 間                |                                                                                         |                                                         |                                       |
| Anyja szül. neve- családi név:                                  |                         |                              | Anyja szül                     | I. neve- utónév;                                                                    | -                                             |                  |                                                                                         |                                                         |                                       |
| AJ adatok státusza:                                             | -                       |                              |                                |                                                                                     |                                               |                  |                                                                                         |                                                         |                                       |
| rechnikai azonosító:                                            |                         |                              |                                |                                                                                     |                                               |                  |                                                                                         |                                                         |                                       |
|                                                                 |                         |                              |                                |                                                                                     |                                               |                  |                                                                                         |                                                         |                                       |
|                                                                 | h                       |                              |                                |                                                                                     | Szűrőt                                        | Itáto            | lok törlése                                                                             | 0.10                                                    |                                       |
|                                                                 |                         | , je                         |                                |                                                                                     | Szűrőfe                                       | eltéte           | lek törlése                                                                             | ,е к                                                    | ireséi                                |
| Találatok                                                       |                         |                              |                                | Osszesen: 1 sor (1 / 1)                                                             | Szűrőfe                                       | eltéte<br>1      | lek törlése                                                                             | ,р К<br>25 👽                                            | iresés<br>) /oidi                     |
| Találatok<br>TAJ azonositó ‡                                    | Név ¢                   | Születési név ‡              | Születési idő ‡                | Összesen: 1 sor (1 / 1)<br>Születési hely \$                                        | Szűröfe<br>IIII IIII<br>Anyja neve            | altéte<br>1<br>‡ | lek törlése<br>ISCH ISCH<br>Mi                                                          | 25 👽<br>İvelet                                          | nesia<br>] /oidi                      |
| Találatok<br>TAJ azonosító ‡<br>A Tech. azon.:1251600           | Név ¢<br>TesztKis Virág | Születêsi nêv ‡<br>Kis Virág | Születési idő ‡<br>2005-10-10. | Osszesen: 1 sor (1 / 1)<br>Születősi hely \$<br>Debrecen                            | Szűrőfe<br>EGI EGI<br>Anyja neve<br>Kis Mária | altéte<br>1<br>* | lek törlése<br>SCI ICO<br>Mi<br>Igánylés ti                                             | 25 💽<br>ivelet                                          | nesês<br>] /oidi                      |
| Találatok<br>TAJ azonositó ‡<br>ATech azon.:1251600             | Név ‡<br>TesztKis Virág | Születési név ‡<br>Kis Virág | Születési idő ‡<br>2005-10.10. | Összesen: 1 sor (1 / 1)<br>Születési hely ‡<br>Debrecen<br>Összesen: 1 sor (1 / 1)  | Szűrőfe<br>Anyja neve<br>Kis Mária            | altéte<br>1<br>‡ | lek törlèse<br>IGN IGN<br>Mi<br>Igänylés ti<br>Igénylés ti                              | 25 👽<br>ivelet<br>ousa                                  | iresia<br>] Aoidi                     |
| Talâlatok<br>TAJ azonositô ‡<br>A Tech azon. 1251600            | Név ≎<br>TesztKis Virág | Születési név ‡<br>Kis Virág | Születèsi idő ‡<br>2005-10,10. | Összesen: 1 sor (1 / 1)<br>Születési hely ‡<br>Debrecen<br>Összesen: 1 sor (1 / 1)  | Szüröft<br>Anyja neve<br>Kıs Märus            | 1<br>+<br>1      | lek törlése<br>Köll köll<br>Mi<br>Igénylés ti<br>Kezdet mi                              | 25 V<br>ivelet<br>ousa<br>egállapoo                     | aresés<br>) Aoid<br>(*<br>185         |
| Falálatok<br>TAJ azonositó ‡<br>A Tech. azon1251600<br>Wégsem   | Név ≎<br>TesztKis Virág | Születési név ‡<br>Kis Virág | Születèsi idő ‡<br>2005-10-10. | Összesen: 1 sor (1 / 1)<br>Születési hely \$<br>Debrecen<br>Összesen: 1 sor (1 / 1) | Szűröfe<br>Anyja neve<br>Kıs Márta            | 1<br>+<br>1      | lek törlése<br>Millen<br>Igénylés tö<br>Igénylés tö<br>Kezdet mi<br>Megállapo           | 25 V<br>ivelet<br>jusa<br>egáliapos<br>dás/Eliát        | inesti<br>] /oid<br>] •<br>iás<br>jás |
| Találatok<br>TAJ azonositó ‡<br>A Tech. azon. 1251600<br>Végsem | Nêv ≎<br>TesztKis Virág | Születési név ‡<br>Kis Virág | Születési idő ‡<br>2005-10,10. | Összesen: 1 sor (1 / 1)<br>Születősi hely 2<br>Debrecen<br>Összesen: 1 sor (1 / 1)  | Szűröfe<br>Anyja neve<br>Kos Márta            | 1<br>*           | lek törlése<br>Mi<br>Igénylés ti<br>Igénylés ti<br>Kezdet mi<br>Megállapo<br>Elhétyezés | 25 V<br>ivelet<br>ousa<br>ousa<br>egálapor<br>dás/Ellát | Joid:                                 |

A megjelenő képernyőn láthatjuk, hogy a rendszer létrehozott egy igénybevételi határozatot az általunk kiválasztott telephely – szolgáltatás – igénybevevő adathármashoz:

| A mentés sikeresen m          | egtörténtt        |                           |                           |              |
|-------------------------------|-------------------|---------------------------|---------------------------|--------------|
| lgénylések kezelé             | se - igénybev     | /étel adatai - sz         | erkesztés                 |              |
| Feladat végrehajtása          | Megjegyzések      | Folyamattörténet          | Igénybevételi napló       |              |
| Név:                          | TesztKis          | Virág                     | TAJ azonositó:            |              |
| Születési név:                | Kis Virág         |                           | Anyja neve:               | Kis Mária    |
| Születési hely:               | Debrecen          | e                         | Születési idő             | 2005-10-10   |
| Igénybevevő neme:             | nő                |                           |                           |              |
| Állandó magyar lakhelye:      | 1022 Bud          | apest 02. ker. Lomb uta   | 1.                        |              |
| Tartózkodási helye/Szálláshel | ye: -             |                           |                           |              |
| Tevékenység:                  | MR001 -           | Megállapodás rögzítése    |                           |              |
| Utolső mentés:                | 2015-03-1         | 8 13:15:12,884            | Beérkezés napja.          | 2015-03-18   |
| Fenntartó neve:               | Kenyszi (         | Syermekvédelmi Fenntar    | tó                        |              |
| Szolgáltató neve:             | (\$034444         | 6) Szociális és Gyermekv  | védelmi Központ           |              |
| Székhely/telephely neve:      | (\$004730         | 9) Szociális és Gyermekv  | védelmi Központ Liget Gye | mekotthon    |
| Szolgáltatás típus:           | Gyermek           | otthon / Otthont nyújtó e | Bátás - Gyermekotthon     |              |
| (3)                           |                   |                           |                           |              |
| Határozat rögzítése           | Úgyfél adatai     |                           |                           |              |
| Hariooraman error             |                   | er i irir anarama         | v påcstréer               |              |
| Ugylėi tipusa                 | LO SCOLGALIATA    | -                         |                           |              |
| Szoloáltatásnyúltás/etát      | is kezdete - vége | 1                         |                           | Hatärozatian |
| Határozatot hozó szerv n      | eve               |                           |                           |              |
| Hatlenzal száma               |                   |                           | 1                         |              |
| Linthernet halls              |                   | 1.                        |                           |              |
| Halarocal Kelle               |                   |                           |                           |              |
| Hatarozat jogerore emeli      | edesenek datuma   |                           |                           | (4)          |

Ha a (3) Határozat rögzítése fülön az (4) Ellenőrzés gombra kattintunk, akkor a következő képernyőn láthatjuk, hogy elhelyezés esetében – a normál határozattól eltérően – csak a (5) szolgáltatásnyújtás időszakának kitöltését teszi kötelezővé a rendszer:

| 🔛 Hibe az ürlapon: Határ                                                                           | ozat rögzítése                                                              |                         |                   |             |                                 |
|----------------------------------------------------------------------------------------------------|-----------------------------------------------------------------------------|-------------------------|-------------------|-------------|---------------------------------|
| Határozat rögzítése                                                                                | Ügyfél adatai                                                               |                         |                   |             |                                 |
| Kérem töltse ki a szol<br>Kötelező mező nincs i<br>Kérem töltse ki a szol<br>Kötelező mező nincs i | jáltatásmyújtás vége dátumát,<br>itöltve!<br>jáltatás kezdetét!<br>itöltve! | amennyiben nem határoz. | ıtlan az igényiés | đ           |                                 |
| HATÁROZATBAN SZEREP                                                                                | LŐ SZOLGÁLTATÁS/ELLÁTA                                                      |                         | ÈSE               |             |                                 |
| Szolgáltatásnyújtás/eiláta                                                                         | is kezdete - vége                                                           |                         |                   | (5)         | Határozatlan                    |
| Határozatot hozó szerv n                                                                           | eve                                                                         |                         |                   |             |                                 |
| Határozat száma                                                                                    |                                                                             |                         |                   |             |                                 |
| Határozat kelte                                                                                    |                                                                             | 10                      |                   |             |                                 |
| Határozat jogerőre emelé                                                                           | edésének dátuma                                                             | 100                     |                   |             |                                 |
| Vissza                                                                                             |                                                                             | Rogzitve                | Totiés N          | entés Ellen | őrzés Folyamatábra megtekintése |

A szürkített mezők mögött értéklista van, melyből ki kell választani a megfelelőt.

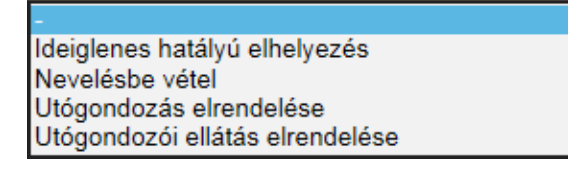

Az elhelyezés összes ismert adatának megadását követően kattintson a (6) Rögzítve gombra!

| Határozat rögzítése        | Ügyfél adatai    |                |                  |           |                       |                 |
|----------------------------|------------------|----------------|------------------|-----------|-----------------------|-----------------|
| HATÁROZATBAN SZEREPL       | LŐ SZOLGÁLTATÁ   | S/ELLÁTÁS ADA  | TAINAK RÖGZÍTÉSE |           |                       |                 |
| Ügyfél típusa              |                  | Gyermek        | ~                |           |                       |                 |
| Szolgáltatásnyújtás/ellátá | s kezdete - vége | 2014.11.04.    |                  |           | Határozatlan          |                 |
| Határozalot hozó szerv ne  | rve              |                |                  |           |                       |                 |
| Határozat száma            |                  |                |                  |           |                       |                 |
| Határozat kelte            |                  |                | 172              |           |                       |                 |
| Határozat jogerőre emelki  | edésének dátuma  |                | 100              |           |                       |                 |
| Hatösági döntés jellege    |                  | Ideiglenes hat | tályű elhelyezés | ~         |                       |                 |
| TEGYESZ                    |                  | 09 Hajdú-Biha  | ar megye         | ~         |                       |                 |
| GYERMEKRE VONATKOZÓ        | ADAT RÖGZÍTÉS    | ε              |                  |           |                       |                 |
| Gyermek ellátási szükség   | lete             | Átlagos        | ~                |           |                       |                 |
| Vissza                     |                  | (6             | ) Rogzitve Tork  | ós Mentós | Ellenőrzés Folyamutáb | ra megtekintése |

A rendszer az alábbi üzenettel jelzi az elhelyezés rögzítésének sikerét:

| 6 | A  | nentés   | sikeresen   | megtörtént!            |
|---|----|----------|-------------|------------------------|
| - | AI | leledat. | elléptetése | silveresen megtortént! |

#### A (7) Letöltés PDF gomb megnyomásával a Határozat adatai pdf formátumba letölthetőek.

| TÁROZATBAN SZERE         | PLŐ SZOLGÁLTATÁ     | S/ELLÁTÁS ADATAIN     | IAK RÖGZÍTÉSE |   |                |          |
|--------------------------|---------------------|-----------------------|---------------|---|----------------|----------|
| Ügyfél típusa            |                     | Gyermek               |               |   |                |          |
| Szolgáltatásnyújtás/ellá | itás kezdete - vége | 2014.11.04            | 2             | D | S Határozatlan |          |
| Határozatot hozó szerv   | neve                |                       |               |   |                |          |
| Határozat száma          |                     |                       |               |   |                |          |
| Határozat kelte          |                     |                       |               |   |                |          |
| Határozat jogerőre eme   | ikedésének dáturna  |                       |               |   |                |          |
| Hatósági döntés jellege  |                     | Ideiglenes hatályú el | helyezés      |   |                |          |
| TEGYESZ                  |                     | 09 Hajdú-Bihar megy   | e.            |   |                |          |
| YERMEKRE VONATKOZ        | ZÓ ADAT RÖGZÍTÉS    | E                     |               |   |                |          |
| Gyermek ellátási szüks   | églete              | Átlagos               |               |   |                |          |
| lissza                   |                     |                       |               |   | (7)            | Letöltés |

A (8) Megnyitás gombbal megnézhető, illetve Mentés-el elmenthető a letöltött pdf.

| Letöltött fájl formátuma | PDF                                                                             |
|--------------------------|---------------------------------------------------------------------------------|
| Szolgáltatás adatai      |                                                                                 |
| Fenntartó neve           | Kenyszi Gyermekvédelmi Fenntartó                                                |
| Szolgáltató neve         | ( S0344446 ) Szociális és Gyermekvédelmi<br>Központ                             |
| Székhely/telephely neve  | ( S0309446S0047309 ) Szociális és<br>Gyermekvédelmi Központ Liget Gyermekotthon |
| Szolgáltatás típus       | Otthont nyújtó ellátás - Gyermekotthon                                          |

| Igénybevevő adatai              |                                    |
|---------------------------------|------------------------------------|
| TAJ azonosító                   |                                    |
| Viselt neve                     | TesztKis Virág                     |
| Születési neve                  | Kis Virág                          |
| Születési hely                  | Debrecen                           |
| Születési idő                   | 2005.10.10. 00:00                  |
| Anyja születési neve            | Kis Mária                          |
| Neme                            | nő                                 |
| Állampolgársága                 | -                                  |
| Állampolgársági jogállása       | Magyarországon élő magyar          |
| Állandó magyar lakhelye         | 1022 Budapest 02. ker. Lomb uta 1. |
| Tartózkodási helye/Szálláshelye |                                    |

| Megállapodás adatai                    |                |
|----------------------------------------|----------------|
| Igénybevevő viselt neve                | TesztKis Virág |
| Igénybevevő TAJ                        |                |
| Szolgáltatásnyújtás/ellátás<br>kezdete | 2014-11-04     |
| Szolgáltatásnyújtás/ellátás vége       | -              |
| Határozatlan                           | igen           |
| Szolgáltató tevékenység típusa         | -              |

# 4.3.2. Elhelyezés határozattá alakítása

Abban az esetben, ha a gyermekvédelmi szakellátás által ellátott esetében a határozat utólag közlésre kerül, akkor azt a rendszerben rögzíteni kell. Ez a művelet három lépésből áll:

- a határozat nélküli elhelyezés lezárásából,
- a határozat automatikus létrehozásából,
- és az elhelyezésre könyvelt igénybevételek határozatra való automatikus átkönyveléséből.

Ha rendelkezésére áll a szolgáltatásnyújtásra vonatkozó határozat, akkor az **Igénylések kezelése** – **Igénybevétel adatai** menüpontban keresse meg az **Elhelyezés** típusú határozatot,

Igénylések kezelése – Igénylések (megállapodások, határozatok) adatai

| Keresési feltételek                          |                                                                 |                   |                                                                  |                    |                 |            |                        |  |
|----------------------------------------------|-----------------------------------------------------------------|-------------------|------------------------------------------------------------------|--------------------|-----------------|------------|------------------------|--|
| Maximális sorszár                            | m: 50 💌                                                         |                   |                                                                  |                    |                 |            |                        |  |
| Igénylés                                     |                                                                 |                   |                                                                  |                    |                 |            |                        |  |
| TAJ azonosító                                | r.                                                              |                   | TAJ nélküli                                                      | igénybevevő: 🗹     |                 |            |                        |  |
| Név:                                         | TesztKovács N                                                   | ándor             | Születési id                                                     | lő: 200            | 4.07.04.        |            |                        |  |
| Szolgáltatás nyújtás időszaka       Kezdete: |                                                                 |                   |                                                                  |                    |                 | ₽ Keresés  |                        |  |
| Találatok                                    | Szolgáltatás                                                    | Ánazati azonosító |                                                                  | Összesen: 1 sor    | (1 / 1) 🗔 📢 1   | Állapot    | 25 V /oldal            |  |
| Név ≑                                        | típusa ‡                                                        |                   | Szék-, telephely 🗢                                               | TAJ azonosito      | ó ≑ Szolg. d. ≑ | Anapot     | Művelet                |  |
| TesztKovács<br>Nándor                        | Gyermekotthon /<br>Otthont nyújtó<br>ellátás -<br>Gyermekotthon | S0309446S0047309  | Szociális és<br>Gyermekvédelmi<br>Központ Liget<br>Gyermekotthon | Tech. azon.:125165 | 50 2014.11.21.  | (17)<br>SZ | Szerkeszt<br>Megtekint |  |
|                                              |                                                                 |                   |                                                                  | Összesen: 1 sor    | (1 / 1) 🗔 📢 1   | • •        | 25 🗸 /oldal            |  |
|                                              |                                                                 |                   |                                                                  |                    |                 |            | Letöltés               |  |

majd kattintson a találati sor végén álló (17) Szerkeszt műveletre.

Elsőként meg kell határozni a határozat nélküli elhelyezés (19) Szolgáltatásnyújtás/ellátás vége dátumát

A Határozat rögzítése fülön a (18) Határozatlan mezőből ki kell venni a pipát, és a (19) Szolgáltatásnyújtás/ellátás vége mezőben meg kell adni azt a dátumot, amellyel le kell zárnia az ellátást, majd kattintson az (20) Elhelyezés határozattá alakítása gombra!

A határozattá alakítás során meg kell adni a határozat kezdő dátumát, amely azonos is lehet az ellátás kezdődátumával, (21) Érvényességkezdet dátum kitöltése után aktívvá válik a (22) Határozattá alakítás gomb.

A rendszer figyelmeztetését nyugtázzuk az (23) OK gombbal:

| Megerősítés                                                                                             |
|----------------------------------------------------------------------------------------------------|
| Ennek az ügyfélnek, az adott telephelyen az adott szolgáltatástípusra már van megállapodása/határozata! |
|                                                                                                    |

A következő képernyőn kapjuk meg az (24) Értesítést a művelet sikerességéről.

A mentés sikeresen megtörtént! A feladat elléptetése sikeresen megtörtént! A mentés sikeresen megtörtént! (24)

A képernyő **Határozatban szereplő szolgáltatás/ellátás adatainak rögzítése** blokkjában kell megadnunk a lezárt elhelyezésből automatikusan létrehozott határozat adatait.

A (25) Szolgáltatásnyújtás kezdete mezőben, a határozatban szereplő kezdődátummal egyező időpontot kell találnunk. A következő mezőkben adja meg a határozat adatait!

A (26) Mentés gombbal menthetjük el a kitöltött határozat adatait, de ezzel nem történik meg a határozat véglegesítése. Ez a lépés ki is maradhat.

| Határozat rögzítése      | Ügyfél adatai          |                |           |          |          |            |                           |
|--------------------------|------------------------|----------------|-----------|----------|----------|------------|---------------------------|
| HATÁROZATRAN SZERE       | PLŐ SZOLGÁLTATÁ        | SFLLÁTÁS ADAT  | AINAK RÖG | zitése   |          |            |                           |
| Ügyfél típusa            |                        | Gyermek        |           |          |          |            |                           |
| Szolgáltatásnyújtáslellá | tás kezdete - vége (25 | 2014.11.21.    |           |          |          | . 💌 e      | -latározatlan             |
| Határozatot hozó szerv   | neve                   | X Gyámhivatal  | 0         |          |          |            |                           |
| Határozat száma          |                        | 999/111/2014   |           |          |          |            |                           |
| Határozat kelte          |                        | 2014.11.16     |           |          |          |            |                           |
| Határozat jogerőre eme   | kedésének dátuma       | 2014.11.21.    |           |          |          |            |                           |
| Hatósági döntés jellege  |                        | Nevelésbe véte | el .      |          |          |            |                           |
| TEGYESZ                  |                        | 01 Budapest    |           |          | <b>Y</b> |            |                           |
| GYERMEKRE VONATKOZ       | Ó ADAT RÖGZÍTÉ SE      |                |           |          |          |            |                           |
| Gyermek ellátási szüks   | igiete                 | Atlagos        | ~         | (27)     | (26)     |            |                           |
| Vissza                   |                        |                |           | Rögzitve | Mentés   | Ellenőrzés | Folyamatábra megtekintése |

A rögzített határozat véglegesítéséhez meg kell nyomni a (27) Rögzítve gombot. A rögzítés elvégzéséről a (28) Értesítő üzenetet küldi a rendszer.

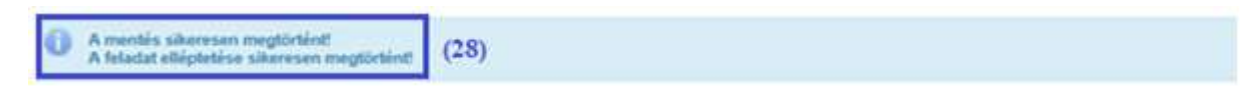

Az **Igénylések kezelése – Igénybevétel adatai** menüpontban ellenőrizhetjük, hogy az igénybevevő határozatát a rendszer létrehozta (29) Állapot (SZ) státusszal, illetve a korábbi ellátást - Állapot (L) státusszal lezárta. Amennyiben a határozat és az ellátás kezdődátuma azonos, akkor a korábbi ellátást alakította át a program határozattá, ekkor csak egy eredményt fog hozni a keresés.

### lgénylések kezelése – Igénylések (megállapodások, határozatok) adatai Keresési feltételek

| Igenyles                                           |                    |                          |             |
|----------------------------------------------------|--------------------|--------------------------|-------------|
| TAJ azonosító:                                     |                    | TAJ nělküli igénybevevő: | ~           |
| Név:                                               | TesztKovács Nándor | Születési idő:           | 2004.07.04. |
|                                                    |                    |                          |             |
| Szolgáltatás nyú                                   | tás időszaka       |                          |             |
| Szolgáltatás nyú<br>Kezdete:                       | tás időszaka       |                          |             |
| <mark>Szolgáltatás nyú</mark><br>Kezdete:<br>∨ége: | tás időszaka       |                          |             |

| Találatok             |                                                                 |                    |                                                                  | Összesen: 2 sor (1 / 1) | 1.                              |           | 25 🔽 /oldal            |
|-----------------------|-----------------------------------------------------------------|--------------------|------------------------------------------------------------------|-------------------------|---------------------------------|-----------|------------------------|
| Név C                 | Szolgáltatás<br>típusa ¢                                        | Ágazati azonosító  | Szék-, telephely ¢                                               | TAJ azonosító ©         | Szolg. d. Ø                     | Állapot   | Müvelet                |
| TesztKovács<br>Nándor | Gyermekotthon /<br>Otthont nyújtó<br>ellátás -<br>Gyermekotthon | S0309446S0047309   | Szociális és<br>Gyermekvédelmi<br>Központ Liget<br>Gyermekotthon | Tech. azon.:1251650     | 2014.11.04.<br>I<br>2014.11.21. | (29)<br>L | Megtekint              |
| TesztKovács<br>Nándor | Gyermekotthon /<br>Otthont nyújtó<br>ellátás -<br>Gyermekotthon | \$0309446\$0047309 | Szociális és<br>Gyermekvédelmi<br>Központ Liget<br>Gyermekotthon | Tech. azon::1251650     | 2014.11.21.<br>                 | sz        | Szerkeszt<br>Megtekint |
|                       |                                                                 |                    |                                                                  | Összesen: 2 sor (1 / 1) | 1.                              |           | 25 🔽 /oldal            |
|                       |                                                                 |                    |                                                                  |                         |                                 |           | 15 Letöltés            |

#### 4.3.3. Napi igénybevételek automatikus átkönyvelésének ellenőrzése

Az Igénylések kezelése – Igénybevétel adatai menüpontban kattintson az igénybevevő sorának végén található Megjelenít (vagy a szolgáltatásnyújtási státuszban lévő határozat esetén a Szerkeszt) műveleti gombra.

Az (30) Igénybevételi napló fülön meggyőződhet arról, hogy rendszer a végleges határozatban szereplő szolgáltatáskezdő dátumot megelőző időszakra rögzített igénybevételeket az "elhelyezésen" hagyta,

| énylés megtekintése                                                                                                    | Megjegyzések | Folyamattörténet                                                                                                    | Dokumentum sabionok                                                                                                    | Igénybevételi napl                                                                                                    | Ó (30)                                                                                 |
|----------------------------------------------------------------------------------------------------|--------------|----------------------------------------------------------------------------------------------------|----------------------------------------------------------------------------------------------------|----------------------------------------------------------------------------------------------------|----------------------------------------------------------------------------------------|
| 5523                                                                                                    |              |                                                                                                    |                                                                                                    |                                                                                                    |                                                                                        |
| AJ azonosító:                                                                                                    |              | Név.                                                                                                    | TesztKovács Nándor                                                                                                    |                                                                                                    |                                                                                        |
| lső igénybevétel napja:                                                                                                    | 2014.11.12   | Utolsó igénybevétel na                                                                                                    | oja: 2014.11.20.                                                                                                    | lgénybevételek száma:                                                                                                    | 9                                                                                      |
| laő jelentés nacja:                                                                                                    | 2014.11.12   | Utolsó jelentés nacia:                                                                                                    | 2014.11.20.                                                                                                    | Nem vette lgénybe:                                                                                                    | 0                                                                                      |
| eresési feltételek                                                                                                    |              |                                                                                                    |                                                                                                    |                                                                                                    |                                                                                        |
| land when a                                                                                                    |              | The second second second                                                                                                    |                                                                                                    |                                                                                                    |                                                                                        |
| edocuen cable                                                                                                    | STATION LE   | avientat. 68                                                                                                    |                                                                                                    |                                                                                                    |                                                                                        |
|                                                                                                    |              |                                                                                                    |                                                                                                    |                                                                                                    | P Kere                                                                                 |
| alálatok                                                                                                    |              |                                                                                                    |                                                                                                    |                                                                                                    |                                                                                        |
| alálatok                                                                                                    |              |                                                                                                    | Oursease 9 or                                                                                                    | ×(1/1) <b>(7) (7)</b> 1                                                                                                    | 25.14                                                                                  |
| alálatok                                                                                                    | •            | Rógzités időpontja ‡                                                                                                    | Összesen: 9 so<br>Önellenörzi                                                                                                    | er (1 / 1) 💼 📢 1                                                                                                    | lgénybevett :                                                                          |
| alálatok<br>Igénybevétel napja<br>2014.11.20.                                                                                                    | •            | Rógzités időpontja ‡<br>2014.11.21. 18:06:12                                                                                                    | Összesen: 9 so<br>Önellenörzi                                                                                                    | er(1/1) 🚺 1<br>És időpontja 🕈                                                                                                    | lgénybevett 2<br>Igen                                                                  |
| alálatok<br>Igénybevétel napja<br>2014.11.20.<br>2014.11.19.                                                                                                  | •            | Rögzités időpontja 9<br>2014.11.21. 18:06:12<br>2014.11.21. 15:28:40                                                                                                    | Összesen: 9 sc<br>Önellenörzi<br>2014.11.2                                                                                                    | or (1 / 1) 10 1 1<br>Es időpontja 9<br>11. 15-28-46                                                                                                    | lgénybevett ©<br>Igen                                                                  |
| alálatok<br>Igénybevétel napja<br>2014.11.20.<br>2014.11.19.<br>2014.11.18.                                                                                   | •            | Rógzités időpontja \$<br>2014.11.21.18:06:12<br>2014.11.21.15:28:40<br>2014.11.21.15:28:46                                                                                                    | Osszesen: 9 st<br>Onellenörzi<br>2014.11.2<br>2014.11.2                                                                                            | or (1 / 1) 1 1<br>is időpontja 2<br>11. 15-28-46<br>11. 15-28-46                                                                                                    | Igénybevett ©<br>Igén<br>Igen<br>Igen                                                  |
| alálatok<br>Igénybevétel napja<br>2014.11.20<br>2014.11.19<br>2014.11.18<br>2014.11.17                                                                        | •            | Rógzités időpontja 9<br>2014.11.21.18-06-12<br>2014.11.21.15-28-40<br>2014.11.21.15-28-40<br>2014.11.21.15-28-40                                                                                                    | Osszesen: 9 st<br>Onellenörzi<br>2014.11.2<br>2014.11.2<br>2014.11.2                                                                               | or (1/1) 1 1<br>és időpontja 2<br>11. 15-28-46<br>11. 15-28-46<br>11. 15-28-46                                                                                                   | lgénybevett 2<br>lgénybevett 2<br>lgen<br>lgen<br>lgen                                 |
| alálatok<br>Igénybevétel napja<br>2014 11 20<br>2014 11 19<br>2014 11 18<br>2014 11 17<br>2014 11 16                                                          | •            | Rógzités időpontja 9<br>2014.11.21. 18:06:12<br>2014.11.21. 15:28:45<br>2014.11.21. 15:28:45<br>2014.11.21. 15:28:45<br>2014.11.21. 15:28:45                                                                                        | Osszesen: 9 st<br>Onellenörzi<br>2014.11.2<br>2014.11.2<br>2014.11.2<br>2014.11.2<br>2014.11.2                                                     | or (1/1) 1 1<br>is időpontja 2<br>11. 1528-46<br>11. 1528-46<br>11. 1528-46<br>11. 1528-46<br>11. 1528-46                                                                        | lgénybevett 2<br>Igénybevett 2<br>Igen<br>Igen<br>Igen<br>Igen                         |
| alálatok<br>Igénybevétet napja<br>2014.11.20<br>2014.11.19<br>2014.11.18<br>2014.11.18<br>2014.11.15                                                          |              | Rógzités időpontja 9<br>2014.11.21.18.06.12<br>2014.11.21.15.28.46<br>2014.11.21.15.28.46<br>2014.11.21.15.28.46<br>2014.11.21.15.28.46<br>2014.11.21.15.28.46                                                                      | Osszesen: 9 st<br>Onellenörzi<br>2014.11.2<br>2014.11.2<br>2014.11.2<br>2014.11.2<br>2014.11.2<br>2014.11.2                                        | or (1 / 1) 1 1<br>is időpontja 2<br>11. 1528:46<br>11. 1528:46<br>11. 1528:46<br>11. 1528:46<br>11. 1528:46<br>11. 1528:46                                                       | lgénybevett \$<br>lgénybevett \$<br>lgen<br>lgen<br>lgen<br>lgen                       |
| alálatok<br>Igénybevétel napja<br>2014.11.20<br>2014.11.19<br>2014.11.18<br>2014.11.18<br>2014.11.16<br>2014.11.15<br>2014.11.15                              |              | Rógzités időpontja 9<br>2014.11.21.18.05.12<br>2014.11.21.15.28.46<br>2014.11.21.15.28.46<br>2014.11.21.15.28.46<br>2014.11.21.15.28.46<br>2014.11.21.15.28.46<br>2014.11.21.15.28.46                                               | Osszesen: 9 st<br>Onellenörzi<br>2014.11.2<br>2014.11.2<br>2014.11.2<br>2014.11.2<br>2014.11.2<br>2014.11.2<br>2014.11.2                           | or (1 / 1) 1 1<br>és időpontja 2<br>11. 15 28:46<br>11. 15 28:46<br>11. 15 28:46<br>11. 15 28:46<br>11. 15 28:46<br>11. 15 28:46<br>11. 15 28:46                                 | Igénybevett ©<br>Igénybevett ©<br>Igen<br>Igen<br>Igen<br>Igen<br>Igen                 |
| alálatok<br>Igénybevétel napja<br>2014.11.20<br>2014.11.19<br>2014.11.18<br>2014.11.18<br>2014.11.16<br>2014.11.15<br>2014.11.15<br>2014.11.14                |              | Rógzités időpontja 9<br>2014.11.21.18.08.12<br>2014.11.21.18.08.12<br>2014.11.21.15.28.46<br>2014.11.21.15.28.46<br>2014.11.21.15.28.46<br>2014.11.21.15.28.46<br>2014.11.21.15.28.46<br>2014.11.21.15.28.46                        | Osszesen: 9 st<br>Onellenörzi<br>2014.11.2<br>2014.11.2<br>2014.11.2<br>2014.11.2<br>2014.11.2<br>2014.11.2<br>2014.11.2<br>2014.11.2<br>2014.11.2 | or (1 / 1) 1 1<br>is időpontja 2<br>11. 15 28.46<br>11. 15 28.46<br>11. 15 28.46<br>11. 15 28.46<br>11. 15 28.46<br>11. 15 28.46<br>11. 15 28.46<br>11. 15 28.46                 | Igénybevett ©<br>Igénybevett ©<br>Igen<br>Igen<br>Igen<br>Igen<br>Igen                 |
| Falálatok<br>Igénybevétel napja<br>2014 11.20<br>2014 11.19<br>2014 11.18<br>2014 11.18<br>2014 11.16<br>2014 11.15<br>2014 11.15<br>2014 11.13<br>2014 11.13 |              | Rógzités időpontja 9<br>2014.11.21.18.05.12<br>2014.11.21.15.28.49<br>2014.11.21.15.28.49<br>2014.11.21.15.28.49<br>2014.11.21.15.28.49<br>2014.11.21.15.28.49<br>2014.11.21.15.28.49<br>2014.11.21.15.28.49<br>2014.11.21.15.28.49 | Osszesen: 9 st<br>Onetlenörzi<br>2014.11.2<br>2014.11.2<br>2014.11.2<br>2014.11.2<br>2014.11.2<br>2014.11.2<br>2014.11.2<br>2014.11.2<br>2014.11.2 | or (1 / 1) 1 1<br>is időpontja 2<br>11. 15 28:46<br>11. 15 28:46<br>11. 15 28:46<br>11. 15 28:46<br>11. 15 28:46<br>11. 15 28:46<br>11. 15 28:46<br>11. 15 28:46<br>11. 15 28:46 | Igénybevett ©<br>Igénybevett ©<br>Igen<br>Igen<br>Igen<br>Igen<br>Igen<br>Igen<br>Igen |

a határozatban szereplő szolgáltatás indítási dátumtól kezdődően pedig átkönyvelte azokat a határozatra:

| AJ azonosíti - Név. TesztKovács Nándor<br>ső igénybevétel napja: 2014.11.21. Utolső igénybevétel napja: 2014.11.21. igénybevételek száma: 1<br>ső jelentás napja: 2014.11.21. Utolső igénybevétel napja: 2014.11.21. Nem vette igénybe: 0<br>Keresési feltételek<br>énybevétel napja: 2014.11.01. 2014.11.21. 2014.11.21. 2014.11.21. Nem vette igénybe: 0<br>Alálatok<br>Ósszesen: 1 sor (1/1) 10 1 1 2014 25 10<br>Igénybevétel napja 2 Rögzítés időpontja 2 Önellenörzés időpontja 2 Igénybevétt 3<br>Igénybevétel napja 3 Rögzítés időpontja 2 Onellenörzés időpontja 3 Igénybevétt 3 | eladat végrehajtása                                                   | Megjegyzések | Folyamattörténet       | lgénybevételi napló        | (30)                                        |             |                         |
|----------------------------------------------------------------------------------------------------|-----------------------------------------------------------------------|--------------|------------------------|----------------------------|---------------------------------------------|-------------|-------------------------|
| Eso genybevetel nage: 2014.11.21. Utoso genybevetel napja: 2014.11.21. igenybevetee szama: 1<br>Eső jelentás napja: 2014.11.21. Utosó jelentás napja: 2014.11.21. Nem vette igénybe: 0<br>Keresési feltételek<br>igénybevétel napja: 2014.11.01. ☐ : 2014.11.21. ☐<br>Találatok<br>Ússzesen: 1 sor (1 / 1) < 1 2014.12. 25 ✓ /ol<br>Igénybevétel napja 3 Rógzítés időpontja 3 Ónellenörzés időpontja 3 Igénybevett 3<br>Igen                                                                                                    | TAJ azonositó                                                         | i            | Név:                   | TesztKovács Ná             | ndor                                        |             |                         |
| génybevétel napja: 2014.11.01. ☐ : 2014.11.21. ☐<br>Találatok<br>Ósszesen: 1 sor (1 / 1) . 1 2 . 25 ♥ /ok<br>Igénybevétel napja 0 Rögzítés időpontja 2 Ónellenörzés időpontja 2 Igénybevett 0<br>2014.11.21. 2014.11.21.15.23.27 Igen                                                                                                    | ⊡so igénybevetel napja:<br>Dső jelentés napja:<br>Keresési feltételek | 2014.11.21.  | Utolsó jelentés napja. | 2014.11.21.<br>2014.11.21. | igenybevetelek szama:<br>Nem vette igénybe: | 0           |                         |
| Találatok<br>Osszesen: 1 sor (1 / 1) C C 1 25 ♥ /ol<br>Igénybevétel napja 2 Rögzítés időpontja 2 Ónellenörzés időpontja 2 Igénybevett 2<br>2014.11.21. 2014.11.21. 15/23.27 Igen                                                                                                    | ipénybevétel napja:                                                   | 2014.11.01.  | 2014.11.21.            |                            |                                             |             | ,⊅ Keresés              |
| lgénybevétel napja 0 Rögzítés időpontja 0 Ônellenörzés időpontja 0 Igénybevett 0<br>2014.11.21. 2014.11.21. 15.23.27 Igen                                                                                                    |                                                                       |              |                        |                            |                                             |             |                         |
| 2014.11.21. 2014.11.21.15.23.27 Igen                                                                                                    | Találatok                                                             |              |                        | Összesen                   | 1 sor (1/1)                                 |             | 25 💌 ioldal             |
|                                                                                                    | Találatok<br>Igénybevétel nap                                         | a 0          | Rógzités időpontja 0   | Összesen<br>Öneller        | 1 sor (1 / 1) TC CC 1<br>sorzés időpontja 2 | l Call Call | 25 💟 foldal<br>sevett 0 |

# 4.4. ELLÁTÁSI SZÜKSÉGLET (SZOLGÁLTATÓ TEVÉKENYSÉG TÍPUSA) VÁLTOZÁSÁNAK KEZELÉSE

A szolgáltató tevékenység típusa a szociális szolgáltatásoknál az idősellátásban, a gyermekjóléti- és gyermekvédelmi védelmi szakellátásban a bölcsődei ellátásban jelenik meg.

A költségvetési támogatás összege függ az igénybevevő ellátási szükségletétől. Pl.: az ellátási szükséglet változását elrendelő határozat jellemzően később érkezik meg az intézményhez, mint ahogy az a megváltozott szintű ellátást nyújtani kezdi.

E helyzet kezelésére a rendszerben lehetőség van arra, hogy az intézmény az utólag kézhez kapott határozatban szereplő, szolgáltatás kezdeti dátummal visszamenőleg átváltsa a rendszerben lévő határozatot egy másik ellátási szükségletre.

A módosító határozat rögzítésekor, annak érvényesség kezdeti időpontjától kezdődően a korábbi szintű ellátásra könyvelt napi igénybevételek átkerülnek az új határozatra, így az intézmény mindkét időszakra a megfelelő költségvetési támogatást kapja majd.

# 4.4.1. Ellátási szükséglet-váltás a határozatban

Az ellátási szükséglet változtatása három lépésből áll:

- az előző ellátási szintet tartalmazó határozat lezárásából,
- az új ellátási szintre vonatkozó határozat automatikus létrehozásából, és rögzítéséből,
- és az előző, már lezárt határozatra könyvelt igénybevételek új ellátási szintű határozatra való automatikus átkönyveléséből.

Ha rendelkezésére áll az ellátási szükségletet módosító dokumentum, akkor az **Igénylések kezelése** – **Igénybevétel adatai** menüpontban keresse meg azt a határozatot, amelyben az ellátási szükségletet változtatni kell,

| Igénylések                                                                                         | kezelése – Igén                                              | ylések (megálla     | apodások, határo                                                 | ozatok) ad                                             | atai                                  |                |             |
|----------------------------------------------------------------------------------------------------|--------------------------------------------------------------|---------------------|------------------------------------------------------------------|--------------------------------------------------------|---------------------------------------|----------------|-------------|
| Keresėsi fel                                                                                       | tételek                                                      |                     |                                                                  |                                                        |                                       |                |             |
| Maximális sorszár                                                                                  | n: 50 •                                                      |                     |                                                                  |                                                        |                                       |                |             |
| · Igénylés                                                                                         |                                                              |                     |                                                                  |                                                        |                                       |                |             |
| TAJ azonoskó<br>Név:<br>Szolgáltatás m<br>kezdet<br>Igénybevétel á<br>Töröti igényiés<br>Találatok | vijtás                                                       | vêr                 | TAJ néküli<br>Születési id<br>Szolgátatás<br>Regisztráci         | génybevevő:<br>ő: [<br>s nyújtás vége: ]<br>ös szám: [ | 1998.03.30.<br>1998.03.30.<br>Szűrőfe | téfelek törlés | e 🤌 Keresér |
| A CONTRACTOR                                                                                       |                                                              |                     | Ōsi                                                              | szesen: 4 sor (1 /                                     | 1)                                    | 1 1010         | 25 🗸 /old   |
| Név C                                                                                              | Szolgáltatás típusa 🌣                                        | Ágazati azonosító © | Szék-, telepheły 0                                               | TAJ 0                                                  | Szolg. d. \$                          | Allapot        | Művelet     |
| Kecskés Olivér                                                                                     | Gyermekotthon /<br>Otthont nyújtó ellátás -<br>Gyermekotthon | \$030944850047309   | Szociális és<br>Gyermakvédelmi<br>Központ Liget<br>Gyermekotthon | 114 624 015                                            | 2014.04.08. j<br>2014.07.07.          | t.             | Meglekint   |
| Kecskés Olivér                                                                                     | Gyennekotthon /<br>Otthont nyújtó ellátás -                  | 5030944650047309    | Szociális és<br>Gyermekvédelmi<br>Központ Liset                  | 114 624 015                                            | 2014.07.08.                           | (l)<br>12      | Szerkeszt   |

majd kattintson a találati sor végén álló (1) Szerkeszt műveleti gombra.

Elsőként meg kell határozni a korábbi ellátási szükséglet időszakának (2) záró dátumát.

| Határozat rögzítése Ügyfél adata           |                                                                      |
|--------------------------------------------|----------------------------------------------------------------------|
| HATÁROZATBAN SZEREPLŐ SZOLGÁLT             | ATÁS/ELLÁTÁS ADATAINAK RÖGZÍTÉSE                                     |
| Úgyfél típusa                              | Gyermek 🔽                                                            |
| Szolgáltatásnyújtás/ellátás kezdete - vége | 2014.07.98: - (2) V Határozatian                                     |
| Határozatot hozó szerv neve                | Z. Járási Gyámhivatal                                                |
| Határozat száma                            | BH-11/GY/33/2014                                                     |
| Határozat kelte                            | 2014.07.07.                                                          |
| Határozat jogerőre emelkedésének dátum     |                                                                      |
| Hatósági döntés jellege                    | Nevelésbe vétel                                                      |
| TEGYESZ                                    | 05 Borsod-Absúj-Zemplén megye                                        |
| GYERMEKRE VONATKOZÓ ADAT RÖGZÍ             | rése                                                                 |
| Gyermek ellátási szükséglete               | Atlagos 🗸                                                            |
| Vissza                                     | Módosit Lezár Letöltés PDF Igénylés másolás Folyamatábra megtekintés |

#### FIGYELEM!

A (2) Szolgáltatásnyújtás vége mezőbe egy nappal korábbi dátumot kell írni, mint ami a határozatban a megváltozott szintű szolgáltatás kezdeteként meg van jelölve.

Jelen példa arról az esetről szól, amikor a határozat a megváltozott szintű szolgáltatásnyújtást 2014.11.17-i kezdettel rendeli el, így az elhelyezést 2014.11.16-i dátummal kell lezárni:

| Határozat rögzítése Úgyfél adatai          |                                                                       |
|--------------------------------------------|-----------------------------------------------------------------------|
| (3)<br>Határozatban szereplő szolgáltat/   | /ELLÁTÁS ADATAINAK RÖGZÍTÉSE                                          |
| Ügyfél típusa                              | Gyermek 🗸 (5)                                                         |
| Szolgáltatásnyújtáslellátás kezdete - vége | 2114.07.66 2014.11.16                                                 |
| Határozatot hozó szerv neve                | Z. Járási Gyámhivatal                                                 |
| Határozat száma                            | BH-11/GY/33/2014                                                      |
| Határozat kelte                            | 2014.07.07.                                                           |
| Határozat jogerőre emelkedésének dátuma    |                                                                       |
| Hatósági döntés jellege                    | Nevelésbe vétel                                                       |
| TEGYESZ                                    | 05 Borsod-Abaúj-Zemplén megye                                         |
| GYERMEKRE VONATKOZÓ ADAT RÖGZÍTÉS          |                                                                       |
| Gyermek ellátási szükséglete               | Atlagos (6)                                                           |
| Vissza                                     | Módosit Lezár Letöllés PDF Igénylés másolás Folyamatábra megtekintése |

A (3) Határozat rögzítése fülön a (4) Határozatlan mezőből vegye ki a pipát, a (5) Szolgáltatásnyújtás vége mezőben adja meg azt a dátumot, amellyel le kell zárnia a korábbi határozatot, majd kattintson az (6) Igénylés másolás gombra!

A rendszer figyelmeztetését nyugtázzuk az (7) OK gombbal:

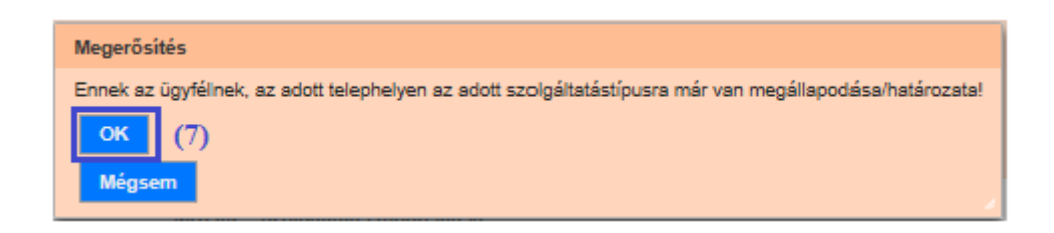

A következő képernyőn megkapjuk az (8) értesítést a művelet sikerességéről, és a rendszer által a lezárt határozatból automatikusan létrehozott új határozat adatait kell megadnunk.

| Határozat rögzítása Dovdál adatai              |                               |          |            |                           |
|------------------------------------------------|-------------------------------|----------|------------|---------------------------|
| natarozat rogztese ogyrei adatar               |                               |          |            |                           |
| HATÁROZATBAN SZEREPLŐ SZOLGÁLTATÁS             | ELLÁTÁS ADATAINAK RÖGZÍTÉSE   |          |            |                           |
| Ügyfél típusa                                  | Gyermek 🔽                     |          |            |                           |
| Szolgáltatásnyújtáslellátás kezdete - vége (9) | 2014.51.57.                   |          | 💌 н        | atározatlan               |
| Határozatot hozó szerv neve                    | Z. Járási Gyámhivatal         |          |            |                           |
| Határozat száma                                | BH-11/GY/33/2014              |          |            |                           |
| Határozat keite                                | 2014.07.07.                   |          |            |                           |
| Határozat jogerőre emelkedésének dátuma        |                               |          |            |                           |
| Hatósági döntés jellege                        | Nevelésbe vétel               | <b>N</b> |            |                           |
| TEGYESZ                                        | 05 Borsod-Abaúj-Zemplén megye |          |            |                           |
| GYERMEKRE VONATKOZÓ ADAT RÖGZÍTÉSE             |                               |          |            |                           |
| Gyermek ellátási szükséglete                   | Atlagos 🔽                     |          |            |                           |
| Vissza                                         | Rögnive                       | Mentés   | Ellenőrzés | Folyamatábra megtekintése |

A (9) Szolgáltatásnyújtás kezdete mezőben, a határozatban szereplő kezdődátummal egyező időpontot kell találnunk. Ezt az értéket a rendszer a korábbi határozat (5) Szolgáltatásnyújtás vége mezőjében megadott időpont alapján számítja, és az nem módosítható.

Adja meg a határozat rögzítéséhez szükséges adatokat, köztük változtassa a kívánt értékre a Határozat rögzítése Ügyfél adatai

| HATÁROZATBAN SZEREPLŐ SZOLGÁLTATÁS         | ELLÁTÁS ADATAINAK RÖ    | <b>SZÍTÉ SE</b> |              |            |                           |
|--------------------------------------------|-------------------------|-----------------|--------------|------------|---------------------------|
| Ügyfél típusa                              | Gyermek 🗸               |                 |              |            |                           |
| Szolgáltatásnyújtás/ellátás kezdete - vége | 2014.11.17.             | -               |              | 🗸 н        | atározatlan               |
| Határozatot hozó szerv neve                | Z. Járási Gyámhivatal   |                 |              |            |                           |
| Határozat száma                            | BH-11/GY/33/2014        |                 |              |            |                           |
| Határozat kelte                            | 2014.07.07.             |                 |              |            |                           |
| Határozat jogerőre emelkedésének dátuma    |                         |                 |              |            |                           |
| Hatósági döntés jellege                    | Nevelésbe vétel         |                 | $\checkmark$ |            |                           |
| TEGYESZ                                    | 05 Borsod-Abaúj-Zemplén | megye           | $\checkmark$ |            |                           |
| GYERMEKRE VONATKOZÓ ADAT RÖGZÍTÉSE         |                         |                 |              |            |                           |
| Gyermek ellátási szükséglete (10)          | Speciális 🔽             | (11)            |              |            |                           |
| Vissza                                     |                         | Rögzítve        | Mentés       | Ellenőrzés | Folyamatábra megtekintése |

(10) Gyermek ellátási szükséglete mező tartalmát (választható értékek: Átlagos, Különleges, Speciális). A példánkban az Átlagos helyett Speciálisra módosítottuk. Ezután kattintson a (11) Rögzítve gombra! Ezzel kerülnek véglegesítésre a határozat adatai.

Az **Igénylések kezelése – Igénybevétel adatai** menüpontban ellenőrizhetjük, hogy az igénybevevő korábbi határozatát a rendszer (12/a) Lezárt igénylés (L) állapotúra változtatta (szolgáltatásnyújtás vége dátum: 2014.10.16.), és a következő nappal (szolgáltatásnyújtás kezdete dátum: 2014.11.17.) pedig megnyitott számára egy (12/b) Szolgáltatás nyújtás (SZ) állapotú határozatot.

| Keresési felt                | ételek                                                       |                     |                                                                  |                   |                              |                |               |
|------------------------------|--------------------------------------------------------------|---------------------|------------------------------------------------------------------|-------------------|------------------------------|----------------|---------------|
| Maximális sorszám            | 50 🔻                                                         |                     |                                                                  |                   |                              |                |               |
| <ul> <li>Igénylés</li> </ul> |                                                              |                     |                                                                  |                   |                              |                |               |
| TAJ azonosító:               |                                                              |                     | TAJ nélküli ig                                                   | génybevevő:       |                              |                |               |
| Név:                         | Kecskés Oliv                                                 | vér                 | Születési idő                                                    | :                 | 1998.03.30.                  |                |               |
| Szolgáltatás nyi<br>kezdet:  | újtás                                                        | :                   | Szolgáltatás                                                     | nyújtás vége:     |                              | :              |               |
| lgénybevétel áll:            | apota: -                                                     |                     | <ul> <li>Regisztráció:</li> </ul>                                | s szám:           |                              |                |               |
| Törölt igénylés:             |                                                              |                     |                                                                  |                   |                              |                |               |
|                              |                                                              |                     |                                                                  |                   | Szűrőfe                      | ltételek törle | ése 🔎 Keresés |
| Találatok                    |                                                              |                     |                                                                  |                   |                              |                |               |
|                              |                                                              |                     | Össi                                                             | zesen: 5 sor (1 / | 1) 🗔 📢                       | 1              | ► 25 V /oldal |
| Név ‡                        | Szolgáltatás típusa 🗘                                        | Ágazati azonosító 🗘 | Szék-, telephely 🗘                                               | TAJ \$            | Szolg. d. 🗘                  | Allapot<br>‡   | Művelet       |
| Kecskés Olivér               | Gyermekotthon /<br>Otthont nyújtó ellátás -<br>Gyermekotthon | S0309446S0047309    | Szociális és<br>Gyermekvédelmi<br>Központ Liget<br>Gyermekotthon | 114 624 015       | 2014.04.08.  <br>2014.07.07. | L              | Megtekint     |
| Kecskés Olivér               | Gyermekotthon /<br>Otthont nyújtó ellátás -<br>Gyermekotthon | S0309446S0047309    | Szociális és<br>Gyermekvédelmi<br>Központ Liget<br>Gyermekotthon | 114 624 015       | 2014.07.08.  <br>2014.11.16. | (12/a)<br>L    | Megtekint     |
| Kecskés Olivér               | Gyermekotthon /<br>Otthont nyújtó ellátás -<br>Gyermekotthon | S0309446S0047309    | Szociális és<br>Gyermekvédelmi<br>Központ Liget<br>Gyermekotthon | 114 624 015       | 2007.07.10.  <br>2013.12.31. | L              | Megtekint     |
| Kecskés Olivér               | Gyermekotthon /<br>Otthont nyújtó ellátás -<br>Gyermekotthon | S0309448S0047309    | Szociális és<br>Gyermekvédelmi<br>Központ Liget<br>Gyermekotthon | 114 624 015       | 2014.01.01.  <br>2014.04.07. | L              | Megtekint     |

Megjegyzés: Az idősellátásban a szükséglet-változás rögzítése a fentebb leírt módon történik.

S0309446S0047309

Szociális és

Gyermekvédelmi

Központ Liget Gyermekotthon 114 624 015

2014.11.17.

Kecskés Olivér

Gyermekotthon / Otthont nyújtó ellátás

Gyermekotthon

(12/b)

sz

Szerkeszt

Megtekint

# 4.4.2. Napi igénybevételek automatikus átkönyvelésének ellenőrzése

Az Igénylések kezelése – Igénybevétel adatai menüpontban kattintson az igénybevevő sorának végén található (12/a) Megtekint műveletre, valamint a (12/b) Szerkeszt műveletre

A (13/a-13/b) Igénybevételi napló fülön meggyőződhet arról, hogy rendszer a módosító határozatban szereplő szolgáltatáskezdő dátumot megelőző időszakra rögzített igénybevételeket a korábbi határozaton hagyta, a módosító határozatban szereplő szolgáltatás indítási dátumtól kezdődően pedig átkönyvelte azokat az új határozatra:

Igénylések kezelése - igénybevétel adatai - megtekintés Igénylés megtekintése Megjegyzések Folyamattörténet Dokumentum sablonok lgénybevételi napló (13/a) Vissza TAJ azonosító: 114 624 015 Név: Kecskés Olivér Első igénybevétel napja: 2014.11.14. Utolsó igénybevétel napja: 2014.11.16. lgénybevételek száma 3 Első jelentés napja: 2014.11.14 Utolsó jelentés napja: 2014.11.16. Nem vette Igénybe: 0 Keresési feltételek 2014.11.14. 2014.11.22. Igénybevétel napja: ₽ Keresés Találatok Összesen: 3 sor (1 / 1) 🛛 📢 📢 1 Description of the second second seco Igénybevétel napja 🗘 Rögzítés időpontja 🗘 Önellenörzés időpontja 🗘 Igénybevett \$ 2014.11.22. 09:38:20 2014.11.22. 09:38:20 2014.11.16. laen 2014.11.15 2014.11.22. 09:38:20 2014.11.22. 09:38:20 Igen 2014.11.14. 2014.11.14. 16:38:44 2014.11.22. 09:38:20 Igen Összesen: 3 sor (1 / 1) 🔣 📢 1 🕨 💌 25 💟 /oldal Vissza

#### Igénylések kezelése - igénybevétel adatai - szerkesztés

| Feladat végrehajtása                                                                                                    | Megjegyzések | Folyamattörténet                                                                                                    | lgénybevételi napló                                      | (13/b)                                                                                            |                                                      |                          |
|----------------------------------------------------------------------------------------------------|--------------|----------------------------------------------------------------------------------------------------|----------------------------------------------------------|---------------------------------------------------------------------------------------------------|------------------------------------------------------|--------------------------|
| TAJ azonosító:                                                                                                    | 114 624 015  | Név:                                                                                                    | Kecskés Olivé                                            |                                                                                                   |                                                      |                          |
| Első igénybevétel napja:                                                                                                | 2014.11.17.  | Utolsó igénybevétel r                                                                                                    | napja: 2014.11.22.                                       | lgénybevételek száma:                                                                             | 6                                                    |                          |
| Első jelentés napja:                                                                                                    | 2014.11.17.  | Utolsó jelentés napja                                                                                                    | 2014.11.22.                                              | Nem vette Igénybe:                                                                                | 0                                                    |                          |
| Keresési feltételek                                                                                                    |              |                                                                                                    |                                                          |                                                                                                   |                                                      |                          |
| lgénybevétel napja:                                                                                                    | 2014.11.14.  | 2014.11.22.                                                                                                    |                                                          |                                                                                                   |                                                      |                          |
|                                                                                                    |              |                                                                                                    |                                                          |                                                                                                   |                                                      | ₽ Keresés                |
|                                                                                                    |              |                                                                                                    |                                                          |                                                                                                   |                                                      |                          |
|                                                                                                    |              |                                                                                                    |                                                          |                                                                                                   |                                                      |                          |
| Találatok                                                                                                    |              |                                                                                                    |                                                          |                                                                                                   |                                                      |                          |
| Találatok                                                                                                    |              |                                                                                                    | Összesen:                                                | 6 sor (1 / 1) 🗖 📢 1                                                                               |                                                      | 25 🔽 /oldal              |
| Találatok<br>Igénybevétel napj                                                                                          | ja ‡         | Rögzítés időpontja ≑                                                                                                    | Összesen:<br>Önellen                                     | 6 sor (1 / 1)                                                                                     | l De De De De De De De De De De De De De             | 25 ✓ /oldal              |
| Találatok<br>Igénybevétel napj<br>2014.11.22.                                                                           | ja ‡         | Rögzítés időpontja \$<br>2014.11.22. 09:57:37                                                                                                    | Összesen:<br>Önellen                                     | 6 sor (1 / 1)                                                                                     | l Den                                                | 25 V /oldal              |
| Találatok<br>Igénybevétel nap<br>2014.11.22.<br>2014.11.21.                                                             | ja ¢         | Rögzítés időpontja ¢<br>2014.11.22. 09:57:37<br>2014.11.21. 10:42:36                                                                                                    | Összesen:<br>Önellen                                     | 6 sor (1 / 1) ा⊲ < 1<br>örzés időpontja ≎                                                         | l b bi<br>Igényb<br>Igen                             | 25 🔽 /oldal              |
| Találatok<br>Igénybevétel nap<br>2014.11.22.<br>2014.11.21.<br>2014.11.20.                                              | ja ¢         | Rögzítés időpontja ↓<br>2014.11.22. 09:57:37<br>2014.11.21. 10:42:36<br>2014.11.21. 13:37:21                                                                                                    | Összesen:<br>Önellen                                     | 6 sor (1 / 1) ा⊲ ∢ 1<br>örzés időpontja ¢                                                         | Igen<br>Igen<br>Igen                                 | 25 🗸 /oldal<br>bevett \$ |
| Találatok<br>Igénybevétel nap<br>2014.11.22.<br>2014.11.21.<br>2014.11.20.<br>2014.11.19.                               | ja ¢         | Rögzítés időpontja ↓<br>2014.11.22.09:57:37<br>2014.11.21.10:42:38<br>2014.11.21.13:37:21<br>2014.11.22.09:38:20                                                                                         | Összesen:<br>Önellen<br>2014.                            | 6 sor (1 / 1) ( ∢ ∢ 1<br>örzés időpontja ¢<br>11.22. 09:38:20                                     | Igen<br>Igen<br>Igen<br>Igen<br>Igen                 | 25 🗸 /oldal<br>bevett \$ |
| Találatok<br>Igénybevétel nap.<br>2014.11.22.<br>2014.11.21.<br>2014.11.20.<br>2014.11.19.<br>2014.11.18.               | ja ¢         | Rögzítés időpontja ↓           2014.11.22.09:57:37           2014.11.21.10:42:38           2014.11.21.13:37:21           2014.11.22.09:38:20           2014.11.22.09:38:20                               | Összesen:<br>Önellen<br>2014.<br>2014.                   | 6 sor (1 / 1) ( ◄ < 1<br>örzés időpontja ¢<br>11.22. 09:38:20<br>11.22. 09:38:20                  | Igen<br>Igen<br>Igen<br>Igen<br>Igen<br>Igen         | 25 ⊻ /oldal<br>bevett ≎  |
| Találatok<br>Igénybevétel nap<br>2014.11.22.<br>2014.11.21.<br>2014.11.20.<br>2014.11.19.<br>2014.11.18.<br>2014.11.17. | ja ¢         | Rögzítés időpontja ↓           2014.11.22.09:57:37           2014.11.21.10:42:38           2014.11.21.13:37:21           2014.11.22.09:38:20           2014.11.22.09:38:20           2014.11.22.09:38:20 | Összesen:<br>Önellen<br>2014.<br>2014.<br>2014.<br>2014. | 6 sor (1 / 1) ( ▲ 1<br>örzés időpontja ¢<br>11.22. 09:38:20<br>11.22. 09:38:20<br>11.22. 09:38:20 | Igen<br>Igen<br>Igen<br>Igen<br>Igen<br>Igen<br>Igen | 25 ⊻ /oldal<br>bevett ¢  |

# 5. IGÉNYBEVÉTELEK KEZELÉSE

A szociális, gyermekjóléti és gyermekvédelmi szolgáltatók, intézmények ágazati azonosítójáról és országos nyilvántartásáról szóló 226/2006. (XI.20.) Korm. rendelet 13/F. §-a szerint 2015.01.01.-től a szolgáltatások, ellátások igénybevételének jelentésére vonatkozó szabály a következő:

- 1. Az időszakos jelentési kötelezettséget
  - szociális étkeztetés,
  - házi segítségnyújtás,
  - támogató szolgáltatás,
  - nappali ellátás,
  - éjjeli menedékhely,
  - bölcsőde,
  - hetes bölcsőde,
  - családi napközi és
  - családi gyermekfelügyelet

esetén **naponta**, azt követően, hogy a szolgáltatást az adott napon az igénybe vevőnek nyújtották, **az adott napot követő munkanap 24 óráig** kell teljesíteni.

2. Az időszakos jelentési kötelezettséget a fentiekben nem említett, adatszolgáltatási kötelezettséggel érintett szolgáltatások esetén legalább havonta, az adott hónap minden napjára, az adott hónap utolsó napját követő harmadik munkanap 24 óráig kell teljesíteni.

A szolgáltatások, ellátások igénybevételét az Igénybevevői Nyilvántartásban az **Igénybevételi napló** menüjében lehet jelenteni.

- 1. Napi időszakos jelentési kötelezettségű szolgáltatások esetén tárgynapi és a tárgynapot megelőző utolsó munkanapi igénybevételeket az **Igénybevételi napló** menüpontban kell rögzíteni, az ezt megelőző időszakra rögzített igénybevételek pedig az Önellenőrzés menüpontban helyesbíthetőek, de legkésőbb a tárgyhót követő hó 15.-ig.
- 2. Havi időszakos jelentési kötelezettségű szolgáltatások esetén a tárgyhavi igénybevételeket, az adott hónap minden napjára, (többszöri mentéssel is), a tárgyhót követő hó harmadik munkanap 24 óráig az Igénybevételi napló menüpontban kell rögzíteni. Ezt követően, de legkésőbb a tárgyhót követő hó 15.-ig van lehetőség a tárgyhóra vonatkozóan, az Önellenőrzés menüpontban a helyesbítések rögzítésére.

# 5.1. IGÉNYBEVÉTELEK RÖGZÍTÉSE AZ IGÉNYBEVÉTELI NAPLÓBAN

# 5.1.1. Igénybevételek rögzítése napi időszakos jelentési kötelezettségű szolgáltatások esetében

Az **Igénybevételi napló** menüből válassza ki az **Igénybevételi napló** menüpontot – ekkor az **(1) Igénybevételi napló áttekintése** képernyőre jut, ahol táblázatba foglalva jelennek meg azok a szolgáltatások, amelyek érvényben vannak azokon a napokon, amelyekre igénybevétel rögzíthető.

<u>Megjegyzés:</u> Igénybevétel rögzíthető a tárgynapra és a tárgynapot megelőző utolsó munkanapra, illetve az e két nap közé eső munkaszüneti nap(ok)ra.

A táblázat (2) Szolgáltatásnyújtás kezdete - vége oszlopban jelenik meg az adott szolgáltatás nyújtásának engedélyezett időszaka.

|                                           |                                                     |                                                                  |                                                                                                    | Osszesen:                                          | 5 sor (1 / 1)                                            | •                       |             | 1                  |                             | - <b>-</b> -1       |                    | 25 🗸                 | /oldal                  |
|-------------------------------------------|-----------------------------------------------------|------------------------------------------------------------------|----------------------------------------------------------------------------------------------------|----------------------------------------------------|----------------------------------------------------------|-------------------------|-------------|--------------------|-----------------------------|---------------------|--------------------|----------------------|-------------------------|
| Fenntartó 🕈                               | Szolgáltató 🗢                                       | Székhely/telephely                                               | Szolgáltatás<br>típus ≑                                                                                    | Szolgáltatás<br>nyújtás<br>kezdete -<br>(2) vége ≑ | Utolsó<br>mentett és<br>mentés<br>nélküli nap            | lgénybevétel napja<br>¢ |             |                    | lgénybevétel napja Mí<br>\$ |                     | Műve               | let                  |                         |
| Kenyszi<br>Szeretetszolgálat<br>Fenntartó | Kenyszi<br>Szeretetszolgálat<br>Szociális Intézmény | "Napsugár"<br>Bölcsőde                                           | Bölcsőde /<br>Bölcsőde                                                                                     | 1997.09.01                                         | Nincs<br>mentett<br>jelentés<br>2015.03.18<br>2015.03.18 | 2                       | (4)<br>2015 | )<br>5.03.1<br>201 | 8. iii                      | ∎<br>~[M            | ár                 | (5)<br>Szerke        | eszt                    |
| Kenyszi<br>Szeretetszolgálat<br>Fenntartó | Kenyszi<br>Szeretetszolgálat<br>Szociális Intézmény | Tiszamenti<br>Hajléktalanok<br>Átmeneti Szállása                 | Átmeneti<br>elhelyezést nyújtó<br>intézményi<br>ellátás /<br>Hajléktalan<br>személyek<br>átmeneti szállása | 1990.01.01                                         | Nincs<br>mentett<br>jelentés<br>2015.03.18<br>2015.03.18 |                         | H<br>2<br>9 | K<br>3<br>10       | Sze<br>4<br>11              | Cs<br>5<br>12<br>19 | P<br>6<br>13<br>20 | Szo<br>7<br>14<br>21 | V<br>1<br>8<br>15<br>22 |
| Kenyszi<br>Szeretetszolgálat<br>Fenntartó | Kenyszi<br>Szeretetszolgálat<br>Szociális Intézmény | " Ezüsthold"<br>Gondozóház                                       | Átmeneti<br>elhelyezést nyújtó<br>intézményi<br>ellátás /<br>Időskorúak<br>gondozóháza                     | 1998.11.01                                         | 2015.03.02<br>2015.03.18<br>2015.03.18                   |                         | 23          | 24                 | 25                          | 26                  | 27                 | 28                   | 29                      |
| Kenyszi<br>Szeretetszolgálat<br>Fenntartó | Kenyszi<br>Szeretetszolgálat<br>Szociális Intézmény | "Berkenye" Idősek<br>Klubja                                      | Szociális<br>étkeztetés /<br>Szociális konyha                                                              | 2010.07.29                                         | 2015.03.18<br>2015.03.16<br>2015.03.16                   | 2                       | 201         | 5.03.'             | 18.                         |                     |                    | Szerke               | eszt                    |
| Kenyszi<br>Gyermekvédelmi<br>Fenntartó    | Szociális és<br>Gyermekvédelmi<br>Központ           | Szociális és<br>Gyermekvédelmi<br>Központ Liget<br>Gyermekotthon | Gyermekotthon /<br>Otthont nyújtó<br>ellátás -<br>Gyermekotthon                                            | 2014.01.01                                         | 2015.03.18<br>2015.03.17<br>2015.03.17                   |                         | 201         | 5.03.1             | 18.                         |                     |                    | Szerke               | eszt                    |
|                                           |                                                     |                                                                  |                                                                                                    | Összesen:                                          | 5 sor (1 / 1)                                            |                         | 4           | 1                  |                             | -                   |                    | 25 🗸                 | /oldal                  |

Igénybevételi napló áttekintése (1)

Hatályon kívüli szolgáltatások (3)

Az engedélyezett szolgáltatások táblázata alatt, az (3) Hatályon kívüli szolgáltatások sávra kattintva megjeleníthetőek azok a szolgáltatások is, melyek az adott szolgáltatónál, adott időpontban nem hatályosak. Ezekre nem lehet igénybevételt rögzíteni.

Hatályon kívüli szolgáltatások

|                            |               |                      | Összesen: 0 sor (1 / 1) |                                             | 25 🗸 /olds                                 |
|----------------------------|---------------|----------------------|-------------------------|---------------------------------------------|--------------------------------------------|
| Fenntartó ‡                | Szolgáltató ‡ | Székhely/telephely ‡ | Szolgáltatás tipus 🕈    | Szolgáltatás<br>nyújtás kezdete<br>- vége ‡ | Utolsó mentett<br>és mentés<br>nélküli nap |
| Nincsenek megjelenithető ( | elemekt       |                      |                         |                                             |                                            |
|                            |               |                      | Összesen: 0 sor (1 / 1) |                                             | -1 25 💙 /olds                              |

Példánkban az adott szolgáltatónál nincsenek Hatályon kívüli szolgáltatások.

Az igénybevételek rögzítéséhez elsőként meg kell adnunk az (4) Igénybevétel napját a megfelelő szolgáltatás sorában, majd rá kell kattintani a dátum mező melletti (5) Szerkeszt műveleti gombra.

<u>Emlékeztetőül</u>: A napi időszakos jelentési kötelezettségű szolgáltatásoknál csak az adott napot, és az azt megelőző munkanapot lehet igénybevétel rögzítésekor kiválasztani (csak azok aktívak).

A rendszer hibaüzenetet küld abban az esetben, ha olyan dátumot adunk meg (nem a naptárból kiválasztással, hanem a igénybevétel napja dátum mezőbe közvetlen beírással), amelyre nem rögzíthető igénybevétel:

A megadott dátum nem lehet korábbi, mint (2015.03.17)!

Ha megfelelő dátumot választottunk, akkor arra a képernyőre jutunk, amely a kiválasztott (6) igénybevételi napon az adott (7) szolgáltatás igénybevételére jogosult (9) igénybevevőket tartalmazza. (8) Keresés mezőben lehet konkrét igénybevevőre keresni TAJ és név alapján.

Igénybevételi napló áttekintése

Vissza Szolgáltatás Utolsó mentett laénybevétel Fenntartó 🗘 nyújtás kezdete - vége 🗘 és mentés nélküli nap Szolgáltató \$ Székhely/telephely \$ Szolgáltatás típus 🗘 napja 🗘 2015.03.17 Kenyszi Kenyszi Szeretetszolgálat Szeretetszolgálat "Napsugár" Bölcsőde (7) Bölcsőde / Bölcsőde 1997.09.01. -2015.03.18 (6) 2015.03.17. Szociális Intézmény Fenntartó 2015.03.18

| Találatok Igénybevett: 11 | Nem vette Igénybe: 1 | Később rögzítem: 0 |
|---------------------------|----------------------|--------------------|
|---------------------------|----------------------|--------------------|

| Kere     | sés: (8)                 |                                                | 1        |                             |         |                  |              |
|----------|--------------------------|------------------------------------------------|----------|-----------------------------|---------|------------------|--------------|
|          |                          |                                                | (10)     | Összesen: 12 sor (1 / 1)    |         | 1 🕨 💷            | 25 🗸 /oldal  |
| (9)      | TAJ azonosító 🔺          | Név 🗢                                          | -        | (11) Első rögzítés időpontj | a \$    | (12) Szolgáltata | ás tev. t. 🗢 |
|          | 112 553 595              | TesztCzinege Viola                             | ~        |                             |         |                  |              |
|          | 112 836 072              | TesztBurai Natasa                              | ~        |                             |         |                  |              |
|          | 113 104 846              | TesztSándor Franciska                          | × .      |                             |         |                  |              |
|          | 114 624 015              | Czinege Olivér                                 | 1        |                             |         |                  |              |
|          | 116 186 654              | TesztCzecze Jácint                             | ~        |                             |         |                  |              |
|          | 118 419 280              | TesztCzecze Zsanett                            | ~        |                             |         |                  |              |
|          | 118 989 217              | TesztBurai Igor                                | ~        |                             |         |                  |              |
|          | 120 421 833              | TesztKocsis Csilla                             | <b>~</b> |                             |         |                  |              |
| <b>A</b> | A Tech.<br>azon.:1251600 | TesztKis Virág                                 |          |                             |         |                  |              |
|          | Tech.<br>azon.:1251650   | TesztKovács Nándor                             | *        |                             |         |                  |              |
|          | A Tech.<br>azon.:1254877 | TesztRétváry Boglárka                          | ~        |                             |         |                  |              |
|          | A Tech.<br>azon.:1251655 | TesztKis Virág                                 | ~        |                             |         |                  |              |
|          |                          |                                                |          | Összesen: 12 sor (1 / 1)    | •       | 1 1              | 25 🗸 /oldal  |
|          | (13) Igény               | bevett: 11 Nem vette Igénybe: 1 Később rögzíte | em: O    |                             |         |                  |              |
| Viss     | za (14)                  |                                                |          | (15) Mentés                 | 🗅 Letöl | tés PDF 🛛 🗅      | Letöltés XLS |

Az igénybevevők sorában a rendszer felkínálja a (10) ✓ értéket a rögzítéshez. Példánkban az (11) Első rögzítés dátuma oszlop üres – ez azt jelenti, hogy ehhez a (7) szolgáltatáshoz e napra (6) még nem végeztük el az igénybevétel rögzítését. A (12) Szolgáltatás tevékenység típusa (Szolgáltatás tev. t.) oszlopban kerül megjelenítésre, hogy a szolgáltatásnyújtás során az igénybevevő milyen ellátási szükséglettel rendelkezik. Ezt az igénylés rögzítésekor/módosításakor adjuk meg a gondozási szükséglet felmérése alapján, értéklistából történő kiválasztással. A tevékenység típus pl.: a bölcsődei szolgáltatásnál lehet: Átlagos szükségletűek ellátása, vagy Fogyatékos ellátás, vagy Hátrányos helyzetű ellátás, vagy Halmozottan hátrányos helyzetű. Ez fontos információt szolgáltat a szolgáltatásnyújtás finanszírozásának MÁK felé történő elszámolásához. Az igénybevétel tényének rögzítésére szolgáló (10) oszlopban az ✓ ikonra kattintgatva hívhatjuk elő az igénybevevőre jellemző értéket:

- a ✓ jel azt jelenti, hogy a szolgáltatás igénybevétele megtörtént;
- a × jel azt jelenti, hogy az adott napon nem történt igénybevétel;
- a ? jel azt jelenti, hogy az adatszolgáltató később kívánja megadni az adatot.

Az (10) oszlop fejlécében található ⊆ gombbal az összes igénybevevő adata egyszerre állítható be ✓, vagy × értékre.

A (13) összesítő sor összegzi az igénybevételeket: Igénybevett, Nem igénybevett, Később rögzítem csoportosításban.

A táblázat fejlécének mezőiben található <sup>‡</sup> jel megnyomásával rendezhető a találati lista. Pl.: a Név melletti rendező jelre kattintva ABC növekvő, vagy ABC csökkenőbe rendezhetjük az igénybevevőket.

A találati listában szerepelnek olyan sorok, amelyek az általánostól eltérően sárga vagy piros háttérrel jelennek meg.

A sor piros színnel jelölése olyan hibát jelez, ami miatt nem lehetséges egy művelet elvégzése.

Ebben az (16) esetben az igénybevevő számára az adott napra nem lehet naplóbejegyzést elmenteni, mivel a megállapodása/határozata érvényességének kezdetétől számítva már több mint 60 nap eltelt úgy, hogy a rendszerben nem pótoltuk a TAJ azonosítóját. Ha a központi igénybevevői adatbázisban az igénybevevő törzsadatába beírjuk az időközben megszerzett TAJ adatot, akkor az igénybevételi naplóbeli korlátozás is megszűnik. A (17) **jel** felé az egérrel közelítve a képen látható üzenet jelenik meg a szövegdobozban. A (18) esetben az igénybevevő számára lehet az adott napra

igénybevételt jelenteni, mert még nem telt el a 60 nap. A (19) **jel** felé az egérrel közelítve a képen látható üzenet jelenik meg, mely azt jelenti, hogy el kell végezni a TAJ ellenőrzést.

| Keres  | sés:                                          |                                                   |                                         | ]     |                          |         |          |                    |
|--------|-----------------------------------------------|---------------------------------------------------|-----------------------------------------|-------|--------------------------|---------|----------|--------------------|
|        |                                               |                                                   |                                         | ]     | Összesen: 12 sor (1 / 1) | 14      | 1        | ⊳ı 25 🗸 /olda      |
|        | TAJ azonosító 🔺                               |                                                   | Név ‡                                   | -     | Első rögzítés időpo      | ontja 🗢 | Szol     | gáltatás tev. t. 🗢 |
|        | 112 553 595                                   | TesztCzinege Viola                                |                                         | ~     | 2015.03.18. 14:17        | :32     |          |                    |
|        | 112 836 072                                   | TesztBurai Natasa                                 |                                         | 1     | 2015.03.18. 14:17        | :32     |          |                    |
|        | 113 104 846                                   | TesztSándor Franciska                             | l i i i i i i i i i i i i i i i i i i i | -     | 2015.03.18. 14:17        | :32     |          |                    |
|        | 114 624 015                                   | Czinege Olivér                                    |                                         | -     | 2015.03.18. 14:17        | :32     |          |                    |
|        | 116 186 654                                   | TesztCzecze Jácint                                |                                         | 1     | 2015.03.18. 14:17        | :32     |          |                    |
| Nem I  | ehet rögzíteni igénybe                        | vételi naplót, mert az                            |                                         | 1     | 2015.03.18. 14:17        | :32     |          |                    |
| napia  | evevő TAJ adatainak :<br>Nem azonosítható vad | statusza több mint 60<br>av Nem ellenőrzött és az |                                         | ×     | 2015.03.18. 14:17        | :32     |          |                    |
| igényl | és kezdete óta is eltelt                      | több mint 60 nap!                                 |                                         | 1     | 2015.03.18. 14:17        | :32     |          |                    |
| A      | A Tech.<br>azon.:1251600                      | TesztKis Virág (16)                               |                                         |       |                          |         |          |                    |
| (17)   | Tech.<br>azon.:1251650                        | TesztKovács Nándor                                |                                         |       | 2015.03.18. 14:17        | :32     |          |                    |
|        | A Tech.<br>azon.:1254877                      | TesztRétváry Boglárka                             |                                         | × .   | 2015.03.18. 14:17        | :32     |          |                    |
| (19)   | A Tech. TAJ adat                              | ok státusza: Nem azonosi<br>TesztKis Virág        | tható                                   |       | 2015 03 18 14:17         | .32     |          |                    |
|        | azon.:1251655                                 | (18)                                              |                                         |       | 2010.00.10.11.11         |         |          |                    |
|        |                                               |                                                   |                                         |       | Összesen: 12 sor (1 / 1) | 14      | 1 🕨      | ≥ ≥ Nolda          |
|        | Igény                                         | bevett: 11 Nem vette                              | Igénybe: 1 Később rögzíte               | em: O |                          |         |          |                    |
| Vissz  | a                                             |                                                   |                                         |       | (20) Mentés              | 🗅 Letö  | ltés PDF | Letöltés XLS       |

Találatok Igénybevett: 11 Nem vette Igénybe: 1 Később rögzítem: 0

A sárga szín csak figyelmeztet egy problémára – (21) jelen esetben arra, hogy a rendszerben az igénybevevő számára az adott napra valaki már bejegyzett egy igénybevételt egy olyan másik szolgáltatásra, amelyet a mi szolgáltatásunkkal egy napon az ügyfél nem vehet igénybe.

| Talá  | llatok Igénybeve                                                                                    | tt: 17 Nem vette Igér     | nybe: 0 Később rögzítem: 0 | 1   |      |                         |    |                                |  |  |  |
|-------|----------------------------------------------------------------------------------------------------|---------------------------|----------------------------|-----|------|-------------------------|----|--------------------------------|--|--|--|
|       | Összesen: 17 sor (1 / 1) ► 1 ► 25 ▼ /oldal                                                          |                           |                            |     |      |                         |    |                                |  |  |  |
|       | TAJ azonosító 🖨                                                                                     |                           | Név 🗢                      | -   | (24) | Első rögzítés időpontja | \$ | Szolgáltatás tev. t. \$        |  |  |  |
|       | A 056 209 134                                                                                       | Kiss Imréné               |                            | ~   |      | 2015.03.18. 17:33:38    |    | Demens személyek ellátása      |  |  |  |
|       | A Tech.<br>azon.:1251655                                                                            | Kurucz Rozália            |                            | ~   |      | 2015.03.18. 17:33:38    |    | Emelt szintű ellátás           |  |  |  |
|       | Tech.<br>azon.:1251750                                                                              | TesztZentai Boldizsár     |                            | ~   |      | 2015.03.18. 17:33:38    |    |                                |  |  |  |
|       | Tech.<br>azon.:1251753                                                                              | TesztNagy János           |                            | ~   |      | 2015.03.18. 17:33:38    |    | Demens személyek ellátása      |  |  |  |
|       | A Tech.<br>azon.:1254877                                                                            | Magyar Zoltán             |                            | ~   |      | 2015.03.18. 17:33:38    |    | Demens személyek ellátása      |  |  |  |
| 0     | A 056 142 082                                                                                       | György Sándorné           |                            | ~   |      | 2015.03.18. 17:33:38    |    | Demens személyek ellátása      |  |  |  |
| 0     | A 103 210 188                                                                                       | Kelemen Margit            |                            | ~   |      | 2015.03.18. 17:33:38    |    | Emelt szintű ellátás           |  |  |  |
| 0     | 007 530 689                                                                                         | TesztBede Béla            |                            | × . |      | 2015.03.18. 17:33:38    |    | Demens személyek ellátása      |  |  |  |
|       | 053 241 564                                                                                         | TesztKovácsovics Bél      | áné                        | ~   |      | 2015.03.18. 17:33:38    |    | Átlagos szükségletűek ellátása |  |  |  |
|       | 057 408 079                                                                                         | TesztNagy Jenőné          |                            | × . |      | 2015.03.18. 17:33:38    |    | Demens személyek ellátása      |  |  |  |
|       | 004 955 634                                                                                         | TesztFekete János         |                            | × . |      | 2015.03.18. 17:33:38    |    | Emelt szintű ellátás           |  |  |  |
| (22)  | A 050 716 250                                                                                       | Raschek Viktorné          |                            | × . |      | 2015.03.18. 17:33:38    |    | Átlagos szükségletűek ellátása |  |  |  |
| 0     | 057 410 382                                                                                         | TesztDénes Borbála        | (21)                       | ~   |      | 2015.03.18. 17:33:38    |    | Átlagos szükségletűek ellátása |  |  |  |
| Err   | e az igénybevevőre és                                                                               | szolgáltatástípusra már   |                            | ~   |      | 2015.03.18. 17:33:38    |    | Átlagos szükségletűek ellátása |  |  |  |
| rög   | zítettek ütköző napló                                                                               | adatot! Ütköző            | è                          | ~   |      | 2015.03.18. 17:33:38    |    | Átlagos szükségletűek ellátása |  |  |  |
| szo   | olgáltatástípus: Szociál<br>nyha                                                                    | is étkeztetés / Szociális |                            | × . |      | 2015.03.18. 17:33:38    |    | Átlagos szükségletűek ellátása |  |  |  |
|       | 052 354 500                                                                                         | i eszthocza veronika      |                            | × . |      | 2015.03.18. 17:33:38    |    | Átlagos szükségletűek ellátása |  |  |  |
|       | Összesen: 17 sor (1 / 1) 1 1 25 V /oldal<br>Igénybevett: 17 Nem vette Igénybe: 0 Később rögzítem: 0 |                           |                            |     |      |                         |    |                                |  |  |  |
| Vissz | a                                                                                                   |                           |                            |     |      | (23) Mentés             | B  | Letöltés PDF 🗈 Letöltés XLS    |  |  |  |

Az egeret a (22) **1** jelre mozgatva megjelenik egy szövegdoboz, amelyből a mi szolgáltatásunkkal ütköző másik szolgáltatás típusáról is információt kapunk.

# A naplóbejegyzés a figyelmeztetés ellenére is elmenthető, amit mindenképpen javasolt is megtenni, ha az ügyfél valóban igénybe vette a szolgáltatást.

A két megjegyzéssel ellátott igénybevételt bejegyző szolgáltatónak három munkanapja van a helyzet rendezésére. Ha a megjegyzéssel ellátott naplóbejegyzést követő három munkanapon belül egyik fél sem vonja vissza az igénybevételi bejegyzést a rendszerből, akkor a következő napon egy automatikus programfutás megjegyzéssel látja el az összes, később bejegyzett igénybevételi bejegyzést, és csak azt hagyja változtatás nélkül a rendszerben, amelyet mind közül elsőként vitt fel az adatszolgáltató.

A (14) Vissza gomb használatával a szolgáltatások felsorolását tartalmazó képernyőre léphetünk vissza.

A (15; 20; 23;) Mentés gomb megnyomásával kitöltődik a (24) Első rögzítés időpontja a központi szerver adatmentéskor érvényes rendszerideje (időbélyegző), mely az ütközések figyelésekor bír nagyobb jelentőséggel, és nem íródik felül az igénybevételi napló módosításakor sem. Ezzel egyidőben a rendszer a menüsor alatt jelzi vissza a (25) ütközési üzenetet. A mentés után aktivizálódik a Letöltés PDF és Letöltés XLS gomb.

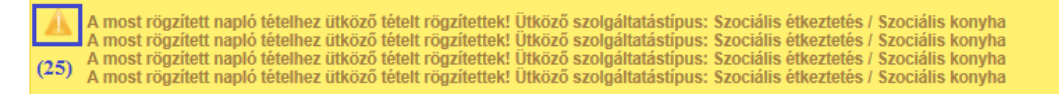

A rendszer a Találatok listájában, a lapozó eszköztárak alatt/felett megjeleníti (26) az adott naplóban a rögzített bejegyzések számát. Példánkban az összesen nyolc naplótételből

- hat a szolgáltatás igénybevételét jelzi,
- egy azt, hogy **nem vették igénybe** a szolgáltatást,
- egy pedig azt, hogy az adatrögzítő később szeretné rögzíteni a napló tételt.

|   |                           |                         |          | Összesen: 17 sor (1 / 1)  | 1 1 C 25 ♥ /0                  |
|---|---------------------------|-------------------------|----------|---------------------------|--------------------------------|
|   | TAJ azonositó ‡           | Név \$ (26)             | -        | Első rögzítés időpontja 🗘 | Szolgáltatás tev. t. #         |
|   | A 056 209 134             | Kiss Imréné             | ×        | 2015.03.18.17.33.38       | Demens személyek ellátása      |
|   | A Tech.<br>azon.: 1251655 | Kurucz Rozářa           | ж        | 2015 03.18. 17.33-38      | Emelt szintű ellátás           |
|   | Tech.<br>azon.:1251750    | TesztZentai Boldizsár   | - F      | 2015.03.18.17:33:38       |                                |
|   | Tech.<br>azon: 1251753    | TesztNagy János         | 10       | 2015.03.18, 17:33:38      | Demens személyek ellátása      |
|   | ATech.<br>azon: 1254877   | Magyar Zoltán           | <b>P</b> | 2015.03.18 17:33:39       | Demens személyek etátása       |
| ) | A 056 142 082             | György Såndomå          | 10       | 2015.03.16, 17:33:38      | Demens személyek ellátása      |
|   | A 103 210 188             | Kelemen Margit          |          | 2015.03.18.17:33:38       | Emelt színtű eltátás           |
| ) | 007 530 689               | TesztBede Béla          |          | 2015 03 18 17 33 38       | Demens személyek ellátása      |
|   | 053 241 564               | TesztKovácsovics Béláné |          | 2015.03.18.17:33:38       | Átlagos szükségletűek ellátása |
|   | 057 408 079               | TesztNagy Jenőné        |          | 2015.03.18.17.33.38       | Demens személyek ellátása      |
|   | 004 955 634               | TesztFekele János       | 4        | 2015.03.18:17:33.38       | Emeit szintű etátás            |
|   | A 050 716 250             | Raschek Viktomé         |          | 2015.03.18. 17:33:38      | Átlagos szükségletűek ellátása |
| 2 | 057 410 382               | TesztDénes Borbála      | 4        | 2015.03.18.17.33.38       | Átlagos szükségletűek ellátása |
|   | 066 998 267               | TesztTöth Margit        |          | 2015 03 18 17:33:38       | Átlagos szükségletűek ellátása |
|   | 050 688 636               | TesztCzaga Gergelyné    | 4        | 2015 03.18 17 33 38       | Áttagos szükségletűek etátása  |
|   | 066 145 265               | TesztSándor Vilmosné    | 4        | 2015.03.18. 17:33:38      | Átlagos szükségletűek ellátása |
|   | 052 354 500               | TesztHócza Veronika     |          | 2015.03.18.17:33:38       | Átlagos szükségletűek ellátása |

A mentés után aktivizálódó (27) Letöltés PDF gomb használatával a (29) üzenet jelenik meg. A (30) Megnyitás gomb választásával megnézhető az elkészített adott napi jelentés, vagy a (31) Mentés gomb választásával elmenthető.

| (29)                                                          |                                     |
|---------------------------------------------------------------|-------------------------------------|
| Megnyitja vagy menti a(z) igenybeveteli_naplo.pdf fájlt (4,04 | KB; forrás: tevadmin-uat.nrszh.hu)? |

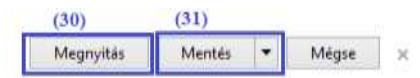

A (30) **PDF** formátumba letöltött listán rajta vannak mindazok az információk, amelyek az adott napi igénybevételi naplóban megjelenik, köztük az **Ütközésre** vonatkozó is.

| Letöltött fájl formátuma (32) | PDF                                                                        |
|-------------------------------|----------------------------------------------------------------------------|
| Felhasználó                   | Adatszolg Anna                                                             |
| Dátum                         | 2015.03.19. 11:08                                                          |
| Fenntartó                     | Kenyszi Szeretetszolgálat Fenntartó                                        |
| Székhely/telephely            | " Ezüsthold" Gondozóház                                                    |
| Ágazati azonosító             | S0000061                                                                   |
| Cim                           | 3580 Tiszaújváros Kardoskúti út 1-3.                                       |
| Szolgáltatás                  | Átmeneti elhelyezést nyújtó intézményi ellátás / Idöskorúak<br>gondozóháza |
|                               |                                                                            |

| Összesen | Igénybevett | Nem | Később rög | zítem |  |
|----------|-------------|-----|------------|-------|--|
|          | 17          | 0   | 0          |       |  |
|          |             |     |            |       |  |
|          |             |     |            |       |  |

| TAJ azonosító          | Név                        | Igénybevett | Első rögzítés<br>időpontja | Szolgáltatás tev. t.                 | Ütközés | Igénybevétel<br>napja |
|------------------------|----------------------------|-------------|----------------------------|--------------------------------------|---------|-----------------------|
| 056209134              | Kiss Imréné                | Igénybevett | 2015.03.18                 | Demens személyek<br>ellátása         | nem     | 2015.03.17            |
| Tech.<br>azon.:1251655 | Kurucz Rozália             | Igénybevett | 2015.03.18                 | Emelt szintű ellátás                 | nem     | 2015.03.17            |
| Tech.<br>azon.:1251750 | TesztZentai<br>Boldizsár   | Igénybevett | 2015.03.18                 |                                      | nem     | 2015.03.17            |
| Tech.<br>azon.:1251753 | TesztNagy János            | Igénybevett | 2015.03.18                 | Demens személyek<br>ellátása         | nem     | 2015.03.17            |
| Tech.<br>azon.:1254877 | Magyar Zoltán              | Igénybevett | 2015.03.18                 | Demens személyek<br>ellátása         | nem     | 2015.03.17            |
| 056142082              | György Sándorné            | Igénybevett | 2015.03.18                 | Demens személyek<br>ellátása         | gen     | 2015.03.17            |
| 103210188              | Kelemen Margit             | Igénybevett | 2015.03.18                 | Emelt szintű ellátás                 | igen    | 2015.03.17            |
| 007530689              | TesztBede Béla             | Igénybevett | 2015.03.18                 | Demens személyek<br>ellátása         | igen    | 2015.03.17            |
| 053241564              | TesztKovácsovics<br>Béláné | Igénybevett | 2015.03.18                 | Átlagos<br>szükségletűek<br>ellátása | nem     | 2015.03.17            |
| 057408079              | TesztNagy Jenöné           | Igénybevett | 2015.03.18                 | Demens személyek<br>ellátása         | nem     | 2015.03.17            |
A (28) Letöltés XLS gomb választásával a (31) üzenet jelenik meg.

(33)

Megnyitja vagy menti a(z) letoltes.xls fájlt (forrás: tevadmin-uat.nrszh.hu)?

| (34)      | (35)   |   |       |   |
|-----------|--------|---|-------|---|
| Megnyitás | Mentés | • | Mégse | × |

A (34) Megnyitás gombra kattintva megnézhető a letöltött adatállomány, vagy a (35) Mentés gombra kattintva elmenthető további felhasználásra, a (36) xls adatállomány.

| Letöltött fájl formátuma XLS | (36)                     |               |                           |                                |         |                    |
|------------------------------|--------------------------|---------------|---------------------------|--------------------------------|---------|--------------------|
| Felhasználó                  | Adatszolg Anna           |               |                           |                                |         |                    |
| Dátum                        | 2015.03.19.11:12         |               |                           |                                |         |                    |
| Fenntartó                    | Kenyszi Szeretetszolgála | t Fenntartó   |                           |                                |         |                    |
| Székhely/telephely           | " Ezüstheld" Gendezőház  |               |                           |                                |         |                    |
| Ágazati azonosító            | S0000061                 |               |                           |                                |         |                    |
| Cim                          | 3580 Tiszaújváros Kardos | kúti út 1-3.  |                           |                                |         |                    |
| Szolgáltatás                 | Átmeneti elhelyezést nyú | tó intézményi | ellátás / któskorúak gond | ozóháza                        |         |                    |
| Összesen                     | lgénybevett              | Nem           | Később rögzítem           |                                |         |                    |
|                              | 17                       | 0             | and the second second     | 0                              |         |                    |
| TAJ azonositó                | Név                      | Igénybevett   | Első rögzítés időpontja   | Szolgáltatás tev. t.           | Utközés | lgénybevétel napja |
| 056 209 134                  | Kiss Imréné              | lgénybevett   | 2015.03.18 18:33.03       | Demens személyek ellátása      | nem     | 2015.03.17         |
| Tech. azon : 1251655         | Kurucz Rozália           | Igénybevett.  | 2015.03.18.18.33.03       | Emelt szintű ellátás           | merm    | 2015.03.17         |
| Tech. azon: 1251750          | TesztZentai Boldizsár    | Igénybevett   | 2015 03 18 18 33 03       |                                | nem     | 2015 03 17         |
| Tech. azon: 1251753          | TesztNagy János          | Igénybevett   | 2015 03.18 18:33.03       | Demens személyek ellátása      | nem     | 2015.03.17         |
| Tech. azon.: 1254877         | Magyar Zoltán            | Igénybevett   | 2015.03.18. 18:33:03      | Demens személyek ellátása      | nem     | 2015.03.17         |
| 056 142 082                  | György Sándomé           | Igénybevett.  | 2015.03.18 18:33:03       | Demens személyek ellátása      | Gen     | 2015.03.17         |
| 103 210 188                  | Kelemen Margit           | Igénybevett   | 2015.03.18 18:33:03       | Emelt szintű ellátás           | igen    | 2015.03.17         |
| 007 530 689                  | TesztBede Béla           | Igénybevett.  | 2015.03.18. 18:33:03      | Demens személyek ellátása      | igen    | 2015.03.17         |
| 053 241 564                  | TesztKovácsovics Béláné  | Igénybevett   | 2015.03.18 18:33.03       | Átlagos szükségletűek ellátása | nem     | 2015.03.17         |
| 057 408 079                  | TesztNagy Jenőné         | Igénybevett   | 2015.03.18. 18:33.03      | Demens személyek ellátása      | mem     | 2015.03.17         |
| 004 955 634                  | TesztFekete János        | Igénybevett   | 2015 03 18 18 33 03       | Emelt szintű ellátás           | nem     | 2015.03.17         |
| 050 716 250                  | Raschek Viktorné         | Igénybevett   | 2015.03.18 18:33.03       | Åtlagos szükségletűek ellátása | nem     | 2015.03.17         |
| 057 410 382                  | TesztDénes Borbála       | loénvbevett   | 2015.03.18. 18:33.03      | Átlagos szükségletűek ellátása | iden    | 2015.03.17         |

# 5.1.2. Igénybevételi bejegyzés módosítása napi időszakos jelentési kötelezettségű szolgáltatások esetében

A mentéssel rögzített igénybevételi bejegyzés az aktuális napra és az azt megelőző munkanapra vonatkozóan módosítható.

Ehhez ismét az Igénybevételi napló menü Igénybevételi napló menüpontját kell kiválasztani:

|                                           |                                                     |                                                                  |                                                                                                    | Összesen:                                      | 5 sor (1 / 1) 🔤                                          | 1                       | 25 🖌 /oldal |
|-------------------------------------------|-----------------------------------------------------|------------------------------------------------------------------|----------------------------------------------------------------------------------------------------|------------------------------------------------|----------------------------------------------------------|-------------------------|-------------|
| Fenntartó 🌣                               | Szolgáltató 🌣                                       | Székhely/telephely<br>¢                                          | Szolgáltatás<br>típus ≑                                                                                    | Szolgáltatás<br>nyújtás<br>kezdete -<br>vége ≑ | Utolsó<br>mentett és<br>mentés<br>nélküli nap            | lgénybevétel napja<br>‡ | Müvelet     |
| Kenyszi<br>Szeretetszolgálat<br>Fenntartó | Kenyszi<br>Szeretetszolgálat<br>Szociális Intézmény | "Napsugár"<br>Bölcsőde                                           | Bölcsöde /<br>Bölcsöde                                                                                     | 1997.09.01                                     | 2015.03.17<br>2015.03.18<br>2015.03.18                   | 2015.03.17. (2)         | Szerkeszt   |
| Kenyszi<br>Szeretetszolgálat<br>Fenntartó | Kenyszi<br>Szeretetszolgálat<br>Szoclális Intézmény | Tiszamenti<br>Hajléktalanok<br>Átmeneti Szállása                 | Átmeneti<br>elhelyezést nyújtó<br>intézményi<br>ellátás /<br>Hajléktalan<br>személyek<br>átmeneti szállása | 1990.01.01                                     | Nincs<br>mentett<br>jelentés<br>2015.03.18<br>2015.03.18 |                         |             |
| Kenyszi<br>Szeretetszolgálat<br>Fenntartő | Kenyszi<br>Szeretetszolgálat<br>Szociális Intézmény | " Ezüsthold"<br>Gondozóház                                       | Átmeneti<br>elhelyezést nyújtó<br>intézményi<br>ellátás /<br>Időskorúak<br>gondozóháza                     | 1998.11.01                                     | 2015.03.02<br>2015.03.18<br>2015.03.18                   | 2015.03.18.             | Szerkeszt   |
| Kenyszi<br>Szeretetszolgálat<br>Fenntartó | Kenyszi<br>Szeretetszolgálat<br>Szociális Intézmény | "Berkenye" Idősek<br>Klubja                                      | Szociális<br>étkeztetés /<br>Szociális konyha                                                              | 2010.07.29                                     | 2015.03.18<br>2015.03.16<br>2015.03.16                   | 2015.03.18.             | Szerkeszt   |
| Kenyszi<br>Gyermekvédelmi<br>Fenntartő    | Szociális és<br>Gyermekvédelmi<br>Központ           | Szociális és<br>Gyermekvédelmi<br>Központ Liget<br>Gyermekotthon | Gyermekotthon /<br>Otthont nyújtó<br>ellátás -<br>Gyermekotthon                                            | 2014.01.01                                     | 2015.03.18<br>2015.03.16<br>2015.03.16                   | 2015.03.18.             | Szerkeszt   |
| Fenntario                                 | Kozpont                                             | Gyermekotthon                                                    | Gyermekotthon                                                                                              | Összesen:                                      | 5 sor (1 / 1)                                            |                         | 25 🔽 /old:  |

lgénybevételi napló áttekintése

és itt meg kell adni az (1) Igénybevétel napját a megfelelő szolgáltatás sorában, majd rá kell kattintani a dátum mező melletti (2) Szerkeszt műveletre

Példánkban az igénybevételeket tartalmazó következő képernyőn az előzőekben rögzített igénybevételeken kívül egy olyan (3) igénybevevői sort is találunk, amelynél az Első rögzítés dátuma oszlopban nincs érték.

| Fe                                         | enntartó e               |                                         | Szolgáltató ‡ Székhelyitelephely ‡ Szolgáltatás típus ‡ vége ‡ nétki |                       | Utolsó n<br>és me<br>nélkül | ntés<br>nap | igénybevétel<br>napja ‡             |              |             |                    |
|--------------------------------------------|--------------------------|-----------------------------------------|----------------------------------------------------------------------|-----------------------|-----------------------------|-------------|-------------------------------------|--------------|-------------|--------------------|
| (enyszi<br>Szeretetszolgálat<br>Fernitartó |                          | szi Szeretetszolgálat<br>álts Intézmény | "Napsugår" Bölcsöde                                                  | Bolcsöde / Bolcsöde   |                             | 1997.09.01  | 2015.03.1<br>2015.03.1<br>2015.03.1 | 7<br>11<br>8 | 2015.03.17. |                    |
| Tali                                       | álatok igényt            | beve                                    | It 11 Nem vette igé                                                  | inybe 1 Később rögzil | em: 0                       |             |                                     |              |             |                    |
| Kere                                       | sés                      | 1                                       |                                                                      |                       |                             |             |                                     |              |             |                    |
|                                            |                          |                                         |                                                                      |                       |                             | Összes      | en: 12 sor (1 / 1)                  |              | 1 83        | 25 🛩 /old          |
|                                            | TAJ azonosit             | ó ÷                                     |                                                                      | Név 9                 |                             | E           | Első rögzítés időpon                | tja 🕈        | \$zol       | gáltatás tev. t. 🗢 |
| Å                                          | ATech<br>azon. 1251800   | 1                                       | Tesztikis Virág                                                      |                       |                             |             |                                     |              |             |                    |
|                                            | Tech.<br>azon.,1251650   |                                         | TesztKovács Nándor                                                   |                       | *                           |             | 2015.03.17.21.53                    | 40           |             |                    |
|                                            | A Tech.<br>azon. 125487  | r                                       | TesztRétváry Boglári                                                 | a                     |                             |             | 2015.03.17, 21:53                   | 0            |             |                    |
|                                            | A Tech.<br>azon :1251655 |                                         | TesztKis Virág                                                       |                       |                             |             | 2015.03.17.21.53.4                  | 0            |             |                    |
|                                            | 113 104 846              |                                         | TesztSándor Francis                                                  | ka                    |                             |             | 2015.83.17. 21.53.4                 | 0            |             |                    |
|                                            | 120 421 833              |                                         | TesztKocsis Osita                                                    |                       | *                           |             | (3)                                 |              |             |                    |
|                                            | 112 836 072              |                                         | TesztBurai Natasa                                                    |                       | ~                           |             | 2015.03.17.21.53.4                  | 0            |             |                    |
|                                            | 118 989 217              |                                         | TesztBurai Igor                                                      |                       | -                           |             | 2015.03.17.21.53.4                  | 40           |             |                    |
|                                            | 112 553 595              |                                         | TesztCzinege Viola                                                   |                       | 4                           |             | 2015.03.17.21:53:4                  | 0            |             |                    |
|                                            | 114 624 015              |                                         | Czinege Olivér                                                       |                       | ~                           |             | 2015.03 17, 21:53                   | 10           |             |                    |
|                                            | 116 186 654              |                                         | TesztGzecze Jácint                                                   |                       |                             |             | 2015.03.17.21.53                    | 40           |             |                    |
|                                            | 118 419 280              |                                         | TesztCzecze Zsanett                                                  | <u>E</u>              | 1                           |             | 2015.03.17.21.53.4                  | 40           |             |                    |

Ez azt jelenti, hogy az igénybevevőhöz még nem adtuk meg az igénybevétel tényét. (A konkrét esetben ennek az igénybevevőnek a megállapodását azt követően vettük fel a rendszerbe, hogy a többi igénybevevő számára már rögzítettük az igénybevételeket.)

Adjuk meg az új igénybevevő igénybevételi adatát, és végezzünk mentést.

Az (4) Első rögzítés dátuma oszlopban a rendszer megjeleníti a központi szerver adatmentéskor érvényes rendszeridejét, valamint az (5) igénybevétel ? Később rögzítem jele a tényeknek megfelelően lett módosítva.

| Fe                                           | nntartó ‡                |                                                        | Szolgáltató \$                                                                                                    | Székhely/telephely ‡ | 5zol                | lgáltatás I | ipus ‡     | Szolgáltatás<br>nyújtás kezdete<br>- vége ‡ | Utolsó m<br>és men<br>nélküli | entett<br>tès<br>nap | lgénybevétel<br>napja ≎ |
|----------------------------------------------|--------------------------|--------------------------------------------------------|----------------------------------------------------------------------------------------------------|----------------------|---------------------|-------------|------------|---------------------------------------------|-------------------------------|----------------------|-------------------------|
| Kenyszi<br>Szeretetszolgálat Sz<br>Fenntartó |                          | gálat Kenyszi Szeretetszolgálat<br>Szociális Intézmény |                                                                                                    | "Napsugår" Bolcsöde  | Bölcsőde / Bölcsőde |             | 1997.09.01 | 2015 03 17<br>2015 03 18<br>2015 03 18      |                               | 2015.03.17.          |                         |
| Kere                                         | sés:                     |                                                        |                                                                                                    | Uán *                | 1                   |             | Összee     | en: 12 sor (1 / 1)                          |                               | E anti               | 25 🗸 /ok                |
| -                                            | A Tech                   | .0. +                                                  | and the second second se | Nev +                |                     |             |            | tieo rogzies inopos                         | nya 🖛                         | 5208                 | gasiaias iev. i. +      |
| •                                            | azon.:1251600            | 57                                                     | Teszowa virag                                                                                                    |                      |                     |             |            |                                             |                               |                      |                         |
|                                              | Tech.<br>azon.:1251650   | 0.                                                     | TesztKovács Nándor                                                                                                    |                      |                     | *           |            | 2015.03.17 21:53                            | 40                            |                      |                         |
|                                              | A Tech<br>azon.: 125497  | 7                                                      | TesztRétváry Boglári                                                                                                    | a                    |                     | *           |            | 2015.03.17.21.53.4                          | 40                            |                      |                         |
|                                              | A Tech.<br>azon: 1251655 | Ri.                                                    | Tesztilüs Virág                                                                                                    |                      |                     |             |            | 2015 03 17 21 53 4                          | 10.                           |                      |                         |
|                                              | 113 104 846              |                                                        | TesztSándor Francis                                                                                                    | ia -                 |                     | 4           |            | 2015.03 17. 21:53:4                         | 0                             |                      |                         |
|                                              | 120 421 833              |                                                        | TesztKocsis Csilla                                                                                                    |                      |                     |             | (4)        | 2015.03.18. 14:17:3                         | 2                             |                      |                         |
|                                              | 112 836 072              |                                                        | TesztBurai Natasa                                                                                                    |                      |                     |             |            | 2015.03.17.21.53.4                          | 10                            |                      |                         |
|                                              | 118 989 217              |                                                        | TesztBurai igor                                                                                                    |                      | (5)                 | ×           |            | 2015.03.17.21:53:4                          | 40                            |                      |                         |
|                                              | 112 553 595              |                                                        | TesztCzinege Viola                                                                                                    |                      | 101                 |             |            | 2015 03 17. 21:53 4                         | 10                            |                      |                         |
|                                              |                          |                                                        |                                                                                                    |                      |                     |             |            |                                             |                               |                      |                         |

Verziószám:2.0

# 5.1.3. Igénybevételek rögzítése havi időszakos jelentési kötelezettségű szolgáltatások esetében

Az **Igénybevételi napló** menüből válassza ki az **Igénybevételi napló** menüpontot – ekkor az **(1) Igénybevételi napló áttekintése** képernyőre jut, ahol táblázatba foglalva jelennek meg azok a szolgáltatások, amelyek érvényben vannak azokon a napokon, amelyekre igénybevétel rögzíthető.

|                                           |                                                     |                                                                  |                                                                                                    | Összesen:                                      | 5 sor (1 / 1) 📲                                          | 4 <b>1 b</b> bi                      | 25 🗸 /olda                    |
|-------------------------------------------|-----------------------------------------------------|------------------------------------------------------------------|----------------------------------------------------------------------------------------------------|------------------------------------------------|----------------------------------------------------------|--------------------------------------|-------------------------------|
| Fenntartó 🗘                               | Szolgáltató 🕈                                       | Székhely/telephely                                               | Szolgáltatás<br>típus ≎                                                                                    | Szolgáltatás<br>nyújtás<br>kezdete -<br>vége ≎ | Utolsó<br>mentett és<br>mentés<br>nélküli nap            | lgénybevétel napja<br>\$             | Művelet                       |
| Kenyszi<br>Szeretetszolgálat<br>Fenntartó | Kenyszi<br>Szeretetszolgálat<br>Szociális Intézmény | "Napsugár"<br>Bölcsőde                                           | Bölcsőde /<br>Bölcsőde                                                                                     | 1997.09.01                                     | 2015.03.17<br>2015.03.18<br>2015.03.18                   | 2015.03.18.                          | Szerkeszt                     |
| Kenyszi<br>Szeretetszolgálat<br>Fenntartó | Kenyszi<br>Szeretetszolgálat<br>Szociális Intézmény | Tiszamenti<br>Hajléktalanok<br>Átmeneti Szállása                 | Átmeneti<br>elhelyezést nyújtó<br>intézményi<br>ellátás /<br>Hajléktalan<br>személyek<br>átmeneti szállása | 1990.01.01                                     | Nincs<br>mentett<br>jelentés<br>2015.03.18<br>2015.03.18 |                                      |                               |
| Kenyszi<br>Szeretetszolgálat<br>Fenntartó | Kenyszi<br>Szeretetszolgálat<br>Szociális Intézmény | " Ezüsthold"<br>Gondozóház                                       | Átmeneti<br>elhelyezést nyújtó<br>intézményi<br>ellátás /<br>Időskorúak<br>gondozóháza                     | 1998.11.01                                     | 2015.03.18<br>2015.03.17<br>2015.03.17                   | (2)<br>2015.03.17.                   | (3)<br>Szerkeszt              |
| Kenyszi<br>Szeretetszolgálat<br>Fenntartó | Kenyszi<br>Szeretetszolgálat<br>Szociális Intézmény | "Berkenye" Idősek<br>Klubja                                      | Szociális<br>étkeztetés /<br>Szociális konyha                                                              | 2010.07.29                                     | 2015.03.18<br>2015.03.16<br>2015.03.16                   | H K Sze Cs                           | P Szo V                       |
| Kenyszi<br>Gyermekvédelmi<br>Fenntartó    | Szociális és<br>Gyermekvédelmi<br>Központ           | Szociális és<br>Gyermekvédelmi<br>Központ Liget<br>Gyermekotthon | Gyermekotthon /<br>Otthont nyújtó<br>ellátás -<br>Gyermekotthon                                            | 2014.01.01                                     | 2015.03.18<br>2015.03.16<br>2015.03.16                   | 2 3 4 5<br>9 10 11 12<br>16 17 18 19 | 6 7 8<br>13 14 15<br>20 21 22 |
|                                           |                                                     |                                                                  |                                                                                                    | Összesen:                                      | 5 sor (1 / 1)                                            | 30 31                                | 21 28 29<br>a                 |

Igénybevételi napló áttekintése (1)

Az igénybevételek rögzítéséhez elsőként meg kell adnunk az (2) Igénybevétel napját a megfelelő szolgáltatás sorában. A naptárban azt láthatjuk, hogy ellentétben az 5.1.1. Igénybevételek rögzítése napi időszakos jelentési kötelezettségű szolgáltatások esetében fejezetben leírtakkal, a tárgyhónap első napjától lehet igénybevételt rögzíteni.

Az igénybevétel rögzítéséhez az előző képernyőn kiválasztottuk az (4) Igénybevétel napját, az (5) Első rögzítés időpontja oszlop tartalma még üres. Nyomjuk meg a (6) Mentés gombot.

Igénybevételi napló áttekintése

|                               |                         | tartó \$ Szolgáltató \$ Székhely/telephely \$                                                          |                       | Szo                                                     | olgáltatás t         | ípus ‡     | nyújtás kezdete<br>- vége 🗘            | és mentés<br>nélküli nap | igenybevetei<br>napja \$ |                    |
|-------------------------------|-------------------------|----------------------------------------------------------------------------------------------------|-----------------------|---------------------------------------------------------|----------------------|------------|----------------------------------------|--------------------------|--------------------------|--------------------|
| Kenyszi<br>Szerete<br>Fenntar | i<br>etszolgálat<br>tó  | yálat Kenyszi Szeretetszolgálat "Ezüsthold" nyújtó intézm<br>Szociális Intézmény Gondozóház gondozóház |                       | eneti elhely<br>tó intézmén<br>ás / Időskor<br>lozóháza | ezést<br>iyi<br>:úak | 1998.11.01 | 2015.03.18<br>2015.03.17<br>2015.03.17 | (4) 2015.03.17.          |                          |                    |
| <b>Talála</b><br>Keresé:      | <b>atok Igény</b><br>s: | /bevel                                                                                                 | tt: 17 Nem vette Igé  | nybe: 0 Később rögzíte                                  | em: 0                | ]          | Összese                                | en: 17 sor (1 / 1)       | id (1 ) ►                | ▶ 25 ¥ /olda       |
|                               | TAJ azonos              | ító ‡                                                                                                  |                       | Név ‡                                                   |                      | -          | (5) Első                               | rögzítés időpontja       | Szolga                   | áltatás tev. t. \$ |
|                               | A 056 209 13            | 34                                                                                                    | Kiss Imréné           |                                                         |                      | ~          |                                        |                          | Demens szem              | nélyek ellátása    |
|                               | A Tech.<br>azon.:125165 | 55                                                                                                    | Kurucz Rozália        |                                                         |                      | -          |                                        |                          | Emelt szintű e           | llátás             |
| 1                             | Tech.<br>azon.:125175   | 50                                                                                                    | TesztZentai Boldizsár |                                                         |                      | ~          |                                        |                          |                          |                    |
| 1                             | Tech.<br>azon.:125175   | 53                                                                                                    | TesztNagy János       |                                                         |                      | ~          |                                        |                          | Demens szem              | nélyek ellátása    |
|                               | A Tech.<br>azon.:125487 | 77                                                                                                    | Magyar Zoltán         |                                                         |                      | *          |                                        |                          | Demens szem              | élyek ellátása     |
| 0                             | A 056 142 08            | 82                                                                                                    | György Sándorné       |                                                         |                      | ~          |                                        |                          | Demens szem              | iélyek ellátása    |

Kitöltődik a (7) Első rögzítés időpontja, és aktívvá válik a (8) Letöltés PDF és a (9) Letöltés XLS gomb.

| Noreaea    |                       |                                                |       |      |                           |   |                   |                 |
|------------|-----------------------|------------------------------------------------|-------|------|---------------------------|---|-------------------|-----------------|
|            |                       |                                                |       | Össz | zesen: 17 sor (1 / 1)     | • | < 1 ▶             | ≥ 25 ✔ /o       |
| T          | AJ azonosító 🗘        | Név 🗢                                          | -     | E    | Első rögzítés időpontja 🕯 | • | Szolgált          | atás tev. t. 🗘  |
| 4          | 056 209 134           | Kiss Imréné                                    | ~     | (7)  | 2015.03.18. 18:33:03      |   | Demens személ     | yek ellátása    |
| a          | Tech.<br>zon.:1251655 | Kurucz Rozália                                 | ~     |      | 2015.03.18. 18:33:03      |   | Emelt szintű ellá | tás             |
| T<br>a     | ech.<br>zon.:1251750  | TesztZentai Boldizsár                          | ~     |      | 2015.03.18. 18:33:03      |   |                   |                 |
| T<br>a     | ech.<br>zon.:1251753  | TesztNagy János                                | ~     |      | 2015.03.18. 18:33:03      |   | Demens személ     | yek ellátása    |
| a          | Tech.<br>zon.:1254877 | Magyar Zoltán                                  | ~     |      | 2015.03.18. 18:33:03      |   | Demens személ     | yek ellátása    |
| 8 4        | 056 142 082           | György Sándorné                                | ~     |      | 2015.03.18. 18:33:03      |   | Demens személ     | yek ellátása    |
| 8 4        | 103 210 188           | Kelemen Margit                                 | ~     |      | 2015.03.18. 18:33:03      |   | Emelt szintű ellá | tás             |
| <b>B</b> 0 | 07 530 689            | TesztBede Béla                                 | ~     |      | 2015.03.18. 18:33:03      |   | Demens személ     | yek ellátása    |
| 0          | 53 241 564            | TesztKovácsovics Béláné                        | ~     |      | 2015.03.18. 18:33:03      |   | Átlagos szükség   | letűek ellátása |
| 0          | 57 408 079            | TesztNagy Jenőné                               | ~     |      | 2015.03.18. 18:33:03      |   | Demens személ     | yek ellátása    |
| 0          | 04 955 634            | TesztFekete János                              | ~     |      | 2015.03.18. 18:33:03      |   | Emelt szintű ellá | tás             |
| 4          | 050 716 250           | Raschek Viktorné                               | × .   |      | 2015.03.18. 18:33:03      |   | Átlagos szükség   | letűek ellátása |
| 0          | 57 410 382            | TesztDénes Borbála                             | ~     |      | 2015.03.18. 18:33:03      |   | Átlagos szükség   | letűek ellátása |
| 0          | 56 998 267            | TesztTóth Margit                               | ~     |      | 2015.03.18. 18:33:03      |   | Átlagos szükség   | letűek ellátása |
| 0          | 50 688 636            | TesztCzaga Gergelyné                           | ~     |      | 2015.03.18. 18:33:03      |   | Átlagos szükség   | letűek ellátása |
| 0          | 56 145 265            | TesztSándor Vilmosné                           | ~     |      | 2015.03.18. 18:33:03      |   | Átlagos szükség   | letűek ellátása |
| 0          | 52 354 500            | TesztHócza Veronika                            | ~     |      | 2015.03.18. 18:33:03      |   | Átlagos szükség   | letűek ellátása |
|            |                       |                                                |       | Össz | zesen: 17 sor (1 / 1)     | T | < 1 D             | ⊳ı 25 🔽 /o      |
|            | laénv                 | bevett: 17 Nem vette laénybe: 0 Később röazíte | em: 0 |      |                           |   | (8)               | (0)             |

<u>Emlékeztetőül:</u> A havi időszakos kötelezettségű szolgáltatások esetében, mint a példánkban bemutatott Időskorúak gondozóháza szolgáltatásnál is, a tárgy hó folyamán bármikor rögzíthető az adott napi igénybevétel, de a tárgyhót követő 3. nap 24 óráig **legalább egyszer**, oly módon, hogy a tárgyhó rögzítésre nyitva hagyott napjait egyenként, a tényleges igénybevételnek megfelelő tartalommal, le kell menteni. Ezen időn túl, de legfeljebb tárgyhót követő 15.-ig, lehet önellenőrzés keretében a rögzített igénybevételeket módosítani.

Az igénybevételek rögzítése folyamat további lépéseit megegyeznek a napi időszakos kötelezettségű szolgáltatásoknál az előző fejezetekben (5.1.1. Igénybevételek rögzítése napi időszakos jelentési kötelezettségű szolgáltatásoknál és az 5.1.2. Igénybevételek rögzítése napi időszakos jelentési kötelezettségű szolgáltatásoknál) leírtakkal, azért azokat nem ismételjük meg.

# 5.2. IGÉNYBEVÉTELI BEJEGYZÉSEK ÖNELLENŐRZÉSE

Ha javítani szeretnénk egy olyan napra felvitt adatszolgáltatást, amely már nem áll nyitva az igénybevétel rögzítésére, akkor az önellenőrzés funkciót kell használnunk.

Az **Igénybevételi napló** menüből válassza ki az **Önellenőrzés** menüpontot – ekkor az **(1) Önellenőrzés** oldalra jut, ahol táblázatba foglalva jelennek meg azok a szolgáltatások, amelyek a helyesbítés számára elérhetőek.

| lgénybevételi r                           | napló - Onellenőrz                               | (1)                                                              |                                                                                                    |                                              |                                                       |             |
|-------------------------------------------|--------------------------------------------------|------------------------------------------------------------------|----------------------------------------------------------------------------------------------------|----------------------------------------------|-------------------------------------------------------|-------------|
|                                           |                                                  |                                                                  | Összesen:                                                                                            | 5 sor (1 / 1)                                | < 1 > >                                               | 25 🗸 /oldal |
| Fenntartó 🗢                               | Szolgáltató 🗢                                    | Székhely/telephely 🗘                                             | Szolgáltatás típus 🗘                                                                                 | Szolgáltatás<br>nyújtás kezdete<br>- vége \$ | Utolsó mentett<br>és mentés<br>nélküli nap            | Művelet     |
| Kenyszi<br>Szeretetszolgálat<br>Fenntartó | Kenyszi Szeretetszolgálat<br>Szociális Intézmény | "Napsugár" Bölcsőde                                              | Bölcsőde / Bölcsőde                                                                                  | 1997.09.01                                   | 2015.03.17<br>2015.03.19<br>2015.03.19 (2)            | Szerkeszt   |
| Kenyszi<br>Szeretetszolgálat<br>Fenntartó | Kenyszi Szeretetszolgálat<br>Szociális Intézmény | Tiszamenti<br>Hajléktalanok<br>Átmeneti Szállása                 | Átmeneti elhelyezést<br>nyújtó intézményi<br>ellátás / Hajléktalan<br>személyek átmeneti<br>szállása | 1990.01.01                                   | Nincs mentett<br>jelentés<br>2015.03.19<br>2015.03.19 |             |
| Kenyszi<br>Szeretetszolgálat<br>Fenntartó | Kenyszi Szeretetszolgálat<br>Szociális Intézmény | " Ezüsthold"<br>Gondozóház                                       | Átmeneti elhelyezést<br>nyújtó intézményi<br>ellátás / Időskorúak<br>gondozóháza                     | 1998.11.01                                   | 2015.03.18<br>2015.03.19<br>2015.03.19                | Szerkeszt   |
| Kenyszi<br>Szeretetszolgálat<br>Fenntartó | Kenyszi Szeretetszolgálat<br>Szociális Intézmény | "Berkenye" Idősek<br>Klubja                                      | Szociális étkeztetés /<br>Szociális konyha                                                           | 2010.07.29                                   | 2015.03.18<br>2015.03.19<br>2015.03.19                | Szerkeszt   |
| Kenyszi<br>Gyermekvédelmi<br>Fenntartó    | Szociális és<br>Gyermekvédelmi Központ           | Szociális és<br>Gyermekvédelmi<br>Központ Liget<br>Gyermekotthon | Gyermekotthon /<br>Otthont nyújtó ellátás -<br>Gyermekotthon                                         | 2014.01.01                                   | 2015.03.18<br>2015.03.19<br>2015.03.19                | Szerkeszt   |
|                                           |                                                  |                                                                  | Összesen:                                                                                            | 5 sor (1 / 1)                                | < 1 > >                                               | 25 🗸 /oldal |

Kattintson az érintett szolgáltatás sorának végén található (2) Szerkeszt műveletre.

A keresési feltételek részben kötelező megadni azt az (3) időszakot, amelynek naplóbejegyzéseire önellenőrzést szeretnénk benyújtani. A (4) Keresés gomb megnyomása után, a rendszer (5) üzenetet küld, ha a megadott időszak belül van azon időszakon, amikor még módosítással lehet a naplóbejegyzést változtatni, és pirossal bekeretezi azt a mezőt, amellyel problémája van.

| A megadott dátum ne                                                                                                    | A megadott dátum nem lehet későbbi, mint (2015.03.17)! (5) |                                                  |                        |                     |                       |                                        |  |  |  |  |  |
|----------------------------------------------------------------------------------------------------|------------------------------------------------------------|--------------------------------------------------|------------------------|---------------------|-----------------------|----------------------------------------|--|--|--|--|--|
| lgénybevételi napló - Önellenőrzés                                                                                                  |                                                            |                                                  |                        |                     |                       |                                        |  |  |  |  |  |
| Fenntartó \$Szolgáltató \$Székhely/telephely \$Szolgáltatás típus \$Szolgáltatás típus \$Utolsó mentett<br>és mentés<br>nélküli nap |                                                            |                                                  |                        |                     |                       |                                        |  |  |  |  |  |
| Kenyszi Szeretetszolgálat Fe                                                                                                    | enntartó                                                   | Kenyszi Szeretetszolgálat<br>Szociális Intézmény | "Napsugár" Bölcsőde    | Bölcsőde / Bölcsőde | 1997.09.01            | 2015.03.17<br>2015.03.19<br>2015.03.19 |  |  |  |  |  |
| Igénybevételi napló                                                                                                    |                                                            |                                                  |                        |                     |                       |                                        |  |  |  |  |  |
| lgénybevétel napja:                                                                                                    | 2015.03.13.                                                |                                                  | 2015.03.18.            |                     |                       |                                        |  |  |  |  |  |
| lgénybevevő                                                                                                    |                                                            |                                                  |                        |                     |                       |                                        |  |  |  |  |  |
| TAJ azonosító:                                                                                                    |                                                            |                                                  | TAJ nélküli igér       | nybevevő:           |                       |                                        |  |  |  |  |  |
| Családi név:                                                                                                    |                                                            |                                                  | Utónév:                |                     |                       |                                        |  |  |  |  |  |
| Születési neve - családi név:                                                                                                    |                                                            |                                                  | Születési neve - utóné | V:                  |                       |                                        |  |  |  |  |  |
| Anyja szül. neve- családi név                                                                                                    | <i>r</i> .                                                 |                                                  | Anyja szül. neve- utón | év:                 |                       |                                        |  |  |  |  |  |
| Születési hely:                                                                                                    |                                                            |                                                  | Születési idő:         |                     |                       |                                        |  |  |  |  |  |
|                                                                                                    |                                                            |                                                  |                        |                     | Szűrőfeltételek törlé | ese 🔎 Keresés                          |  |  |  |  |  |

Példánkban azokat az igénybevételi napló tételeket kívánjuk megjeleníteni, amelyek a 2015.03.13-ra vonatkoznak. A **(6) időszak** javítása után kattintsunk a **(7) Keresés** gombra.

| lgénybevételi napló - Önellenőrzés               |                                                             |                                                                                                    |                                                                                                    |                                                                                                    |  |  |  |  |  |  |
|--------------------------------------------------|-------------------------------------------------------------|----------------------------------------------------------------------------------------------------|----------------------------------------------------------------------------------------------------|----------------------------------------------------------------------------------------------------|--|--|--|--|--|--|
| Szolgáltató 🗢                                    | Székhely/telephely \$                                       | Szolgáltatás típus 🗘                                                                                                    | Szolgáltatás<br>nyújtás kezdete<br>- vége ≑                                                                                                    | Utolsó mentett<br>és mentés<br>nélküli nap                                                                                                    |  |  |  |  |  |  |
| Kenyszi Szeretetszolgálat<br>Szociális Intézmény | "Napsugár" Bölcsőde                                         | Bölcsőde / Bölcsőde                                                                                                    | 1997.09.01                                                                                                    | 2015.03.17<br>2015.03.19<br>2015.03.19                                                                                                    |  |  |  |  |  |  |
| lgénybevételi napló                              |                                                             |                                                                                                    |                                                                                                    |                                                                                                    |  |  |  |  |  |  |
| Igénybevétel napja: (6) 2015.03.13.              |                                                             |                                                                                                    |                                                                                                    |                                                                                                    |  |  |  |  |  |  |
|                                                  |                                                             |                                                                                                    |                                                                                                    |                                                                                                    |  |  |  |  |  |  |
|                                                  | TAJ nélküli igér                                            | nybevevő:                                                                                                    |                                                                                                    |                                                                                                    |  |  |  |  |  |  |
|                                                  | Utónév:                                                     |                                                                                                    |                                                                                                    |                                                                                                    |  |  |  |  |  |  |
|                                                  | Születési neve - utóné                                      | V:                                                                                                    |                                                                                                    |                                                                                                    |  |  |  |  |  |  |
|                                                  | Anyja szül. neve- utón                                      | év:                                                                                                    |                                                                                                    |                                                                                                    |  |  |  |  |  |  |
|                                                  | Születési idő:                                              |                                                                                                    |                                                                                                    |                                                                                                    |  |  |  |  |  |  |
|                                                  | Szolgáltató ÷ Kenyszi Szeretetszolgálat Szociális Intézmény | Szolgáltató ‡       Székhely/telephely ‡         Kenyszi Szeretetszolgálat       "Napsugár" Bölcsőde         Szociális Intézmény       "Napsugár" Bölcsőde         Image: Szociális Intézmény       TAJ nélküli igén         Image: Utónév:       Születési neve - utóné         Anyja szül. neve- utón       Születési idő: | Szolgáltató ‡       Székhely/telephely ‡       Szolgáltatás típus ‡         Kenyszi Szeretetszolgálat       "Napsugár" Bölcsőde       Bölcsőde / Bölcsőde         Image: Szolgáltatás típus ‡       TAJ nélküli igénybevevő:       Image: Születési neve - utónév:         Image: Születési neve - utónév:       Image: Születési idő:       Image: Születési idő: | Szolgáltató ‡       Székhely/telephely ‡       Szolgáltatás típus ‡       Szolgáltatás nyújítás kezdete - vége ‡         Kenyszi Szeretetszolgálat       "Napsugár" Bölcsőde       Bölcsőde / Bölcsőde       1997.09.01         Image: Szolgáltatás Intézmény       Image: Szolgáltatás Intézmény       Image: Szolgáltatás Intézmény       1997.09.01         Image: Szolgáltatás Intézmény       Image: Szolgáltatás Intézmény       Image: Szolgáltatás Intézmény       1997.09.01         Image: Szolgáltatás Intézmény       Image: Szolgáltatás Intézmény       Image: Szolgáltatás Intézmény       1997.09.01         Image: Image: Szolgáltatás Intézmény       Image: Szolgáltatás Intézmény       Image: Szolgáltatás Intézmény       1997.09.01         Image: Image: Image: Image: Image: Image: Szolgáltatás Intézmény       Image: Image: Im |  |  |  |  |  |  |

Szűrőfeltételek törlése 7 Keresés

Az Önellenőrzés oldal (8) Találatok részében megjelennek a lekért időszakra vonatkozó igénybevételi napló tételek:

| Talá | alatok Igénybeve         | ett: 8 Nem vette Igénybe: | 4 Később rögzítem: 0 |                        |                    | (10) | (1)                |
|------|--------------------------|---------------------------|----------------------|------------------------|--------------------|------|--------------------|
|      | (8)                      |                           |                      | Összesen: 12           | (9)<br>sor (1 / 1) |      | 1 1 25 V /oldal    |
| (13) | TAJ azonosító \$         | Név ‡                     | lgénybevétel napja 💠 | Szolgáltatás tev. t. ‡ | Rögzített          | Új   | Módosítás indoka   |
| A    | A Tech.<br>azon.:1251600 | TesztKis Virág            | 2015.03.13.          |                        | <b>x</b> 0         |      |                    |
| (12) | Tech.<br>azon.:1251650   | TesztKovács Nándor        | 2015.03.13.          |                        | <b>x</b> 1         |      | Téves bejegyzés    |
|      | Tech.<br>azon.:1251654   | TesztRétváry Boglárka     | 2015.03.13.          |                        | 🖌 0                | ?    |                    |
|      | Tech.<br>azon.:1251755   | TesztKis Virág            | 2015.03.13.          |                        | 🛩 0                | ?    |                    |
|      | 113 104 846              | TesztSándor Franciska     | 2015.03.13.          |                        | <b>x</b> 0         | ?    |                    |
|      | 120 421 833              | TesztKocsis Csilla        | 2015.03.13.          |                        | 🗸 0                | ?    |                    |
|      | 112 836 072              | TesztBurai Natasa         | 2015.03.13.          |                        | <b>x</b> 0         | ?    |                    |
|      | 118 989 217              | TesztBurai Igor           | 2015.03.13.          |                        | ✓ 0                | 7    |                    |
|      | 112 553 595              | TesztCzinege Viola        | 2015.03.13.          |                        | ✓ 0                | ?    |                    |
|      | 114 624 015              | Czinege Olivér            | 2015.03.13.          |                        | ✓ 0                | ?    |                    |
|      | 116 186 654              | TesztCzecze Jácint        | 2015.03.13.          |                        | ✓ 0                | ?    |                    |
|      | 118 419 280              | TesztCzecze Zsanett       | 2015.03.13.          |                        | 🖌 0                | ?    |                    |
|      |                          |                           |                      | Összesen: 12           | sor (1 / 1)        | 14 4 | 1 >> > 25 🗸 /oldal |

Igénybevett: 8 Nem vette Igénybe: 4 Később rögzítem: 0

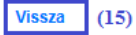

(14) Mentés 🗅 Letöltés PDF 🕒 Letöltés XLS

A (9) Rögzített – oszlopban a naplóba berögzített tételek láthatóak.

A (10) Új - Új érték – oszlopban lehet megadni a napló helyes értékét:

- a 🗸 jel azt jelenti, hogy a szolgáltatás igénybevétele megtörtént;
- a \* jel azt jelenti, hogy az adott napon nem történt igénybevétel;
- a ? jel azt jelenti, hogy az adatszolgáltató később kívánja megadni az adatot.

A (11) Módosítás oka oszlop szöveges mezőjében kötelező indokolni az önellenőrzést.

A piros hátterű (12) sorban egy korábban már önellenőrzött tétel figyelhető meg. Ezt a naplóbejegyzést a továbbiakban már nem lehetséges módosítani.

A szinté piros hátterű, **(13) figyelmeztető je**llel ellátott sorban van az a korábban bemutatott naplóbejegyzés, amelynél az igénybevevőre addig nem enged a rendszer igénybevételt rögzíteni, amíg a TAJ azonosítója pótlásra nem kerül, mivel TAJ nélküliként már letelt a jogszabályban meghatározott 60 nap.

Az (10) Új oszlopban állítsa be a helyesbítendő tétel megfelelő értékét. Ha a (10) Módosítás indoka mező értékét nem tölti ki, akkor a rendszer a (17) üzenetet küldi, és a (18) mezőt pirossal bekeretezi.

| × | Kötelező mező, kér       | em töltse ki! (17)    |                      |                        |                       |       |                  |
|---|--------------------------|-----------------------|----------------------|------------------------|-----------------------|-------|------------------|
|   | TAJ azonosító \$         | Név ‡                 | lgénybevétel napja 🗘 | Szolgáltatás tev. t. ‡ | Rögzített             | Új    | Módosítás indoka |
| A | A Tech.<br>azon.:1251600 | TesztKis Virág        | 2015.03.13.          |                        | <b>x</b> 0            |       |                  |
|   | Tech.<br>azon.:1251650   | TesztKovács Nándor    | 2015.03.13.          |                        | <b>x</b> 1            |       | Téves bejegyzés  |
|   | Tech.<br>azon.:1251654   | TesztRétváry Boglárka | 2015.03.13.          |                        | <ul><li>✓ 0</li></ul> | ?     |                  |
|   | Tech.<br>azon.:1251755   | TesztKis Virág        | 2015.03.13.          |                        | ✓ 0                   | ?     |                  |
|   | 113 104 846              | TesztSándor Franciska | 2015.03.13.          |                        | <b>x</b> 0 (          | 16) 🗸 |                  |
|   | 120 421 833              | TesztKocsis Csilla    | 2015.03.13.          |                        | ✓ 0                   | ?     |                  |

A (10) Módosítás indoka oszlopban adja meg a változtatás indoklását, majd kattintson a (14) Mentés gombra.

A helyesbített tétel sorában megfigyelhető, hogy

- az Új oszlopból eltűnt a ? jel (19);
- a Rögzített oszlopban megjelent az önellenőrzéssel felvitt × érték (20);
- a Módosítás oka mező (21) halványan, nem írható módban jelenik meg;

az egész sor piros hátteret kapott, ami azt jelenti, hogy a továbbiakban nem módosítható.

|   | TAJ azonosító \$         | Név ‡                 | lgénybevétel napja 🛊 | Szolgáltatás tev. t. \$ | Rögzített                 | Új  | Módosítás indoka     |
|---|--------------------------|-----------------------|----------------------|-------------------------|---------------------------|-----|----------------------|
| A | A Tech.<br>azon.:1251600 | TesztKis Virág        | 2015.03.13.          |                         | <b>x</b> 0                |     |                      |
|   | Tech.<br>azon.:1251650   | TesztKovács Nándor    | 2015.03.13.          |                         | <b>x</b> 1                |     | Téves bejegyzés      |
|   | Tech.<br>azon.:1251654   | TesztRétváry Boglárka | 2015.03.13.          |                         | ✓ 0                       | ?   |                      |
|   | Tech.<br>azon.:1251755   | TesztKis Virág        | 2015.03.13.          |                         | ✓ 0                       | ?   |                      |
|   | 113 104 846              | TesztSándor Franciska | 2015.03.13.          | (20)                    | <ul><li>✓ 1 (1)</li></ul> | .9) | Téves bejegyzés (21) |
|   | 120 421 833              | TesztKocsis Csilla    | 2015.03.13.          |                         | ✓ 0                       | ?   |                      |

A (15) Vissza gombbal mentés nélkül hagyhatja el a képernyőt.

#### FIGYELEM!

Az igénybevételi napló minden tételét csak egy alkalommal lehet önellenőrzéssel helyesbíteni!

# 5.3. ÜTKÖZŐ IGÉNYBEVÉTELEK LEKÉRDEZÉSE

Az Igénybevételi napló – Ütközés és az Igénybevételi napló – Megjegyzéssel ellátott igénybevételek menüpontok használata között az a különbség, hogy

- az ütközés jelzését követő három napon belül, amikor az ütköző igénybevételben érintett szolgáltatók módosíthatják az igénybevételt, akkor ütközésről beszélünk,
- a három nap letelte után, ha az ütköző igénybevételben érintett szolgáltatók egyike sem vonta vissza az ütközést okozó naplóbejegyzést, akkor a rendszer automatikusan megjegyzéssel látja el az összes későbbi dátummal bejegyzett igénybevételt, a korábban felvitt igénybevétel változatlan hagyásával.

Ebben a fejezetben az ütközést követő három napos periódusról van szó.

# 5.3.1. Ütköző igénybevételek lekérdezése, kezelése

A z Igénybevevői Nyilvántartás a jogszabályi előírásnak megfelelően ellenőrzést végez arra, hogy egy igénybevevő egy napon igénybe vesz-e egymással egyidejűleg igénybe nem vehető szolgáltatásokat.

A rendszerben az ütközéseket az Igénybevételi napló – Ütközés menüpontban lehet lekérdezni.

Az (1) Igénybevételi napló – Ütközések áttekintése képernyőn többféle keresési feltétel megadásával lehet keresni az ütköző igénybevételek között. Pl.: Fenntartó, Szolgáltató, Telephely, Igénylés adatainak megadásával lehet keresést indítani. Esetünkben a (2) igénybevétel napjának beírásával szűkítettük a találatot. Ha nem adunk meg szűkítő feltételt, akkor az adatszolgáltatóhoz tartozó, összes nem rendezett ütközés listáját megkapjuk. A (3) Keresés gombra kattintva indítjuk a keresést.

| lgénybevételi r                | napló - Utközések át                 | tekintése       | (1)                                                                               |                                          |              |                                       |                        |
|--------------------------------|--------------------------------------|-----------------|-----------------------------------------------------------------------------------|------------------------------------------|--------------|---------------------------------------|------------------------|
| Keresési feltétel              | lek                                  |                 |                                                                                   |                                          |              |                                       |                        |
| Fenntartó                      |                                      |                 |                                                                                   |                                          |              |                                       |                        |
| Szolgáltató                    |                                      |                 |                                                                                   |                                          |              |                                       |                        |
| Székhely/teleph                | ely                                  |                 |                                                                                   |                                          |              |                                       |                        |
| Szolgáltatás                   |                                      |                 |                                                                                   |                                          |              |                                       |                        |
| <ul> <li>Igénylés</li> </ul>   |                                      |                 |                                                                                   |                                          |              |                                       |                        |
| Maximális sorszám:             | 25 💌                                 |                 |                                                                                   | lgénybevétel r                           | napja:       | 2014.11.22.                           | (2)                    |
| TAJ azonosító:                 | Név:                                 |                 |                                                                                   | Születési dátu                           | m:           |                                       |                        |
|                                |                                      |                 |                                                                                   |                                          | S            | zűrőfeltételek törk                   | ése 🔎 Keresés          |
| Találatok                      |                                      |                 |                                                                                   |                                          |              |                                       | /                      |
| Talalatok                      |                                      |                 | Öss                                                                               | zesen: 2 sor (1                          | (1) 🗔        |                                       | ►1 25 🗸 /oldal         |
| (4) Igénybevevő                | (5) Székhely/telephely               | (               | 6) Szolgáltatás                                                                   | i                                        | (7) Igén     | ybevételi napló                       | (8)                    |
| TAJ azonosító ‡<br>Név ‡       | Azonosító ‡<br>Név ‡                 |                 | Név ‡<br>Ütköző szolg. tír                                                        | ous \$                                   | lgén<br>Rög: | ybevétel napja 🗘<br>zítés időpontja 🗘 | Művelet                |
| 057 410 382<br>Fazekas Borbála | S0000061<br>" Ezüsthold" Gondozóház  | Át<br>ell<br>Sz | meneti elhelyezést nyújt<br>átás / Időskorúak gondo<br>zociális étkeztetés / Szoc | ó intézményi<br>szóháza<br>siális konyha | 2014-1       | 2014.11.22.<br>1-22 13:27:04.529      | Megtekint<br>Szerkeszt |
| 057 410 382<br>Fazekas Borbála | S0022222<br>"Berkenye" Idősek Klubja | Sz<br>Át<br>ell | zociális étkeztetés / Szoc<br>meneti elhelyezést nyújt<br>átás / Időskorúak gondo | ciális konyha<br>ó intézményi<br>vzóháza | 2014-1       | 2014.11.22.<br>1-23 16:08:53.302      | Megtekint<br>Szerkeszt |
|                                |                                      |                 | Öss                                                                               | zesen: 2 sor (1                          | (1) 🖂        | ₹ 1 >                                 | ⊨i 25 🗸 /oldal         |
|                                |                                      |                 |                                                                                   |                                          |              |                                       | D Letöltés             |

A találati listából a következő információt kapjuk:

 (4) a 2014.11.22-i igénybevételi napon két különböző ellátó helyen történt naplóbejegyzés ugyanarra a TAJ azonosítóra;

- (5) az ütközés a fenntartónk két ellátó helye között áll fenn;
- (6) az igénybevevő a két szolgáltatást (időskorúak gondozóháza, szociális étkeztetés) egyidejűleg nem veheti igénybe, ezért a második igénybevételi bejegyzéskor jelezve lett az ütközés mindkét szolgáltató felé;
- (7) az időskorúak gondozóháza ellátást az időbélyegző szerint hamarabb jelentették, mint a szociális étkezést;
- (8) a műveleti gombok használatával nézhetjük meg a részleteket;

A két ütköző tétel részleteit a (8) Megtekint gomb megnyomásával nézhetjük meg, (9); (10)

| Részletek (9)  |                     |      |                          |                                                                            | × |
|----------------|---------------------|------|--------------------------|----------------------------------------------------------------------------|---|
| Alapadat       |                     |      |                          |                                                                            |   |
| TAJ azonosító: | 057 410 382         |      | Név:                     | Fazekas Borbála                                                            |   |
| lgénybevétel:  | 2014.11.22.         |      | Szolgáltatás típus:      | Átmeneti elhelyezést nyújtó intézményi ellátás /<br>Időskorúak gondozóháza |   |
| Rögzítés ip.:  | 2014.11.22. 13:27:0 | 04   | Ütköző szolg. típus:     | Szociális étkeztetés / Szociális konyha                                    |   |
| Szolgáltató    |                     |      |                          |                                                                            |   |
| Azonosító:     | S0022748            | Név: | Kenyszi Szeretetszolgála | t Szociális Intézmény                                                      |   |
| Székhely/tele  | phely               |      |                          |                                                                            |   |
| Azonosító:     | S0000061            | Név: | " Ezüsthold" Gondozóhá   | z                                                                          |   |
|                |                     | Cím: | 3580 Tiszaújváros Kardo  | skúti út 1-3.                                                              |   |
|                |                     |      |                          |                                                                            |   |

| Részletek (10  | ))                |      |                        |                                                                            | × |
|----------------|-------------------|------|------------------------|----------------------------------------------------------------------------|---|
| Alapadat       |                   |      |                        |                                                                            |   |
| TAJ azonosító: | 057 410 382       |      | Név:                   | Fazekas Borbála                                                            |   |
| lgénybevétel:  | 2014.11.22.       |      | Szolgáltatás típus:    | Szociális étkeztetés / Szociális konyha                                    |   |
| Rögzítés ip.:  | 2014.11.23. 16:08 | :53  | Ütköző szolg. típus:   | Átmeneti elhelyezést nyújtó intézményi ellátás /<br>Időskorúak gondozóháza |   |
| Szolgáltató    |                   |      |                        |                                                                            |   |
| Azonosító:     | S0022748          | Név: | Kenyszi Szeretetszolgá | lat Szociális Intézmény                                                    |   |
| Székhely/tele  | ephely            |      |                        |                                                                            |   |
| Azonosító:     | S0022222          | Név: | "Berkenye" Idősek Klu  | bja                                                                        |   |
|                |                   | Cím: | 3580 Tiszaújváros Kisk | örei utca 111.                                                             |   |

Az ütközések intézésének menete:

- Le kell ellenőrizni, hogy nem történt-e részünkről téves naplóbejegyzés.
- Amennyiben helyesen jelentettük az igénybevételt, akkor fel kell venni a kapcsolatot az ütközésben részt vevő másik szolgáltatóval, és egyeztetni kell az igénybevételről.
- Amennyiben részünkről történt téves bejegyzés, akkor az adott bejegyzés sorában a (8) Szerkeszt gomb megnyomásával vagy az Igénybevételi napló áttekintése, vagy az Önellenőrzés képernyőre jutunk. Ez attól függ, hogy mennyi idő telt el az ütközés időpontjától. Itt módosíthatjuk, vagy önellenőrzés keretében javíthatjuk az adott napi igénybevételt.
- Amennyiben nem tudunk megegyezni a másik szolgáltatóval az igénybevétellel kapcsolatban, jelezni kell az NRSZH felé, aki dönt az ütközés rendezéséről, és visszajelez az érintetteknek.

A példánkban az egyeztetés eredménye alapján, a szociális étkeztetés igénybevétele a téves naplóbejegyzés, ezért ez módosításra kerül.

A (11) Igénybevételi napló áttekintése képernyőn a (12) igénybevétel ✓ jelét, ★ jelre módosítottuk. Amennyiben az igénybevétel napja nem az ütközés rendezése előtti napra esik, hanem korábbra, akkor a rendezést az Önellenőrzés képernyőn tettük volna meg.

A mentés után ezen a képernyőn is aktívvá válnak a Letöltés PDF és Letöltés XLS gombok, és a korábban leírt módon letölthető a naplóbejegyzés.

| lgéi                    | nybevéte                      | li na          | apló áttekintés                          | ie (11)                     |              |                               |             |                                             |                                     |                          |          |                        |
|-------------------------|-------------------------------|----------------|------------------------------------------|-----------------------------|--------------|-------------------------------|-------------|---------------------------------------------|-------------------------------------|--------------------------|----------|------------------------|
| Vissz                   | a                             |                |                                          |                             |              |                               |             |                                             |                                     |                          |          |                        |
| Fe                      | enntartó ‡                    |                | Szolgáltató ‡                            | Székhely/telephely \$       | Szo          | lgáltatás ti                  | pus \$      | Szolgáltatás<br>nyújtás kezdete<br>- vége ≑ | Utolsó r<br>és me<br>nélkül         | nentett<br>ntés<br>i nap | Ig       | énybevétel<br>napja \$ |
| Keny:<br>Szere<br>Fennt | szi<br>etetszolgálat<br>tartó | Keny<br>Szoc   | szi Szeretetszolgálat<br>iális Intézmény | "Berkenye" Idősek<br>Klubja | Szoc<br>Szoc | iális étkezte<br>iális konyha | etés /<br>a | 2010.07.29                                  | 2014.11.3<br>2014.11.3<br>2014.11.3 | 22<br>23<br>21           | 2        | 014.11.22.             |
|                         |                               |                |                                          |                             |              |                               |             |                                             |                                     |                          |          |                        |
| Talá                    | álatok<br>találati lista a    | lgén<br>Töp ál | ybevett: 0 Nem vett                      | te lgénybe: 1 Később r      | ögzíte       | m: O                          | onik mo     | al                                          |                                     |                          |          |                        |
| Kere                    | ເລເລເລເມ 115ເລ a              | 2 011 81       | tal (az otkozesek olda                   | ion) kivalasztott igenybe   | vevore       | szurve jei                    | enik me     | Ð:                                          |                                     |                          |          |                        |
|                         |                               |                |                                          |                             |              |                               | Összes      | sen: 1 sor (1 / 1)                          | 14                                  | 1                        | Þ1       | 25 🗸 /oldal            |
|                         | TAJ azonos                    | itó ‡          |                                          | Név ‡                       |              | -                             | E           | lső rögzítés időpont                        | tja ‡                               | Szo                      | lgáltatá | ás tev. t. ≑           |
| 0                       | 057 410 382                   |                | Fazekas Borbála                          | (                           | (12)         | ×                             |             | 2014.11.23. 16:08:5                         | i3                                  |                          |          |                        |
|                         |                               |                |                                          |                             |              |                               | Összes      | sen: 1 sor (1 / 1)                          | IA (                                | 1                        | ÞI       | 25 🗸 /oldal            |
|                         |                               | Igény          | bevett: 0 Nem vette                      | Igénybe: 1 Később rö        | gzíten       | 1: 0                          |             |                                             |                                     |                          |          |                        |
| Viss                    | za                            |                |                                          |                             |              |                               |             | Mentés                                      | 🖰 Letöl                             | tés PDF                  | 0        | Letöltés XLS           |

# 5.3.2. Ütközés kezelésének ellenőrzése

Az ütközés kezelésének ellenőrzése az **Igénybevételi napló** – **Ütközések** menüpont, (13) **Igénybevételi napló** – **Ütközések áttekintése** képernyőn történik. A **Keresési feltételek**ben a rendszer által jelzett naplóbejegyzés ütközésének (14) **Igénybevétel napjá**ra szűrünk. A (15) **Keresés** gomb megnyomásával, a sikeres ütközéskezelés eredményeként, a (16) üzenet jelenik meg.

| lgénybevételi nap            | oló - Ütközések áttekintése | : (13)                  |                              |            |
|------------------------------|-----------------------------|-------------------------|------------------------------|------------|
| Keresési feltételek          |                             |                         |                              |            |
| Fenntartó                    |                             |                         |                              |            |
| Szolgáltató                  |                             |                         |                              |            |
| Székhely/telephely           |                             |                         |                              |            |
| Szolgáltatás                 |                             |                         |                              |            |
| <ul> <li>Igénylés</li> </ul> |                             |                         |                              |            |
| Maximális sorszám:           | 25 💌                        | lgénybevétel napja:     | 2014.11.22.                  | 4)         |
| TAJ azonosító:               | Név:                        | Születési dátum:        |                              |            |
|                              |                             |                         | Szűrőfeltételek törlése (15) | Keresés    |
| Találatok                    |                             |                         |                              |            |
|                              |                             | Összesen: 0 sor (1 / 1) | 14 4 14 125                  | /oldal     |
| lgénybevevő                  | Székhely/telephely          | Szolgáltatás            | lgénybevételi napló          |            |
| TAJ azonosító 🗘              | Azonosító 🗢                 | Név ‡                   | Igénybevétel napja 🗘         | Művelet    |
| Nev ₹                        | níthető elemek! (16)        | Utkozo szolg. tipus ∓   | Rogzites idopontja ≑         |            |
|                              |                             | Összesen: 0 sor (1 / 1) | 14 4 > >1 25                 | i 🗸 /oldal |

### 5.4. MEGJEGYZÉSSEL ELLÁTOTTIGÉNYBEVÉTELEK (TÖRÖLT ÜTKÖZÉSEK) LEKÉRDEZÉSE

Az automatikus programfutás által megjegyzéssel ellátott igénybevételeket (*ütközés miatt automatikusan törölt, időben későbbi naplóbejegyzésű igénybevétel*) az **Igénybevételi napló** – **Megjegyzéssel ellátott igénybevételek** menüpontban lehet lekérdezni.

A (1) Megjegyzéssel ellátott igénybevételek áttekintése oldalon töltse ki a (2) Keresési feltételek részt, mellyel szűkítheti a keresés körét, majd kattintson a (3) Keresés gombra.

| lgénybevételi                | e (1)                           |     |                                                                                      |                            |                                                  |             |
|------------------------------|---------------------------------|-----|--------------------------------------------------------------------------------------|----------------------------|--------------------------------------------------|-------------|
| Keresési feltéte             | lek <sup>(2)</sup>              |     |                                                                                      |                            |                                                  |             |
| Fenntartó                    |                                 |     |                                                                                      |                            |                                                  |             |
| Szolgáltató                  |                                 |     |                                                                                      |                            |                                                  |             |
| Székhely/teleph              | ely                             |     |                                                                                      |                            |                                                  |             |
| Szolgáltatás                 |                                 |     |                                                                                      |                            |                                                  |             |
| <ul> <li>Igénylés</li> </ul> |                                 |     |                                                                                      |                            |                                                  |             |
| Maximális sorszám:           | 25 💌                            |     |                                                                                      | lgénybevétel nap           | ja:                                              |             |
| TAJ azonosító:               | N                               | év: |                                                                                      | Születési dátum:           |                                                  |             |
|                              |                                 |     |                                                                                      |                            | Szűrőfeltételek törlése<br>(3)                   | 🔎 Keresés   |
|                              |                                 |     |                                                                                      |                            |                                                  |             |
| Találatok (4                 | n                               |     |                                                                                      |                            |                                                  |             |
| , and the second second      | ·,                              |     | Össze                                                                                | esen: 22 sor (1 / 1)       |                                                  | 25 🗸 /oldal |
| Igénybevevő                  | Székhely/teleph                 | ely | Szolgáltatás                                                                         |                            | lgénybevételi napló                              |             |
| TAJ azonosító 🗢              | Azonosító 🗧                     | ÷   | Név ‡                                                                                |                            | lgénybevétel napja 🗘                             | Művelet     |
| Név ‡                        | Név ‡                           |     | Ütköző szolg. típ                                                                    | ous +                      | Me. ip. \$                                       |             |
| 107 416 399<br>Vidor Bence   | S0009649<br>Szociális Szolgálat |     | Szociális étkeztetés / Szoc<br>Ápolást, gondozást nyújtó<br>ellátás / Idősek otthona | iális konyha<br>intézményi | 2014.10.30.<br>2014-11-05 00:10:00.19 <b>(5)</b> | Megtekint   |

A (4) találatok lista a következőt mutatja, hogy a rendszer megjegyzéssel látta el

- az adott igénybevevő,
- adott telephelyen,
- adott időpontra,
- adott szolgáltatásra bejegyzett igénybevételét,
- mivel igénybevett olyan két olyan szolgáltatást, amelyekre egyidejűleg nem jogosult.

A megjegyzéssel ellátott igénybevétel adatainak megtekintése a (5) Megtekint gombra kattintva kezdeményezhető.

A (5) Megtekint művelet kiválasztásával hívja elő a megjegyzéssel ellátott igénybevétel részleteit tartalmazó képernyőt.

| Részletek      |                    |      |                         | ×                                                                |
|----------------|--------------------|------|-------------------------|------------------------------------------------------------------|
| Alenedat       |                    |      |                         |                                                                  |
| Alapadat       |                    |      |                         |                                                                  |
| TAJ azonosító: | 107 416 399        |      | Név:                    | Vidor Bence                                                      |
| Igénybevétel:  | 2014.10.30.        |      | Szolgáltatás típus:     | Szociális étkeztetés / Szociális konyha                          |
| Me. ip.:       | 2014.11.05. 00:10: | 00   | Otköző szolg. típus:    | Ápolást, gondozást nyújtó intézményi ellátás /<br>Idősek otthona |
| Rögzítés ip.:  | 2014.10.30. 14:14: | 10   | 0. rögzítés ip.:        | 2014.10.30. 11:17:39                                             |
| Szolgáltató    |                    |      |                         |                                                                  |
| Azonosító:     | \$0009649          | Név: | Szociális Szolgálat     |                                                                  |
| Székhely/tele  | phely              |      |                         |                                                                  |
| Azonosító:     | \$0009649          | Név: | Szociális Szolgálat     |                                                                  |
|                |                    | Cím: | 2451 Ercsi Lejtő sor 1. |                                                                  |
| Ütköző szolga  | áltató             |      |                         |                                                                  |
| Azonosító:     | \$0009649          | Név: | Szociális Szolgálat     |                                                                  |
| Ütköző székh   | ely/telephely      |      |                         |                                                                  |
| Azonosító:     | \$0009649          | Név: | Szociális Szolgálat     |                                                                  |
|                |                    | Cím: | 2451 Ercsi Lejtő sor 1. |                                                                  |

A rendszer az igénybevétel megjegyzéssel való rögzítéséről mindkét felet értesíti személyes üzenet útján, a rendszerbe való legközelebbi belépésükkor.

<u>Önnek 1 új üzenete érkezett</u>

## Az üzenet A személyes üzenetek kezelése fejezetben leírt módon tekinthető meg:

| Felhasználó:       Kiválaszt Töröl         Típus:       Hír esemény       Rendszer esemény         Tárgy:       Értesítés az igénybevétel ütközés miatti megjegy         Tudomásul vétel:       Image: Comparison of the semény         Ozenet szövege:       Image: Comparison of the semény         Tájékoztatjuk, hogy az On ütközött igénybevételét megjegyzéssel látta el a rendszer         Ágazati azonosító:       S0009049         Szolgáltatás típus:       Apolást, gondozást nyújtó intézményi ellátás / Idősek otthona         Tajsén:       107418399         Igénybevevő neve:       Vidor Bence         Igénybevevői napia:       2014.10.29         Kérjük, hogy az esetleges kérdéseit az NRSZH Szociális Főosztálya számára juttassa el.       Odvözlettel:         Igénybevevői nyilvántartó rendszer       Igénybevevői nyilvántartó rendszer                                                                                                    |                  | Adatszolg Anna                                                                                                    |
|----------------------------------------------------------------------------------------------------|------------------|----------------------------------------------------------------------------------------------------|
| Tipus:       Hir esemény       Rendszer esemény         Tágy:       Értesítés az igénybevétel ütközés miatti megjegy         Tudomásul vétel:       Image: Image: I                                             | Felhasználó:     | Kiválaszt Töröl                                                                                                    |
| Tárgy:       Értesítés az igénybevétel ütközés miatti megjegy         Tudomásul vétel:       Image: Comparison of the second of the second of the secon | Tipus:           | O Hír esemény O Rendszer esemény                                                                                                    |
| Tudomásul vétel:         Ozenet szövege:         B Z U A X X T- T- H. T. C. L. T. C. E. E. E. E. E. E. C. E. C. E.          | Tárgy:           | Értesítés az igénybevétel ütközés miatti megjegy                                                                                                    |
| Uzenet szővege:       B I U I I X X I T I II II I II II II II II II II II I                                                                                                    | Tudomásul vétel: |                                                                                                    |
| Tájékoztatjuk, hogy az On ütközött igénybevételét megjegyzéssel látta el a rendszer<br>Ágazati azonosító: S0009649<br>Szolgáltatás típus: Apolást, gondozást nyújtó intézményi ellátás / Idősek otthona<br>Tajszám: 107416399<br>Igénybevevő neve: Vidor Bence<br>Igénybevétel napja: 2014.10.29<br>Kérjük, hogy az esetleges kérdéseit az NRSZH Szociális Főosztálya számára juttassa el.<br>Odvözlettel:<br>Igénybevevői nyilvántartó rendszer                                                                                                    | Üzenet szövege:  | B Z 単本 x, x' T・ff・h・Tg 愛 工 日 招 読 使 声 声 モ モ ウ で 二 単 の 今                                                                                                    |
|                                                                                                    |                  | Tájékoztatjuk, hogy az Ön ütközött igénybevételét megjegyzéssel látta el a rendszer<br>Ágazati azonosító: S0009849<br>Szolgáltatás típus: Ápolást, gondozást nyújtó intézményi ellátás / Idősek otthona<br>Tajszám: 107418399<br>Igénybevevőn eve: Vidor Bence<br>Igénybevétel napja: 2014.10.29<br>Kérjük, hogy az esetleges kérdéseit az NRSZH Szociális Főosztálya számára juttassa el.<br>Üdvözlettel:<br>Igénybevevői nyilvántartó rendszer |

## 5.5. SZOLGÁLTATÁS IDŐSZAKOS LEÁLLÁSÁNAK (SZÜNETELTETÉSÉNEK) JELZÉSE

Ha egy intézménynek egy időszakban nincs ellátottja, azaz nem nyújt szolgáltatást, akkor ezt a tényt a rendszerben a szolgáltatás időszakos leállásának rögzítésével kell jelezni. Ha az intézmény egy időszakra egy szolgáltatás leállását jelzett, akkor arra a szolgáltatásra és időszakra nem szükséges bejegyzést tenni az igénybevételi naplóban.

Ezt a műveletet az e-képviselők és az adatszolgáltatók végezhetik el, a **Törzsadatok** menü **Székhely/telephely – Adatszolgáltató összerendelés** menüpontjában.

#### FIGYELEM!

A következő leírásban úgy mutatjuk be a funkció működését, ahogy azt az adatszolgáltatói jogosultsággal rendelkező felhasználók látják. Az e-képviselők felhasználói felülete ettől kismértékben eltér.

A (1) Székhely/telephely oldalon a (2) Keresési feltételek blokkban kattintson a (3) Keresés gombra, így a (4) Találatok részben megjelennek mindazok a telephelyek, amelyekhez az adatszolgáltató hozzá van rendelve (e-képviselő esetében pedig azok, amelyek az e-képviselő fenntartójához tartoznak).

| Törzsadatok - Székh                    | nely/telephely (1)                                         |                        |                                                |                        |
|----------------------------------------|------------------------------------------------------------|------------------------|------------------------------------------------|------------------------|
| Keresési feltételek (2                 | )                                                          |                        |                                                |                        |
| Fenntartó                              |                                                            |                        |                                                |                        |
| Szolgáltató                            |                                                            |                        |                                                |                        |
| Székhely/telephely                     |                                                            |                        |                                                |                        |
|                                        |                                                            |                        | Szűrőfeltételek törlés                         | e 🔎 Keresés            |
| Találatok (4)                          |                                                            |                        | (-                                             |                        |
|                                        |                                                            | Összesen: 4 sor        | (1/1) • • 1 • •                                | 25 🗸 /oldal            |
| Fenntartó 🗘                            | Név ‡                                                      | Agazati azonosito<br>‡ | Cím ‡                                          | Művelet                |
| Kenyszi Szeretetszolgálat<br>Fenntartó | Tiszamenti Hajléktalanok Átmeneti Szállása                 | S0022748S0023096       | 3580 Tiszaújváros Tiszapart út<br>15.          | Szerkeszt<br>Megtekint |
| Kenyszi Szeretetszolgálat<br>Fenntartó | " Ezüsthold" Gondozóház                                    | S0022748S0023161       | 3580 Tiszaújváros Kardoskúti<br>út 1-3.        | Szerkeszt<br>Megtekint |
| Kenyszi Szeretetszolgálat<br>Fenntartó | "Berkenye" Idősek Klubja                                   | S0022748S0022988       | (5)<br>3580 Tiszaújváros Kiskörei utca<br>111. | Szerkeszt<br>Megtekint |
| Kenyszi Gyermekvédelmi<br>Fenntartó    | Szociális és Gyermekvédelmi Központ Liget<br>Gyermekotthon | S0309446S0047309       | 3874 Hernádvécse Erdei újsor<br>66.            | Szerkeszt<br>Megtekint |
|                                        |                                                            | Össtesen: 4 sor        |                                                | 25 V /oldel            |

Válassza ki azt a telephelyet, amelyhez szüneteltetést kíván rögzíteni, és kattintson a telephely sorának végén található (5) Szerkeszt műveletre.

A következő képernyőn a kiválasztott telephely részletes adatait láthatjuk: az (6) Adatszolgáltató székhely/telephelyhez rendelése fülön a telephely által nyújtható (7) szolgáltatások és az azokhoz rendelt (8) adatszolgáltatók listája látható.

| 5 🔽 /oldal |
|------------|
| Kezelt ‡   |
| lgen       |
| lgen       |
| 5 🗸 /oldal |
|            |
|            |
|            |
| 5 🔽 /oldal |
| Művelet    |
|            |
| 5 🔽 /oldal |
|            |
|            |
|            |
|            |

#### A funkció eléréséhez kattintson a (9) Nincs ellátott/időszakos leállás fülre.

| Adatszolgáltató székh                        | ely/telephelyhez reno | delése Nincs ellátott/idős          | zakos leállás | (9)                        |              |                                 |
|----------------------------------------------|-----------------------|-------------------------------------|---------------|----------------------------|--------------|---------------------------------|
| Nincs ellátott/idő                           | ószakos leállás       |                                     |               |                            |              |                                 |
|                                              |                       |                                     |               |                            |              |                                 |
| Keresési feltételek                          | k (10)                |                                     |               | _                          |              |                                 |
| Szolgáltatás típusa:                         |                       | Régi szünetel                       | etések: 🗸     | (12)                       |              |                                 |
| Nincs ellátott/időszakos<br>leállás kezdete: | :                     | Nincs ellátott/<br>leállás vége:    | dőszakos      | :                          |              |                                 |
|                                              |                       |                                     |               |                            | (11          | ) 🔎 Keresés                     |
| Találatok (13)                               | )                     |                                     | Összesen      | 1 sor (1 / 1)              | 1 1 1        | 25 V /oldal                     |
| Szolgáltatás ti                              | ipus \$ Ni            | ncs ellátott/időszakos leállás kezd | ete ‡ Ni      | ncs ellátott/időszakos leá | állás vége 💲 | Művelet                         |
| Szociális étkeztetés / Szoci                 | iális konyha          | 2014.11.01.                         |               | 2014.11.15.                | (14)         | Szerkeszt<br>Megtekint<br>Töröl |
|                                              |                       |                                     | Összesen      | 1 sor (1 / 1)              | 1 🕨 🖬        | 25 🗸 /oldal                     |
|                                              |                       |                                     | (15)          |                            |              |                                 |

A (9) Nincs ellátott/időszakos leállás fülön az ismert módon beállíthatja a (10) Keresési feltételeket, majd a (11) Keresés gombra kattintva a (13) Találatok blokkban megjelenítheti a telephelyre korábban már felvitt időszakos leállásokat.

A listában alapértelmezetten azok a leállások jelennek meg, amelyeknek időszaka arra az időtartamra esik, amelyen belül igénybevételt lehet rögzíteni az adott szolgáltatásra. Ha az önellenőrzésre nyitva álló időszakot megelőző leállásokat is meg akarja jeleníteni, akkor a (10) Keresési feltételek részben pipálja be a (12) Régi szüneteltetések jelölőnégyzetet.

A (13) Találatok listájában megjelenő szüneteltetések a sorvégi Szerkeszt, Megtekint, és Töröl műveleti gombok használatával szerkeszthetőek, megtekinthetőek illetve törölhetőek.

#### FIGYELEM!

A rendszerben meglévő szüneteltetések törlése vagy időszakának módosítása esetén napi jelentési kötelezettsége keletkezik azokra a napokra, amelyekre megszüntette a szolgáltatásleállítást.

#### 5.5.1. Időszakos leállások részleteinek megtekintése

A (14) Megtekint művelettel megjelenítheti a szolgáltatáshoz rögzített időszakos leállások részleteit.

A (16) Vissza gombra kattintva térhet vissza az előző képernyőre.

Szolgáltatás szünet megtekintése

| Nincs ellátott/időszakos leállás<br>kezdete: | 2014.11.01.                                          | Nincs ellátott/időszakos<br>leállás vége: | 2014.11.15. |
|----------------------------------------------|------------------------------------------------------|-------------------------------------------|-------------|
| Szüneteltetés oka:                           | Szolgáltatásnyújtás időszakos leállá 🔻               |                                           |             |
| Szolgáltatás:                                | Szociális étkeztetés / Szociális konyha<br>Kiválaszt |                                           |             |
| Vissza (16)                                  |                                                      |                                           |             |

# 5.5.2. Új időszakos leállás rögzítése

Új leállás felviteléhez kattintson a (15) Nincs ellátott/szolgáltatásnyújtás időszakos leállása gombra.

A (17) Nincs ellátott/szolgáltatásnyújtás időszakos leállása képernyőn adja meg a (18) leállás időszakát (tól-ig), válassza ki a (19) szüneteltetés okát a lenyíló listából (választható értékek: Egyéb, Nincs ellátott, Szolgáltatásnyújtás időszakos leállása).

Jellemzően az *egyéb* okot javasolt bejelölni és az *egyéb kifejtése* szövegdobozban kell az okot feltüntetni (pl. előre láthatóan .... miatt nincs ellátotti igény meghatározott ideig, főzőhely nyári leállása...)

A nincs ellátott okot lehet választani, ha a szolgáltatás jellegéből adódóan ez lehetséges.

(pl. helyettes szülői hálózat, családi napközi, önkormányzat feladat ellátási kötelezettsége miatt működtetett ellátás...)

A *szolgáltatás időszakos leállása okot* a Támogató Szolgálat/Szállítás esetében a gépjármű időszakos kiesése esetében (pl. szerviz)kell jelezni.

/A szolgáltatások karbantartás miatti nyári leállása (pl. nappali ellátás, étkeztetés) az *egyéb ok* megjelölésénél rögzítendő/

| Nincs ellátott/szolga                                              | áltatásnyújtás időszakos leállása                                         | (17)                                      |             |
|--------------------------------------------------------------------|---------------------------------------------------------------------------|-------------------------------------------|-------------|
| Nincs ellátott/időszakos leállás<br>kezdete:<br>Szüneteltetés oka: | 2014.11.21.     (18)       Szolgáltatásnyújtás időszakos leállá      (19) | Nincs ellátott/időszakos<br>leállás vége: | 2014.11.26. |
| Szolgáltatás: (20)                                                 | Kīválaszt Kötelező mező, kérem töltse ki!                                 |                                           |             |
| Mégsem                                                             |                                                                           |                                           | Mentés      |

Ha a **Szüneteltetés oka** mezőben az **(21) Egyéb** értéket választotta ki, akkor megjelenik a képernyőn az **Egyéb kifejtése** szövegdoboz is:

Nincs ellátott/szolgáltatásnyújtás időszakos leállása

| Nincs ellátott/időszakos leállás<br>kezdete: | 2014.11.21.                                      |           |            | Nincs ellátott/időszakos<br>leállás vége: | 2014.11.26. |        |
|----------------------------------------------|--------------------------------------------------|-----------|------------|-------------------------------------------|-------------|--------|
| Szüneteltetés oka:                           | Egyéb                                            | -         | (21)       |                                           |             |        |
| Egyéb kifejtése:                             | 2000<br>Fel kell újítani a konyhát,új eszl       | közöket k | ell beszer | ezni.                                     |             |        |
| Szolgáltatás:                                | Szociális étkeztetés / Szociális ko<br>Kiválaszt | onyha     |            |                                           |             |        |
| Mégsem                                       |                                                  |           |            |                                           |             | Mentés |

A (20) Kiválaszt gomb használatával határozza meg a szolgáltatást, a megnyíló (22) Törzsadat – Szolgáltatás képernyőn a (23) Kiválaszt gombbal választható ki a szüneteltetni kívánt szolgáltatás.

| Törzsadatok - Szolgáltatás                   | (22)                              |
|----------------------------------------------|-----------------------------------|
| Keresési feltételek                          |                                   |
| Fenntartó                                    |                                   |
| Szolgáltató                                  |                                   |
| <ul> <li>Székhely/telephely</li> </ul>       |                                   |
| Azonosító: Név:                              | Aktív: 🗹                          |
| Cím<br>Irányítószám: Települé<br>Közterület: | is: Közt. jelleg: Házszám:        |
|                                              | Szűrőfeltételek törlése 🎾 Keresés |

| Találatok                                 |                                                  |                             |                                            |                                  |                                |             |
|-------------------------------------------|--------------------------------------------------|-----------------------------|--------------------------------------------|----------------------------------|--------------------------------|-------------|
|                                           |                                                  |                             | Összese                                    | n: 1 sor (1 / 1) 🛛 📧             | < 1 D D                        | 25 🗸 /oldal |
| Fenntartó ‡                               | Szolgáltató ≑                                    | Székhely/telephely ‡        | Szolgáltatás típus 🗘                       | Szolgáltatás<br>nyújtás kezdet ‡ | Szolgáltatás<br>nyújtás vége ‡ | Művelet     |
| Kenyszi<br>Szeretetszolgálat<br>Fenntartó | Kenyszi Szeretetszolgálat<br>Szociális Intézmény | "Berkenye" Idősek<br>Klubja | Szociális étkeztetés /<br>Szociális konyha | 2010.07.29.                      | (23)                           | Kiválaszt   |
|                                           |                                                  |                             | Összese                                    | n: 1 sor (1 / 1)                 | < 1 > H                        | 25 V /oldal |

A (24) Szolgáltatás mező feltöltésre kerül az előző képernyőn kiválasztott szolgáltatással.

Nincs ellátott/szolgáltatásnyújtás időszakos leállása

| Nincs ellátott/időszakos leállás<br>kezdete: | 2014.11.21.                                  | Nincs ellátott/időszakos<br>leállás vége: | 2014.11.26. |             |
|----------------------------------------------|----------------------------------------------|-------------------------------------------|-------------|-------------|
| Szüneteltetés oka:                           | Szolgáltatásnyújtás időszakos leállá 🔻       |                                           |             |             |
| Szolgáltatás:                                | Szociális étkeztetés / Szociális konyha (24) |                                           |             |             |
|                                              | Kīválaszt                                    |                                           |             |             |
| Mégsem (26)                                  |                                              |                                           |             | (25) Mentés |

Az adatok megadását követően kattintson a (25) Mentés gombra.

Ha nem kívánja rögzíteni az adatokat, válassza a (26) Mégsem gombot.

Amennyiben a szüneteltetés időszakára már történt igénybevétel rögzítés, a rendszer a következő hibaüzenetet hozza:

X Az adott intervallum alatt már rögzítettek igénybevételt!

A szüneteltetés időszakát javítottuk, és a rendszer a szolgáltatás szüneteltetés rögzítését a következő üzenettel igazolja vissza.

A mentés sikeresen megtörtént!

az új szüneteltetés pedig megjelenik a listában:

| Találatok                               |                                            |                                         |             |
|-----------------------------------------|--------------------------------------------|-----------------------------------------|-------------|
|                                         | Ös                                         | szesen: 2 sor (1 / 1)                   | 25 🔽 /oldal |
| Szolgáltatás típus 🌲                    | Nincs ellátott/időszakos leállás kezdete 🖨 | Nincs ellátott/időszakos leállás vége 💲 | Művelet     |
|                                         |                                            |                                         | Szerkeszt   |
| Szociális étkeztetés / Szociális konyha | 2014.11.01.                                | 2014.11.15.                             | Megtekint   |
|                                         |                                            |                                         | Töröl       |
| (27)                                    |                                            |                                         | Szerkeszt   |
| Szociális étkeztetés / Szociális konyha | 2014.11.24.                                | 2014.11.30.                             | Megtekint   |
|                                         |                                            |                                         | Töröl       |

### 5.5.3. Időszakos leállások módosítása

Egyes szolgáltatások esetében – például a helyettes szülői ellátásban – az időszakos leállás időtartamát a felvitelkor nem lehet pontosan meghatározni.

Ha például olyan időszakra szeretne szolgáltatás igénybevételt rögzíteni, amelyre már időszakos leállás van a rendszerben, akkor

- módosítsa úgy az időszakos leállást, hogy annak záró dátuma az igénybevétel kezdetét megelőző nap legyen,
- rögzítse a szolgáltatásra vonatkozó megállapodást / határozatot az Új igénylés (megállapodás, határozat) rögzítése fejezet szerint, és kezdje el a napi igénybevételek rögzítését az Igénybevételek kezelése fejezet szerint.

Az időszakos leállás módosításához

- a **Szerkeszt** műveleti gombra kattintva nyissa meg szerkesztési módban a leállás részleteit,
- végezze el a szükséges módosítást (esetünkben a (28) leállás vége dátum módosítása),
- majd kattintson a (29) Mentés gombra.

| Szolgáltatás szüne                           | t szerkesztése                          |                                           |             |         |            |        |
|----------------------------------------------|-----------------------------------------|-------------------------------------------|-------------|---------|------------|--------|
| Nincs ellátott/időszakos leállás<br>kezdete: | 2014.11.24.                             | Nincs ellátott/időszakos<br>leállás vége: | 2014.11.27. |         | ×          | (28)   |
| Szüneteltetés oka:                           | Szolgáltatásnyújtás időszakos leállá 🔻  |                                           | 0 2014      | ✓ Nov   | <b>∨</b> 0 |        |
| Szolgáltatás:                                | Szociális étkeztetés / Szociális konyha |                                           | H K Sze     | Cs P    | Szo V      |        |
|                                              |                                         |                                           | 3 4 3       | 5 6 7   | 8 9        | (29)   |
| Mégsem                                       |                                         |                                           | 10 11 12    | 2 13 14 | 15 16      | Mentés |
|                                              |                                         |                                           | 17 18 19    | 20 21   | 22 23      |        |
|                                              |                                         |                                           | 24 25 20    | 21 28   | 29 30      |        |

A rendszer a módosítás megtörténtét a következő üzenettel igazolja vissza.

|--|

# 6. LEKÉRDEZÉSEK

Az Igénybevevői Nyilvántartásban megvalósított lekérdezések a **Riportok** menüpontban érhetőek el, az egyes lekérdezések a felhasználó jogosultságától függően jelennek meg a listában.

### 6.1. ADATSZOLGÁLTATÓK ÉS E-KÉPVISELŐK SZÁMÁRA ELÉRHETŐ RIPORTOK

#### 6.1.1. Megállapodások listája

A **Megállapodások listája** riport segítségével azok a megállapodások és határozatok kérdezhetőek le, amelyek az adatszolgáltató által kezelt telephelyekre – szolgáltatásokra létrejöttek.

A (1) Megállapodások listája riport képernyőn töltse ki a (2) Keresési feltételek részt, majd kattintson a (3) Keresés gombra.

| Keresési feltételek <sup>(2)</sup>                                                                                                    |                                   |
|----------------------------------------------------------------------------------------------------|-----------------------------------|
| Székhely/telephely (4)                                                                                                    |                                   |
| Azonosító: Név:                                                                                                    | Aktív: 🖌                          |
| Cím<br>Irányítószám: Település: Közt, jelleg:                                                                                                    | Házszám:                          |
| <ul> <li>Szolgáltatás</li> </ul>                                                                                                    |                                   |
| Lehetséges elemek       Kiválasztott elemek (5)         Ápolást, gondozást nyújtó<br>intézmény / Idősek otthona<br>Alternatív napközbeni ellátás /<br>Alternatív napközbeni ellátás /<br>Gyermekotthon<br>Ápolást, gondozást nyújtó<br>intézmény / Fogyatékos (látás,<br>mozgás, értelmi) személyek<br>otthona<br>Ánolást, nondozást nyújtó       •         *       Idézelőséges elemek       •         *       Idézelőséges elemek       •         *       Idézelőséges elemek       •         *       Idézelőséges elemek       •         *       Idézelőséges elemek       •         *       Idézelőséges elemek       •         *       Idézelőséges elemek       • |                                   |
| TAJ azonosító:                                                                                                    | TAJ nélküli igénybevevő:          |
| Név:                                                                                                    | Születési idő:                    |
| Szolgáltatás nyújtás (6) 2014.11.01.                                                                                                    | Szolgáltatás nyújtás vége:        |
| Igénybevétel állapota: (7) Szolgáltatás nyújtás                                                                                                    | Regisztrációs szám:               |
| Törölt igénylés:                                                                                                    | (3)                               |
|                                                                                                    | Szűrőfeltételek törlése 🔎 Keresés |

A fenti beállításokkal azon megállapodások és határozatok leválogatását kezdeményezzük, amelyeket

- a hozzánk rendelt összes (4) telephelyen
- Gyermekotthon / Otthont nyújtó ellátás / Gyermekotthon (5) szolgáltatásra hozott létre egy adatrögzítő,
- s amelyek (6) 2014.11.01.-től léteznek a rendszerben,
- és (7) Szolgáltatásnyújtás státuszban vannak.

| Találato          | <b>k</b> (8)          |                                                              |                         |                      | Összesen: 2 sor (1 / 1)                                       | H ( 1       |            | 25 🗸 /oldal  |
|-------------------|-----------------------|--------------------------------------------------------------|-------------------------|----------------------|---------------------------------------------------------------|-------------|------------|--------------|
| Név ‡             | TAJ<br>azonosító<br>‡ | Szolgáltatás ≑                                               | Állapot ‡               | Szolg.ny.<br>ideje ‡ | Székhely/telephely \$                                         | Település ‡ | lrsz.<br>‡ | Művelet      |
| Kecskés<br>Olivér | 114 624<br>015        | Gyermekotthon / Otthont<br>nyújtó ellátás -<br>Gyermekotthon | Szolgáltatás<br>nyújtás | 2014.11.17.<br>      | Szociális és<br>Gyermekvédelmi Központ<br>Liget Gyermekotthon |             | (9         | Megtekint    |
| Fa<br>Nándor      |                       | Gyermekotthon / Otthont<br>nyújtó ellátás -<br>Gyermekotthon | Szolgáltatás<br>nyújtás | 2014.11.21.<br>      | Szociális és<br>Gyermekvédelmi Központ<br>Liget Gyermekotthon |             | -          | Megtekint    |
|                   |                       |                                                              |                         |                      | Összesen: 2 sor (1 / 1)                                       | ia ( 1      |            | 25 🗸 /oldal  |
|                   |                       |                                                              |                         |                      |                                                               |             | (10        | ) O Letöltés |

A (8) Találatok listájában az egyes sorok végén található (9) Megtekint műveleti gombbal megjeleníthetőek a megállapodás / határozat részletei.

A (10) Letöltés gomb használatával a program a találati lista tartalmát egy Excel fájlba másolja át.

## 6.1.2. Demográfiai riport

A **Demográfiai riport** segítségével a rendszerben meglévő megállapodások és határozatok az igénybevevők életkora és neme szerint kérdezhetőek le.

A (1) Demográfiai riport oldalon töltse ki a (2) Keresési feltételek részt, majd kattintson a (3) Keresés gombra.

| Riportok - Demográfiai riport (1)                                                                                                    |                                                               |                                                                                                 |     |                      |           |
|----------------------------------------------------------------------------------------------------|---------------------------------------------------------------|-------------------------------------------------------------------------------------------------|-----|----------------------|-----------|
| Keresési feltételek (2)                                                                                                    |                                                               |                                                                                                 |     |                      |           |
| Székhely/telephely (4)                                                                                                    |                                                               |                                                                                                 |     |                      |           |
| Azonosító: Név:                                                                                                    |                                                               | Aktív: 🗸                                                                                        |     |                      |           |
| Cím<br>Irányítószám: Település:                                                                                                    |                                                               |                                                                                                 |     |                      |           |
| Kozterulet:                                                                                                    | Kozt. jelleg:                                                 | Hazszam:                                                                                        |     |                      |           |
| Szoigaitatas                                                                                                    |                                                               |                                                                                                 |     |                      |           |
| Lehetseges elemek Kvz<br>Alternatív napközbeni ellátás /<br>Alternatív napközbeni ellátás /<br>Alternatív napközbeni ellátás<br>Ápolást, gondozást nyújtó<br>intézmény / Hajléktalanok<br>otthona<br>Ápolást, gondozást nyújtó<br>intézmény / Hajléktalanok<br>otthona | Ilasztott elemek (5)<br>thon / Otthont nyújtó<br>rermekotthon |                                                                                                 |     |                      |           |
| Igenyles                                                                                                    |                                                               |                                                                                                 | _   |                      |           |
| TAJ azonosító:<br>Név:<br>Szolgáltatás nyújtás<br>kezdet:<br>Igénybevétel állapota(6) Szolgáltatás nyújtás                                                                                                    |                                                               | TAJ nélküli igénybevevő:<br>Születési idő:<br>Szolgáltatás nyújtás vége:<br>Regisztrációs szám: |     | <b>.</b>             |           |
| Törölt igénylés:                                                                                                    |                                                               |                                                                                                 |     |                      |           |
| Maximális sorszám: 500 💌                                                                                                    |                                                               |                                                                                                 |     |                      | (3)       |
|                                                                                                    |                                                               |                                                                                                 | Szű | rőfeltételek törlése | ₽ Keresés |

A fenti beállításokkal azon megállapodások és határozatok leválogatását kezdeményezzük, amelyek

- a hozzánk rendelt összes (4) telephelyen
- a kiválasztott (5) szolgáltatás(ok)ra,
- (6) Szolgáltatásnyújtás státuszban vannak.

| Találatok (7)                  |             |                                                            |                                                           |               |
|--------------------------------|-------------|------------------------------------------------------------|-----------------------------------------------------------|---------------|
|                                |             | Összesen: 10 sor (                                         | (1/1) 🖂 🖌 1 🕞 🕨                                           | 25 🗸 /oldal   |
| lgénybevevő                    |             | Székhely/telephely                                         | Szolgáltatás                                              |               |
| TAJ azonosító 🗘                | Életkor \$  | Név ‡                                                      | Név ‡                                                     | Művelet       |
| Név ‡                          | Nem ‡       |                                                            |                                                           | (8)           |
| 112 836 072<br>Kenderes Natasa | 17<br>nő    | Szociális és Gyermekvédelmi Központ Liget<br>Gyermekotthon | Gyermekotthon / Otthont nyújtó<br>ellátás - Gyermekotthon | Megtekint     |
| 112 553 595<br>Erdei Viola     | 15<br>nő    | Szociális és Gyermekvédelmi Központ Liget<br>Gyermekotthon | Gyermekotthon / Otthont nyújtó<br>ellátás - Gyermekotthon | Megtekint     |
| 118 989 217<br>Kenderes Igor   | 13<br>férfi | Szociális és Gyermekvédelmi Központ Liget<br>Gyermekotthon | Gyermekotthon / Otthont nyújtó<br>ellátás - Gyermekotthon | Megtekint     |
| 116 186 654<br>Kecskés Jácint  | 15<br>férfi | Szociális és Gyermekvédelmi Központ Liget<br>Gyermekotthon | Gyermekotthon / Otthont nyújtó<br>ellátás - Gyermekotthon | Megtekint     |
| 118 419 280<br>Kecskés Zsanett | 13<br>nő    | Szociális és Gyermekvédelmi Központ Liget<br>Gyermekotthon | Gyermekotthon / Otthont nyújtó<br>ellátás - Gyermekotthon | Megtekint     |
| Bokros Boglárka                | 14<br>nő    | Szociális és Gyermekvédelmi Központ Liget<br>Gyermekotthon | Gyermekotthon / Otthont nyújtó<br>ellátás - Gyermekotthon | Megtekint     |
| 114 624 015<br>Kecskés Olivér  | 16<br>férfi | Szociális és Gyermekvédelmi Központ Liget<br>Gyermekotthon | Gyermekotthon / Otthont nyújtó<br>ellátás - Gyermekotthon | Megtekint     |
| 120 421 833<br>Fekete Csilla   | 11<br>nő    | Szociális és Gyermekvédelmi Központ Liget<br>Gyermekotthon | Gyermekotthon / Otthont nyújtó<br>ellátás - Gyermekotthon | Megtekint     |
| 113 104 846<br>Bogár Franciska | 17<br>nő    | Szociális és Gyermekvédelmi Központ Liget<br>Gyermekotthon | Gyermekotthon / Otthont nyújtó<br>ellátás - Gyermekotthon | Megtekint     |
| Fa Nándor                      | 5<br>férfi  | Szociális és Gyermekvédelmi Központ Liget<br>Gyermekotthon | Gyermekotthon / Otthont nyújtó<br>ellátás - Gyermekotthon | Megtekint     |
|                                |             | Összesen: 10 sor (                                         | (1/1) 🖂 🔨 1 🕞 🖻                                           | 25 🗸 /oldal   |
|                                |             |                                                            | (9                                                        | 9) 🖪 Letöltés |

A (7) Találatok listájában az egyes sorok végén található (8) Megtekint műveleti gombbal megjeleníthetőek a megállapodás / határozat részletei.

A (9) Letöltés gomb használatával a program a találati lista tartalmát egy Excel fájlba másolja át.

# 6.1.3. Nem jelentett igénylések listája

A Nem jelentett igénylések listája riport segítségével azok a megállapodások és határozatok leválogatását kezdeményezzük, amelyek esetében a lekérdezést indító felhasználó által megadott napokra nem jelentettek igénybevételt.

A (1) Nem jelentett igénylések listája riport oldalon töltse ki a (2) Keresési feltételek részt, ahol

- megadhatóak egyrészt az (3) igénylésre vonatkozó szűrések,
- másrészt kötelezően ki kell választani a lekérdezni kívánt (4) szolgáltatást.

| Riportok - Nem jelentett igénylések listája riport (1) |                        |                            |                                   |  |  |  |  |  |
|--------------------------------------------------------|------------------------|----------------------------|-----------------------------------|--|--|--|--|--|
| Keresési feltételek                                    | (2)                    |                            |                                   |  |  |  |  |  |
| <ul> <li>Igénylés (3)</li> </ul>                       |                        |                            |                                   |  |  |  |  |  |
| TAJ azonosító:                                         |                        | TAJ nélküli igénybevevő:   | ]                                 |  |  |  |  |  |
| Név:                                                   |                        | Születési idő:             |                                   |  |  |  |  |  |
| Szolgáltatás nyújtás<br>kezdet:                        |                        | Szolgáltatás nyújtás vége: |                                   |  |  |  |  |  |
| Igénybevétel állapota:                                 | Szolgáltatás nyújtás 🔹 | Regisztrációs szám:        |                                   |  |  |  |  |  |
| Törölt igénylés:                                       |                        |                            |                                   |  |  |  |  |  |
| Szolgáltatás: (4)                                      | Kiválaszt (5)          |                            |                                   |  |  |  |  |  |
| Maximális sorszám: 2                                   | 000 -                  |                            |                                   |  |  |  |  |  |
| Igénybevétel napja: 2                                  | 014.11.20.             |                            |                                   |  |  |  |  |  |
|                                                        |                        |                            | Szűrőfeltételek törlése 👂 Keresés |  |  |  |  |  |

Kattintson a (4) Szolgáltatás felirat melletti (5) Kiválaszt gombra, majd a következő képernyőn válassza ki az Ön által elérhető szolgáltatások közül azt, amelyikre a riportot el szeretné indítani.

| Keresési feltét                           | Keresési feltételek                                 |                                   |                                      |                                                                                  |                               |                                     |                                |             |
|-------------------------------------------|-----------------------------------------------------|-----------------------------------|--------------------------------------|----------------------------------------------------------------------------------|-------------------------------|-------------------------------------|--------------------------------|-------------|
| Fenntartó                                 |                                                     |                                   |                                      |                                                                                  |                               |                                     |                                |             |
| Szolgáltató                               |                                                     |                                   |                                      |                                                                                  |                               |                                     |                                |             |
| <ul> <li>Székhely/telep</li> </ul>        | hely                                                |                                   |                                      |                                                                                  |                               |                                     |                                |             |
| Azonosító:                                | Név:                                                |                                   |                                      | Ak                                                                               | tív: 💌                        |                                     |                                |             |
| Cím                                       |                                                     |                                   |                                      |                                                                                  |                               |                                     |                                |             |
| Irányítószám:                             | Település                                           | 5.                                |                                      |                                                                                  |                               |                                     |                                |             |
| Közterület:                               |                                                     |                                   | Közt. jelleg:                        |                                                                                  | Házszár                       | n:                                  |                                |             |
|                                           |                                                     |                                   |                                      |                                                                                  |                               | Szi                                 | írőfeltételek törlése          | ₽ Keresés   |
|                                           |                                                     |                                   |                                      |                                                                                  |                               |                                     |                                |             |
| Találatok                                 |                                                     |                                   |                                      |                                                                                  |                               |                                     |                                |             |
|                                           | I                                                   | 1                                 |                                      | č                                                                                | )sszesen: 4 s                 | sor (1 / 1) 🛛 🖂                     |                                | 25 🗸 /oldal |
| Fenntartó 🗘                               | Szolgáltató 🗘                                       | Székh                             | ely/telephely 🗘                      | Szolgáltatás                                                                     | típus ‡                       | Szolgáltatás<br>nyújtás kezdet<br>‡ | Szolgáltatás<br>nyújtás vége 💲 | Művelet     |
| Kenyszi<br>Szeretetszolgálat<br>Fenntartó | Kenyszi<br>Szeretetszolgálat<br>Szociális Intézmény | "Berkeny                          | e" Idősek Klubja                     | Szociális étkeztet<br>Szociális konyha                                           | és /                          | 2010.07.29.                         |                                | Kiválaszt   |
| Kenyszi<br>Szeretetszolgálat<br>Fenntartó | Kenyszi<br>Szeretetszolgálat<br>Szociális Intézmény | " Ezüstho                         | ld" Gondozóház                       | Átmeneti elhelyez<br>intézményi ellátás<br>Időskorúak gondo                      | tést nyújtó<br>s /<br>ozóháza | 1998.11.01.                         |                                | Kiválaszt   |
| Kenyszi<br>Szeretetszolgálat<br>Fenntartó | Kenyszi<br>Szeretetszolgálat<br>Szociális Intézmény | Ţiszamer<br>Átmeneti              | ti Hajléktalanok<br>Szállása         | Átmeneti elhelyez<br>intézményi ellátás<br>Hajléktalan szem<br>átmeneti szállása | tést nyújtó<br>s /<br>élyek   | 1990.01.01.                         |                                | Kiválaszt   |
| Kenyszi<br>Gyermekvédelmi<br>Fenntartó    | Szociális és<br>Gyermekvédelmi<br>Központ           | Szociális<br>Gyermek<br>Liget Gye | és<br>védelmi Központ<br>ermekotthon | Gyermekotthon /<br>nyújtó ellátás -<br>Gyermekotthon                             | Otthont                       | 2014.01.01.                         | (6)                            | Kiválaszt   |
|                                           |                                                     |                                   |                                      | č                                                                                | )sszesen: 4 s                 | ior (1 / 1) 🛛 🖂                     | < 1 > H                        | 25 🗸 /oldal |

Kattintson a szolgáltatás sorának végén található (6) Kiválaszt műveleti gombra!

Ezzel visszajut a riport szelekciós képernyőjére, ahol a (4) Szolgáltatás felirat mellett megjelenik a (7) kiválasztott szolgáltatás.

Az (8) Igénybevétel napjait tartalmazó intervallumot is töltse ki. A program e mezők tartalmát alapértelmezetten az aktuális naptól visszafelé számított egy hétre állítja be. (Példánkban a 2014.11.20.-2014.11.23-i időszakra nem jelentett igényléseket kérdezzük le.)

Ezután kattintson a (9) Keresés gombra.

| Keresési feltételek             |                                                                            |                                                                |                                                           |                     |
|---------------------------------|----------------------------------------------------------------------------|----------------------------------------------------------------|-----------------------------------------------------------|---------------------|
| <ul> <li>Igénylés</li> </ul>    |                                                                            |                                                                |                                                           |                     |
| TAJ azonosító:                  |                                                                            | TAJ nélküli i                                                  | génybevevő:                                               |                     |
| Név:                            |                                                                            | Születési idő                                                  | i: 📃 🛄                                                    |                     |
| Szolgáltatás nyújtás<br>kezdet: |                                                                            | Szolgáltatás                                                   | nyújtás vége: 📃 🛄 :                                       |                     |
| lgénybevétel állapota:          | Szolgáltatás nyújtás                                                       | <ul> <li>Regisztráció</li> </ul>                               | s szám:                                                   |                     |
| Törölt igénylés:                |                                                                            |                                                                |                                                           |                     |
| Szolgáltatás: (4)               | S0309446S0047309Szociális é<br>Gyermekotthon Gyermekottho<br>Gyermekotthon | s Gyermekvédelmi Központ Liget<br>n / Otthont nyújtó ellátás - | (7)                                                       |                     |
| 1                               | Kiválaszt                                                                  |                                                                |                                                           |                     |
| Maximális sorszám:              | 2000 🔻                                                                     |                                                                |                                                           |                     |
| lgénybevétel napja: (8)         | 2014.11.20.                                                                | 4.11.23.                                                       |                                                           |                     |
|                                 |                                                                            |                                                                | Szűrőfeltéte                                              | elek törlése<br>(9) |
| Találatok (10)                  |                                                                            |                                                                |                                                           |                     |
|                                 |                                                                            | Öss                                                            | zesen: 2 sor (1 / 1) 🛛 📢 📢 1                              | > > 25 🗸 /oldal     |
| lgénybevevő                     | lgénybevétel                                                               | lgénylés                                                       | Szolgáltatás                                              |                     |
| TAJ azonosító ‡<br>Név ‡        | lgénybevétel napja 💲                                                       | Szolg. nyújt. kezdet   vég 💲                                   | Név ‡                                                     | Művelet             |
| 112 553 595<br>Erdei Viola      | 2014.11.22.                                                                | 2014.07.08.                                                    | Gyermekotthon / Otthont nyújtó<br>ellátás - Gyermekotthon | (11) Megtekint      |
| Bokros Boglárka                 | 2014.11.20.                                                                | 2014.09.15.                                                    | Gyermekotthon / Otthont nyújtó<br>ellátás - Gyermekotthon | Megtekint           |
|                                 |                                                                            | Öss                                                            | zesen: 2 sor (1 / 1) 🚺 1                                  | > > 25 V /oldal     |
|                                 |                                                                            |                                                                |                                                           | (12) 🗅 Letöltés     |

A (10) Találatok listájában az egyes sorok végén található (11) Megtekint műveleti gombbal megjeleníthetőek a megállapodás / határozat részletei.

A (12) Letöltés gomb használatával a program a találati lista tartalmát egy Excel fájlba másolja át.

### 6.1.4. Adatszolgáltatói igénybevételi riport

Az (1) Adatszolgáltató igénybevételi riport célja, hogy egy adott időszakra és/vagy adott igénybevevőre le lehessen kérdezni, hogy az egyes szolgáltatásokra milyen igénybevétel történt.

| Riportok - Adatszolgáltatói igénybe           | evételi riport á | áttekintése (1)      |                             |                |
|-----------------------------------------------|------------------|----------------------|-----------------------------|----------------|
| Keresési feltételek (2)                       |                  |                      |                             |                |
| <ul> <li>Igénybevevőre keresés (3)</li> </ul> |                  |                      |                             |                |
| TAJ azonosító: -                              | Családi név:     | - Utó                | név: -                      |                |
| Születési hely: -<br>(6) Kiválaszt Töröl      | Születési idő:   | -                    |                             |                |
| Szolgáltatásra<br>keresés (4)                 |                  | Szolaáltatás nyúitás |                             |                |
| Megnevezés 🗘                                  |                  | kezdet \$            | Szolgáltatás nyújtás vége 🗘 | Kezelt ‡       |
| Nincsenek megjeleníthető elemek!              |                  |                      |                             |                |
| Szolgáltatás kiválasztása (7)                 |                  |                      |                             |                |
| Évszám: (8) 2014 Riport időbontása: (9) É     | Év 🔻 génybevé    | étel napja: (10)     |                             |                |
|                                               |                  |                      | Szűrőfeltételek töri        | lése 🔎 Keresés |

A (2) Keresési feltételekben vagy az (3) Igénybevevőre keresés vagy a (4) Szolgáltatásra keresés képernyőrészben lehet kiválasztani a keresett szolgáltatást.

Igénybevevőre keresés esetén a szűrés a (6) Kiválaszt gombra kattintva kezdhető meg. A feljövő szelekciós képernyőn – a program egyéb részein már megszokott – keresési funkcióban lehet végrehajtani a keresést:

Törzsadatok - Igénybevevő áttekintése

Törzsadatok - Szolgáltatás

| Keresési feltételek            |     |                           |                                   |
|--------------------------------|-----|---------------------------|-----------------------------------|
| TAJ azonosító:                 |     | TAJ nélküli igénybevevő:  |                                   |
| Családi név:                   | - • | Utónév:                   |                                   |
| Születési neve - családi név:  | - * | Születési neve - utónév:  |                                   |
| Születési hely:                |     | Születési idő:            |                                   |
| Anyja szül. neve- családi név: | - • | Anyja szül. neve- utónév: |                                   |
|                                |     |                           | Szűrőfeltételek törlése 🔎 Keresés |

A szolgáltatás keresés során a (7) Szolgáltatás kiválasztása gombra kattintva hajtható végre az alábbi képernyőn, amely tartalmában hasonlít a programban egyéb helyen megjelenő keresési felülethez.

| Keresé                    | si feltételek                             |                                                     |                                                   |                 |                                                                                         |                         |                                     |                                |
|---------------------------|-------------------------------------------|-----------------------------------------------------|---------------------------------------------------|-----------------|-----------------------------------------------------------------------------------------|-------------------------|-------------------------------------|--------------------------------|
| Fennt                     | tartó                                     | (11)                                                |                                                   |                 |                                                                                         |                         |                                     |                                |
| Szolg                     | jáltató                                   | (12)                                                |                                                   |                 |                                                                                         |                         |                                     |                                |
| <ul> <li>Székt</li> </ul> | hely/telephely                            | (13)                                                |                                                   |                 |                                                                                         |                         |                                     |                                |
| Azonos                    | aitó:                                     | Név:                                                |                                                   |                 | Aktív: 🔽                                                                                |                         |                                     |                                |
| Cim                       |                                           |                                                     |                                                   |                 |                                                                                         |                         |                                     |                                |
| Irányító                  | iszám:                                    | Település:                                          |                                                   |                 |                                                                                         |                         | ]                                   |                                |
| Közteri                   | ilet:                                     |                                                     | Közt. jelleg:                                     |                 | Házszám:                                                                                |                         | ]                                   |                                |
|                           |                                           |                                                     |                                                   |                 |                                                                                         | S                       | zűrőfeltételek törlés<br>(14        | e 🔎 Keresés                    |
|                           |                                           |                                                     |                                                   |                 |                                                                                         |                         | (                                   | /                              |
| Találato                  | ok (                                      | 15)                                                 |                                                   |                 |                                                                                         | _                       |                                     |                                |
|                           |                                           | 1                                                   |                                                   |                 | Osszesen: 4 sor (1                                                                      | / 1)                    |                                     | 25 🗸 /oldal                    |
| +                         | Fenntartó \$                              | Szolgáltató 🕏                                       | Székhely/tele                                     | ephely \$       | Szolgáltatás t                                                                          | ípus ¢                  | Szolgáltatás<br>nyújtás kezdet<br>‡ | Szolgáltatás<br>nyújtás vége 🗢 |
|                           | Kenyszi<br>Szeretetszolgálat<br>Fenntartó | Kenyszi<br>Szeretetszolgálat<br>Szociális Intézmény | "Berkenye" Időse                                  | ek Klubja       | Szociális étkeztetés<br>konyha                                                          | / Szociális             | 2010.07.29.                         |                                |
|                           | Kenyszi<br>Szeretetszolgálat<br>Fenntartó | Kenyszi<br>Szeretetszolgálat<br>Szociális Intézmény | " Ezüsthold" Gor                                  | dozóház         | Átmeneti elhelyezés<br>intézményi ellátás /<br>gondozóháza                              | st nyújtó<br>Időskorúak | 1998.11.01.                         |                                |
|                           | Kenyszi<br>Szeretetszolgálat<br>Fenntartó | Kenyszi<br>Szeretetszolgálat<br>Szociális Intézmény | Tiszamenti Hajlé<br>Átmeneti Szállás              | ktalanok<br>a   | Átmeneti elhelyezé:<br>intézményi ellátás /<br>Hajléktalan személy<br>átmeneti szállása | st nyújtó<br>vek        | 1990.01.01.                         |                                |
|                           | Kenyszi<br>Gyermekvédelmi<br>Fenntartó    | Szociális és<br>Gyermekvédelmi<br>Központ           | Szociális és<br>Gyermekvédelmi<br>Liget Gyermekot | Központ<br>thon | Gyermekotthon / Ot<br>nyújtó ellátás - Gye                                              | thont<br>mekotthon      | 2014.01.01.                         |                                |
|                           |                                           |                                                     |                                                   |                 | Összesen: 4 sor (1                                                                      | / 1) 🛛 💌                | 1 1                                 | 25 🔽 /oldal                    |
| Mégsen                    | n                                         |                                                     |                                                   |                 |                                                                                         |                         | (17                                 | ) 🗸 Kiválaszt                  |

A (11) Fenntartó, a (12) Szolgáltató vagy (13) Székhely/telephely rész segítségével kereshetünk az adatszolgáltatóhoz rendelt székhely/telephely-szolgáltatástípus párosok között, amelyekre az adott riportot futtathatja a felhasználó. A (14) Keresés gombra kattintva jeleníti meg a program a keresés eredményeit a (15) Találatok részben. A program e keresés végrehajtása nélkül is megjeleníti a (15) Találatok részben az adatszolgáltatóhoz rendelt intézmények között. A (16) jelölőnégyzetben kell jelölni, hogy a riportot melyik székhely/telephely-szolgáltatástípus párosra kívánja a felhasználó

futtatni. Kiválasztás után az oldal alján található (17) Kiválaszt gombra kattintva lép vissza a program az előző kezdőképernyőre.

Ezt követően a nyitóképernyő (8) Évszám mezőben meg kell adni azt az évet, amelyik időszakra a lekérdezést a felhasználó futtatni szeretné, továbbá azt, hogy éves, havi, heti vagy napi bontásban szeretné a megkapott adatokat (9), illetve lehetőség van időszak szerinti szűrésre a (10) mezőben.

Az (5) Keresés gombra kattintva a megadott keresési feltételeknek megfelelően a program megadja az adatokat. Az "Igen" az adott időszakban "igénybevett" jelentéseket tartalmazza. A "Nem" a lejelentett igénybe nem vett napokat (akkor is, ha azok korábban ütközőek voltak, de törlésre kerültek), az "Üt." az adott időszakban ütköző igénybevételek számát jelenti, a "M.ell." oszlopban a "megjegyzéssel ellátott ütközés"-ek, az "Önr." oszlopban az adott időszakban végrehajtott önrevíziók száma, az "NJ." a nem jelentett igénybevételek számát jelenti.

| Szolgáltatásra<br>keresés                                                                           |                                                                               |                |                          |           |            |             |                |             |
|----------------------------------------------------------------------------------------------------|-------------------------------------------------------------------------------|----------------|--------------------------|-----------|------------|-------------|----------------|-------------|
| Megnev                                                                                              | ezés ‡                                                                        | Szolgált<br>ke | atás nyújtás<br>ezdet \$ | Szolg     | áltatás ny | újtás vége  | ÷              | Kezelt \$   |
| Átmeneti elhelyezést nyújtó intézményi                                                              | ellátás / Időskorúak gondozóháza                                              | 199            | 8.11.01.                 |           |            |             | Igen           |             |
| Szolgáltatás kiválasztása<br>Évszám: 2014 – Riport időbontása: Év V Joénvbevétel nacia: 2014.07.01. |                                                                               |                |                          |           |            |             |                |             |
|                                                                                                    |                                                                               |                |                          |           | Szűri      | őfeltételek | törlése<br>(5) | ₽ Keresés   |
| Találatok (18)                                                                                      |                                                                               |                | Összesen: 1 so           | r (1 / 1) | 14 4       | 1           |                | 25 V /oldal |
| Székhely/telephely \$                                                                               | Szolgáltatás 🗢                                                                | Év ‡           | lgen \$                  | Nem ‡     | Űt. \$     | M.ell. \$   | Önr. \$        | NJ. \$      |
| S0000061   " Ezüsthold" Gondozóház<br>3580 Tiszaújváros Kardoskúti út 1-3.                          | Átmeneti elhelyezést nyújtó<br>intézményi ellátás / Időskorúak<br>gondozóháza | 2014.          | 955                      | 11        | O          | 0           | 7              | 4177        |
|                                                                                                    |                                                                               |                | Összesen: 1 so           | r (1 / 1) | 14 4       | 1           | ) <b>1</b>     | 25 🗸 /oldal |
|                                                                                                    |                                                                               |                |                          |           |            |             | (19)           | n Letöltés  |

A (19) Letöltés gombbal a korábban leírtaknak megfelelően a riport eredménye Excel fájlba letölthető.

A fenti riport eredménye a következőképpen alakul, ha a Riport időbontása nem év, hanem hó lesz:

| Szolgáltatás kiválasztása         Évszám:       2014 🗧 Riport időbontása:         Hó       Igénybevétel napja:       2014.10.01.         Image: State State S |                                                                               |           |               |            |       |             |             |             |
|----------------------------------------------------------------------------------------------------|-------------------------------------------------------------------------------|-----------|---------------|------------|-------|-------------|-------------|-------------|
| Szűr                                                                                                    |                                                                               |           |               |            |       | őfeltételek | törlése     | ,⊅ Keresés  |
| Találatok                                                                                                    |                                                                               |           |               |            |       |             | 25 V /oldal |             |
| Székhely/telephely \$                                                                                                    | Szolgáltatás \$                                                               | Hó ¢      | lgen \$       | Nem \$     | 0t. ‡ | M.ell. \$   | Önr. \$     | NJ. \$      |
| S0000081   " Ezüsthold" Gondozóház<br>3580 Tiszaújváros Kardoskúti út 1-3.                                                                                                    | Átmeneti elhelyezést nyújtó<br>intézményi ellátás / Időskorúak<br>gondozóháza | 2014. 10. | 234           | 0          | O     | 0           | 0           | 1049        |
| S0000061   " Ezüsthold" Gondozóház<br>3580 Tiszaújváros Kardoskúti út 1-3.                                                                                                    | Átmeneti elhelyezést nyújtó<br>intézményi ellátás / Időskorúak<br>gondozóháza | 2014. 11. | 186           | 41         | 0     | O           | 198         | 50          |
|                                                                                                    |                                                                               |           | Összesen: 2 s | or (1 / 1) | 14    | 1           | >   +1      | 25 🗸 /oldal |
|                                                                                                    |                                                                               |           |               |            |       |             |             | 🗅 Letöltés  |

## 6.2. E-KÉPVISELŐK SZÁMÁRA ELÉRHETŐ RIPORTOK

Az E-képviselők részére elérhetőek az adatszolgáltatói riportok (abban az esetben, ha adatszolgáltató jogosultsággal is rendelkezik), valamint az E-képviselői- és a Kapacitás riport.

## 6.2.1. E-Képviselői riport

Az **E-Képviselői** riport a kiválasztott telephelyre szolgáltatásonként megadja az adott napra rögzített igénybevételek számát.

Az (1) E-Képviselői riport oldalon töltse ki a (2) Keresési feltételek részt. A lekérdezni kívánt (3) telephelyet kötelező megadni.

| Riportok - E-Képviselői riport (1)                                                                                                    |                              |          |                                  |
|----------------------------------------------------------------------------------------------------|------------------------------|----------|----------------------------------|
| Keresési feltételek (2)<br>Fenntartó                                                                                                    |                              |          |                                  |
| Adószám: Név: Név:                                                                                                    |                              |          |                                  |
| Irányítószám: Település: Közterület: Közt                                                                                                    | t. jelleg:                   | Házszám: |                                  |
| <ul> <li>Szolgáltatás</li> </ul>                                                                                                    |                              |          |                                  |
| Lehetséges elemek Kiválaszto<br>Alternatív napközbeni ellátás /<br>Alternatív napközbeni ellátás<br>Ápolást, gondozást nyújtó<br>intézmény / Fogyatékos (látás,<br>mozgás, értelmi) személyek<br>otthona<br>Ápolást, gondozást nyújtó<br>intézmény / Hajléktalanok<br>otthona<br>Ápolást, gondozást nyújtó<br>intézmény / Idősek otthona | Jtt elemek                   |          |                                  |
| <ul> <li>Egyéb (4)</li> </ul>                                                                                                    |                              |          |                                  |
| Székhely/telephely: (3)         Kiválaszt         Kötelező mező, k           Igénybevétel napja:         2014.11.20.         ::         2014.                                                                                                    | kérem töltse ki!<br>4.11.24. |          |                                  |
|                                                                                                    |                              | Si       | zűrőfeltételek törlése 🔎 Keresés |

Kattintson a (3) Székhely/telephely felirat melletti (4) Kiválaszt gombra, majd a következő képernyőn válassza ki az Ön által elérhető telephelyek közül azt, amelyikre a riportot el szeretné indítani.

| Keresési feltételek             |       |                     |                   |            |               |             |
|---------------------------------|-------|---------------------|-------------------|------------|---------------|-------------|
| Fenntartó                       |       |                     |                   |            |               |             |
| <ul> <li>Szolgáltató</li> </ul> |       |                     |                   |            |               |             |
| Székhely/telephely              |       |                     |                   |            |               |             |
|                                 |       |                     |                   | Szűrőfelté | telek törlése | ₽ Keresés   |
|                                 |       |                     |                   |            |               |             |
| Találatok                       |       |                     |                   |            |               |             |
|                                 |       | Összes              | en: 1 sor (1 / 1) | ia   4   1 | - F - F1      | 25 🗸 /oldal |
| Fenntartó \$                    | Név ‡ | Ágazati azonosító 🗢 |                   | Cím ‡      |               | Művelet     |

| Fenntartó 🗢                         | Név ¢                   | Ágazati azonosító 🗘 | ti azonosító \$ Cím \$    |                         | Művelet     |
|-------------------------------------|-------------------------|---------------------|---------------------------|-------------------------|-------------|
| Kenyszi Szeretetszolgálat Fenntartó | " Ezüsthold" Gondozóház | S0022748S0023161    | 3580 Tiszaújváros Kardosk | úti út 1-3. <b>(4</b> ) | Kiválaszt   |
|                                     |                         | Összes              | en: 1 sor (1 / 1) 🛛 💷 🔸   | 1 🕨 🕨                   | 25 🗸 /oldal |

Mégsem

Kattintson a telephely sorának végén található (5) Kiválaszt műveleti gombra!

Ezzel visszajut a riport szelekciós képernyőjére, ahol a (3) Székhely/telephely felirat mellett megjelenik az (5) kiválasztott telephely.

A (6) igénybevételi időszak megadásával tovább szűkítheti a keresés körét.

| Keresési feltételek                                                                                                    | (2)                                                                                     |                 |     |          |                             |
|----------------------------------------------------------------------------------------------------|-----------------------------------------------------------------------------------------|-----------------|-----|----------|-----------------------------|
| <ul> <li>Fenntartó</li> </ul>                                                                                                    |                                                                                         |                 |     |          |                             |
| Adószám:                                                                                                    | Név:                                                                                    |                 |     |          |                             |
| Székhely<br>Irányítószám:<br>Közterület:                                                                                                    | Település:                                                                              | Közt. jelleg:   |     | Házszám: |                             |
| <ul> <li>Szolgáltatás</li> </ul>                                                                                                    |                                                                                         |                 |     |          |                             |
| Lehetséges eleme                                                                                                    | k Kivá                                                                                  | lasztott elemek | -   |          |                             |
| Alternatív napközbeni ellá<br>Alternatív napközbeni ellá<br>Ápolást, gondozást nyújtó<br>intézmény / Fogyatékos (l<br>mozgás, értelmi) személy<br>otthona<br>Ápolást, gondozást nyújtó<br>intézmény / Hajléktalanok<br>otthona<br>Ápolást, gondozást nyújtó<br>intézmény / Idősek otthon | tás /<br>tás /<br>ek · · · ·                                                            |                 |     |          |                             |
| <ul> <li>Egyéb</li> </ul>                                                                                                    |                                                                                         |                 |     |          |                             |
| Székhely/telephely:<br>Igénybevétel napja:                                                                                                    | S0022748 S0023161 " Ezü<br>Kiválaszt<br>2014.11.20. ::::::::::::::::::::::::::::::::::: | 2014.11.24.     | (5) |          |                             |
|                                                                                                    |                                                                                         |                 |     |          | Szűrőfeltételek törlése (7) |

Ezután kattintson a (7) Keresés gombra.

.....

| Találatok (8)           |                                                                            |                    |                    |      |            |            |
|-------------------------|----------------------------------------------------------------------------|--------------------|--------------------|------|------------|------------|
|                         |                                                                            | Összesen: 5 sor (1 | / 1) 🛛 💌           | 1    | > > 2      | 5 🔽 /oldal |
| Székhely/telephely      | Szolgáltatás típusa 🗢                                                      | lgénybevétel 🗢     | (9) <sup>Σ</sup> ≑ | ் கூ | × đ        | 202        |
| " Ezüsthold" Gondozóház | Átmeneti elhelyezést nyújtó intézményi<br>ellátás / Időskorúak gondozóháza | 2014.11.20.        | 11                 | 8    | 2          | 1          |
| " Ezüsthold" Gondozóház | Átmeneti elhelyezést nyújtó intézményi<br>ellátás / Időskorúak gondozóháza | 2014.11.21.        | 11                 | 5    | 5          | 1          |
| " Ezüsthold" Gondozóház | Átmeneti elhelyezést nyújtó intézményi<br>ellátás / Időskorúak gondozóháza | 2014.11.22.        | 11                 | 9    | 2          | 0          |
| " Ezüsthold" Gondozóház | Átmeneti elhelyezést nyújtó intézményi<br>ellátás / Időskorúak gondozóháza | 2014.11.23.        | 10                 | 7    | 2          | 1          |
| " Ezüsthold" Gondozóház | Átmeneti elhelyezést nyújtó intézményi<br>ellátás / Időskorúak gondozóháza | 2014.11.24.        | 10                 | 10   | 0          | 0          |
|                         |                                                                            | Összesen: 5 sor (1 | /1) •              | 1    | >   +1   2 | 5 🔽 /oldal |
|                         |                                                                            |                    |                    |      | (13)       | 3 Letöltés |

A (8) Találatok listájában megjelenik az igénybevételi naplóban a lekérdezés napjára vonatkozó

- összes tétel száma (9),
- "igénybevett" bejegyzés száma (10),
- nemleges bejegyzés száma (11)
- és a később rögzítendő napló tételek száma (12).

Az eredmény sorok tartalmát a (13) Letöltés gomb használatával Excel fájlba másolhatja át.

## 6.2.2. Kapacitás riport

A Kapacitás riport azt mutatja, hogy az adott fenntartóhoz tartozó szolgáltatók/szolgáltató helyek / szolgáltatások, a vizsgált időszakban (egy évben) hány igénybevevőt láttak el.

A riport adatai segítségül szolgálhatnak az egyházi és nem állami fenntartású szociális, gyermekjóléti és gyermekvédelmi szolgáltatók, intézmények és hálózatok állami támogatásáról szóló 489/2013. (XII. 18.) Korm. rendeletben foglalt fenntartói feladatok teljesítéséhez.

Az (1) **Riportok – Kapacitás riport** készítése a (2) **Keresési feltételek**ben a (3) **Kiválaszt** gombra kattintva a fenntartó kiválasztásával kezdődik.

| Riportok - K  | apacitás riport áttekin |
|---------------|-------------------------|
| Keresési felt | ételek <sup>(2)</sup>   |
| Fenntartó:    | Kiválaszt (3)           |
|               |                         |

A Törzsadatok – Fenntartó képernyőn a (4) Keresési feltételek megadásával segítheti a célzott keresést.

| Keresési feltéte              | elek (4)       |               |   |                       |               |           |                      |             |
|-------------------------------|----------------|---------------|---|-----------------------|---------------|-----------|----------------------|-------------|
| <ul> <li>Fenntartó</li> </ul> |                |               |   |                       |               |           |                      |             |
| Név:                          | Kenyszi        |               |   | Adószám:              |               |           |                      |             |
| Székhely                      |                |               |   |                       |               |           |                      |             |
| Irányítószám:                 | Település:     |               |   |                       |               |           |                      |             |
| Közterület:                   |                | Közt. jelleg: |   | Házszám:              |               |           |                      |             |
|                               |                |               |   |                       | Szi           | irőfeltét | telek törlése<br>(5) |             |
| Találatok                     |                |               |   |                       |               |           |                      |             |
|                               |                |               |   | Összesen: 2 sor (     | 1 / 1) 🗔      | 1 ا       | <b>b b</b> 1         | 25 🔽 /oldal |
|                               | Név ‡          | Adószám       | ¢ |                       | Székhely 🗢    |           |                      | Művelet     |
| Kenyszi Szeretetszolgá        | álat Fenntartó | 15141312-1-05 |   | 3580 Tiszaújváros Tis | szapart út 7. |           |                      | Kiválaszt   |
| Kenyszi Gyermekvédel          | lmi Fenntartó  | 18189999-1-05 |   | 3526 Miskolc Csende   | s utca 100.   |           | (6)                  | Kiválaszt   |

Törzsadatok - Fenntartó

A (6) Kiválaszt műveleti gombra kattintva kitöltésre kerül a (7) fenntartó neve.

A (8) Keresés elindításával megjelenik a lekérdezés eredménye, a (9) Találatok lista

A riport tartalma:

- az intézmény neve,
- az intézmény ágazati azonosítója,
- szolgáltatóhely neve,
- szolgáltatóhely ágazati azonosítója,
- szolgáltatás neve (szolgáltatástípus, altípus),
- tevékenység típus, finanszírozási jogcímenként (pl.: átlagos szükségletűek ellátása, demens, emelt szintű)

# Riportok - Kapacitás riport áttekintése

| Keresési feltételek                       |                       |                                                                      |                        |                                                              |                        |        |                   |  |
|-------------------------------------------|-----------------------|----------------------------------------------------------------------|------------------------|--------------------------------------------------------------|------------------------|--------|-------------------|--|
| Fenntartó:                                | 18189999-1-05         | i Kenyszi Gyermekvédelmi Fe                                          | nntartó (7)            |                                                              |                        |        |                   |  |
|                                           | Kiválaszt             |                                                                      |                        |                                                              |                        |        |                   |  |
|                                           |                       |                                                                      |                        |                                                              |                        | م (8)  | Keresés           |  |
|                                           | _                     |                                                                      |                        |                                                              |                        |        |                   |  |
| Találatok                                 | (9)                   |                                                                      |                        |                                                              |                        |        |                   |  |
|                                           |                       |                                                                      |                        | Összesen: 234 sor (1 / 10)                                   | H I I                  | 1 25   | ✓ /oldal          |  |
| Intézmény neve 🗢                          | Intézmény<br>ágazon ‡ | Szolg.hely neve \$                                                   | Szolg.hely<br>ágazon ≑ | Szolgáltatás \$                                              | Tevékenység<br>típus ≑ | Hónap  | lgenek<br>száma ≑ |  |
| Szociális és<br>Gyermekvédelmi<br>Központ | S0344446              | Szociális és<br>Gyermekvédelmi Központ<br>Bendegúz Lakásotthon       | S0232340               | Gyermekotthon / Otthont<br>nyújtó ellátás -<br>Gyermekotthon |                        | 201407 | (11)<br>33        |  |
| Szociális és<br>Gyermekvédelmi<br>Központ | S0344446              | Szociális és<br>Gyermekvédelmi Központja<br>Különleges Gyermekotthon | S0048888               | Gyermekotthon / Otthont<br>nyújtó ellátás -<br>Gyermekotthon |                        | 201407 | 27                |  |
| Szociális és<br>Gyermekvédelmi<br>Központ | S0344446              | Szociális és<br>Gyermekvédelmi Központ<br>Forrás Lakásotthon         | S0222222               | Gyermekotthon / Otthont<br>nyújtó ellátás -<br>Gyermekotthon |                        | 201407 | 24                |  |
| Szociális és<br>Gyermekvédelmi<br>Központ | S0344446              | Szociális és<br>Gyermekvédelmi Központ<br>Dombalja Lakásotthon       | S0049999               | Gyermekotthon / Otthont<br>nyújtó ellátás -<br>Gyermekotthon |                        | 201407 | 27                |  |
| Szociális és<br>Gyermekvédelmi<br>Központ | S0344446              | Szociális és<br>Gyermekvédelmi Központ<br>Bóbita Gyermekotthon       | S0085555               | Gyermekotthon / Otthont<br>nyújtó ellátás -<br>Gyermekotthon |                        | 201407 | 33                |  |
| Szociális és<br>Gyermekvédelmi<br>Központ | S0344446              | Szociális és<br>Gyermekvédelmi Központ<br>Király Lakásotthon         | S0044444               | Gyermekotthon / Otthont<br>nyújtó ellátás -<br>Gyermekotthon |                        | 201407 | 33                |  |
|                                           |                       |                                                                      |                        |                                                              |                        |        |                   |  |